# SIEMENS

July 2012

### 0705 Contouch Room Controller 970003

### Use of the application program

| Product family: | Display                                                                                                    |
|-----------------|----------------------------------------------------------------------------------------------------|
| Product type:   | Display units                                                                                                    |
| Manufacturer:   | Siemens AG                                                                                                    |
| Name:           | Contouch Room Controller UP 204                                                                                                    |
| Order no.:      | 5WG1 204-2AB11, titanium white,<br>5WG1 204-2AB21, carbon metallic,<br>5WG1 204-2AB31, aluminium metallic,<br>5WG1 204-2AB51, piano black |

#### **Table of Contents**

| 1 | Abo       | ut this manual2                                     |
|---|-----------|-----------------------------------------------------|
| 2 | Syst      | em description                                      |
|   | 2.1 Ove   | rview                                               |
|   | 2.2 Con   | touch Room Controller4                              |
|   | 2.3 Con   | touch Manager (Plug-In)5                            |
| 3 | Editi     | ing parameters                                      |
|   | 3.1 Ove   | rview of the configuration steps                    |
|   | 3.2 Wor   | k area and configuration window 7                   |
|   | 3 2 1     | Menu and symbol bar                                 |
|   | 3.2.1     | Text input 8                                        |
|   | 2.2.2     | Labeling of the parameter types                     |
|   | 2.2.2     | Labeling of the parameter types                     |
|   | 5.5 IIIIp | Interneting configuration data                      |
|   | 2.2.1     | Every entire and finance data                       |
|   | 3.3.Z     | Exporting configuration data                        |
|   | 5.4 DdSH  | Communication ship to for the basic second 10       |
|   | 3.4.1     | Communication objects for the basic scenes          |
|   | 3.5 Lang  | Juages                                              |
|   | 3.5.1     | Add language                                        |
|   | 3.5.2     | Activate / deactivate language                      |
|   | 3.5.3     | Delete language11                                   |
|   | 3.6 Cha   | nnels                                               |
|   | 3.6.1     | Switch channel type13                               |
|   | 3.6.2     | Dimmer channel type13                               |
|   | 3.6.3     | Channel type priority control14                     |
|   | 3.6.4     | Channel type Shutter15                              |
|   | 3.6.5     | Channel type roller blinds16                        |
|   | 3.6.6     | Channel type Send value16                           |
|   | 3.6.7     | Channel type Scene control18                        |
|   | 3.6.8     | Channel type Alarm / Message19                      |
|   | 3.0       | 5.8.1 Function-specific alarm parameters20          |
|   | 3.0       | 5.8.2 Function-specific message parameter 21        |
|   | 3.7 Gen   | eral parameters23                                   |
|   | 3.7.1     | Standby mode23                                      |
|   | 3.7.2     | Pressing buttons23                                  |
|   | 3.7.3     | Cleaning mode23                                     |
|   | 3.7.4     | LED orientation light24                             |
|   | 3.7.5     | Holding down a pushbutton24                         |
|   | 3.7.6     | Query and sending of status objects24               |
|   | 3.7.7     | Time and date25                                     |
|   | 3.7.8     | Temperature unit25                                  |
|   | 3.8 Gen   | eral alarms25                                       |
|   | 3.9 Rooi  | m temperature control25                             |
|   | 3.9.1     | Functional overview25                               |
|   | 3.9.2     | Parameter pages                                     |
|   | 3.9.3     | Device function                                     |
|   | 3.9.4     | Controller operating modes27                        |
|   | 3.9.5     | Actual value specification                          |
|   | 3.9.6     | Setpoint value specification29                      |
|   | 3.9.7     | Updating the setpoint value on the basis of outside |
|   |           | temperature                                         |
|   | 3.9.8     | Room operating modes                                |
|   | 3.9       | 9.8.1 Automatic / manual mode                       |

|   | 3 0                                                                                                    | 82                                                                                                    | Comfort mode 3                                                                                                    | 1                                              |
|---|----------------------------------------------------------------------------------------------------|----------------------------------------------------------------------------------------------------|----------------------------------------------------------------------------------------------------|------------------------------------------------|
|   | 5.5                                                                                                    | .0.2                                                                                                    | Decomposition of the second second se |                                                |
|   | 5.9                                                                                                    | .8.3                                                                                                    | Pre-comfort mode (standby)                                                                                                    | I.                                             |
|   | 3.9                                                                                                    | .8.4                                                                                                    | Energy-saving- mode (nighttime reduction).                                                                                                    | ••                                             |
|   |                                                                                                    |                                                                                                    |                                                                                                    | 1                                              |
|   | 3.9                                                                                                    | .8.5                                                                                                    | Protection mode (frost protection / heat                                                                                                    |                                                |
|   | 5.5                                                                                                    | .0.5                                                                                                    | protection)                                                                                                    | 1                                              |
|   |                                                                                                    | ~ ~                                                                                                    |                                                                                                    | 1                                              |
|   | 3.9                                                                                                    | .8.6                                                                                                    | Permanent protection mode3                                                                                                    | 2                                              |
|   | 3.9                                                                                                    | .8.7                                                                                                    | Evaluation of the window states                                                                                                    | 2                                              |
|   | 3.9                                                                                                    | .8.8                                                                                                    | Comfort extension                                                                                                    | 2                                              |
|   | 3.0                                                                                                    | 8.9                                                                                                    | Dew point mode                                                                                                    | 2                                              |
|   | 2.2                                                                                                    | .0.9                                                                                                    | Dev point mode                                                                                                    | 5                                              |
|   | 3.9                                                                                                    | .8.10                                                                                                    | Display on the operating and display system.                                                                                                    | ••                                             |
|   |                                                                                                    |                                                                                                    |                                                                                                    | 3                                              |
|   | 3.9                                                                                                    | .8.11                                                                                                    | Mode toggling via the bus                                                                                                    | 4                                              |
|   | 39                                                                                                    | 8 1 2                                                                                                    | Control via 1-bit objects 3                                                                                                    | 4                                              |
|   | 2.0                                                                                                    | 0.12                                                                                                    | Control via 1 buto objects                                                                                                    |                                                |
|   | 5.9                                                                                                    | .0.15                                                                                                    | Control via 1-byte objects                                                                                                    | 4                                              |
|   | 3.9                                                                                                    | .8.14                                                                                                    | Switching off the controller via the bus3                                                                                                    | 5                                              |
|   | 3.9.9                                                                                                    | Ventilatio                                                                                                    | on3                                                                                                    | 5                                              |
|   | 3.10 Time                                                                                                    | programs                                                                                                    | 5                                                                                                    | 7                                              |
|   | 3 10 1                                                                                                    | Time pro                                                                                                    | gram for temperature control 3                                                                                                    | 2                                              |
|   | 2.10.1                                                                                                    |                                                                                                    |                                                                                                    | 0                                              |
|   | 3.10.2                                                                                                    | Time pro                                                                                                    | gram of channels3                                                                                                    | 8                                              |
|   | 3.10.3                                                                                                    | Delete tir                                                                                                    | ne program3                                                                                                    | 9                                              |
|   | 3.11 Skins                                                                                                    |                                                                                                    |                                                                                                    | 0                                              |
|   | 3 12 Meni                                                                                                    | u structure                                                                                                    | <u> </u>                                                                                                    | 0                                              |
|   | 2171                                                                                                    | Surface -                                                                                                    | ancent of the control panel 4                                                                                                    | ~                                              |
|   | 5.12.1                                                                                                    | Surface c                                                                                                    |                                                                                                    | 0                                              |
|   | 3.12.2                                                                                                    | Work are                                                                                                    | a and configuration window4                                                                                                    | 2                                              |
|   | 3.12.3                                                                                                    | Create fu                                                                                                    | nction page4                                                                                                    | 3                                              |
| 4 | Trans                                                                                                    | fer of the                                                                                                    | configuration data4                                                                                                    | 5                                              |
|   | 111                                                                                                    | Configure                                                                                                    | ation data for MicroSD card                                                                                                    | 5                                              |
|   | 4.1.1                                                                                                    | D                                                                                                    |                                                                                                    | 5                                              |
|   | 4.1.2                                                                                                    | Paramete                                                                                                    | ers in ETS                                                                                                    | 5                                              |
|   | 4.1.3                                                                                                    | Generatio                                                                                                    | on errors                                                                                                    | 5                                              |
| 5 | Paran                                                                                                    | neters and                                                                                                    | d communication objects4                                                                                                    | 6                                              |
|   | 5.1 Gene                                                                                                    | ral param                                                                                                    | eters 4                                                                                                    | 6                                              |
|   | 511                                                                                                    | Paramoto                                                                                                    | r display and operation                                                                                                    | 6                                              |
|   | 5.1.1                                                                                                    |                                                                                                    |                                                                                                    | 0                                              |
|   | 5.1.2                                                                                                    | Paramete                                                                                                    | er objects for display and operation4                                                                                                    | 8                                              |
|   | 5.1.3                                                                                                    | General a                                                                                                    | ılarm parameters4                                                                                                    | 9                                              |
|   |                                                                                                    |                                                                                                    |                                                                                                    |                                                |
|   | 5.1.4                                                                                                    | General r                                                                                                    | oom temperature control parameters5                                                                                                    | 0                                              |
|   | 5.1.4<br>5 1 5                                                                                                    | General r<br>Ventilatio                                                                                                    | oom temperature control parameters5                                                                                                    | 0<br>4                                         |
|   | 5.1.4<br>5.1.5                                                                                                    | General r<br>Ventilatic                                                                                                    | oom temperature control parameters5<br>on parameters5<br>rr: Tomporaturos, actual valua                                                                                                    | 0<br>4<br>6                                    |
|   | 5.1.4<br>5.1.5<br>5.1.6                                                                                                    | General r<br>Ventilatic<br>Paramete                                                                                                    | oom temperature control parameters5<br>on parameters5<br>r: Temperatures, actual value5                                                                                                    | 0<br>4<br>6                                    |
|   | 5.1.4<br>5.1.5<br>5.1.6<br>5.1.7                                                                                                    | General r<br>Ventilatic<br>Paramete<br>Paramete                                                                                                    | oom temperature control parameters5<br>on parameters5<br>rr: Temperatures, actual value5<br>rr Controller/Control Panel mode5                                                                                                    | 0<br>4<br>6<br>9                               |
|   | 5.1.4<br>5.1.5<br>5.1.6<br>5.1.7<br>5.1.8                                                                                                    | General r<br>Ventilatic<br>Paramete<br>Paramete<br>Heating p                                                                                                    | oom temperature control parameters5<br>on parameters5<br>er: Temperatures, actual value5<br>er Controller/Control Panel mode                                                                                                    | 0<br>4<br>6<br>9<br>3                          |
|   | 5.1.4<br>5.1.5<br>5.1.6<br>5.1.7<br>5.1.8<br>5.1.9                                                                                                    | General r<br>Ventilatic<br>Paramete<br>Paramete<br>Heating p<br>Heating p                                                                                                    | oom temperature control parameters                                                                                                    | 0<br>4<br>9<br>3<br>4                          |
|   | 5.1.4<br>5.1.5<br>5.1.6<br>5.1.7<br>5.1.8<br>5.1.9<br>5.1.10                                                                                                    | General r<br>Ventilatic<br>Paramete<br>Paramete<br>Heating p<br>Heating p                                                                                                    | oom temperature control parameters       5         on parameters       5         sr: Temperatures, actual value       5         er Controller/Control Panel mode       5         obarameter, two-point control       6         obarameter, PI control       6         obarameter, sequence control       6                                                                                                    | 0469347                                        |
|   | 5.1.4<br>5.1.5<br>5.1.6<br>5.1.7<br>5.1.8<br>5.1.9<br>5.1.10                                                                                                    | General r<br>Ventilatio<br>Paramete<br>Paramete<br>Heating p<br>Heating p<br>Heating p                                                                                                    | oom temperature control parameters       5         on parameters       5         sr: Temperatures, actual value       5         or Controller/Control Panel mode       5         oarameter, two-point control       6         oarameter, PI control       6         oarameter, sequence control       6         oarameter, two point control       6                                                                                                    | 0<br>4<br>6<br>9<br>3<br>4<br>7                |
|   | 5.1.4<br>5.1.5<br>5.1.6<br>5.1.7<br>5.1.8<br>5.1.9<br>5.1.10<br>5.1.11                                                                                                    | General r<br>Ventilatic<br>Paramete<br>Paramete<br>Heating p<br>Heating p<br>Cooling p                                                                                                    | oom temperature control parameters       5         on parameters       5         or: Temperatures, actual value       5         or Controller/Control Panel mode       5         oarameter, two-point control       6         oarameter, PI control       6         oarameter, sequence control       6         oarameter, two-point control       6                                                                                                    | 0<br>4<br>6<br>9<br>3<br>4<br>7<br>9           |
|   | 5.1.4<br>5.1.5<br>5.1.6<br>5.1.7<br>5.1.8<br>5.1.9<br>5.1.10<br>5.1.11<br>5.1.12                                                                                                    | General r<br>Ventilatic<br>Paramete<br>Paramete<br>Heating p<br>Heating p<br>Cooling p<br>Cooling p                                                                                                    | oom temperature control parameters       5         on parameters       5         sr: Temperatures, actual value.       5         parameter, Control Panel mode       5         parameter, two-point control       6         parameter, PI control       6         parameter, sequence control       6         parameter, two-point control       6         parameter, two-point control       6         parameter, two-point control       7                                                                                                    | 046934791                                      |
|   | 5.1.4<br>5.1.5<br>5.1.6<br>5.1.7<br>5.1.8<br>5.1.9<br>5.1.10<br>5.1.11<br>5.1.12<br>5.1.13                                                                                                    | General r<br>Ventilatic<br>Paramete<br>Paramete<br>Heating p<br>Heating p<br>Cooling p<br>Cooling p<br>Cooling p                                                                                                    | oom temperature control parameters       5         on parameters       5         pr: Temperatures, actual value.       5         parameter, control Panel mode       5         parameter, two-point control       6         parameter, PI control       6         parameter, sequence control       6         parameter, two-point control       6         parameter, two-point control       6         parameter, PI control       6         parameter, PI control       7         parameter, sequence control       7                                                                                                    | 0<br>4<br>6<br>9<br>3<br>4<br>7<br>9<br>1<br>4 |
|   | 5.1.4<br>5.1.5<br>5.1.6<br>5.1.7<br>5.1.8<br>5.1.9<br>5.1.10<br>5.1.11<br>5.1.12<br>5.1.13<br>5.1.14                                                                                                    | General r<br>Ventilatic<br>Paramete<br>Paramete<br>Heating p<br>Heating p<br>Cooling p<br>Cooling p<br>Cooling p<br>Heating a                                                                                                    | oom temperature control parameters       5         on parameters       5         print Temperatures, actual value       5         print Controller/Control Panel mode       5         parameter, two-point control       6         parameter, PI control       6         parameter, two-point control       6         parameter, two-point control       7         parameter, PI control       7         parameter, sequence control       7         parameter, sequence control       7         parameter, sequence control       7         parameter, sequence control       7         parameter, Sequence control       7         parameter, Sequence control       7         parameter, Sequence control       7         parameter, Sequence control       7         parameter, Sequence control       7         parameter, Sequence control       7         parameter, Sequence control       7         parameter, Sequence control       7         parameter, Sequence control       7         parameter, Sequence control       7         parameter, Sequence control       7         parameter, Sequence control       7         parameter, Sequence control                                                                                                    | 04693479146                                    |
|   | 5.1.4<br>5.1.5<br>5.1.6<br>5.1.7<br>5.1.8<br>5.1.9<br>5.1.10<br>5.1.11<br>5.1.12<br>5.1.13<br>5.1.14<br>5.1.14                                                                                                    | General r<br>Ventilatic<br>Paramete<br>Paramete<br>Heating p<br>Heating p<br>Cooling p<br>Cooling p<br>Heating a<br>Cooling p                                                                                                    | oom temperature control parameters       5         on parameters       5         sr: Temperatures, actual value       5         parameter, two-point control       6         parameter, Pl control       6         parameter, sequence control       6         parameter, two-point control       6         parameter, sequence control       7         parameter, Pl control       7         parameter, sequence control       7         parameter, sequence control       7                                                                                                    | 04693479146                                    |
|   | 5.1.4<br>5.1.5<br>5.1.6<br>5.1.7<br>5.1.8<br>5.1.9<br>5.1.10<br>5.1.11<br>5.1.12<br>5.1.13<br>5.1.14<br>5.1.15                                                                                                    | General r<br>Ventilatic<br>Paramete<br>Paramete<br>Heating p<br>Heating p<br>Cooling p<br>Cooling p<br>Cooling p<br>Heating a<br>Commun                                                                                                    | oom temperature control parameters       5         on parameters       5         r: Temperatures, actual value.       5         parameter, Control Panel mode       5         parameter, two-point control       6         parameter, PI control       6         parameter, sequence control       6         parameter, two-point control       7         parameter, PI control       7         parameter, sequence control       7         parameter, sequence control       7         parameter, sequence control       7         parameter, sequence control       7         parameter, Sequence control       7         parameter, sequence control       7         parameter, sequence control       7         parameter, sequence control       7         parameter, sequence control       7         parameter, sequence control       7         parameter, sequence control       7         parameter, sequence control       7         parameter, sequence control       7         parameter, sequence control       7         parameter, sequence control       7         parameter, sequence control       7         parameter, sequence control       7                                                                                                    | 04693479146.7                                  |
|   | 5.1.4<br>5.1.5<br>5.1.6<br>5.1.7<br>5.1.8<br>5.1.9<br>5.1.10<br>5.1.11<br>5.1.12<br>5.1.13<br>5.1.14<br>5.1.15                                                                                                    | General r<br>Ventilatic<br>Paramete<br>Paramete<br>Heating p<br>Heating p<br>Cooling p<br>Cooling p<br>Cooling p<br>Heating a<br>Commun                                                                                                    | oom temperature control parameters       5         on parameters       5         pr: Temperatures, actual value.       5         parameter, control Panel mode       5         parameter, two-point control       6         parameter, PI control       6         parameter, sequence control       6         parameter, two-point control       7         parameter, PI control       7         parameter, sequence control       7         parameter, sequence control       7         parameter, sequence control       7         parameter, sequence control       7         parameter, PI control       7         parameter, sequence control       7         parameter, sequence control       7         parameter, sequence control       7         parameter, sequence control       7         parameter, sequence control       7         parameter, sequence control       7         parameter, sequence control       7         parameter, sequence control       7         parameter, sequence control       7         parameter, sequence control       7         parameter, sequence control       7         parameter, sequence control       7 <td>04693479146.7</td>                                                                                                    | 04693479146.7                                  |
|   | 5.1.4<br>5.1.5<br>5.1.6<br>5.1.7<br>5.1.8<br>5.1.9<br>5.1.10<br>5.1.11<br>5.1.12<br>5.1.13<br>5.1.14<br>5.1.15<br>5.2 Chan                                                                                                    | General r<br>Ventilatic<br>Paramete<br>Paramete<br>Heating p<br>Heating p<br>Cooling p<br>Cooling p<br>Cooling p<br>Cooling p<br>Heating a<br>Coommun                                                                                                    | oom temperature control parameters       5         on parameters       5         print Temperatures, actual value       5         parameter, two-point control       6         parameter, PI control       6         parameter, two-point control       6         parameter, two-point control       6         parameter, two-point control       7         parameter, PI control       7         parameter, sequence control       7         parameter, sequence control       7                                                                                                    | 04693479146.73                                 |
|   | 5.1.4<br>5.1.5<br>5.1.6<br>5.1.7<br>5.1.8<br>5.1.9<br>5.1.10<br>5.1.11<br>5.1.12<br>5.1.13<br>5.1.14<br>5.1.15<br>5.2 Chan<br>5.2.1                                                                                                    | General r<br>Ventilatic<br>Paramete<br>Paramete<br>Heating p<br>Heating p<br>Cooling p<br>Cooling p<br>Cooling p<br>Cooling p<br>Heating a<br>Cooling p<br>Heating a<br>Cooling p<br>Heating a<br>Cooling p                                                                                                    | oom temperature control parameters       5         on parameters       5         r: Temperatures, actual value.       5         parameter, two-point control mode       5         parameter, two-point control       6         parameter, sequence control       6         parameter, sequence control       7         parameter, sequence control       7         parameter, sequence control                                                                                                    | 04693479146.733                                |
|   | 5.1.4<br>5.1.5<br>5.1.6<br>5.1.7<br>5.1.8<br>5.1.9<br>5.1.10<br>5.1.11<br>5.1.12<br>5.1.13<br>5.1.14<br>5.1.15<br>5.2 Chan<br>5.2.1<br>5.2.2                                                                                                    | General r<br>Ventilatic<br>Paramete<br>Paramete<br>Heating p<br>Heating p<br>Cooling p<br>Cooling p<br>Cooling p<br>Cooling p<br>Heating a<br>Commun<br>                                                                                                    | oom temperature control parameters       5         on parameters       5         or, Temperatures, actual value.       5         parameters       5         pr. Temperatures, actual value.       5         parameter, two-point control       6         parameter, PI control       6         parameter, sequence control       6         parameter, vo-point control       7         parameter, sequence control       7         parameter, sequence control       7         parameter, sequence control       7         parameter, sequence control       7         parameter, sequence control       7         parameter, sequence control       7         parameter, sequence control       7         parameter, sequence control       7         parameter, sequence control       7         matching parameter, PI control       7         set for channel type       8         parameter       8                                                                                                    | 04693479146 . 7333                             |
|   | 5.1.4<br>5.1.5<br>5.1.6<br>5.1.7<br>5.1.8<br>5.1.10<br>5.1.11<br>5.1.12<br>5.1.13<br>5.1.14<br>5.1.15<br>5.2 Chan<br>5.2.1<br>5.2.2                                                                                                    | General r<br>Ventilatic<br>Paramete<br>Paramete<br>Heating p<br>Heating p<br>Cooling p<br>Cooling p<br>Cooling p<br>Cooling a<br>Commun<br>                                                                                                    | oom temperature control parameters       5         on parameters       5         prime temperatures, actual value.       5         prime temperatures, actual value.       5         prime temperatures, actual value.       5         parameter, two-point control       6         parameter, PI control       6         parameter, sequence control       6         parameter, vo-point control       7         parameter, sequence control       7         parameter, sequence control       7         parameter, sequence control       7         parameter, sequence control       7         parameter, sequence control       7         parameter, sequence control       7         parameter, sequence control       7         parameter, sequence control       7         parameter, sequence control       7         parameter, sequence control       7         parameter       8         parameter       8         parameter       8         parameter       8         parameter       8         parameter       8         parameter       8         parameter       8         parameter                                                                                                    | 04693479146.73334                              |
|   | 5.1.4<br>5.1.5<br>5.1.6<br>5.1.7<br>5.1.8<br>5.1.9<br>5.1.10<br>5.1.11<br>5.1.12<br>5.1.13<br>5.1.14<br>5.1.15<br>5.2 Chan<br>5.2.1<br>5.2.2<br>5.2.3<br>5.2.3                                                                                                    | General r<br>Ventilatic<br>Paramete<br>Paramete<br>Heating p<br>Heating p<br>Cooling p<br>Cooling p<br>Cooling p<br>Cooling p<br>Heating a<br>Cooling p<br>Heating a<br>Cooling p<br>Heating b<br>Cooling p<br>Switch paramete<br>Switch paramete<br>Switch paramete                                                                                                    | oom temperature control parameters       5         on parameters       5         r: Temperatures, actual value.       5         parameter, two-point control       6         parameter, Pl control       6         parameter, sequence control       6         parameter, sequence control       7         parameter, sequence control       7         parameter, sequence control       8                                                                                                    | 04693479146.73334                              |
|   | 5.1.4<br>5.1.5<br>5.1.6<br>5.1.7<br>5.1.8<br>5.1.9<br>5.1.10<br>5.1.11<br>5.1.12<br>5.1.13<br>5.1.14<br>5.1.15<br>5.2 Chan<br>5.2.1<br>5.2.2<br>5.2.3<br>5.2.4                                                                                                    | General r<br>Ventilatic<br>Paramete<br>Paramete<br>Heating p<br>Heating p<br>Cooling p<br>Cooling p<br>Cooling p<br>Cooling p<br>Heating a<br>Cooling p<br>Heating a<br>Commun<br>                                                                                                    | oom temperature control parameters       5         on parameters       5         primeratures, actual value       5         parameters       5         parameters       5         parameters       5         parameter, two-point control       6         parameter, sequence control       6         parameter, two-point control       7         parameter, sequence control       7         parameter, sequence control       7         parameter, sequence control       7         parameter, sequence control       7         parameter, sequence control       7         parameter, sequence control       7         parameter, sequence control       7         parameter, sequence control       7         parameter, sequence control       7         parameter, sequence control       7         marameter, sequence control       7         scation objects for room temperature control       7         marameter       8         parameter       8         parameter       8         parameter       8         parameter       8         parameter       8         parameter       8 <td>04693479146 .733344</td>                                                                                                    | 04693479146 .733344                            |
|   | 5.1.4<br>5.1.5<br>5.1.6<br>5.1.7<br>5.1.8<br>5.1.10<br>5.1.11<br>5.1.12<br>5.1.13<br>5.1.14<br>5.1.15<br>5.2 Chan<br>5.2.1<br>5.2.2<br>5.2.3<br>5.2.4<br>5.2.5                                                                                                    | General r<br>Ventilatic<br>Paramete<br>Paramete<br>Heating p<br>Heating p<br>Cooling p<br>Cooling p<br>Cooling p<br>Cooling p<br>Heating a<br>Commun<br>Paramete<br>Switch pa<br>Switch pa<br>Switch co                                                                                                    | oom temperature control parameters       5         on parameters       5         or, Temperatures, actual value.       5         parameters, actual value.       5         parameter, two-point control mode       6         parameter, PI control       6         parameter, sequence control       6         parameter, two-point control       7         parameter, sequence control       7         parameter, sequence control       7         parameter, sequence control       7         parameter, sequence control       7         parameter, sequence control       7         parameter, sequence control       7         parameter, sequence control       7         parameter, sequence control       7         parameter, sequence control       7         mod cooling parameter, PI control       7         set for channel type       8         arameter       8         mmunication objects       8         ication objects for dimming.       8         parameter       8         parameter       8         parameter       8         parameter       8         parameter       8         par                                                                                                    | 04693479146.73334444                           |
|   | 5.1.4<br>5.1.5<br>5.1.6<br>5.1.7<br>5.1.8<br>5.1.9<br>5.1.10<br>5.1.11<br>5.1.12<br>5.1.13<br>5.1.14<br>5.1.15<br>5.2 Chan<br>5.2.1<br>5.2.2<br>5.2.3<br>5.2.4<br>5.2.5<br>5.2.6                                                                                                    | General r<br>Ventilatic<br>Paramete<br>Paramete<br>Heating p<br>Heating p<br>Cooling p<br>Cooling p<br>Cooling p<br>Cooling p<br>Heating a<br>Coomun<br>Paramete<br>Switch cc<br>Commun<br>Shutters                                                                                                    | oom temperature control parameters       5         on parameters       5         on parameters       5         parameters       5         or Controller/Control Panel mode       5         parameter, two-point control       6         parameter, Pl control       6         parameter, sequence control       6         parameter, No-point control       7         parameter, Sequence control       7         parameter, Sequence control       7         parameter, sequence control       7         parameter, sequence control       7         parameter, sequence control       7         parameter, sequence control       7         parameter, sequence control       7         parameter, sequence control       7         parameter, sequence control       7         model cooling parameter, Pl control       7         set for channel type       8         parameter       8         parameter       8         parameter       8         parameter       8         parameter       8         parameter       8         parameter       8         parameter       8                                                                                                    | 04693479146.733344445                          |
|   | 5.1.4<br>5.1.5<br>5.1.6<br>5.1.7<br>5.1.8<br>5.1.9<br>5.1.10<br>5.1.11<br>5.1.12<br>5.1.13<br>5.1.14<br>5.1.15<br>5.2 Chan<br>5.2.1<br>5.2.2<br>5.2.3<br>5.2.4<br>5.2.5<br>5.2.6<br>5.2.7                                                                                                    | General r<br>Ventilatic<br>Paramete<br>Paramete<br>Heating p<br>Heating p<br>Cooling p<br>Cooling p<br>Cooling p<br>Cooling p<br>Heating a<br>Cooling p<br>Heating a<br>Cooling p<br>Heating a<br>Cooling p<br>Switch cc<br>Commun<br>Shutters<br>Commun                                                                                                    | oom temperature control parameters       5         on parameters       5         or parameters       5         er Controller/Control Panel mode       5         parameter, two-point control       6         parameter, PI control       6         parameter, sequence control       6         parameter, sequence control       7         parameter, sequence control       7         parameter, sequence control       7         parameter, sequence control       7         parameter, sequence control       7         parameter, sequence control       7         parameter, sequence control       7         parameter, sequence control       7         parameter, sequence control       7         end cooling parameter, PI control       7         station objects for room temperature control       7         end for channel type       8         parameter       8         parameter       8         parameter       8         parameter       8         parameter       8         parameter       8         parameter       8         parameter       8         parameter       8                                                                                                    | 04693479146 .7333444455                        |
|   | 5.1.4<br>5.1.5<br>5.1.6<br>5.1.7<br>5.1.8<br>5.1.9<br>5.1.10<br>5.1.11<br>5.1.12<br>5.1.13<br>5.1.14<br>5.1.15<br>5.2 Chan<br>5.2.1<br>5.2.2<br>5.2.3<br>5.2.4<br>5.2.5<br>5.2.6<br>5.2.7<br>5.2.7                                                                                                    | General r<br>Ventilatic<br>Paramete<br>Paramete<br>Heating p<br>Heating p<br>Cooling p<br>Cooling p<br>Cooling p<br>Heating a<br>Commun<br>nels<br>Paramete<br>Switch cc<br>Commun<br>Paramete<br>Commun<br>Paramete                                                                                                    | oom temperature control parameters       5         on parameters       5         prime parameters       5         prime parameters       5         prime parameters       5         parameters       5         parameters       5         parameters       6         parameter, two-point control       6         parameter, sequence control       6         parameter, vopoint control       7         parameter, sequence control       7         parameter, sequence control       7         parameter, sequence control       7         parameter, sequence control       7         parameter, sequence control       7         parameter, sequence control       7         parameter, sequence control       7         mication objects for room temperature control       7         strameter       8         parameter       8         parameter       8         parameter       8         parameter       8         parameter       8         parameter       8         parameter       8         parameter       8         parameter       8 </td <td>04693479146 .73334444556</td>                                                                                                    | 04693479146 .73334444556                       |
|   | 5.1.4<br>5.1.5<br>5.1.6<br>5.1.7<br>5.1.8<br>5.1.10<br>5.1.11<br>5.1.12<br>5.1.13<br>5.1.14<br>5.1.15<br>5.2 Chan<br>5.2.1<br>5.2.2<br>5.2.3<br>5.2.4<br>5.2.5<br>5.2.6<br>5.2.7<br>5.2.8                                                                                                    | General r<br>Ventilatic<br>Paramete<br>Paramete<br>Heating p<br>Heating p<br>Cooling p<br>Cooling p<br>Cooling p<br>Cooling p<br>Heating a<br>Commun<br>Paramete<br>Switch pa<br>Switch pa<br>Switch pa<br>Switch pa<br>Commun<br>Shutters<br>Commun                                                                                                    | oom temperature control parameters       5         on parameters       5         or, Temperatures, actual value.       5         parameters       5         parameters, actual value.       5         parameter, two-point control       6         parameter, pl control       6         parameter, sequence control       6         parameter, sequence control       7         parameter, sequence control       7         parameter, sequence control       7         parameter, sequence control       7         parameter, sequence control       7         parameter, sequence control       7         parameter, sequence control       7         parameter, sequence control       7         parameter, sequence control       7         mod cooling parameter, PI control       7         marameter       8         arameter       8         arameter       8         parameter       8         parameter       8         parameter       8         parameter       8         parameter       8         parameter       8         parameter       8         parame                                                                                                    | 04693479146 .7333444556                        |
|   | 5.1.4<br>5.1.5<br>5.1.6<br>5.1.7<br>5.1.8<br>5.1.9<br>5.1.10<br>5.1.11<br>5.1.12<br>5.1.13<br>5.1.14<br>5.1.15<br>5.2 Chan<br>5.2.1<br>5.2.2<br>5.2.3<br>5.2.4<br>5.2.5<br>5.2.6<br>5.2.7<br>5.2.8<br>5.2.9                                                                                                    | General r<br>Ventilatic<br>Paramete<br>Paramete<br>Heating p<br>Heating p<br>Cooling p<br>Cooling p<br>Cooling p<br>Cooling p<br>Cooling p<br>Heating a<br>Cooling p<br>Heating a<br>Cooling p<br>Heating a<br>Cooling p<br>Heating a<br>Cooling p<br>Heating b<br>Cooling p<br>Heating a<br>Cooling p<br>Heating b<br>Cooling p<br>Heating b<br>Heating b<br>Heating b<br>Heating b<br>Heating b<br>Heating b<br>Heating b<br>Heating b<br>Heating b<br>Heating b<br>Heating b<br>Cooling p<br>Heating b<br>Cooling p<br>Heating b<br>Cooling b<br>Heating b<br>Cooling b<br>Heating b<br>Cooling b<br>Heating b<br>Heating                                                                                                    | oom temperature control parameters       5         on parameters       5         on parameters       5         parameters       5         parameters       5         parameters       5         parameters       5         parameter, two-point control       6         parameter, sequence control       6         parameter, sequence control       7         parameter, sequence control       7         parameter, sequence control       7         parameter, sequence control       7         parameter, sequence control       7         parameter, sequence control       7         parameter, sequence control       7         parameter, sequence control       7         parameter, sequence control       7         parameter, sequence control       7         parameter, sequence control       7         station objects for room temperature control       7         parameter       8         parameter       8         parameter       8         parameter       8         parameter       8         parameter       8         parameter       8                                                                                                    | 04693479146.73334445566                        |
|   | 5.1.4<br>5.1.5<br>5.1.6<br>5.1.7<br>5.1.8<br>5.1.9<br>5.1.10<br>5.1.11<br>5.1.12<br>5.1.13<br>5.1.14<br>5.1.15<br>5.2 Chan<br>5.2.1<br>5.2.2<br>5.2.3<br>5.2.4<br>5.2.5<br>5.2.6<br>5.2.7<br>5.2.8<br>5.2.9<br>5.2.10                                                                                                    | General r<br>Ventilatic<br>Paramete<br>Paramete<br>Heating p<br>Heating p<br>Cooling p<br>Cooling p<br>Cooling p<br>Cooling p<br>Heating a<br>Coomun<br>Paramete<br>Switch pa<br>Switch cc<br>Commun<br>Paramete<br>Commun<br>Paramete<br>Commun<br>Shutters                                                                                                    | oom temperature control parameters       5         on parameters       5         parameters       5         parameters       5         parameters       5         parameters       5         parameters       5         parameter, two-point control       6         parameter, sequence control       6         parameter, sequence control       7         parameter, sequence control       7         parameter, sequence control       7         parameter, sequence control       7         parameter, sequence control       7         parameter, sequence control       7         parameter, sequence control       7         parameter, sequence control       7         parameter, sequence control       7         marameter, sequence control       7         scation objects for room temperature control       7         munication objects       8         parameter       8         parameter       8         parameter       8         parameter       8         parameter       8         parameter       8         parameter       8         parameter <td>04693479146.733344455667</td>                                                                                                    | 04693479146.733344455667                       |
|   | 5.1.4<br>5.1.5<br>5.1.6<br>5.1.7<br>5.1.8<br>5.1.9<br>5.1.10<br>5.1.11<br>5.1.12<br>5.1.12<br>5.1.13<br>5.1.14<br>5.1.15<br>5.2 Chan<br>5.2.1<br>5.2.2<br>5.2.3<br>5.2.4<br>5.2.5<br>5.2.6<br>5.2.7<br>5.2.8<br>5.2.9<br>5.2.10<br>5.2.10<br>5.2.2<br>5.2.2<br>5.2.3<br>5.2.4<br>5.2.5<br>5.2.6<br>5.2.7<br>5.2.8<br>5.2.9<br>5.2.10<br>5.2.10<br>5.2.12<br>5.2.2<br>5.2.10<br>5.2.11                                                                                                    | General r<br>Ventilatic<br>Paramete<br>Paramete<br>Heating p<br>Heating p<br>Cooling p<br>Cooling p<br>Cooling p<br>Cooling p<br>Cooling p<br>Heating a<br>Commun<br>Paramete<br>Switch co<br>Commun<br>Paramete<br>Commun<br>Paramete<br>Commun<br>Send valu<br>Send valu                                                                                                    | oom temperature control parameters       5         on parameters       5         on parameters       5         r: Temperatures, actual value.       5         parameter, two-point control       6         parameter, PI control       6         parameter, sequence control       6         parameter, vo-point control       7         parameter, sequence control       7         parameter, sequence control       7         parameter, sequence control       7         parameter, sequence control       7         parameter, sequence control       7         parameter, sequence control       7         ication objects for room temperature control       7         mmunication objects       8         parameter       8         ication object for shutters       8         ication object for shutters       8         ication objects for shutters       8         ication object for shutters       8         ication objects for shutters       8         ication object for shutters       8         ication object for shutters       8         ication object for shutters       8         ication object for of pared control       8                                                                                                    | 04693479146.7333444556677                      |
|   | 5.1.4<br>5.1.5<br>5.1.6<br>5.1.7<br>5.1.8<br>5.1.9<br>5.1.10<br>5.1.11<br>5.1.12<br>5.1.13<br>5.1.14<br>5.1.15<br>5.2 Chan<br>5.2.1<br>5.2.2<br>5.2.3<br>5.2.4<br>5.2.5<br>5.2.6<br>5.2.7<br>5.2.8<br>5.2.9<br>5.2.10<br>5.2.11<br>5.2.212                                                                                                    | General r<br>Ventilatic<br>Paramete<br>Paramete<br>Heating p<br>Heating p<br>Cooling p<br>Cooling p<br>Cooling p<br>Cooling p<br>Cooling p<br>Heating a<br>Commun<br>Paramete<br>Switch pa<br>Switch cc<br>Commun<br>Paramete<br>Commun<br>Send valu<br>Send valu<br>Commun                                                                                                    | oom temperature control parameters       5         on parameters       5         on parameters       5         parameters       5         or Controller/Control Panel mode       5         parameter, two-point control       6         parameter, Pl control       6         parameter, sequence control       6         parameter, sequence control       7         parameter, Pl control       7         parameter, sequence control       7         parameter, sequence control       7         parameter, sequence control       7         parameter, sequence control       7         parameter, sequence control       7         parameter       8         parameter       8         parameter       8         parameter       8         parameter       8         parameter       8         parameter       8         parameter       8         parameter       8         parameter       8         ication object for shutters       8         ication objects for shutters       8         ication objects for shutters       8         ication objects for shutt                                                                                                    | 04693479146.733344445566777                    |
|   | 5.1.4<br>5.1.5<br>5.1.6<br>5.1.7<br>5.1.8<br>5.1.9<br>5.1.10<br>5.1.11<br>5.1.12<br>5.1.13<br>5.1.14<br>5.1.15<br>5.2 Chan<br>5.2.1<br>5.2.2<br>5.2.3<br>5.2.4<br>5.2.5<br>5.2.6<br>5.2.7<br>5.2.8<br>5.2.9<br>5.2.10<br>5.2.10<br>5.2.7<br>5.2.8<br>5.2.9<br>5.2.10<br>5.2.10<br>5.2.7<br>5.2.8<br>5.2.9<br>5.2.10<br>5.2.10<br>5.2.7<br>5.2.8<br>5.2.9<br>5.2.10<br>5.2.10<br>5.2.7<br>5.2.8<br>5.2.9<br>5.2.10<br>5.2.10<br>5.2.7<br>5.2.8<br>5.2.9<br>5.2.10<br>5.2.10<br>5.2.7<br>5.2.8<br>5.2.9<br>5.2.10<br>5.2.10<br>5.2.7<br>5.2.8<br>5.2.9<br>5.2.10<br>5.2.10<br>5.2.7<br>5.2.8<br>5.2.9<br>5.2.10<br>5.2.10<br>5.2.7<br>5.2.8<br>5.2.9<br>5.2.10<br>5.2.10<br>5.2.7<br>5.2.8<br>5.2.9<br>5.2.10<br>5.2.10<br>5.2.7<br>5.2.8<br>5.2.9<br>5.2.10<br>5.2.10<br>5.2.10<br>5.2.7<br>5.2.8<br>5.2.9<br>5.2.10<br>5.2.10<br>5.2.10<br>5.2.10<br>5.2.7<br>5.2.8<br>5.2.9<br>5.2.10<br>5.2.10 | General r<br>Ventilatic<br>Paramete<br>Paramete<br>Heating p<br>Heating p<br>Cooling p<br>Cooling p<br>Cooling p<br>Cooling p<br>Cooling p<br>Heating a<br>Commun<br>nels<br>Paramete<br>Switch pa<br>Switch cc<br>Commun<br>Send valu<br>Send valu<br>Commun<br>Send valu                                                                                                    | oom temperature control parameters       5         on parameters       5         parameters       5         parameters       5         parameters       5         parameters       5         parameters       5         parameter, two-point control       6         parameter, sequence control       6         parameter, sequence control       6         parameter, sequence control       7         parameter, sequence control       7         parameter, sequence control       7         parameter, sequence control       7         parameter, sequence control       7         parameter, sequence control       7         parameter, sequence control       7         parameter, sequence control       7         ication objects for room temperature control       7         ser for channel type       8         parameter       8         ication objects for dimming       8         parameter       8         ication objects for shutters       8         ication objects for shutters       8         ication objects for shutters       8         ication objects for shutters       8                                                                                                    | 04693479146.733344455667777                    |
|   | 5.1.4<br>5.1.5<br>5.1.6<br>5.1.7<br>5.1.8<br>5.1.9<br>5.1.10<br>5.1.11<br>5.1.12<br>5.1.13<br>5.1.14<br>5.1.15<br>5.2 Chan<br>5.2.1<br>5.2.2<br>5.2.3<br>5.2.4<br>5.2.5<br>5.2.6<br>5.2.7<br>5.2.8<br>5.2.9<br>5.2.10<br>5.2.11<br>5.2.21<br>5.2.2<br>5.2.3<br>5.2.4<br>5.2.5<br>5.2.6<br>5.2.7<br>5.2.8<br>5.2.9<br>5.2.10<br>5.2.11<br>5.2.12<br>5.2.12<br>5.2.3<br>5.2.4<br>5.2.5<br>5.2.6<br>5.2.7<br>5.2.8<br>5.2.9<br>5.2.10<br>5.2.11<br>5.2.12<br>5.2.10<br>5.2.12<br>5.2.23<br>5.2.4<br>5.2.5<br>5.2.6<br>5.2.7<br>5.2.8<br>5.2.9<br>5.2.10<br>5.2.11<br>5.2.12<br>5.2.12<br>5.2.12<br>5.2.12<br>5.2.12<br>5.2.10<br>5.2.12<br>5.2.23<br>5.2.24<br>5.2.25<br>5.2.6<br>5.2.7<br>5.2.8<br>5.2.9<br>5.2.10<br>5.2.11<br>5.2.12<br>5.2.10<br>5.2.11<br>5.2.12<br>5.2.10<br>5.2.11                                                                                                    | General r<br>Ventilatic<br>Paramete<br>Paramete<br>Heating p<br>Heating p<br>Cooling p<br>Cooling p<br>Cooling p<br>Heating a<br>Commun<br>nels<br>Paramete<br>Switch pc<br>Commun<br>Paramete<br>Commun<br>Paramete<br>Commun<br>Send valu<br>Commun<br>Channel-<br>Alarm coi                                                                                                    | oom temperature control parameters       5         on parameters       5         prime parameters       5         parameters       5         prime parameters       5         parameters       5         parameters       6         parameter, two-point control       6         parameter, sequence control       6         parameter, sequence control       7         parameter, sequence control       7         parameter, sequence control       7         parameter, sequence control       7         parameter, sequence control       7         ication objects for room temperature control       7         md cooling parameter, PI control       7         grameter       8         parameter       8         parameter       8         parameter       8         parameter       8         parameter       8         parameter       8         parameter       8         parameter       8         parameter       8         parameter       8         parameter       8         parameter       8         parameter                                                                                                    | 04693479146.73334444556677779                  |
|   | 5.1.4<br>5.1.5<br>5.1.6<br>5.1.7<br>5.1.8<br>5.1.9<br>5.1.10<br>5.1.11<br>5.1.12<br>5.1.12<br>5.1.13<br>5.1.14<br>5.1.15<br>5.2 Chan<br>5.2.1<br>5.2.2<br>5.2.3<br>5.2.4<br>5.2.5<br>5.2.6<br>5.2.7<br>5.2.8<br>5.2.9<br>5.2.10<br>5.2.11<br>5.2.12<br>5.2.2<br>5.2.10<br>5.2.12<br>5.2.13<br>5.2.14                                                                                                    | General r<br>Ventilatic<br>Paramete<br>Paramete<br>Heating p<br>Heating p<br>Cooling p<br>Cooling p<br>Cooling p<br>Cooling p<br>Heating a<br>Commun<br>Paramete<br>Switch pa<br>Switch pa<br>Switch pa<br>Switch pa<br>Commun<br>Paramete<br>Commun<br>Send valu<br>Commun<br>Channel-<br>Alarm coo<br>Message                                                                                                    | oom temperature control parameters       5         on parameters       5         on parameters       5         or Controller/Control Panel mode       5         parameter, two-point control       6         parameter, Pl control       6         parameter, sequence control       6         parameter, No-point control       7         parameter, Pl control       7         parameter, sequence control       7         parameter, sequence control       7         parameter, sequence control       7         parameter, sequence control       7         parameter, sequence control       7         parameter, sequence control       7         parameter       8         parameter       8         parameter       8         parameter       8         parameter       8         parameter       8         parameter       8         parameter       8         parameter       8         ication objects for shutters       8         ication objects for shutters       8         ication objects for shutters       8         ication objects for shutters       8 <tr< td=""><td>04693479146.733344445566777790</td></tr<>                                                                                                    | 04693479146.733344445566777790                 |
|   | 5.1.4<br>5.1.5<br>5.1.6<br>5.1.7<br>5.1.8<br>5.1.9<br>5.1.10<br>5.1.11<br>5.1.12<br>5.1.13<br>5.1.14<br>5.1.15<br>5.2 Chan<br>5.2.1<br>5.2.2<br>5.2.3<br>5.2.4<br>5.2.5<br>5.2.6<br>5.2.7<br>5.2.8<br>5.2.9<br>5.2.10<br>5.2.11<br>5.2.20<br>5.2.12<br>5.2.3<br>5.2.4<br>5.2.5<br>5.2.6<br>5.2.7<br>5.2.8<br>5.2.9<br>5.2.10<br>5.2.11<br>5.2.21<br>5.2.12<br>5.2.12<br>5.2.12<br>5.2.12<br>5.2.12<br>5.2.13<br>5.2.13<br>5.2.14<br>5.2.13<br>5.2.14<br>5.2.13<br>5.2.14<br>5.2.14<br>5.2.14<br>5.2.14<br>5.2.15                                                                                                    | General r<br>Ventilatic<br>Paramete<br>Paramete<br>Heating p<br>Heating p<br>Cooling p<br>Cooling p<br>Cooling p<br>Cooling p<br>Heating a<br>Cooling p<br>Heating a<br>Cooling a<br>Cooling a<br>Cooling                                                                                                    | oom temperature control parameters       5         on parameters       5         remperatures, actual value       5         parameters       5         parameters       5         parameter, two-point control       6         parameter, sequence control       6         parameter, sequence control       7         parameter, sequence control       7         parameter       8         parameter       8         parameter       8         parameter       8                                                                                                    | 04693479146.73334444556677779000               |
|   | 5.1.4<br>5.1.5<br>5.1.6<br>5.1.7<br>5.1.9<br>5.1.10<br>5.1.11<br>5.1.12<br>5.1.13<br>5.1.14<br>5.1.15<br>5.2 Chan<br>5.2.1<br>5.2.2<br>5.2.3<br>5.2.4<br>5.2.5<br>5.2.6<br>5.2.7<br>5.2.8<br>5.2.9<br>5.2.10<br>5.2.11<br>5.2.29<br>5.2.10<br>5.2.11<br>5.2.2<br>5.2.3<br>5.2.4<br>5.2.5<br>5.2.6<br>5.2.7<br>5.2.8<br>5.2.9<br>5.2.10<br>5.2.11<br>5.2.12<br>5.2.13<br>5.2.13<br>5.2.13<br>5.2.15<br>5.2.15<br>5.2. | General r<br>Ventilatic<br>Paramete<br>Paramete<br>Heating p<br>Heating p<br>Cooling p<br>Cooling p<br>Cooling p<br>Cooling p<br>Heating a<br>Coommun<br>Paramete<br>Switch pa<br>Switch pa<br>Switch cc<br>Commun<br>Paramete<br>Commun<br>Commun<br>Commu | oom temperature control parameters       5         on parameters       5         parameters       5         parameters       5         parameters       5         parameters       5         parameters       6         parameter, two-point control       6         parameter, sequence control       6         parameter, sequence control       7         parameter, sequence control       7         parameter, sequence control       7         parameter, sequence control       7         parameter, sequence control       7         parameter, sequence control       7         parameter, sequence control       7         parameter, sequence control       7         ication objects for room temperature control       7         munication objects       8         parameter       8         parameter       8         ication objects for dimming       8         parameter       8         ication objects for shutters       8         ication objects for shutters       8         ication object for shutters       8         ication object for shutters       8         ication object fo                                                                                                    | 04693479146.733344455667777900f                |
|   | 5.1.4<br>5.1.5<br>5.1.6<br>5.1.7<br>5.1.8<br>5.1.9<br>5.1.10<br>5.1.11<br>5.1.12<br>5.1.13<br>5.1.14<br>5.1.15<br>5.2 Chan<br>5.2.1<br>5.2.2<br>5.2.3<br>5.2.4<br>5.2.5<br>5.2.6<br>5.2.7<br>5.2.8<br>5.2.9<br>5.2.10<br>5.2.11<br>5.2.12<br>5.2.12<br>5.2.12<br>5.2.13<br>5.2.14<br>5.2.15<br>5.2.16                                                                                                    | General r<br>Ventilatic<br>Paramete<br>Paramete<br>Heating p<br>Heating p<br>Cooling p<br>Cooling p<br>Cooling p<br>Cooling p<br>Heating a<br>Commun<br>Paramete<br>Switch pa<br>Switch pa<br>S                                                                                                    | oom temperature control parameters       5         on parameters       5         prime parameters       5         prime parameters       5         parameters       5         parameters       5         parameters       6         parameter, two-point control       6         parameter, sequence control       6         parameter, sequence control       7         parameter, sequence control       7         parameter, sequence control       7         parameter, sequence control       7         parameter, sequence control       7         parameter, sequence control       7         ication objects for room temperature control       7         mmunication objects       8         parameter       8         momunication objects for dimming       8         parameter       8         ication object for shutters       8         ication object for shutters       8         ication object for forced control       8         ication object for forced control       8         ication object for forced control       8         ication object for forced control       8         ication object for forced control                                                                                                    | 04693479146.733344455667777900fc               |
|   | 5.1.4<br>5.1.5<br>5.1.6<br>5.1.7<br>5.1.8<br>5.1.9<br>5.1.10<br>5.1.11<br>5.1.12<br>5.1.13<br>5.1.14<br>5.1.15<br>5.2 Chan<br>5.2.1<br>5.2.2<br>5.2.3<br>5.2.4<br>5.2.5<br>5.2.6<br>5.2.7<br>5.2.8<br>5.2.9<br>5.2.10<br>5.2.11<br>5.2.12<br>5.2.12<br>5.2.13<br>5.2.14<br>5.2.15<br>5.2.14<br>5.2.15<br>5.2.14<br>5.2.15<br>5.2.14<br>5.2.15<br>5.2.14<br>5.2.15<br>5.2.14<br>5.2.15<br>5.2.14<br>5.2.15<br>5.2.14<br>5.2.15<br>5.2.14<br>5.2.15<br>5.2.16<br>5.2.12<br>5.2.12<br>5.2.13<br>5.2.14<br>5.2.15<br>5.2.16<br>5.2.14<br>5.2.15<br>5.2.16<br>5.2.14<br>5.2.15<br>5.2.16<br>5.2.14<br>5.2.15<br>5.2.16<br>5.2.15<br>5.2.12<br>5.2.14<br>5.2.15<br>5.2.16<br>5.2.12<br>5.2.14<br>5.2.15<br>5.2.16<br>5.2.15<br>5.2.14<br>5.2.16<br>5.2.14<br>5.2.16<br>5.2.16<br>5.2.14<br>5.2.16<br>5.2.16<br>5.2.14<br>5.2.16<br>5.2.16<br>5.2.14<br>5.2.16<br>5.2.16<br>5.2.14<br>5.2.16<br>5.2.16<br>5.2.14<br>5.2.16<br>5.2.16<br>5.2.14<br>5.2.16<br>5.2.16<br>5.2.14<br>5.2.16<br>5.2.16<br>5.2.16<br>5.2.14<br>5.2.16<br>5.2.16  | General r<br>Ventilatic<br>Paramete<br>Paramete<br>Heating p<br>Heating p<br>Cooling p<br>Cooling p<br>Cooling p<br>Cooling p<br>Cooling p<br>Heating a<br>Commun<br>Paramete<br>Switch pa<br>Switch pa<br>Switch cc<br>Commun<br>Paramete<br>Commun<br>Send valu<br>Commun<br>Channel-<br>Alarm coi<br>Message<br>Screen cc<br>Commun<br>scenes                                                                                                    | oom temperature control parameters       5         on parameters       5         on parameters       5         or Controller/Control Panel mode       5         parameter, two-point control       6         parameter, Pl control       6         parameter, sequence control       6         parameter, Pl control       7         parameter, sequence control       7         parameter, sequence control       7         parameter, sequence control       7         parameter, sequence control       7         parameter, sequence control       7         parameter, sequence control       7         parameter, sequence control       8         parameter       8         parameter       8         parameter       8         parameter       8         parameter       8         parameter       8         parameter       8         ication object for shutters       8         ication object for shutters       8         ication object for shutters       8         ication object for forced control       8         ication object for forced control       8         ication objects for tha                                                                                                    | 04693479146.73334444556677779000f0             |
|   | 5.1.4<br>5.1.5<br>5.1.6<br>5.1.7<br>5.1.8<br>5.1.9<br>5.1.10<br>5.1.11<br>5.1.12<br>5.1.13<br>5.1.14<br>5.1.15<br>5.2 Chan<br>5.2.1<br>5.2.2<br>5.2.3<br>5.2.4<br>5.2.5<br>5.2.6<br>5.2.7<br>5.2.8<br>5.2.9<br>5.2.10<br>5.2.11<br>5.2.20<br>5.2.23<br>5.2.4<br>5.2.5<br>5.2.6<br>5.2.7<br>5.2.8<br>5.2.9<br>5.2.10<br>5.2.11<br>5.2.23<br>5.2.4<br>5.2.5<br>5.2.6<br>5.2.7<br>5.2.8<br>5.2.10<br>5.2.11<br>5.2.12<br>5.2.13<br>5.2.11<br>5.2.23<br>5.2.4<br>5.2.5<br>5.2.6<br>5.2.7<br>5.2.8<br>5.2.10<br>5.2.11<br>5.2.12<br>5.2.13<br>5.2.12<br>5.2.13<br>5.2.14<br>5.2.15<br>5.2.16<br>5.2.16<br>5.2.15<br>5.2.16<br>5.2.13<br>5.2.14<br>5.2.15<br>5.2.16<br>5.2.16<br>5.2.15<br>5.2.16                                                                                                    | General r<br>Ventilatic<br>Paramete<br>Paramete<br>Heating p<br>Heating p<br>Cooling p<br>Cooling p<br>Cooling p<br>Cooling p<br>Heating a<br>Cooling p<br>Heating a<br>Switch co<br>Coomun<br>Channel-<br>Alarm cool<br>Message<br>Screen co<br>Coomun<br>scenes<br>programs                                                                                                    | oom temperature control parameters       5         on parameters       5         remperatures, actual value.       5         parameter, two-point control       6         parameter, sequence control       6         parameter, sequence control       7         parameter, sequence control       7         parameter, sequence control       7         parameter, sequence control       7         parameter, sequence control       7         parameter, sequence control       7         parameter, sequence control       7         parameter, sequence control       7         parameter, sequence control       7         parameter, sequence control       7         parameter, sequence control       7         parameter, sequence control       7         parameter, sequence control       7         scation objects for room temperature control       7         scation objects for dimming.       8         parameter       8         ication objects for shutters       8         ication objects for shutters       8         ication object for forced control       8         ication object for forced control       8         ication object for forced contro                                                                                                    | 04693479146.7333444455667777900of01            |
|   | 5.1.4<br>5.1.5<br>5.1.6<br>5.1.7<br>5.1.8<br>5.1.9<br>5.1.10<br>5.1.11<br>5.1.12<br>5.1.13<br>5.1.14<br>5.1.15<br>5.2 Chan<br>5.2.1<br>5.2.2<br>5.2.3<br>5.2.4<br>5.2.5<br>5.2.6<br>5.2.7<br>5.2.8<br>5.2.9<br>5.2.10<br>5.2.11<br>5.2.27<br>5.2.8<br>5.2.9<br>5.2.10<br>5.2.11<br>5.2.12<br>5.2.12<br>5.2.13<br>5.2.14<br>5.2.15<br>5.2.16<br>5.2.13<br>5.2.14<br>5.2.15<br>5.2.13<br>5.2.14<br>5.2.15<br>5.2.16<br>5.2.13<br>5.2.14<br>5.2.15<br>5.2.16<br>5.2.13<br>5.2.14<br>5.2.15<br>5.2.16<br>5.2.13<br>5.2.14<br>5.2.16<br>5.2.13<br>5.2.14<br>5.2.15<br>5.2.16<br>5.2.13<br>5.2.14<br>5.2.15<br>5.2.16<br>5.2.13<br>5.2.14<br>5.2.15<br>5.2.16<br>5.2.13<br>5.2.14<br>5.2.15<br>5.2.16<br>5.2.13<br>5.2.14<br>5.2.15<br>5.2.16<br>5.2.15<br>5.2.16<br>5.2.13<br>5.2.14<br>5.2.15<br>5.2.16<br>5.2.15<br>5.2.16<br>5.2.13<br>5.2.14<br>5.2.16<br>5.2.16<br>5.2.15<br>5.2.16<br>5.2.13<br>5.2.16<br>5.2.16<br>5.2.13<br>5.2.16<br>5.2.16<br>5.2.16<br>5.2.16<br>5.2.16<br>5.2.16<br>5.2.17<br>5.2.16<br>5.2.13<br>5.2.16<br>5.2.16    | General r<br>Ventilatic<br>Paramete<br>Paramete<br>Heating p<br>Heating p<br>Cooling p<br>Cooling p<br>Cooling p<br>Cooling p<br>Heating a<br>Commun<br>nels<br>Paramete<br>Switch pa<br>Switch cc<br>Commun<br>Paramete<br>Commun<br>Paramete<br>Commun<br>Send valu<br>Send valu<br>Commun<br>Channel-<br>Alarm co<br>Message<br>Screen cc<br>Commun<br>Scenes<br>programs<br>Commun                                                                                                    | oom temperature control parameters       5         on parameters       5         on parameters       5         parameters       5         or Controller/Control Panel mode       5         parameter, two-point control       6         parameter, sequence control       6         parameter, sequence control       7         parameter, sequence control       7         parameter, sequence control       7         parameter, sequence control       7         parameter, sequence control       7         ication objects for room temperature control       7         md cooling parameter, PI control       7         strateter       8         parameter       8         parameter       8         parameter       8         parameter       8         parameter       8         parameter       8         parameter       8         parameter       8         parameter       8         parameter       8         parameter       8         parameter       8         parameter       8         parameter       8         para                                                                                                    | 04693479146.73334444556677779000f011           |

970003, page 1 / 93

#### Application program description

July 2012

0705 Contouch Room Controller 970003

#### 1 About this manual

This manual describes the application program and the Contouch Manager (Plug-in) for the configuration of the operating and display systems of the Contouch Room Controller.

The manual is designed for qualified specialists with detailed knowledge of control systems in building technology. The following is particularly expected:

- In-depth knowledge of the design and operation of the KNX bus system,
- In-depth knowledge of the ETS configuration software.

#### Notes on using the manual

Certain facts are highlighted in the manual.

#### Note:

Notes and further information are highlighted from the usual text by lines.

- 1. Instructions are presented as a numbered list.
  - The typically expected results of an action are described at the end of the instruction.

Parameters, parameter values, names of communication objects and buttons and displayed in **bold**.

July 2012

0705 Contouch Room Controller 970003

#### 2 System description

#### 2.1 Overview

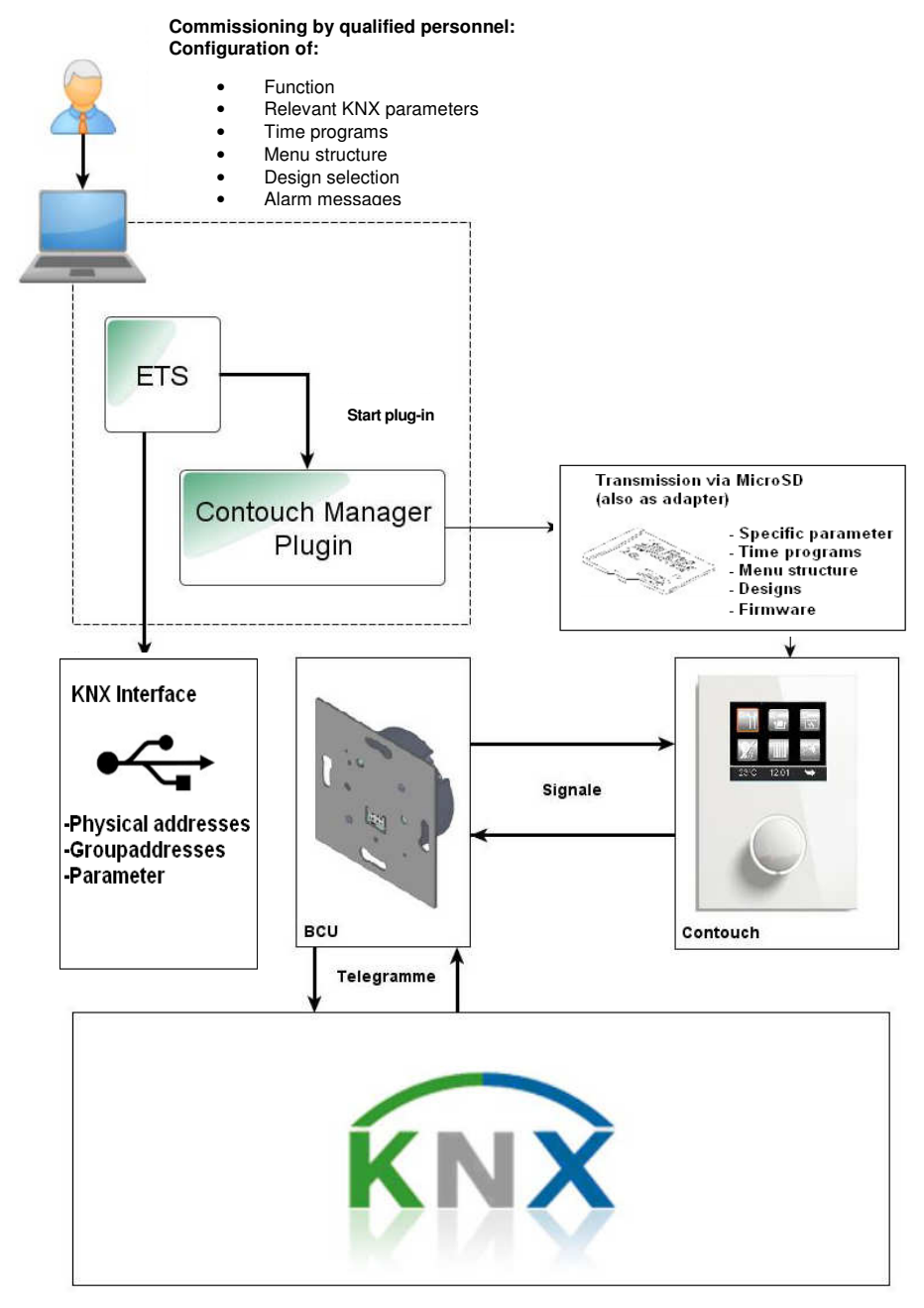

Figure. 1. System overview

Technical Manual Update: http://www.siemens.com/gamma

© Siemens AG 2012 Subject to change without further notice

#### Application program description

July 2012

#### 0705 Contouch Room Controller 970003

#### 2.2 Contouch Room Controller

The multifunctional Contouch display and operating system serves to display the conditions and to operate and control devices in connection with the KNX building bus system.

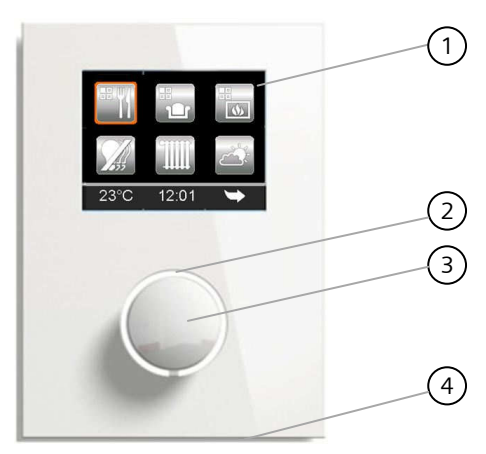

Figure. 2. Contouch display and operating system

- 1) Touch-Display
- 2) Status and orientation LED
- 3) Rotary control with print function
- 4) Temperature sensor

#### Function:

The buttons presented on the display can be used for switching, dimming, controlling room temperature, as control commands for shutters, roller blinds and fans or for the retrieval and storage of scenes.

#### **Properties:**

- TFT Color display 2.8" 320x240 Pixel,
- Display with touch function and rotary control with print function for operation,
- Status and orientation LED on the rotary knob,
- Internal temperature sensor,
- Interface to the BCU (AST)
- Slot for MicroSD card.

#### Note:

Details about the product can be found in the Technical Product Information (TPI) and the Operating and Assembly Manual (BMA) of the device.

#### Communication

Communication with the KNX building bus system occurs exclusively through the attached BCU bus coupling unit.

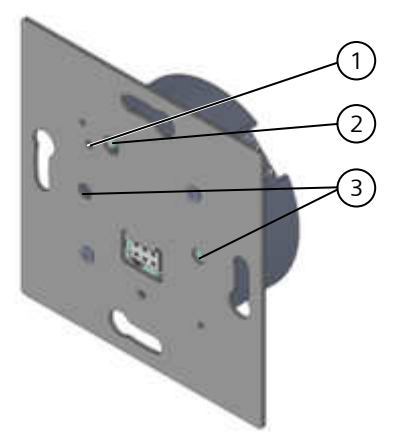

Figure. 3. BCU bus coupling unit

- 1) Programming LED
- 2) Programming knob
- 3) Holes for the centering spike for attaching the Contouch

#### Note:

Details about the product can be found in the Technical Product Information (TPI) and the Operating and Assembly Manual (BMA) of the device.

Technical Manual

#### Application program description

July 2012

#### 0705 Contouch Room Controller 970003

#### 2.3 Contouch Manager (Plug-In)

The Contouch Manager (Plug-In) makes it possible to configure and set parameters for the Contouch Room Controller. The program is run as a plug-in in the ETS application program.

The ETS application program in Version 3.0f or higher is required for the plug-in.

#### Function:

- Configuration of the Room Controller functions,
- Configuration of all parameters for controlling the connected devices,
- Configuration of time programs,
- Configuration of the menu structure and selection of the menu design,
- Configuration of alarms and status reports.

#### System criteria

- Operating system: Windows XP SP3, Vista SP1 or Windows 7,
- Screen resolution: 1024\*768 or higher,
- Reader for storage card format microSD or microSDHC (possibly using adapter SD on microSD or USB microSD readers) to describe microSD card or microSDHC card.
- Microsoft .Net Framework 3.5 SP1,
- ETS Version 3.0f or higher.

#### Data transmission

The complete configuration of the Contouch operating and display system via the KNX bus is not recommended by reason of its bandwidth restriction (very long transmission time). Therefore a MicroSD card is used as a second medium for transmitting the configuration data.

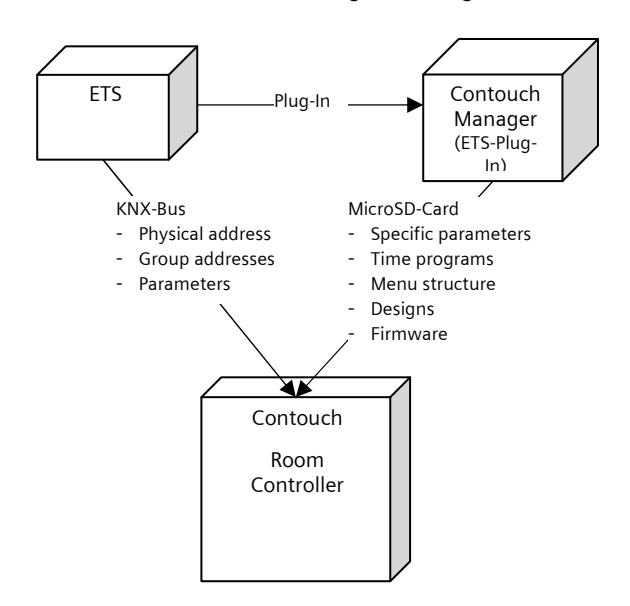

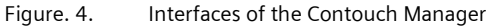

July 2012

0705 Contouch Room Controller 970003

#### 3 Editing parameters

#### 3.1 Overview of the configuration steps

The application program is thematically organized by configuration steps. The sequence supports the user in the recording of the parameters, the arrangement of the time program, the determination of the menu structure and selection of the design.

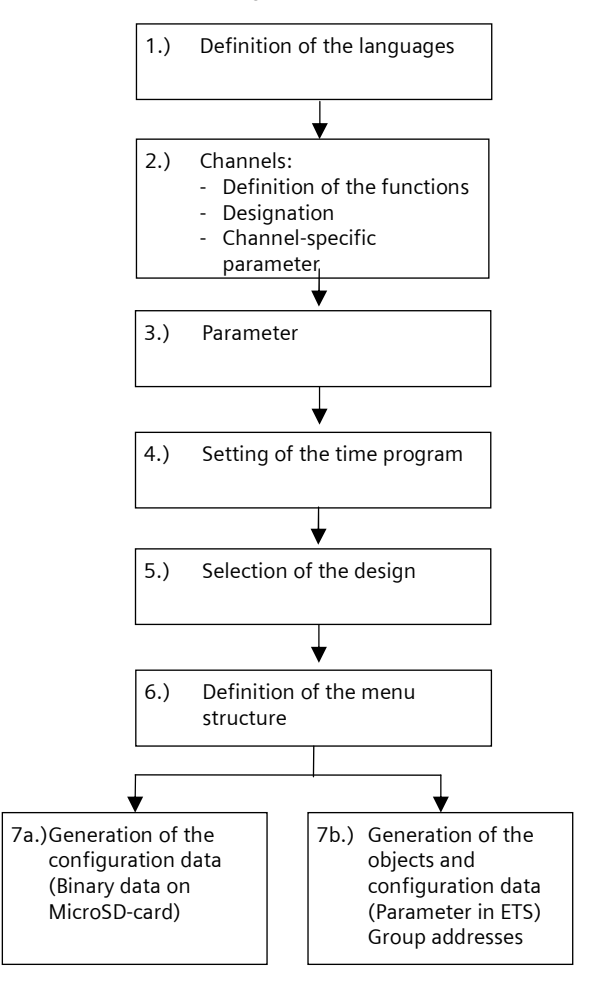

Figure. 5. Configuration steps

Application program description

July 2012

| 0705 Contouc                                                         | h Room Controller 97                                                                 | 70003                                        |                  |                                                                         |
|----------------------------------------------------------------------|--------------------------------------------------------------------------------------|----------------------------------------------|------------------|-------------------------------------------------------------------------|
| <ul><li><b>3.2 Work a</b></li><li>1. Select the and run th</li></ul> | <b>rea and configuratio</b><br>device in the ETS app<br>ne <b>Edit parameters</b> fu | <b>n window</b><br>lication progr<br>nction. | am               | The work area (Plug-in) opens with the configuration and input windows. |
| 1 2                                                                  | Iller Antouch UP 204<br>port Language English •<br>s Paramettys Scheduler Skins      | Show warnings                                | Extras SGenerate | 3                                                                       |
| Channel N State                                                      | Name                                                                                 | Active                                       | Туре             | Languages - Channel 1                                                   |
| ► 1                                                                  | Lighting                                                                             | V                                            | switch           | Langua te Text                                                          |
| 2                                                                    | Dimming                                                                              | V                                            | dimmer           | English Lighting                                                        |
| 3                                                                    | Roller shutter                                                                       | <b>V</b>                                     | shutter          |                                                                         |
| 4                                                                    | Venetian blind                                                                       | V                                            | blind            |                                                                         |
| 5                                                                    | 500 Lux                                                                              | V                                            | send value       | Parameters                                                              |
| 6                                                                    | 1000 Lux                                                                             | V                                            | send value       | A Channel type switch 🔻                                                 |
| 7                                                                    | 21 °C                                                                                | V                                            | send value       | Cuitch mode                                                             |
| 8                                                                    | Forced control                                                                       | V                                            | forced control   |                                                                         |
| 9                                                                    | Engine speed                                                                         | 1                                            | send value       | Enable state display                                                    |
| 10                                                                   | Scene meeting                                                                        | <b>V</b>                                     | scene control    |                                                                         |
| 11                                                                   | Scene projector                                                                      | V                                            | scene control    |                                                                         |
| 12                                                                   | Scene OFF                                                                            | 1                                            | scene control    |                                                                         |
| 13                                                                   | Window state                                                                         | 1                                            | alarm / message  |                                                                         |
| 14                                                                   | Fire alarm                                                                           | <b>V</b>                                     | alarm / message  |                                                                         |
| 15                                                                   | Wind state                                                                           |                                              | unused           |                                                                         |
| 16                                                                   |                                                                                      |                                              | unused           |                                                                         |
| 17                                                                   |                                                                                      |                                              | unused           |                                                                         |
| 18                                                                   |                                                                                      |                                              | unused           |                                                                         |
|                                                                      |                                                                                      |                                              |                  | OK Sancel                                                               |
|                                                                      |                                                                                      |                                              |                  | 5 4                                                                     |

Figure. 6. Contouch Manager Work Area (Example of channel configuration window)

- 1) Menu and symbol bar
- Configuration window, dependent on context 2)
- 3) Additional input window, dependent on context
- 4)
- Exit work area without saving Save the configuration and exit work area 5)

2.12.1.14

#### Application program description

July 2012

#### 0705 Contouch Room Controller 970003

#### 3.2.1 Menu and symbol bar

The menu and symbol bar contain commands and displays required to run the application program.

#### Import

Importing configuration data (see Chapter 3.3.1, Page 9).

#### Export

Exporting configuration data (see Chapter 3.3.2, Page 9).

#### Language

The standard language can be selected in the dropdown menu next to the Language field.

Only those languages can be chosen which were activated in the Languages configuration window (see Chapter 3.5, page 11).

#### **Displaying warnings**

Texts and parameters are checked continuously for correctness and completeness during input.

Missing inputs are displayed by warning symbols (yellow or red triangle with exclamation mark). An explanatory error text is displayed when the warning symbol is clicked or as a tooltip text when the mouse crosses over it.

Checks are made for the following:

- Existence of the texts in all active languages,
- Compliance with the maximum allowed text length.
- Activating the Display warnings control box.
   The warning symbols are displayed.
- Deactivating the Display warnings control box.
   The warning symbols are not displayed.

#### Extras

About...: Display of the current software version.

#### Generate

Creates the configuration data not transmitted by KNX Bus (see Chapter 4.1.1, Page 45).

#### ОК

Save current settings and close the work area window.

## Cancel

Close the work area window without saving.

### 3.2.2 Text input

All text inputs are checked for length in the context of their usage (e.g. button labels).

#### Note:

The text length is evaluated on a pixel basis to ensure the display on the Contouch operating and display system. A check based on character number is not possible, since the text length depends on the type of letters.

The texts are once again checked for completeness and maximum length when the output data for the operating and display system are generated.

## GAMMA <u>instabus</u> Application program description

July 2012

#### 0705 Contouch Room Controller 970003

#### 3.2.3 Labeling of the parameter types

The parameters are transmitted in various ways for the configuration of the Contouch operating and display system.

Installation

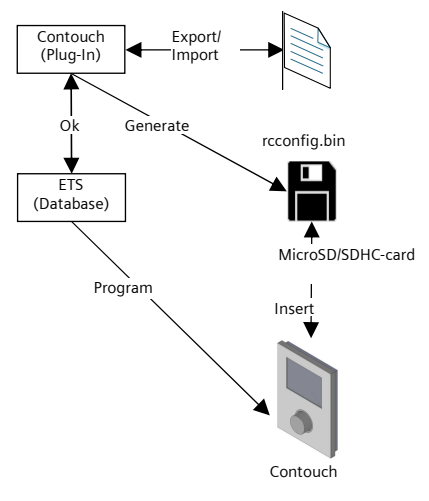

Figure. 7. Data transmission

A symbol in front of the parameter names displays the transmission route authorized for this parameter.

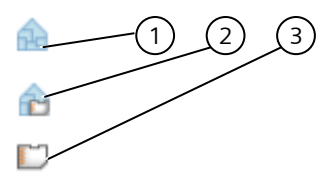

Figure. 8. Labeling of the parameter types

- Transmission required only via KNX Bus (ETS)
   Transmission via KNX Bus and MicroSD card required
- 3) Transmission only required via MicroSD card

### 3.3 Import and export of configuration data

#### 3.3.1 Importing configuration data

The configuration data stored in a project file (\*.Contouch) can be imported. In the process the KNX bus parameters and the group address connections are also read.

Function when importing group address connections:

- Pre-existing group address connections are deleted.
- Missing group addresses are added.
- Group address designations and comments are adopted for group addresses to be newly created.
- Group address designations and comments are not adopted for existing group addresses.

Import:

- 1. Click on the Import button.
- The file selection window opens.
- 2. Search and select Contouch file.
- 3. Click on **Open** button.
  - > The parameters are imported.

### 3.3.2 Exporting configuration data

The current configuration data stored can be exported to a project file (\*.Contouch).

### 1. Click on the **Export** button.

- The file selection window opens.
- 2. Enter the file name. File type: \*.Contouch.
- 3. Click on Save button.
  - > The project file is saved.

July 2012

0705 Contouch Room Controller 970003

#### 3.4 Basic scenes

It is possible to directly activate two scenes with the press function of the rotary control without using the functions from the menu pages of the Touch Display. Each time the rotary control is pressed, the Contouch room controller switches between basic scene 1 and basic scene 2. This makes it possible, for example, to activate basic scene 1 (light ON) when entering a room and to activate basic scene 2 (light OFF) when leaving. This occurrence depends on the value of a status object. This allows the room controller to recognize that the light is already ON and is switched off with basic scene 2 or whether the light is OFF and switched on with basic scene 1.

The press function on the rotary control is not active unless the touch display is idle (see Chapter 3.7.1, page 23) or the home page (see Chapter 3.12, page 40) is shown on the touch display and no function is selected on it.

If the touch display shows a function or operating page or the start and operating page of the room temperature controller, then the home button in the centre of the navigation area must be used to navigate back to the home page in order to use these basic scenes.

If one is on the home page, all functions on the touch display are deselected after 5 seconds. Further activity on the touch display or rotary control within these 5 seconds causes this time interval to be reset. The functions can also be manually deselected by pressing on an empty area (no symbol for a function of navigation) on the touch display. The pure display fields (time, date, temperatures, etc.) can also be activated for this purpose.

#### Note:

If **On touch in idle mode jump to: last screen viewed** was set in the parameter (see Chapter 5.1.1, page 46), then the basic scenes are not necessarily operable. If the last screen viewed was a function page, an operating page, a page of the room temperature controller etc., then one must first navigate to the home page from the idle state in order to activate the basic scenes.

#### 3.4.1 Communication objects for the basic scenes

| Obj.                                                                                                    | Object name           | Function | Туре   | Flags |  |
|----------------------------------------------------------------------------------------------------|-----------------------|----------|--------|-------|--|
| 114                                                                                                    | 8-bit basic           | Recall   | 1 Byte | СТ    |  |
|                                                                                                    | scene                 |          |        |       |  |
| This communication object is used in dependence on a status object <b>Basic scene selection</b> to send scene 1 (value 0) or scene 2 (value 1).                                               |                       |          |        |       |  |
| 115                                                                                                    | Basic scene<br>select | Receive  | 1 bit  | CWU   |  |
| This communication object is used to receive the value of<br>a status object. The scene to be sent by the 1 byte object<br>is selected with the value of this status object.<br>Object value: |                       |          |        |       |  |

"0" = basic scene 1 is sent "1" = basic scene 2 is sent

Technical Manual

July 2012

#### 0705 Contouch Room Controller 970003

#### 3.5 Languages

The target languages for user prompts on the Contouch operating and display system are set in this menu.

Note:

The contents of the texts to be displayed are not automatically determined by the language setting. They must be entered when defining the channels and structures.

Missing entries are labeled in the application program with a warning sign.

Up to 6 languages can be defined. This can be practical in hotels or public buildings, for example.

Every language has an index number. This index number starts with 0 in the standard setting. The index numbers can be edited in the input mask.

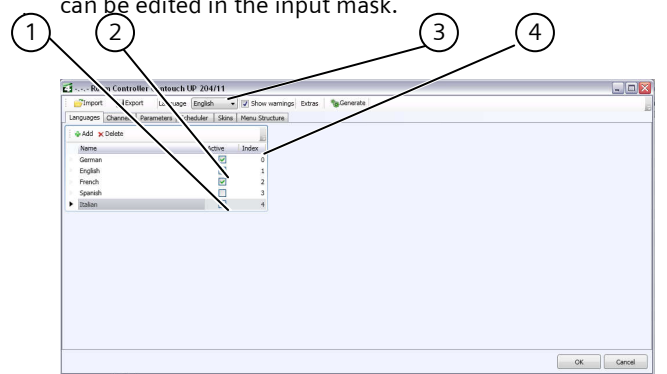

Figure. 9. Language selection input mask

- 1) Language added but not activated
- 2) Language added and activated
- 3) Current standard language
- 4) Language index

#### 3.5.1 Add language

- 1. Select the Language tab.
- 2. Click Add.
  - The selection window with the available languages opens, Fig. 10.
- 3. Select language.
- 4. Confirm choice with OK.
  - > The language is added and used (Status Active).
  - > The language ID is set automatically. It can be edited later.

| Add Languages                                                                                                    |           | × |
|----------------------------------------------------------------------------------------------------|-----------|---|
| Afrikaans<br>Albanian<br>Basque<br>Danish<br>Dutch<br>Faroese<br>Finnish<br>French<br>Icelandic<br>Icelandic<br>Icelandic<br>Icelandic<br>Icelandic<br>Icelandic<br>Icelandic<br>Icelandic<br>Icelandic<br>Societin<br>Societin<br>Societin<br>Societin<br>Societin<br>Societin<br>Santa (Linited Kingdom)<br>Societin<br>Spanish<br>Sweidsh |           |   |
|                                                                                                    | OK Cancel |   |

Figure. 10. Language selection

#### 3.5.2 Activate / deactivate language

Configurations with multiple active languages require more storage space. For this reason it is possible to define languages but to also deactivate them for the actual application.

- 1. Mark the **Active** check box next to the desired language.
  - > The language is activated.

#### Note:

If the currently set standard language is deactivated, then the language with the next language ID in the sequence is assigned as the standard language. All of the languages to be used should be stored before configuring the channel!

#### 3.5.3 Delete language

Languages can be deleted.

All texts already set to a language are also deleted. They must be newly defined when re-entered.

- 1. Select languages to be deleted.
- 2. Click Delete.
  - > The language and the associated texts are deleted.

#### Application program description

July 2012

#### 0705 Contouch Room Controller 970003

#### 3.6 Channels

The channels used are defined in this menu and functions assigned to them.

Up to 18 channels are available, which can be assigned the following functions:

- Switch,
- Dimmer,
- Shutter,
- Roller blind,
- Send value,
- Forced control,
- Alarm / Message,
- Scene control

Depending on the selected function (channel type), additional parameters are enabled, in which the respective functions can be specified.

#### Note:

The configuration data in the operating and display system must be updated via ETS or the MicroSD card when then parameters are changed.

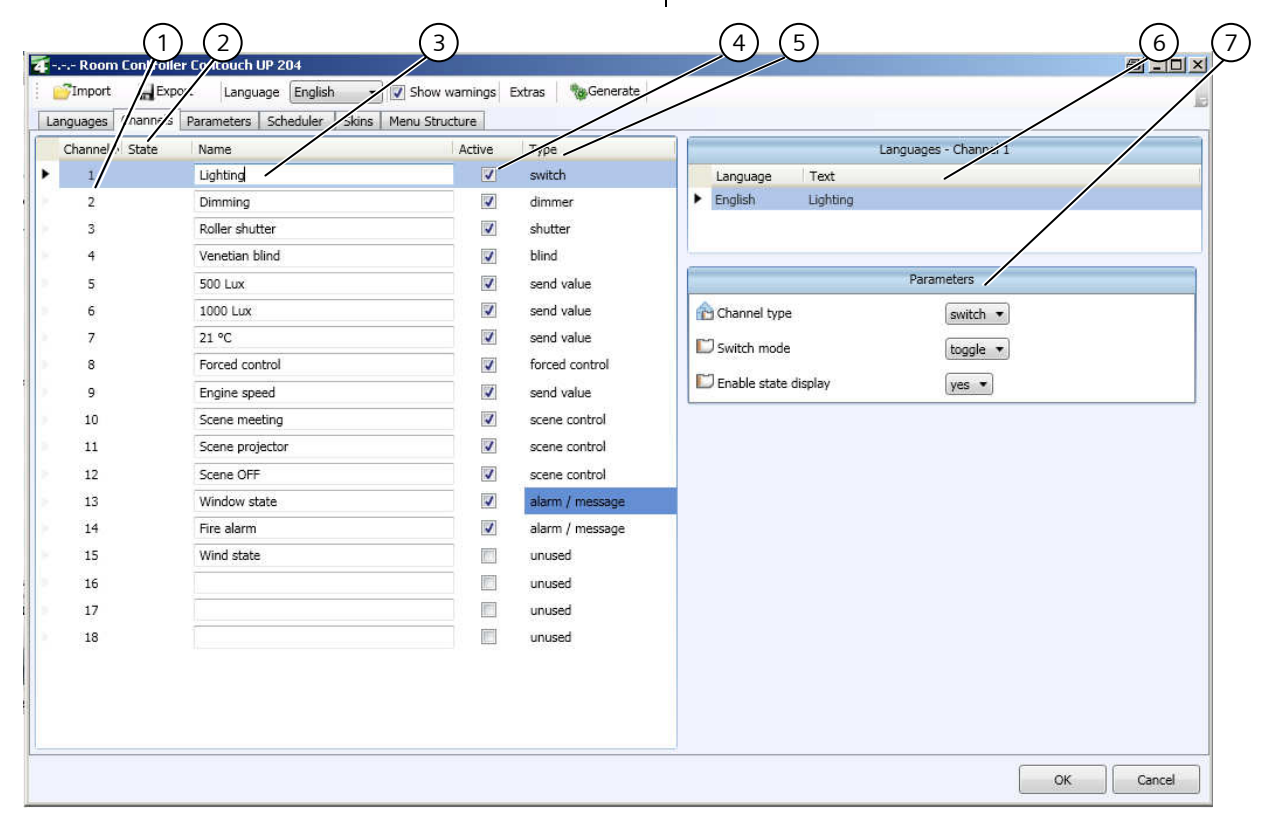

Figure. 11. Contouch Manager work area (example of channel configuration window)

- 1) Channel number
- 2) State column for displaying warning messages
- 3) Channel name
- 4) Activation / deactivation of a channel

- 5) Channel type display (function)
- 6) Languages window for designating the channel
- 7) Parameter window (dependent on function)

July 2012

#### 0705 Contouch Room Controller 970003

#### Designating the channels

The functions used are activated and named when the channels are configured. The designation under the **Name** column is used as a suggestion for the menu captions (see Chapter 3.12, Page 40) and serves as an orientation for the additional configuration steps.

#### Activation

The channels to be used must be marked in the **Active** column. Only then are they available in the additional configuration steps.

#### **Text input languages**

The designation of the channel is entered in the separate **Languages** window. All set languages are listed in this window. Every text field must be filled in.

If a language is not filled in, then a warning message appears in the status field.

The texts of the standard language are each displayed in the channel selection window.

#### Note:

See Chap. 5.2, starting on page 83, for a description of the communication objects and parameters.

#### 3.6.1 Switch channel type

The **Switch** is used to send 1 Bit objects for various switching functions.

#### Switching function

The switching function is specified by the selection of a switch type. The following switching functions can be chosen:

- Switch-on only or switch-off only, independent of the current status,
- Switching: switch On/Off depending on the current status ,
- Bells: Switch on for as long as the button is pressed or not pressed (adjustable).

The status display can be deactivated by configuration. The associated status object is always visible. The status display is exclusively controlled by the status object. Thus if no status object is linked, then the status display does not change.

#### Status display visible

If **Status display visible** is set with **yes**, then the switching status is displayed on the operating and display system.

If **Status display visible** is set with **No** then the status display is deactivated. The associated status object is always visible.

#### Note:

The status display is controlled by the status object. If no status object is linked, then the status display does not change.

**Status display on the operating and display system** The status is displayed by a point on the switching function.

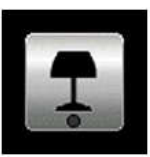

Figure. 12.

2. Example for switching status OFF

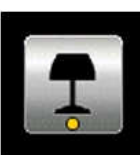

Figure. 13.

Example for switching status ON

#### 3.6.2 Dimmer channel type

The **Dimmer** channel type can be used to set the brightness of the lighting.

#### **Dimming function**

- Selection of the channel by pressing the button in the operating and display system.
- The border color of the button changes.
- Sending a 1 Bit switch command (ON/OFF) by pressing the rotary button.
- Sending a 1 Byte dimming value telegram by turning the rotary control. This sent dimming setpoint value is displayed for 5 s.
- After this time, the actual status of the dimmer is displayed instead of the dimming setpoint value. The connection of the 1 Byte communication object is required for this.
- Receiving the 1 Bit status object On/Off. The bar is displayed in yellow for the "on" status. The bar is displayed in grey for the "off" status.

970003, page 13 / 93

#### Application program description

July 2012

#### 0705 Contouch Room Controller 970003

The dimming value is changed by turning the rotary control on the operating and display system. Slow turning changes the dimming value by 1 Bit (approx. 0.4 percentage points) per click. Fast turning leads to a greater change of value.

#### Note:

If configured accordingly the dimmer (actuator) can also be switched using the 1 Byte communication object.

#### Correct connection of the status objects

If the status objects are connected incorrectly, the operating and display system cannot correctly update the internally held status.

The switching processes via the operating and display system possibly require double activation.

#### Display on the operating and display system

The rotary control function is displayed by an arc with two arrows (top left).

The dimming function is displayed by a bar on the lower edge of the switch area. The bar is circular at the minimum dimming value.

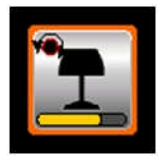

Figure. 14.

Example of dimming (here brightness value around 60%)

#### **Example: Dim light**

- 1. Tough the **Dim lights button**.
  - The corresponding channel is selected.
    Press the rotany control
- 2. Press the rotary control
  - The dimmer is switched on (1 bit)
- 3. Turn the rotary control until the desired brightness value is reached.
- 4. Press the rotary control
  - The dimmer is switched off (1 bit)

#### Note:

The brightness value which takes effect when switched on (1 bit) is set by configuring the dimmer.

#### 3.6.3 Channel type priority control

The channel type **Priority control** can be used to override switching processes with priority control. For example, in energy saving or night mode the switching on of specific lights or loads can be prevented.

#### Priority control function

The following commands and buttons are provided for the priority control function.

- Activate priority control and switching status ON: Send **11**,
- Activate priority control and switching status OFF: Send **10**,
- Deactivate priority control without switching: Send 00.

The command is immediately sent by pressing the button on the operating and display system.

#### Display on the operating and display system

Pressing the priority control button changes the display in the priority control submenu, where the commands can be selected.

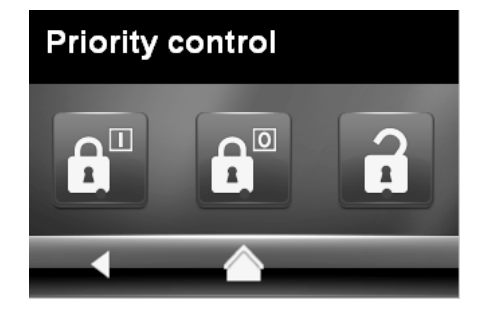

Figure. 15.

Example of priority control (shown above: Activate priority control and switching status ON)

Update: http://www.siemens.com/gamma

970003, page 14 / 93 © Siemens AG 2012 Subject to change without further notice

#### 0705 Contouch Room Controller 970003

#### 3.6.4 Channel type Shutter

The functions for operating a **shutter** are set in the Shutter channel type.

#### Function

Two 1-bit communication objects are provided for the basic functions.

- Sun protection up/down,
- Stop sun protection and slats open/closed.
   The stop command always sends a 0. It can end the movement of the sun protection at any time.

#### Note:

The stop command and the slat position are send by a joint communication object.

The sun protection movement is stopped the first time the button is pressed. Each additional press of the button changes the slat position by one step (slats open).

#### Reverse of rotation of slat setting

The rotational direction of the lamellae can be reversed.

- No: Turning clockwise sends lamellae closed (1).
- Yes: Turning clockwise sends lamellae open (0).

#### Actuator status object provided

If the shutter actuator in use provides a status object (position of the shutter), this can be evaluated for the shutter control.

#### Note:

The actuator status object must be connected to the channel status object.

#### Display on the operating and display system

Pressing the **Shutter** button changes the display on the operating page. Commands for operating the shutter can be selected here.

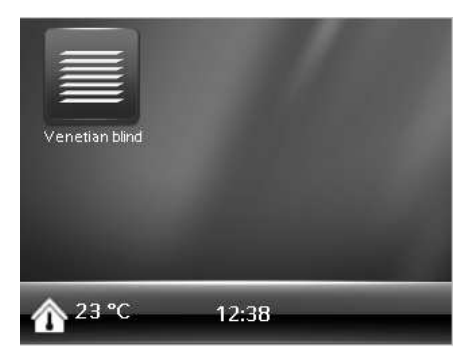

Figure. 16. Shutter button on the Home-page

The operating page of the shutters can be designed with or without status display.

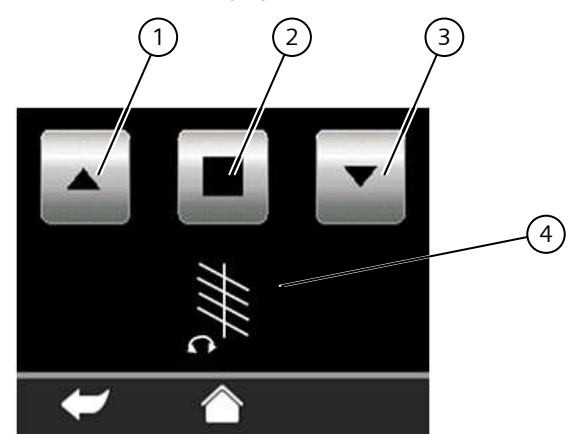

- Figure. 17. Operating page of the shutters without status display
- 1) Sun protection button up
- Stop button
- 3) Sun protection button down
- 4) Change of slat position (set by rotary control)

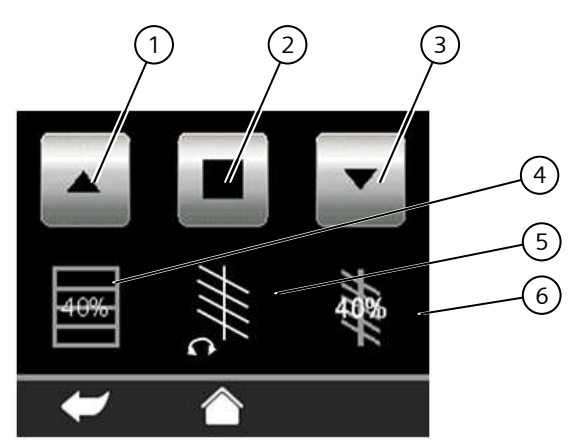

Figure. 18. Operating page of the shutters with status display

- 1) Sun protection button up
- 2) Stop button
- 3) Sun protection button down
- 4) Position display of the sun protection
- 5) Change of slat position (set by rotary control)
- 6) Position display of the slats

July 2012

#### 0705 Contouch Room Controller 970003

#### 3.6.5 Channel type roller blinds

The functions for operating a roller blind are defined in the **Roller Blind** channel type.

#### Function

Two 1-bit communication objects are provided for the functions.

- Roller blinds up/down,
- Stop roller blinds.
- The stop command always sends a **0**. It can end the travel of the roller blinds at any time.

#### Actuator status object provided

If the roller blind actuator in use provides a status object (position of the roller blind), this can be evaluated for the roller blind control.

#### Note:

The actuator status object must be connected to the channel status object.

#### Display on the operating and display system

Pressing the roller blind button changes the display on the operating page. Commands for operating the roller blind can be selected here.

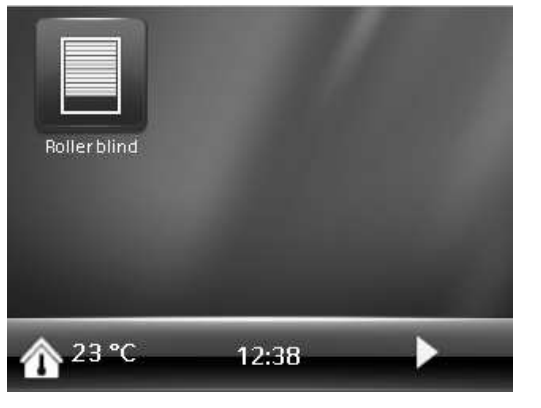

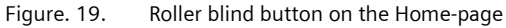

The operating page of the roller blinds can be designed with or without status display.

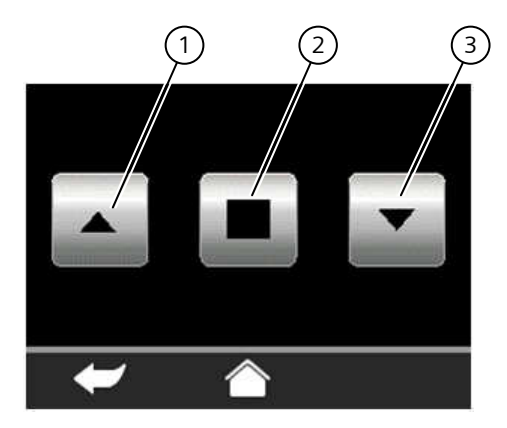

Figure. 20. Operating page of the roller blinds without status display

- 1) Roller blind button up
- 2) Stop button
- 3) Roller blind button down

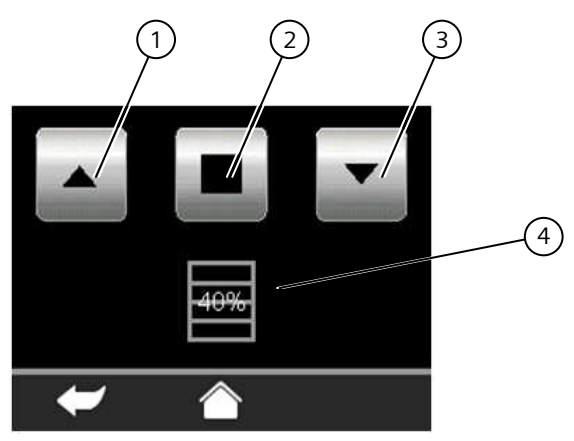

Figure. 21. Operating page of the roller blinds with status display

- 1) Roller blind button up
- 2) Stop button
- 3) Roller blind button down
- 4) Position display of the roller blind

### 3.6.6 Channel type Send value

The channel type **Send value** is used to send fixed or variable values to the KNX Bus. Various data types and units and be sent.

#### Send value function - fixed

Fixed values are send to the channel by simple assignment of a button. An operating page is not available. The rotary control on the Contouch operating and display system has no function.

970003, page 16 / 93

July 2012

#### 0705 Contouch Room Controller 970003

#### Send value function - variable

Variable values are set and sent on the Contouch operating and display system. A separate function page is available for this. The rotary control can be used to change the values.

The value range (minimum, maximum) is set in the parameter window. The smallest step size is determined by the resolution of the selected data type.

#### Variable value

The parameter specifies the function of the channel type.

- No: Send value fixed
- Yes: Send value variable. The selection of this option expands the parameter window to include the entries maximum, minimum and unit.

#### Data type

The following 5 data types are available: The data type consists of the size of the communication object (1 or 2 byte) and the number type (%, integer with/without sign).

The smallest step size for changing values on the Contouch operating and display system is determined by the data type:

- Integers (including percentage values) are changed as whole numbers.

#### Value

Only for the Send value - fixed function.

Sets the value to be sent when the button is pressed. This value cannot be changed on the Contouch operating and display system.

#### Maximum / Minimum

Only for the Send value - variable function.

The value range can be restricted in these fields. The maximum expanse of the value range depends on the selected data type.

When the data type is selected maximums and minimums of the respective data type are automatically entered in the respective fields and can be adapted there.

Note:

The value of the Minimum parameter is displayed on the operating and display system the first time the operating page is opened.

The last sent/received value is displayed with each additional call-up of the operating page.

#### Unit

#### Only for the Send value - variable function.

This parameter is used to set the unit displayed under the numerical value on the operating and display system. Maximum length: 14 characters.

Display on the operating and display system The functions Send value - fixed and Send value variable are displayed differently.

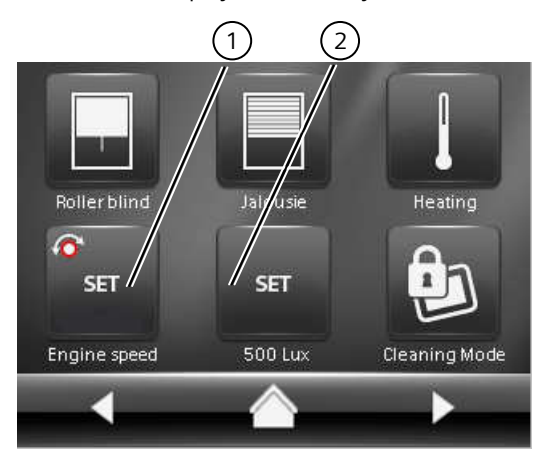

Function page with "send value" buttons Figure. 22. (example)

- Symbol for send value variable 1)
- Symbol for send value fixed (here: activated) 2)

#### Send value - fixed:

- Touch button. 1
  - $\triangleright$ The fixed set value is sent.

### Send value - variable:

The values are displayed on the operating page according to their data type.

**Technical Manual** 

© Siemens AG 2012 Subject to change without further notice

July 2012

#### 0705 Contouch Room Controller 970003

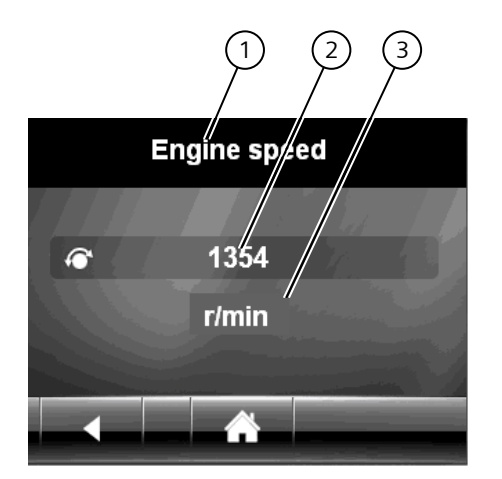

Figure. 23. Operating page for send value – variable (Example)

- 1) Naming, corresponds to the channel designation
- 2) Current value, adjustable
- 3) Unit
- 1. Touch button
  - > The display changes to the operating page.
- 2. The value to be sent is set with the rotary control. When the control is turned quickly, the step width adapts dynamically to the specified value range.
- 3. Press the rotary control.
  - The value is sent. The sent value is permanently stored in the operating and display system. It is also available after the power supply returns.

#### 3.6.7 Channel type Scene control

The **scene control** channel type serves to designate a scene and to specify the scene number (Scene-ID), which is to be sent by the communication object.

Scenes serve to combine switching processes, which lead to the creation of a certain, reproducible state.

The designation of the scenes is used as a suggestion for the menu-caption in the operating and display system.

#### Scene number (Scene-ID)

The scene number uniquely identifies a scene. It cannot be changed, not even if other scenes are deleted. - Value range: 1...64.

## Display and call-up on the operating and display system

Scenes are displayed as buttons on the home-page or function pages. Scene buttons can be identified by a film flap symbol in the upper left.

The button border color 1 changes when a scene is called up.

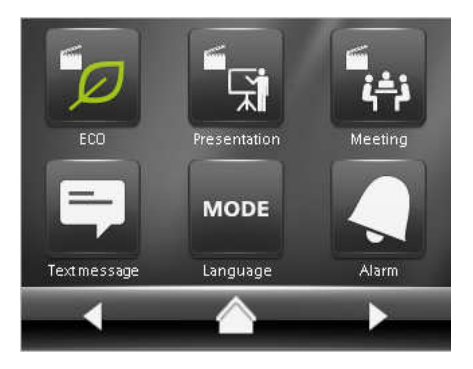

Figure. 24. Function page with 3 scenes (example)

## Change scene settings on the operating and display system

- 1. Consecutively call up all operating pages of the channels to be changed and change the values.
- 2. Switch to the button of the changed scene.
- 3. Resave the scene by pressing and holding down the button.
  - > A signal tone sounds.

July 2012

0705 Contouch Room Controller 970003

#### 3.6.8 Channel type Alarm / Message

The channel type **Alarm / messages** is used to configure alarm and message functions. Alarms and messages are functionally differentiated in regard to resolution, signaling and acknowledgement.

#### Note:

The channel-specific parameters for alarms / messages are set in the **Channels** configuration window. Global parameters for all alarms are defined in the **Parameters** configuration window (see Chapter 3.8, Page 25).

#### Alarm function

Alarms are automatically displayed when they occur. Along with being shown on the display, alarms can also be signaled by the LED or as a signal tone. The behavior of Display, LED and signal tone in the case of alarm is configured by the parameters specific to each channel.

Alarms are prioritized. Alarms with the highest priority are displayed first. When priorities are equal, the most recent message is displayed first.

Alarms must be acknowledge. The acknowledgement can be made using the Display on the operating and display system or externally via a communication object.

#### Message function

Messages are automatically displayed when they occur. They on stored on an operating page. The sequence conforms to the channel sequence.

Alarms do not need to be acknowledged.

July 2012

#### 0705 Contouch Room Controller 970003

#### 3.6.8.1 Function-specific alarm parameters

#### Note:

The other parameters to be set vary depending on the selected function. The parameters described in the following apply for the **Alarm** function.

#### Condition for alarm activation

An alarm is activated when the operating and display system receives value set here from the object triggered by the alarm (Alarm condition).

#### **Triggering only occurs**

The alarm can be triggered on time or for each alarm.

- **Only for the first alarm**: The alarm is triggered one time when the alarm condition first occurs. Possibly received updates of the alarm condition are ignored.
- For every alarm: The alarm always triggers when the alarm condition is received.

#### Object value for acknowledging the alarm

The value set here is sent in the communication object via the Bus after acknowledgement on the Contouch and acknowledgement via the Bus is possible with this value.

#### Display lighting when an alarm occurs

The parameter determines the behavior of the display lighting when an alarm is triggered.

- **Switch on**: The display lighting always switches on (switches off after standard display turn-off time).
- No change of state: The display lighting remains in the current state (ON or OFF).

#### Alarm text

The alarm text is displayed on the operating and display system when the alarm is triggered. The maximum text length is 64 characters.

#### Alarm symbol

The alarm symbol is displayed on the operating and display system when the alarm is triggered.

#### LED behavior in case of alarm

The parameter determines the behavior of the Status LED on the operating and display systems when an alarm is triggered.

The LED color cannot be influenced. Depending on the set behavior, alarms are always displayed with a red illuminating LED.

#### Behavior when an alarm occurs

The parameter determines the acoustic behavior of the operating and display systems when an alarm is triggered.

- **Without alarm tone**: No acoustic signal sounds when the alarm is triggered.
- **One-time alarm tone**: A one-time alarm tone sounds when the alarm is triggered. The length of the alarm tone is set in the global parameter **Automatic shut-off of the alarm tone after**.
- Alarm tone repeats permanently: An alarm tone sounds for a defined time period when triggered. Then the alarm message is displayed silently to then be sounded again acoustically. The length of the alarm tone and the repetition interval are set in the global parameters Automatic shut-off of the alarm tone after and Repetition of the alarm tone after automatic shut-off after.

#### Priority

Alarms are sorted in the events list according to priority. The parameter specifies the priority of the alarm.

Up to 18 priorities can be defined. The value 1 indicates the highest priority, the value 18 the lowest.

#### Alarm text to be sent

The alarm text is sent through the communication object when the alarm is triggered. The text length is 1 - 14 characters. Input of an empty character string is not possible.

Technical Manual

Update: http://www.siemens.com/gamma

970003, page 20 / 93 © Siemens AG 2012 Subject to change without further notice

#### Application program description

July 2012

#### 0705 Contouch Room Controller 970003

#### 3.6.8.2 Function-specific message parameter

#### Note:

The further parameters to be set change depending on the selected function. The parameters described in the following apply for the **Message** function.

#### Symbol for value = "1"

The symbol is shown on the operating and display system when the communication object supplies the **Value 1** for the message condition.

#### Symbol for value = "0"

The symbol is shown on the operating and display system when the communication object delivery the **value 0** for the condition of the message.

#### Text display for value = "1"

The text is shown on the operating and display system when the communication object supplies the **Value 1** for the message condition.

The maximum text length is 64 characters.

- Example: "Window open"

#### Text display for value = "0"

The text is shown on the operating and display system if the communication object delivers the **value 0** for the condition of the message.

The maximum text length is 64 characters.

- Example: "Window closed"

#### Display on the operating and display system

The operating pages for alarms and messages can be called up by pressing separate buttons on the operating and display system.

The buttons can be placed on any desired function pages during configuration (see Chapter 3.12, starting on page 40).

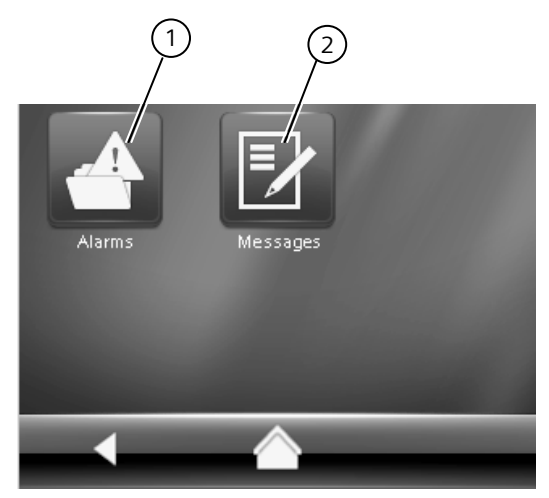

Figure. 25. Buttons for alarms and messages (example)

- 1) Buttons for alarms
- 2) Buttons for messages

Alarms can affect what is shown on the display and also be output by LED and signal tone. The behavior of the operating and display system is specified by the parameters of each channel when an alarm occurs.

#### Note:

The signals for the behavior of LED and signal tone are OR-linked. This means for example: If one alarm is configured with sound and a second alarm without sound and both alarms are active, then a signal tone sounds

July 2012

#### 0705 Contouch Room Controller 970003

#### Display and acknowledgement of alarms

Alarms are automatically displayed when they occur. An overview of all active alarms is shown on the operating page.

- After the button for alarms is pressed, the operating page with the first alarm is displayed. If no alarm is active, the operating page contains a corresponding symbol (Figure. 26).
- The sequence of alarm displays corresponds to the set priority. The alarm with the highest priority is displayed first.
- For alarms with equal priority, the time of occurrence is decisive: the most recent message appears first.
- Alarms are not removed from the list until they have been acknowledged and deactivated.

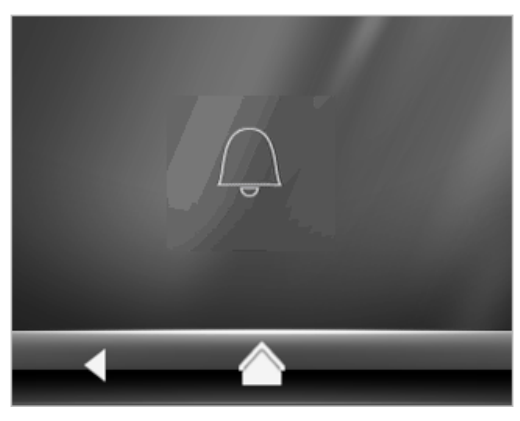

Figure. 26. Operating page, when no alarm is active

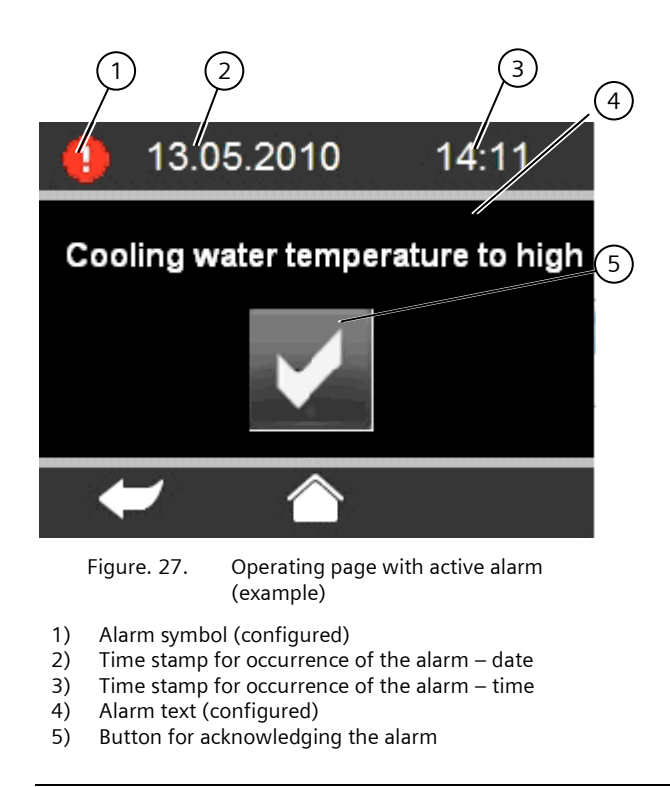

Notes for acknowledging an alarm:

- Pressing the confirm button acknowledges the alarm.
- A communication object received via the KNX Bus can also acknowledge an alarm.
- After acknowledgement, the alarm goes into the background; LED and signal tone are deactivated. The confirm button vanishes. (Observe: the parameter *"alarm repetition after acknowledgement after"* resets the acknowledgement symbol after the configured time).

The next, non-acknowledged alarm is displayed.

- Alarms are not removed from the list until they have been acknowledged and deactivated.

Notes for deactivating an alarm:

- An alarm can only be deactivated by a corresponding bus telegram (Condition for alarm deactivation).
- If an alarm is deactivated which has not yet been acknowledged, then the LED and signal tone and shut off for this alarm and the alarm continues to be displayed. It is assigned the deactivated status.

#### **Display of messages**

Messages are not automatically displayed. Display by LED or signal tone is not possible.

- After the button for messages is pressed, the operating page with the first message is displayed.
- The sequence of message displays corresponds to the channel sequence.
- Messages are not removed from the list since a valid state is always present.
- If the request of the object value fails before a corresponding bus telegram arrives, then the message is output for an undefined state. The message contains the channel name as a heading and ? as the message text (Figure 29).

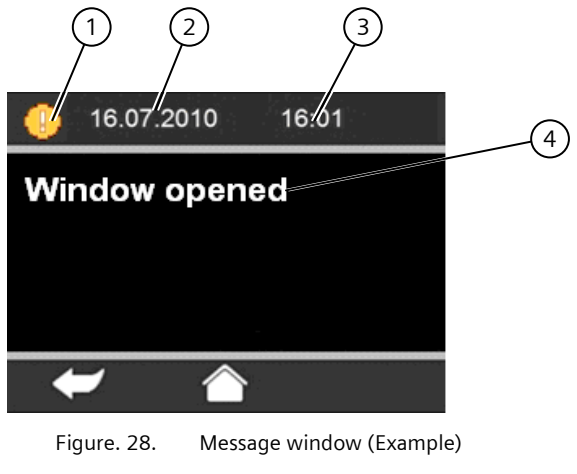

- 1) Symbol (configured)
- 2) Time stamp for change of the object value date
- 3) Time stamp for change of the object value time
- 4) Message text (configured)

Technical Manual

970003, page 22 / 93

Update: http://www.siemens.com/gamma

© Siemens AG 2012 Subject to change without further notice Siemens AG Infrastructure & Cities Sector, Building Technologies Control Products and Systems P. O. Box 10 09 53, D-93009 Regensburg

#### Application program description

July 2012

#### 0705 Contouch Room Controller 970003

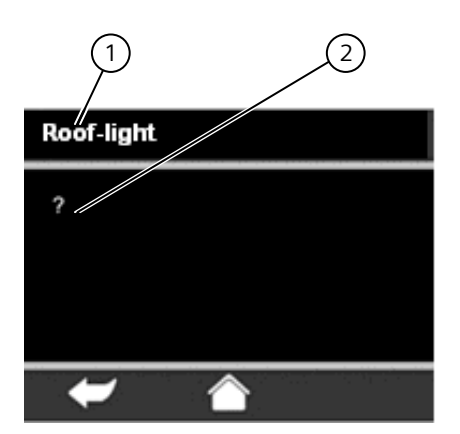

Message for undefined state (example) Figure. 29.

- 1) Channel name
- 2) Message text always ?

#### 3.7 General parameters

Additional parameters are configured in the **Parameters** configuration window and organized thematically.

Settings for the display and operating system are defined under General. Different parameters can be displayed, depending on the configured settings.

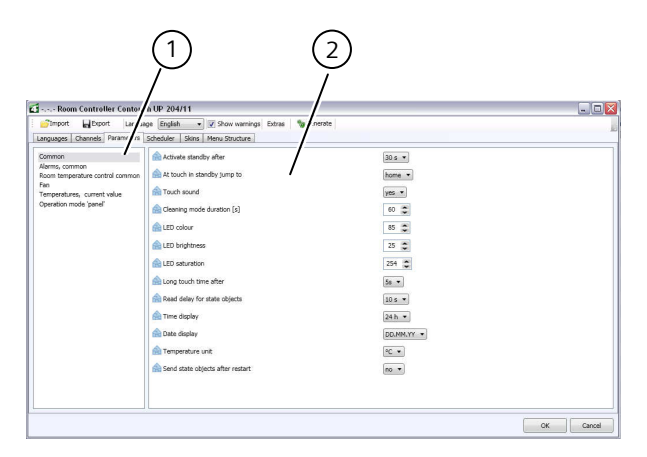

Figure. 30. Common parameters window

- 1) Selection of topics
- 2) Control elements for setting the parameters

#### 3.7.1 Standby mode

The display shuts off when the operating and display system is not operated for a longer period of time.

Standby mode is deactivated by:

- touching the display,
- operating the rotary control.

#### Activate standby after

The parameter specifies the time interval after which the display switches to standby mode when it is not operated.

#### At touch in standby jump to

The parameter specifies which page is shown in the display after deactivation of the idle mode.

#### 3.7.2 Pressing buttons

Pressing of buttons on the operating and display system can be emphasized acoustically in the form of short beep tones.

#### **Touch Sound**

The parameter specifies whether a signal tone should be output when a button is pressed. The type and duration of the signal tone cannot be set.

#### 3.7.3 **Cleaning mode**

In cleaning mode, the usage of the touchscreen and the rotary control is prevented for a specified time. This also deactivates the use of the press function of the rotary control for operating the basic scenes. Cleaning mode cannot be deactivated until this time has passed.

The Cleaning mode duration [s] specifies the duration of the cleaning mode.

#### Display on the operating and display system

The button for cleaning mode activation can be placed on both a function or operating page as well as in the function list.

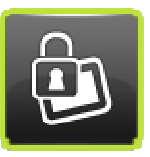

Figure. 31. Cleaning mode button

#### Note:

Alarm messages are displayed during cleaning mode. These, however, cannot be acknowledged by the Contouch.

Update: http://www.siemens.com/gamma

© Siemens AG 2012 Subject to change without further notice

July 2012

#### 0705 Contouch Room Controller 970003

#### 3.7.4 LED orientation light

The Contouch operating and display system contains an RGB-LED (multi-color LED) as an orientation light and for display of alarms.

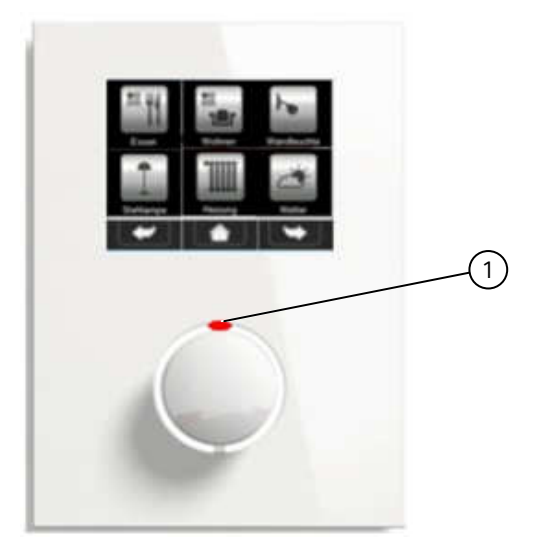

Figure. 32. LED orientation light on the device

1) RGB-LED

Color, brightness and saturation are configured according to the HSV color model.

#### LED colour

The parameter specifies the LED color as orientation light in the normal state.

Examples of parameter values:

- **0** = Red
- **42** = Yellow
- **85** = Green
- 128 = Turquoise
- **170** = Blue
- **213** = Violet

#### Note:

The color red should not be used as the orientation color, since this color is only used to display alarms.

#### LED brightness

The parameter specifies the brightness of the LED as orientation light in the normal state.

Examples of parameter values:

- **0** = Off
- **255** = 100%

#### LED saturation

The parameter specifies the saturation of the LED as orientation light in the normal state.

Examples of parameter values:

- **0** = No saturation, white light
- **255** = maximum saturation

#### 3.7.5 Holding down a pushbutton

Certain functions of the operating and display system are called up when the operation holds down a button longer than usual (e.g. storing of scenes).

The parameter **Long touch time after** determines the minimum amount of time the button needs to be pressed for this to be considered a long button press.

#### 3.7.6 Query and sending of status objects

After the power is restored, the operating and display system automatically queries the status objects of the following bus devices:

- External indoor temperature sensor,
- Outdoor temperature sensor,
- Time / date,
- Basic setpoint value,
- Window 1 to window 4,
- Presence,
- Status objects of the switching and dimming channels,
- Status objects of the roller blinds and shutter channels,
- Input objects of the message-type channels
- Room operating mode , query only if the parameter "Room operating mode after power restoration" is set to "automatic" and the parameter "automatic mode via" is set to "bus telegrams".

#### Read delay for state objects

The parameter specifies the time delay preceding the query.

Technical Manual

0705 Contouch Room Controller 970003

#### 3.7.7 Time and date

The Contouch operating and display system requires the correct time and day of week for the time program and the time stamp for alarms and messages.

The Contouch operating and display system is not equipped with its own real time clock, so that time and date must each be provided by a communication object of data type DPT\_TimeOfDay (10.001) and DPT\_Date (11.001).

If the weekday is not provided in data type DPT\_TimeOfDay, the DPT date is to calculate the day of week.

Note:

The day of week or date must absolutely be placed in the telegram. The time program and time stamp of the alarms remain locked until a time/date telegram is received.

If the external time sensor fails, the operating and display system can independently compute the time and day of week further, however with limited precision.

#### Updating the time / changing the clocks

The time should be updated once a day.

#### Time display

The parameter determines the format for the time display. The indicators **am** (morning) or **pm** (afternoon) are added to the time display for the **12 h** format.

#### Date display

The parameter determines the format for the date display. The following settings are possible: **TT.MM.JJ** or **MM/DD/YY**.

#### 3.7.8 Temperature unit

The **temperature unit** parameter determines the unit system for the temperature display. The temperature can be set to display  $^{\circ}$ C or  $^{\circ}$ F.

Note:

Temperature values are only transmitted to the KNX Bus in  $^\circ\mathrm{C}$  or K.

#### Send state objects after restart

The parameter determines whether and after which delay the following objects are sent after power is restored:

- Actual value of internal temperature sensor,
- Actual value of indoor temperature, rated
- Setpoint value shifting,
- Setpoint temperature value,
- Status objects for the operating mode,
- Controller status (Eberle),
- Controller status (RHCC),
- Fan mode.

#### 3.8 General alarms

The global parameters for alarms are set in the **General Alarms** configuration window. The specifications set here apply for all alarms.

#### Note:

The channel-specific parameters for alarms are defined in the **Channels** configuration window of the respective channel (see Chapter 3.6.8, Page 19).

#### Automatic switching off of the alarm sound after

This parameter sets the time after which the acoustic signal is switched off. Alone tone sounds for this time duration until the alarm is acknowledged.

#### Repeat alarm after acknowledgement after

This parameter sets the time, after which an alarm is newly displayed after acknowledgement if it is still active.

## Repeat the alarm tone after automatic switching-off after

This parameter sets the time, after which the acoustic signal sounds again after automatic switch-off, if the alarm has not yet been acknowledged and the "*Repeat alarm after acknowledgement after*" takes effect.

This setting only works for alarms, for which the channelspecific parameter **Behavior when an alarm occurs** is set to **Alarm tone repeats permanently**.

#### 3.9 Room temperature control

#### 3.9.1 Functional overview

The room temperature control function contains several function blocks which can be combined with each other.

The room temperature control can be set as:

- heating only,
- cooling only,
- heating and cooling.

970003, page 25 / 93

July 2012

#### 0705 Contouch Room Controller 970003

The room temperature can optionally be controlled using a two-point controller, a constant PI controller or a constant PI controller with sequence control.

The following functions are available:

- Toggling between automatic/manual operation via the display or communication object,
- Switching the room operating mode via the display or communication object,
- Shifting the setpoint value using the rotary control,
- Display and adjustment of the fan speeds,
- Display of the active operating mode,
- Display of an opened heating or cooling valve,
- Display of a melting point alarm and open window.

The following partial functions are part of the room temperature control:

- Room temperature measurement using the internal temperature sensor,
- Consideration of a room temperature measurement made by an external temperature sensor,
- Calculation of the current room temperature actual value (internal and external room temperature sensors weighted),
- Calculation of the current room temperature setpoint value from the basic setpoint value, operating mode and setpoint value shifting,
- Extension of comfort mode by time-restricted deactivation of the pre-comfort, energy-saving and protection modes,
- PI-control for heating and cooling with constant variable output (in %) or switching variable outputs (PWM).

#### Note:

See Chap. 5.1, starting on page 46, for a description of the communication objects and parameters.

#### 3.9.2 Parameter pages

The room temperature control is configured on several parameter pages.

#### General room temperature controller

The parameter page General room temperature controller is the main page for the configuration of the room temperature control. It is always visible.

The settings on this parameter page determine which additional parameters are visible.

#### Ventilation

The parameter page is always visible.

- The parameters for this are displayed in the setting "Fan available" set to "Yes".

#### Temperatures, actual value

The parameter page is always visible.

#### Controller operating mode

- The parameter page is visible when:
- Device function = controller + control panel.

#### Operating mode of control panel

- The parameter page is visible when:
- Device function = control panel.

#### Heating, two-point control

The parameter page is visible when:

Device function = Controller + control panel and Controller mode = heating: two-point control

or

- Device function = Controller + Control panel and Controller mode = Heating & Cooling: Two-point control
- or
- Device function = Controller + Control panel and Controller mode = Heating: two-point control, cooling = sequence control

- Device function = Controller + Control panel and mode = Heating: Two-point control, Cooling = PI-Control.

#### Heating = PI control

The parameter page is visible when:

- Device function = controller + control panel and
- Controller mode= Heating: Pl control
- or
- Device function = controller + control panel and
- Controller mode = Heating: PI control
- Cooling: Two-point control

or

Device function = controller + control panel and Controller mode = Heating: PI control

Cooling = Sequence control.

#### Cooling, PI control

The parameter page is visible when:

Device function = controller + control panel and Controller mode = Cooling: PI control

or

Device function = controller + control panel and Controller mode = Heating: Two-point control, Cooling: Pl control

or

- Device function = controller + control panel and Controller mode = Heating: Sequence control, Cooling = PI control.

#### Heating and cooling, PI control

The parameter page is visible when:

Device function = controller + control panel and Controller mode = Heating & Cooling: PI control.

970003, page 26 / 93

or

July 2012

#### 0705 Contouch Room Controller 970003

#### Heating, sequence control

The parameter page is visible when:

- Device function = Controller + control panel and Controller mode = Heating: Sequence control
- or
- Device function = controller + control panel and Controller mode = Heating & Cooling: Sequence control
- or
- Device function = controller + control panel and Controller mode = Heating: Sequence control, Cooling = Two-point control

or

 Device function = controller + control panel and Controller mode = Heating: Sequence control, Cooling = Pl control.

#### Cooling, sequence control

The parameter page is visible when:

- Device function = controller + control panel and Controller mode = Cooling: Sequence control
- or
- Device function = controller + control panel and Controller mode = Heating & cooling: Sequence control
- or
- Device function = controller + control panel and Controller mode = Heating: Two-point control, Cooling = Sequence control
- or
- Device function = controller + control panel and Controller mode= Heating: PI control
- Cooling = Sequence control.

### 3.9.3 Device function

The **device function** parameter specifies whether the operating and display system should function as a pure operating device or additionally take over control functions.

# The device function is set on the **General room** temperature controller parameter page.

Depending on the selection, additional parameter pages are visible:

- **Controller + control panel** activate the additional parameter page **Controller operating mode**.
- **Control panel**: activates the additional parameter page **Control panel mode**.

#### 3.9.4 Controller operating modes

The room temperature control system supports the **heating**, **cooling** and **heating and cooling** operating modes, each with different control systems.

The controller operating modes are selected on the **operating mode controller** parameter page. Depending on this selection, an additional parameter page appears for the specification of the controller mode (e.g. **heating, Pl control**).

#### **Two-point control**

The two-point controller checks the current temperature setpoint value in discrete time intervals (cycle time). The heating *l* cooling are switched on or off depending on whether the actual value lies above or below the setpoint value.

The cycle time of the control and the hysteresis of the two-point controller are adjustable.

The two-point control is easy to configure and can be used for controls which permit a minimal fluctuation of the room temperature.

### **PI-Control**

The PI control constantly computes a variable from the input quantities actual and setpoint value. This variable can be transmitted via the KNX bus as a variable ranging from 0...100 % (Figure. 33) or as a pulse width modulated On/Off command (Figure 34) via the KNX Bus.

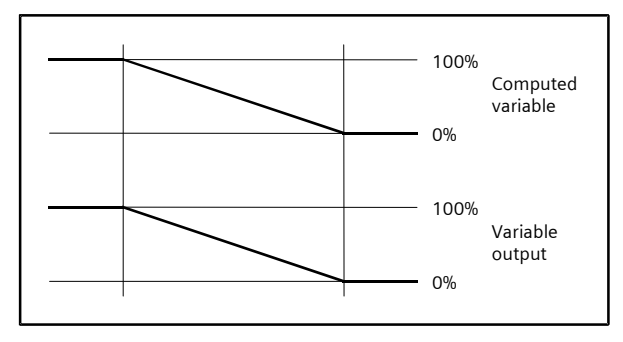

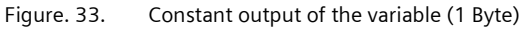

July 2012

#### 0705 Contouch Room Controller 970003

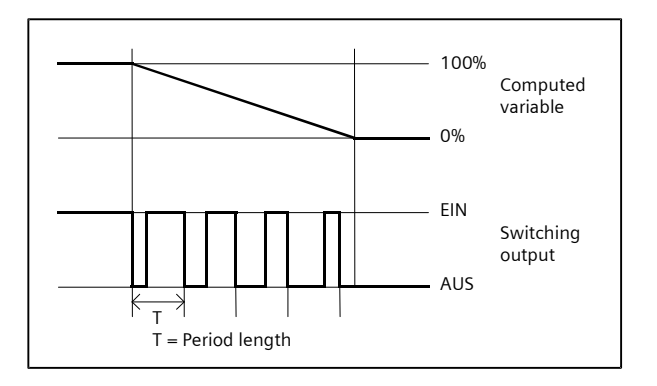

Figure. 34. Switching output of the variable (1 Bit)

the type of variable output, the proportional range and the reset time are adjustable.

#### Sequence control

Can a room be heated (e.g. via floor heating and radiator heating) or cooled in two different ways? Is sequence control practical? The two heating/cooling sources are then not parallel, but controlled in sequence.

An example for heating with floor heating and radiator heating in one room:

- If a room temperature is below the setpoint value, the valve for the floor heating is opened first (sequence 1).
- If the floor heating valve is 100% open and it is still not warm enough, then the radiator valve will open (sequence 2).
- If the room is too warm, the radiator valve opens first and then the floor heating valve closes.

The sequence control converts the internal variable from the constant PI control to two values (Sequence 1 variable, Sequence 2 variable).

The value of the control variable, from which Sequence 2 begins, can be set. The minimum variable change, for which the variable should be sent to the Bus, can also be separately set for each sequence.

The variables are output as constant variable in the range of 0...100 % (1 Byte) (Figure. 35). The output as a pulse width modulated On/Off command (1 Bit) is not possible.

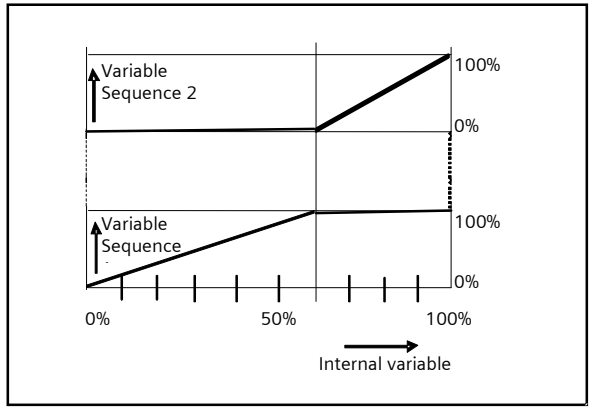

Figure. 35. Sequence control variables (1 Byte)

July 2012

#### 0705 Contouch Room Controller 970003

#### 3.9.5 Actual value specification

The settings for the actual value specification are made on the **Temperatures, actual value** parameter page.

#### Internal Temperature sensor

An internal temperature sensor is installed in the Contouch operating and display system.

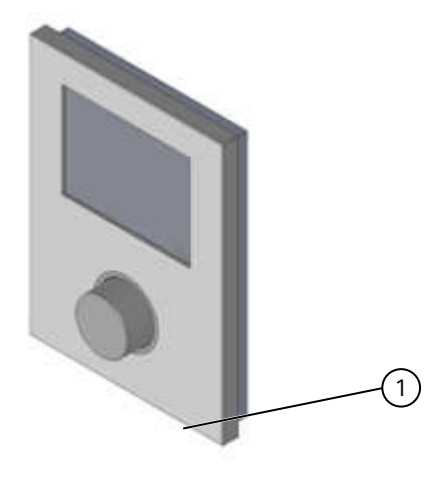

Figure. 36. Internal sensors on the operating and display system

#### 1) Temperature sensor

The internal temperature sensor measures the ambient temperature of the device in the range of **0° C...+45° C** with a resolution of **0.1 K**. The value can be adapted to environmental influences (e.g. if mounted on an external wall) by means of an offset.

The corrected value is used to specify the actual value.

The sensor value is updated every 10 s.

The sensor values are sent via a communication object. The sending interval can be set.

Behavior of the measured values outside of the measurement range:

- If T < 0° C the display shows LOW. The communication object continues to send 0° C.
- If **T** > **45**° **C** the display shows **HIGH**. The communication object continues to send **45**° **C**.

#### External indoor temperature sensor

An external indoor temperature sensor can be connected to the Contouch operating and display system.

The sensor should send every temperature change automatically. If this is not the case, the control can query the current value on the external indoor temperature sensor via an additional communication object.

After power restoration, the controller requests the current value from the external indoor temperature sensor independently.

#### Actual value computation

The device determines the current room temperature actual value from:

- the corrected value of the internal temperature sensor (measured value + offset),
- the value of the external indoor temperature sensor.

#### Note:

If no values are provided for the following objects basic setpoint value, external temperature and external indoor temperature sensor, or no values can be queried, then a configurable standard value is used.

A configurable weighting is determined to specify the proportion of the externally measured temperature included in the computation of the temperature actual value.

The room temperature actual value can be read from its own communication object or sent automatically or cyclically when a configurable value is changed (see Chapter 5.1.6, page 56).

#### 3.9.6 Setpoint value specification

The settings for the setpoint value specification are made on the **General room temperature controller** parameter page.

The current setpoint value is determined from

- the current room operating mode,
- the basic setpoint value and
- a setpoint value shift which must possibly be considered.

July 2012

#### 0705 Contouch Room Controller 970003

The basic setpoint value can either be adapted by the communication object (basic setpoint value) or set to a fixed value by a parameter.

When the basic setpoint value is specified via the communication object, the controller independently requests the current value on the bus after restoration of power.

The setpoint value offset is either input directly in °C / °F or as a relative value in **K**. The relative value is internally adopted in the setpoint value computation.

#### Display on the operating and display system

Depending on the configuration, the setpoint is displayed on the operating and display system in °C / °F or as an offset from the basic setpoint value in K on the Room temperature control operating page.

The user can change the setpoint value with the rotary control on the operating and display system. The change becomes active after a 3-second delay.

#### 3.9.7 Updating the setpoint value on the basis of outside temperature

The operating mode **cooling** offers the option of updating the setpoint value of the outside temperature.

The outside temperature is read via the object Temperature, outside temperature. This object can send read requests to the corresponding object of the external outside temperature sensor cyclically so that it transmits the current value.

If the outside temperature is higher than 26 °C and more than 6 K higher than the current setpoint temperature, then the target temperature is set to a value 6 K under the outside temperature. In this case the setpoint value cannot be shifted to a target temperature which would result in a lower value than the target temperature updated by the outside temperature. Operating modes also have no effect in this case (the mode is changed but the target temperature continues to be determined by the outside temperature). An exception is made when the setpoint value for frost protection or heat protection is exceeded.

#### 3.9.8 Room operating modes

The requirements for room temperature control can vary depending on the current usage of the room.

Several operating modes are available for this, which are each assigned a different setpoint value.

- comfort mode,
- Pre-comfort mode,
- Energy-saving mode,
- Protection mode.

Technical Manual

970003, page 30 / 93

The operating modes can be switched automatically (automatic mode) or manually (manual mode).

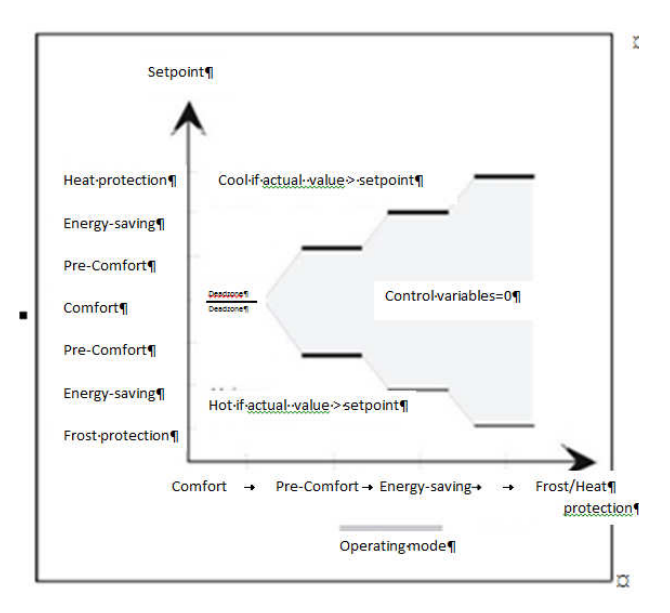

Figure. 37. Room operating modes and setpoint values

The settings for the room operating modes are made on the General room temperature controller and Mode controller or Control panel mode parameter pages.

#### 3.9.8.1 Automatic / manual mode

#### Automatic mode

In automatic mode, the modes are either switched by external Bus telegrams (see Chapter 3.9.8.11, page 34) or internal time programs. Switching commands from each other control mode are ignored.

Automatic mode is displayed as such on the display.

The Automatic mode via is used to set which type of automatic mode should be active.

#### 0705 Contouch Room Controller 970003

#### Manual mode

Manual mode offers the option of permanently setting the room operating mode using the display on the operating and display system.

The mode which is permanently activated in manual mode cannot be changed by external bus telegrams, the internal time-switching program or by presence detectors. The permanent protection mode cannot be changed.

Automatic mode can be reactivated on-site by the Contouch or via the corresponding communication objects.

The settings in manual mode are only possible if the device is not in permanent protection mode

#### 3.9.8.2 Comfort mode

Comfort mode is used to set the room temperature to a comfortable level when people are present in the room.

The setpoint value is

- directly adjusted either on the system rotary control by the user or
- computed from the basic setpoint value and the adjusted setpoint value shift.

The setpoint value in comfort mode does not depend on whether heating or cooling is active.

#### Presence detector

Comfort mode can be activated by a presence detector.

The **Presence detector object visible** parameter is used to define whether **Presence** communication object should be modified.

Messages sent via this communication object are evaluated for the activation of **Comfort mode**.

The following rules apply:

- Comfort mode is switched on when a **Presence = ON** telegram is received.
- If a Presence = OFF telegram is received when Presence = ON, the controller switches after 10 s to the room operating mode which is activated by the internal time program or by bus telegram.
- Opening a window during **Presence = ON** internally activates the protection mode.
- The presence detector telegrams are ignored in manual mode.

#### Dead zone

A symmetrical dead zone between heating and cooling is defined in the **Heating & Cooling** controller mode to ensure that the heating valve and the cooling valve are not open at the same time.

## The size of the dead zone is specified by the parameter **Dead zone between heating and cooling**.

The following rules apply:

- The dead zone takes effect symmetrically around the range of the target temperature.
- The **actual room temperature value T** is queried when power is restored, and heating or cooling is activated depending on the result:
  - T < Setpoint value: Heating;
  - $T \ge$  Setpoint value: Cooling.
- The dead zone is only active in comfort mode.

#### 3.9.8.3 Pre-comfort mode (standby)

The pre-comfort mode serves to keep the room temperature at a specified standby value when no people are present and thus to save heating or cooling energy.

The setpoint value depends on whether heating or cooling is active.

The setpoint value is computed:

- Heating: basic setpoint value temperature reduction for pre-comfort mode + setpoint value shift.
- cooling: basic setpoint value + temperature increase for pre-comfort mode + setpoint value shift.

#### 3.9.8.4 Energy-saving- mode (nighttime reduction)

An additional adjustable value is provided for energysaving mode, in which the room temperature can be controlled during longer periods of absence (or in the nighttime hours).

The setpoint value depends on whether heating or cooling is active.

The setpoint value is computed:

- Heating: basic setpoint value temperature reduction for energy-saving mode + setpoint value shift.
  cooling: basic setpoint value + temperature reduction
- for energy-saving mode + setpoint value shift.

# 3.9.8.5 Protection mode (frost protection / heat protection)

Protection mode is used to ensure that the room temperature does not exceed or drop below a critical value.

These setpoint values can be set separately for heating or cooling.

July 2012

#### 0705 Contouch Room Controller 970003

#### 3.9.8.6 Permanent protection mode

The room temperature control can be permanently switched to protection mode during longer periods of absence (e.g. during holidays).

The parameter **Permanent protection mode object visible** specifies whether the permanent protection mode object, which can be used to permanently switch the controller to protection mode, should be modified.

The following rules apply:

- If protection mode is activated by the **permanent protection mode** communication object, it can also be switched off by this communication object.
- Display inputs and telegrams from timers, presence detectors and window contacts are ignored in permanent protection mode.
- The symbol for permanent protection mode appears when the **heating** operating page is called up. Operation is not possible (Figure. 38).
- If the permanent protection mode is switched off by telegram in automatic mode, then the controller switches to the room operating mode which is activated at this time by the internal time program or by bus telegram.
- If the permanent protection mode is switched off by telegram in manual mode, the controller switches to energy-saving mode after deactivation of the permanent protection mode (if this mode is not available, protection mode remains active).

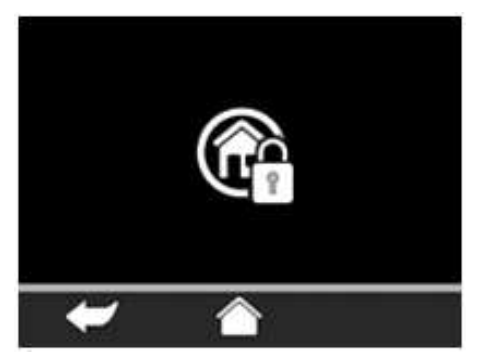

Figure. 38. Heating operating page in permanent protection mode

#### 3.9.8.7 Evaluation of the window states

The evaluation of the window conditions makes it possible for the controller to react to the opening of windows or doors.

Four 1-bit communication objects (# 134 to #137), the messages of which are linked by a logical OR function, are provided for the evaluation of the window conditions.,

The following rules apply:

- If at least one of the communication objects reports an open window, the controller switches to internal protection mode. This means that although the target room temperature value changes (for heating to the value for frost protection, for cooling to the value for heat protection), it is not reported to the bus.
- Changing the target room temperature value to the target frost protection value or target heat protection value causes (reaction time can be configured) the heating or cooling valve to close (reaction time can be configured).
- If at least one of the communication objects reports an open window, this is shown on the display as a symbol.
- Switching to a different mode when a window is open (e.g. by a bus telegram, an internal time program or directly on the Contouch), immediately activates the new mode, but the setpoint value is not activated until the window is closed.

The **reaction to open window** parameter can be used to set a time delay for switching to internal protection mode. This is of practical use if no reaction should occur for every brief opening of a window.

The **Invert window contact** parameter can be used to set the signal value of the status report for each individual window contact:

- No: 0 = closed; 1 = open.
- **Yes:** 0 = open; 1 = closed.

#### 3.9.8.8 Comfort extension

The comfort extension can be used to control the room at the comfort temperature for a certain time period if the room is used outside of the specified comfort operating time (e.g. in the nighttime hours).

The user presses the comfort extension button on the **room temperature control** start screen of the operating and display system to activate the comfort extension (Figure. 39). The rotary control is then used to set the length of the comfort extension.

An on-going comfort extension can be prematurely ended at any time by:

- Setting the time of the comfort extension to 0 on the rotary control,
- Manually changing the room operating mode.

Update: http://www.siemens.com/gamma

970003, page 32 / 93

July 2012

#### 0705 Contouch Room Controller 970003

The following rules apply:

- If a presence detector is used for presence control, (presence visible object = yes), then the comfort extension cannot be manually activated (button is then not visible).
- The comfort extension can be activated from comfort mode, pre-comfort mode, energy-saving mode and protection mode.
- The comfort extension cannot be activated from permanent protection mode.
- The comfort extension can be set to a new value at any time.
- The following applies in automatic mode via an internal time program: After the comfort mode extension ends, the mode is

switched to the mode which is currently active according to the internal time program.

- The following applies in automatic mode via bus telegrams:

After the comfort mode extension ends, the mode is switched to the mode most recently set by bus telegram.

- The following applies in manual mode: After the comfort mode extension ends, the mode is switched to energy-saving mode. If this is not available, the mode is switched to protection mode.

#### 3.9.8.9 Dew point mode

The controller switches to dew point mode if the **dew point alarm** (#133) communication object sends an **ON** signal from a dew point monitor.

The cooling valve closes. It cannot be opened again until the controller has received an approval from the dew point alarm (value = OFF) communication object.

The dew point alarm is shown by a signal on the display.

If one switches to a different mode in dew point mode (e.g. by bus telegram or the internal time program), then the new mode will not become active until the dew point mode ends.

# 3.9.8.10 Display on the operating and display system

The room temperature control is shown on the operating and display system in a multi-level menu structure.

The room temperature control buttons can be placed on the home-page or on a function page. The room temperature control start screen, which on its part refers to operating pages, can be called up by this button.

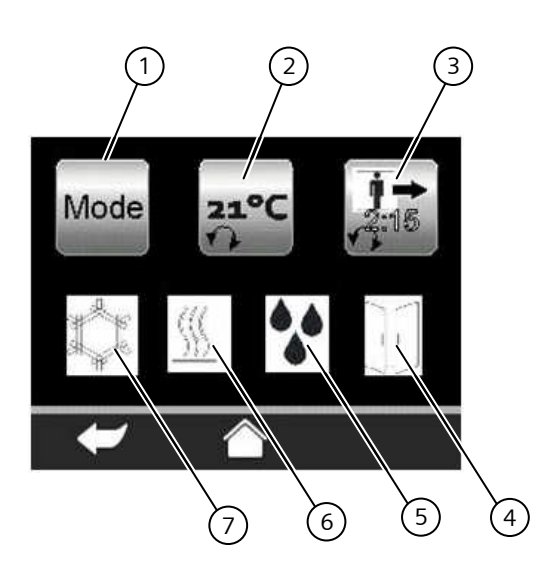

Figure. 39. Room temperature control start screen

- 1) Button for mode-toggling operating page
- 2) Temperature specification button (direct target value setting in this case)
- 3) Comfort extension button (with display of the current time remaining)
- 4) "Window open" status symbol
- 5) "Dew point alarm active" status symbol
- 6) "Heating valve open" status symbol
- 7) "Cooling valve open" status symbol

The user can switch manually between operating modes and change to automatic mode on the mode-toggling operating page.

#### Note:

The modes can only be selected manually when the device is not in **permanent protection mode**.

The number of visible buttons depends on the configuration (available modes, fans).

#### Application program description

July 2012

#### 0705 Contouch Room Controller 970003

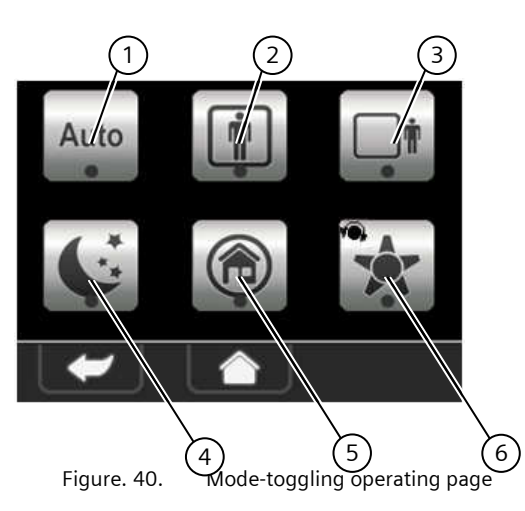

- 1) Mode-toggling button automatic mode
- 2) Comfort mode (present) button
- 3) Pre-comfort mode (absent) button
- 4) Energy-saving button (nighttime lowering)
- 5) Protection mode button
- 6) Fan level (automatic, 0, 1, 2, 3) button

#### 3.9.8.11 Mode toggling via the bus

In automatic mode, the mode can be toggled among other ways by external bus telegrams.

#### 3.9.8.12 Control via 1-bit objects

Five 1-bit communication objects are provided for switching the room operating modes (Chapter 5.1.15, objects # 124 to #128).

The following rules apply:

- The communication object switching command **ON** of the mode to be activated is sufficient for mode toggling.
- Mode-switching per telegram is immediately shown on the display but not adopted by the controller until after 3 seconds.
- All communication objects where the switching states have been changed by switching to the new room operating modes, are sent without delay.
- The communication object of the previous mode automatically sends the switching command **OFF**.

In the case of 2-conductor systems with only one heat exchanger and one control valve, where either cold of warm water flow through the piping network, the **heating/cooling** (#130) communication object additionally serves to toggle the control between heating and cooling mode.

#### 3.9.8.13 Control via 1-byte objects

Two 1-byte communication objects can also be used for switching the room operating mode and for the status display (Chapter 5.1.15, Object # 140, #141).

The 8-bit object room operating mode / room operating mode status parameter must be set to Yes for this.

The following applies for the 1-byte object of room operating mode:

- An incoming **0** (automatic mode) deactivates manual mode and activates automatic mode. The room operating mode is set to the last mode received via the bus.
- In automatic mode via an internal time program, only the **0** is evaluated. Other values are rejected. The room operating mode is set to the mode which is active in the internal time program.
- Telegrams with other values besides 0,1,2,3,4, are rejected as errors.
- Telegrams with modes which are not available for the controller are rejected as errors.

#### **Controller Status (Eberle)**

The controller status (according to the Eberle standard) can be transmitted by an additional 1-byte communication object (Chapter 5.1.15, Object # 142).

Both the room operating mode and the controller mode are provided by these objects when changes occur.

The **8-bit object controller status (Eberle)** parameter must be set to **Yes** for this.

#### **Controller Status (RHCC)**

The status of special controller types (RHCC) can be transmitted by an additional 2-byte communication object (Chapter 5.1.15, # 143).

The controller mode and various states are provided by this object when changes occur.

In addition the **16-Bit Object Controller Status (RHCC)** parameter must be set to **Yes**.

#### 0705 Contouch Room Controller 970003

#### 3.9.8.14 Switching off the controller via the bus

The controller (#129) communication object can be used to switch the controller on and off.

Switch off controller:

- The variable is internally set to OFF.
- All operating modes are shown as inactive on the display.
- The actual temperature value continues to be defined. Telegrams for temperature, frost alarm and heat alarm continue to be sent.
- The last active setpoint temperature value is stored.
- The status is provided on the 1-bit and 1-byte communication objects (bits for operating modes = 0).

Switch controller back on:

- In automatic mode via bus telegrams, the controller sets itself to the last room operating mode selected by bus telegram.
- In automatic mode via an internal time program, the room operating mode is switched to the mode which is active according to the internal time program at the current time.
- In manual mode, the mode is switched to protection mode.

#### 3.9.9 Ventilation

The **ventilation** parameter page is used to configure a fan. The parameter page is not displayed unless the **fan available** parameter is set to **Yes**.

#### Settings

The following is specified on the parameter page:

- the number of fan speeds and the speed for each individual fan speed.
- the release of the fan for manual mode,
- the behavior when switching over and then switching on again,
- the display type on the device,
- the value for sending the fan mode via the bus.

#### Automatic fan mode

The fan switches to automatic mode when one of the following conditions occur:

- Change in room operating mode by bus telegram or the internal time program,
- Manual change of the room operating mode at fan speed 0,
- Activation of the room operating mode protection mode.

#### Note:

With two-point control, there is no automatic activation of the fan speeds. The fan speeds are set manually in this case.

#### Manual fan mode

The manual fan mode must be released via the **fan manually operable** parameter.

Manually switching to **fan speed 0** turns off the fan. An open heating or cooling valve closes.

This means that the room can neither be cooled nor heated. If, as a result of this, the setpoint value for heating protection is exceeded or the value for frost protection fallen short of, the controller reacts in different ways, depending on the selected mode.

With constant controller:

- The fan switches to automatic fan mode.
- The controller heats or cools until the frost or heat protection setpoint value is reached.
- The fan also remains in automatic mode after these setpoint values are achieved.

With two-point control:

- The fan switches to the next highest fan speed.
- The controller heats or cools until the frost or heat protection setpoint value is reached.
- After reaching the setpoint value the fan switches to fan speed 1. The fan speed can now be switched manually.

#### Note:

A manual change in the fan speed does not take effect until the target temperature is reached. The fan then switches to the set value.

## Automatic activation of the fan speeds

The fan can take on up to 3 fan speeds.

With automation activation, the fan speeds are linked to fixed valve settings of the heating or cooling valve (Figure. 41). With pulse width modulated PI control, the relative time of the **open** valve setting is used.

| Fan<br>speed                                          | Number of configured fan speeds |              |              |  |
|-------------------------------------------------------|---------------------------------|--------------|--------------|--|
|                                                       | 1                               | 2            | 3            |  |
| OFF                                                   | 0 %                             | 0 %          | 0 %          |  |
| 1                                                     | 0,5 – 100 %                     | 0,5 – 50 %   | 0,5 – 33 %   |  |
| 2                                                     | 0                               | 50,5 - 100 % | 33,5 – 67 %  |  |
| 3                                                     | 0                               |              | 67,5 – 100 % |  |
| Figure. 41. Activation of the fan speeds depending on |                                 |              |              |  |

their number and the setting of the heating valve.

The **fan speed in levels** parameter can be used to set the fan speed for each separate fan level.

#### Application program description

July 2012

#### 0705 Contouch Room Controller 970003

#### Note:

It is practical to assign the fan speed for the fan levels in ascending order (Level 1 = lowest speed, Level 3 = highest speed).

If this is not the case, then the lower level is retained when the mode is automatically switched to automatic mode.

Since some fans do not start up properly which switched on at fan level 1, the parameter **If fan = OFF, start-up in level** can be used to set a different fan level for the startup.

#### Note:

The active level is shut off for **0.5 seconds** before switching to a new fan level since two fan levels cannot be switched on simultaneously.

It is recommended that the operating and display system and the fan switching actuator be connected to the same bus line so that this timing of the switching actuator can be maintained.

#### **Display on the operating and display system** If the fan control is activated in the **fan available** parameter, then the fan button is shown on the display.

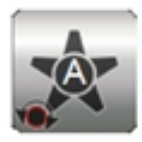

Figure. 42. Button for fan control (here, the fan is in automatic mode)

The fan button can be used to switch the fan to automatic mode, set the fan to a certain fan level or to switch it off:

- 1. Select fan button.
- 2. Set fan mode / fan level with the rotary control and press the rotary knob.

Update: http://www.siemens.com/gamma

970003, page 36 / 93
#### Application program description

July 2012

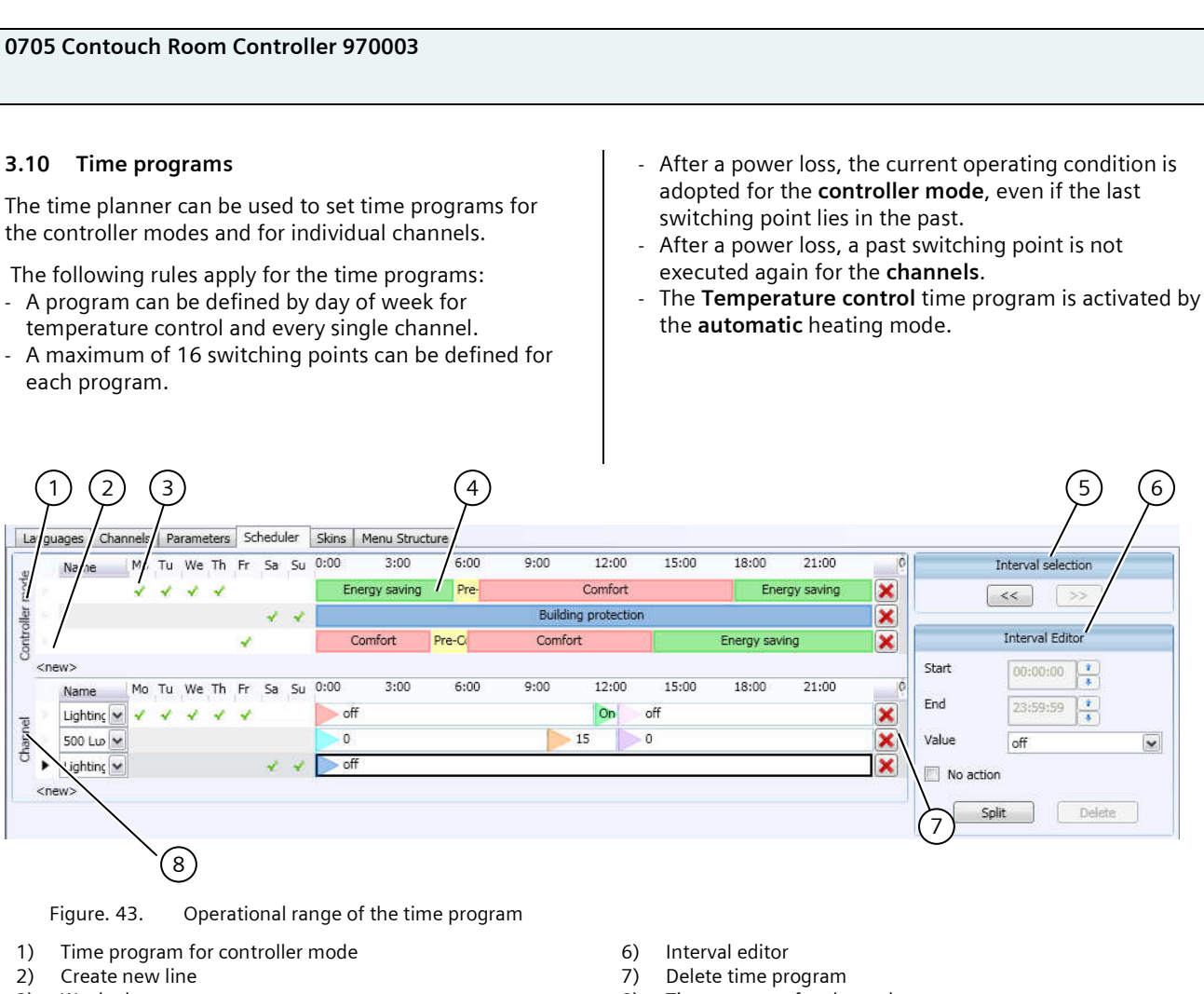

- 3) Week planner area
- 4) Interval display (time range)
- 5) Interval selection

8) Time program for channels

July 2012

## 0705 Contouch Room Controller 970003

## 3.10.1 Time program for temperature control

The time program for temperature control is created and adapted in the **controller mode** (Figure. 43).

#### Create time program

- 1. Click on the **<new**> button in the week planner area.
  - A new line with a pre-set distribution of the room operating modes appears.

#### Adapt time program

- 1. Click on the fields in the **week planner area** of the
  - weekdays on which the time program is to be active.
     The selected weekdays are marked by a green checkmark.

# Note

It is not possible to select the same weekday for multiple time programs for temperature control.

## 2. Select interval.

The interval can either be selected directly by mouse click or in the **Interval selection** area.

The current setting of the selected interval are displayed in the interval editor area.

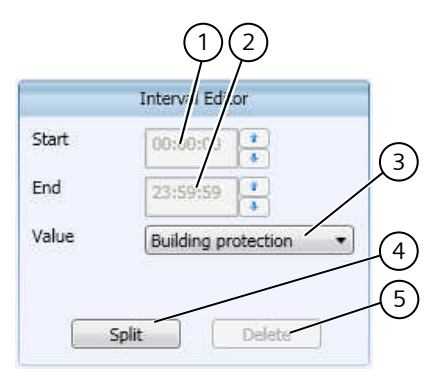

Figure. 44. Interval editor (time program for temperature control)

- 1) Input of time interval beginning
- 2) Input of time interval end
- 3) Selection of room operating mode
- 4) Divide time interval
- 5) Delete time interval

- 3. Select room operating mode.
- 4. Input start and end of the interval (only possible when multiple intervals exist).

## Note:

The shortest interval is 15 min. Intervals can only be changed in 15-minute steps. The start time must precede the end time.

#### Recreate interval (divide)

If a new interval is to be created, a pre-existing interval must be divided for this purpose.

- 1. Select interval to be divided.
- 2. Click on the **divide** button.
  - The interval is divided into two intervals of the same size.
- 3. Adapt both intervals to meet the requirements.

#### **Delete interval**

A marked interval can be deleted with the **delete** button.

Since a time program always requires values defined for the entire day, the following rules apply for deletion:

- Deleting a time interval automatically extends the subsequent interval by this time.
- Deleting a day's last time interval automatically extends the preceding time interval until the end time 23:59:59.

## 3.10.2 Time program of channels

Every single channel can be separately controlled by a time program. This allows, for example, the light to be switched on and off several times a day.

#### Note:

See Chapter 3.6, starting on page 12 for the definition of channels.

The time program for channels is created and adapted in the **Channel area** (Figure. 43).

July 2012

## 0705 Contouch Room Controller 970003

# Create time program

Figure. 45. Interval editor (time program for channels)

- 1) Input of time interval beginning
- 2) Input of time interval end
- 3) The channel value to be sent (dependent on channel)
- 4) Deactivate time interval
- 5) Divide time interval
- 6) Delete time interval
- Click on the <**new**> button in the week planner area.
   An empty line is added.
- 2. Select channel in the **name** selection field.
- 3. Select interval.
- 4. Select value in the value selection field.
  - The time program is created with an interval of 00:00:00 to 23:59:59.
- 5. Click on the fields in the **week planner** area of the
  - weekdays on which the time program is to be active.The selected weekdays are marked by a green
    - checkmark.

#### Note:

It is not possible to select the same weekday for multiple time programs of one channel. Different channels can be assigned to the same weekdays.

The interval can be divided and adapted for sending additional values to the channel.

#### Divide and adapt interval

- 1. Select interval to be divided.
- 2. Click on the **divide** button.
  - The interval is divided into two intervals of the same size.
- 3. Select value in the **value** field.
- 4. Define the beginning and end of each interval.

#### Note:

1.

The shortest interval is 15 min. Intervals can only be changed in 15-minute steps. The start time must precede the end time.

## Deactivate interval

The first interval can be deactivated.

Place a checkmark in the **no action** selection field.
 The channel cannot be called up in the marked interval.

## **Delete interval**

A marked interval can be deleted with the delete button.

Since a time program always requires values defined for the entire day, the following rules apply for deletion:

- Deleting a time interval automatically extends the subsequent interval by this time.
- Deleting a day's last time interval automatically extends the preceding time interval up to the end time 23:59:59.

## 3.10.3 Delete time program

Click on the button to delete the time program.
 ➤ The time program is deleted immediately without a repeated request.

## Application program description

July 2012

## 0705 Contouch Room Controller 970003

#### 3.11 Skins

Predefined skins are provided for the button arrangement.

The skin is used for the entire menu structure.

#### Note:

The skins require storage spaces of various sizes.

The configuration data must be transferred to the operating and display system by MicroSD card.

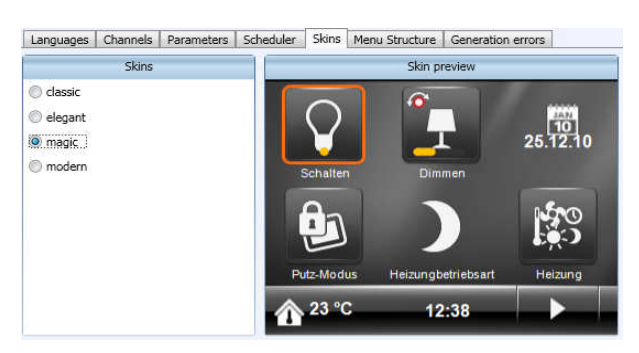

Figure. 46. Skins selection with preview window

#### 3.12 Menu structure

The menu structure for the display on the operating and display system is defined in this menu.

#### 3.12.1 Surface concept of the control panel

The display and operation using the touchscreen is subdivided into pages. The pages can be configured individually.

The following switching modes are available:

- Home-page
- Function pages,
- Operating pages.

The selection of the configurable pages depends on the available storage space of the operating and display system. Configurations with multiple languages or extensive designs, for example, required more storage space.

#### Home-page

The home-page is the top page in the menu structure.

On the home-page,

- functions can be called directly,
- jumps can be made to other function pages,
- jumps can be made to operating pages of functions,
- and data displayed.

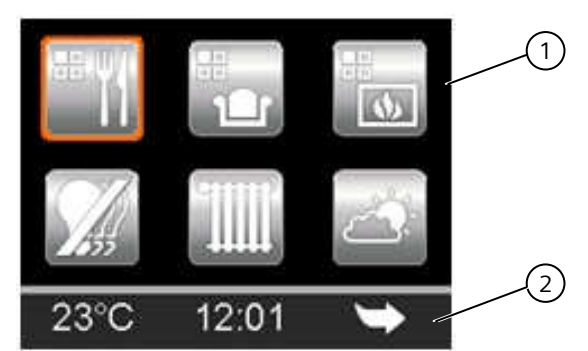

Figure. 47. Example of a home-page

- 1) Button area (max. 6 buttons)
- 2) Navigation area (here with temperature and time display)

The left and middle field of the navigation area can be configured.

Technical Manual

July 2012

## 0705 Contouch Room Controller 970003

For displaying data:

- Time,
- Date,
- Outside temperature
- Indoor temperature (current temperature value of internal and external sensors),
- Heating mode,
- Current fan speed.

As button:

- Language change,
- Cleaning function,
- Heating mode,
- Comfort extension,
- Navigation elements (forwards, back, level, start screen)

## Function pages

- On a function page:
- functions can be called directly,
- jumps can be made to the home-page or to additional function pages,
- jumps can be made to operating pages of functions,
- and data displayed.

## Multiple function pages can be configured.

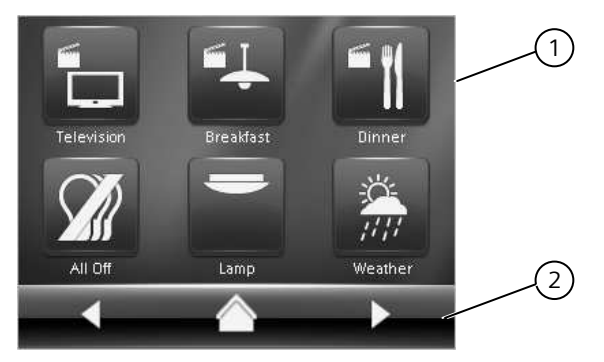

Figure. 48. Example of a function page

- 1) Button area (max. 6 buttons)
- 2) Navigation area

#### **Operating pages**

Operating pages serve to control individual functions. They are preconfigured. When a function is added to the home-page or to a function page, the operating page associated with the function is automatically added to the menu structure.

The button area is designed in different ways depending on the function.

Manual modification of the operating pages is not possible.

On an operating page:

- Values can be selected and functions run,
- Jumps can be made to addition operating pages, to the associated function pages or to the home-page,

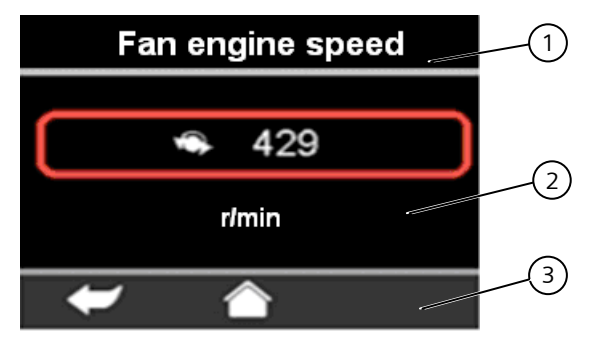

Figure. 49. Example of an operating page

- Display of the function (channel name)
- 2) Switching area (dependent on function)
- 3) Navigation area

1)

970003, page 41 / 93

## Application program description

July 2012

## 0705 Contouch Room Controller 970003

## 3.12.2 Work area and configuration window

The menu structure is defined using a graphic editor. Various templates are predefined for each page. The standard layout consists of six function buttons and three navigational buttons.

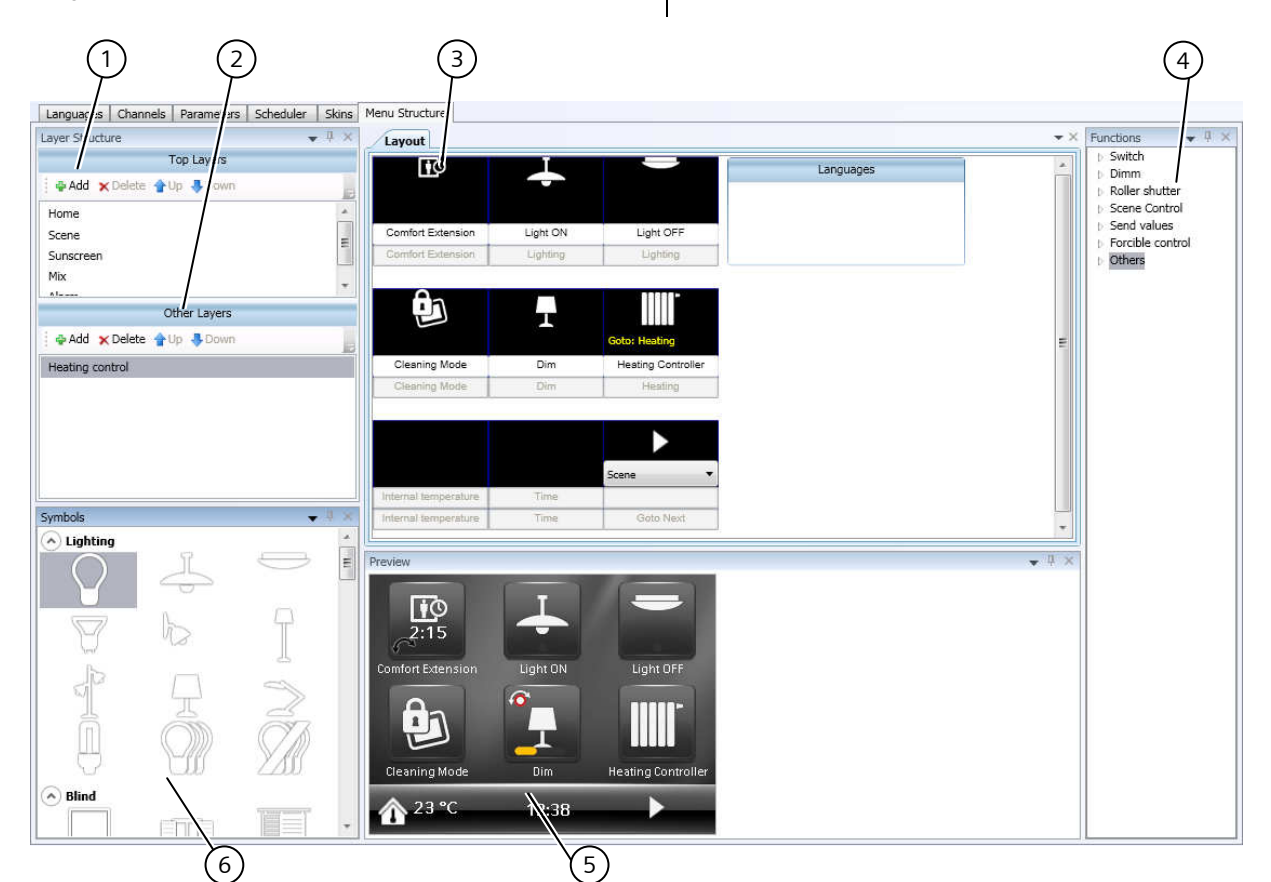

Figure. 50. Operational area of the menu structure

- 1) Page administration (main levels)
- 2) Page administration (subordinate levels)
- 3) Configuration of the selected page (allocation of the functions)

#### Page administration (Main levels)

Function pages can be created and deleted in the **main levels** window. Their sequence can also be changed there.

The home-page is also displayed in this window. It cannot be deleted or moved.

The home-page and the function pages can be renamed in the context menu of the right mouse button.

- 4) Available functions
- 5) Preview window
- 6) Symbol library

#### Allocation

The page selected in the **main levels** window can be configured in the **allocation** window.

During creation of a new page, an empty template appears which can be filled with functions and symbols per Drag&Drop (see Section 3.12.3 on page 43). The text assigned to the functions is adopted from the function description or the channel designation. It can be adapted in the **languages** window.

The symbols and the associated functions can be deleted in the context menu of the right mouse button.

Technical Manual

970003, page 42 / 93

© Siemens AG 2012 Subject to change without further notice

July 2012

## 0705 Contouch Room Controller 970003

#### Features

All available functions and displays are listed in the **functions** window:

- functions configured by the user (e.g.: switching, shutter, scenes),
- permanently programmed functions and displays

under the item **other** (e.g. navigation elements, date). A control element must be assigned to every function.

- These can be:
- simple buttons,
- buttons with status displays (e.g. progress bars, rotary controls) or
- buttons which refer to other function pages or operating pages.

Standard symbols are assigned to certain functions. These symbols can be exchanged for other symbols from the **symbols** window.

| ſ   | Forced control:<br>Jump to operating page        |
|-----|--------------------------------------------------|
|     | Shutter:<br>Jump to operating page               |
|     | Roller blind:<br>Jump to operating page          |
| SET | Send value – fixed:<br>Activation                |
| SET | Send value – variable:<br>Jump to operating page |
|     | Cleaning mode:<br>Activation                     |
| DE  | Change language:<br>Switching                    |

Figure. 51. Standard symbols for functions

#### Preview

The **preview** window shows how the current settings are displayed on the operating and display system.

#### Symbols

The **symbols** window provides a thematically arranged number of symbols for displaying the functions.

The thematic arrangement of the symbols is a suggestion. Since no function has yet been assigned to the symbols in the **symbols** window, they can be freely used. The symbols are assigned to the functions in the **allocation** window.

Symbols cannot be added to or deleted from the **symbols** window.

#### Other levels

Function pages can be created and deleted in the other levels window. Their sequence can also be changed there.

#### 3.12.3 Create function page

This section describes how a function page is created and configured in the main level.

#### Note:

Since the method is the same, the configuration of the home-page is not described separately.

- Press the add button in the main level window.
   The add level dialog window appears.
- 2. Select the template for the page layout in the selection template.
- 3. Enter the name of the function page in the text field "New page name".
- 4. Click on the **add** button.
  - The new function page is added to the end of the list in the main level window.

The sequence of the function pages can be changed using the **upwards** and **downwards** buttons.

The buttons can now be consecutively assigned to the desired functions in the allocation window:

- 5. Grab the function from the **Functions** window with the mouse, drag it with the pressed mouse button to the button in the **Allocation** window and release the mouse button there (Drag&Drop).
  - The switch field is assigned to the function.

#### Note:

If a switch field is already occupied, then the old functions are written over when a new assignment is made.

#### Continue configuration manually

For certain functions (e.g. roller blinds, send value) all required information is transferred with the assignment. For other functions the configuration of the buttons must be continued manually.

## Application program description

July 2012

# 0705 Contouch Room Controller 970003

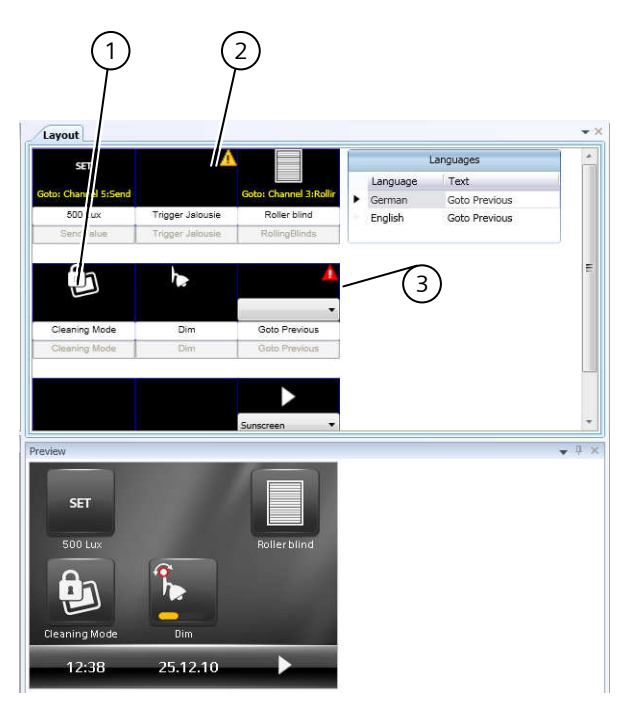

Figure. 52. Examples of warnings during button configuration

- 1) Button completely configured
- 2) Symbol is missing
- 3) Symbol is missing and function not completely defined

## If a symbol is missing:

- 1. Drag a suitable symbol from the **symbols** window via Drag&Drop.
  - If the function is incomplete a selection field with the available functions (e.g. listing of the jump targets for the "Go to Layer" function) appears on the button in the allocation window.
- 2. Select function in the selection field.

#### Note:

If a warning is displayed even though the button is completely configured, then the function parameters are either incomplete or contain errors. In this case the function parameter setting should be checked.

Update: http://www.siemens.com/gamma

970003, page 44 / 93

## 0705 Contouch Room Controller 970003

## 4 Transfer of the configuration data

Configuration data cannot be transferred to the device unless the parameters and menu structure are complete. Therefore the configuration is continuously checked during input for:

- Existence of all texts in all languages,
- The accessibility of all functions (incl. scenes and alarm functions).

#### Note:

The generation will possibly be cancelled if a warning message or error exists.

## 4.1.1 Configuration data for MicroSD card

- 1. Connect MicroSD card to the PC
- 2. Click on the **generate** button in the menu and symbol bar.
  - A check is made for errors or warning messages.
     Configuration data which cannot be transmitted
  - via the KNX bus are generated and stored on the SD card as **rcconfig.bin**.
  - The project Firmware file is stored on the SD card as rc.bin.
  - If a file with the name RC-Programmingcard.info is located in the root directory of a removable data carrier, then it is interpreted as Contouch MicroSD. Otherwise:
- 3. Select the removable data carrier.

#### Note:

Pre-existing data are written over without further inquiry.

If an attempt to write to the SD card fails or is cancelled, the data will be written to the local TEMP directory. This path will be shown.

4. Insert the MicroSD card into the Contouch; execute a bus download if required and restart the Contouch (see Chapter 2.2, page 4 and chapter 3.2.3. page 9).

#### **Errors or warnings**

If warning messages or errors are found, they are listed in a dialog. The generation of the configuration data can be continued despite errors or cancelled.

- **Generate**: The configuration data are generated and transferred to the MicroSD card.
- **Cancel**: No configuration data is generated. A new tab **generation errors** appears in the menu and symbol bar (see Chapter 4.1.3, page 45).

## 4.1.2 Parameters in ETS

- 1. Click the **OK** button.
  - All configuration data are stored in the ETS database.
  - Communication objects will possibly be faded in and out and the designations adapted according to the channel designations.
  - Create group address configuration (see Chapter 3.3.1, Page 9).
  - Plug-In is closed.
- 2. In ETS click on Edit→ Program → Physical address and application program.
  - A note appears with the request: Please press programming button...
- 3. Use a sharp object to press the programming button in the BCU (see Chapter 2.2, page 4).
  - > The physical address is transmitted.

#### Note:

Certain parameters require an update of BCU and Contouch. For this reason the BCU must first be programmed by ETS before the update can occur via the MicroSD card.

If the update via the MicroSD card occurs before the BCU is programmed, then the copying procedure is cancelled and the Contouch displays an error message.

## 4.1.3 Generation errors

The **Generation errors** tab only appears if the configuration data has been generated with errors. A list of all the errors is stored here so that they can be rectified in sequence.

| Languages         | Channels  | Parameters      | Scheduler | Skins | Menu Structure   | Generation errors |                      |
|-------------------|-----------|-----------------|-----------|-------|------------------|-------------------|----------------------|
|                   | Errors fo | und in last ger | neration: |       |                  |                   |                      |
| $\mathbf{\nabla}$ |           | Layer/Chan      | nel/Scene |       | Item/Property    | Me                | essage               |
|                   | - 4       | Lighting cor    | ntrol     |       | Trigger Jalousie | Pic               | ture missing!        |
|                   | 1         | Lighting cor    | ntrol     |       | Goto Previous    | Pic               | ture missing!        |
|                   | A 1       | Lighting cor    | ntrol     |       | Goto Previous    | Ta                | rget layer missing!  |
|                   | 4         | Control         |           |       | 1_1              | Fu                | nction missing!      |
|                   | 1.1       | Control         |           |       | 1_1              | Ge                | rman: Text missing   |
|                   | - 4       | Control         |           |       | 1_1              | En                | glish: Text missing! |

Figure. 53. Window generation errors (example)

July 2012

0705 Contouch Room Controller 970003

#### **5 Parameters and communication objects** This chapter provides an overview of the available communication objects and parameters.

## 5.1 General parameters

The parameter settings determine which communication objects are visible and to which group addresses they can be linked.

| 🛃 Room Controller Contouc                                                                                                   | h UP 204/11                                                                                                    |                                                                                                    |
|----------------------------------------------------------------------------------------------------|----------------------------------------------------------------------------------------------------|----------------------------------------------------------------------------------------------------|
| inport HExport Langua                                                                                                    | ge German 🔹 📝 Show warnings Extras 🛛 🍓 Generate Scheduler Skins Menu Structure Generation errors                                                                                                    |                                                                                                    |
| Common<br>Alarms, common<br>Room temperature control common<br>Fan<br>Temperatures, current value<br>Operation mode 'panel' | Image: Activate standby after         Image: Activate standby jump to         Image: Activate standby jump to         Image: Touch sound         Image: Cleaning mode duration [s]         Image: LED colour         Image: LED brightness         Image: LED saturation         Image: LED saturation         Image: LED saturation         Image: LED saturation         Image: Read delay for state objects         Image: Time display         Image: Date display         Image: Temperature unit         Image: Send state objects after restart | 30 s ▼<br>home ▼<br>yes ▼<br>60 ↓<br>85 ↓<br>25 ↓<br>25 ↓<br>10 s ▼<br>24 h ▼<br>DD.MM.YY ▼<br>@C ▼<br>no ▼ |
|                                                                                                    |                                                                                                    | OK Cancel                                                                                                   |

Figure. 54. Parameter view: General

## 5.1.1 Parameter display and operation

| Parameter                                                                                                    | Settings |  |
|----------------------------------------------------------------------------------------------------|----------|--|
| Activate standby after                                                                                                    | 10 s     |  |
| -                                                                                                    | 30 s     |  |
|                                                                                                    | 1 min    |  |
|                                                                                                    | 2 min    |  |
|                                                                                                    | 5 min    |  |
|                                                                                                    | 10 min   |  |
| Setting of the display time of the Contouch-Display.<br>The display switches off automatically if is hasn't been<br>used within the time set here. |          |  |
| Transmission: ETS                                                                                                    |          |  |
| Parameter page: Common                                                                                                    |          |  |

| Parameter                                                                                                    | Settings       |  |  |
|----------------------------------------------------------------------------------------------------|----------------|--|--|
| At touch in standby jump                                                                                                    | home           |  |  |
| to                                                                                                    | Last page used |  |  |
| Display of the Contouch-Display after standby time.<br>Touching the display or operating the rotary control in<br>the standby state shows the page set here. |                |  |  |
| Transmission: ETS                                                                                                    |                |  |  |
| Parameter page: Common                                                                                                    |                |  |  |
|                                                                                                    |                |  |  |
| Parameter                                                                                                    | Settings       |  |  |
| Touch sound                                                                                                    | no             |  |  |
| yes                                                                                                    |                |  |  |
| Touching the display to trigger commands and functions is signaled acoustically (short beep) or not signaled.                                                |                |  |  |
| Transmission: ETS                                                                                                    |                |  |  |
| Parameter page: Common                                                                                                    |                |  |  |

Update: http://www.siemens.com/gamma

970003, page 46 / 93

July 2012

0705 Contouch Room Controller 970003

| Parameter                                      | Settings          |
|------------------------------------------------|-------------------|
| Cleaning mode durations                        | 5255              |
| [s]                                            | Default value: 60 |
| Defining the duration of the cleaning function |                   |
| Transmission: ETS                              |                   |
| Parameter page: Common                         |                   |

| Parameter                                        | Settings                      |  |
|--------------------------------------------------|-------------------------------|--|
| LED Colour                                       | 0255                          |  |
|                                                  |                               |  |
|                                                  | Examples of settings:         |  |
|                                                  | 0: Red                        |  |
|                                                  | 42: Yellow                    |  |
|                                                  | <b>85:</b> Green              |  |
|                                                  | 128: Turquois                 |  |
|                                                  | 213: Violet                   |  |
| Defining the LED colo                            | r as orientation light        |  |
| Transmission · FTS                               |                               |  |
| Parameter nage: Com                              | mon                           |  |
| I ED brightnoss                                  | 0 255                         |  |
| LED Drightness                                   | 0255                          |  |
|                                                  | Examples of settings:         |  |
|                                                  | 0: Off                        |  |
|                                                  | 25: Pre-set value             |  |
|                                                  | 255: 100% An                  |  |
| Defining the LED brig                            | htness as orientation light   |  |
| Transmission: ETS                                |                               |  |
| Parameter page: Com                              | mon                           |  |
| LED saturation                                   | 0255                          |  |
|                                                  |                               |  |
|                                                  | Examples of settings:         |  |
|                                                  | 0: No saturation, white light |  |
|                                                  | 254: Pre-set value            |  |
|                                                  | 255: Maximum saturation,      |  |
|                                                  | complete colors               |  |
| Defining the LED saturation as orientation light |                               |  |
| Transmission: ETS                                |                               |  |
| Parameter page: Gen                              | eral                          |  |

| Parameter                                                                         | Settings                   |  |  |
|-----------------------------------------------------------------------------------|----------------------------|--|--|
| Long touch time after                                                             | 2 s                        |  |  |
|                                                                                   | 3 s                        |  |  |
|                                                                                   | 5 s                        |  |  |
|                                                                                   | 10 s                       |  |  |
| Defining the time period, afte                                                    | r which a prolonged key    |  |  |
| down the key is required for a                                                    | example to store scenes    |  |  |
| Transmission: ETS                                                                 |                            |  |  |
| Parameter page: Common                                                            |                            |  |  |
| ·                                                                                 |                            |  |  |
| Parameter                                                                         | Settings                   |  |  |
| Read delay for state                                                              | 0 s                        |  |  |
| objects                                                                           | 10 s                       |  |  |
|                                                                                   | 20 s                       |  |  |
|                                                                                   | 30 s                       |  |  |
|                                                                                   | I MIN                      |  |  |
|                                                                                   | 2 min                      |  |  |
|                                                                                   | 4 min                      |  |  |
|                                                                                   | 5 min                      |  |  |
| Setting the delay time after w                                                    | which the following status |  |  |
| objects are queried when the                                                      | nower is restored          |  |  |
| <ul> <li>External indoor temperature</li> </ul>                                   | $e_{\text{sensor}}(\#118)$ |  |  |
| <ul> <li>Outdoor temperature senso</li> </ul>                                     | or (#116)                  |  |  |
| - Time (#111)                                                                     |                            |  |  |
| - Date (#112)                                                                     |                            |  |  |
| - Basic setpoint value (#120)                                                     |                            |  |  |
| - Basic selpoint value (#120),<br>- Window 1 to window 4 (#134, #135, #136, #137) |                            |  |  |
| – Wildow 1 to Wildow 4 (#154, #155, #156, #157),<br>– Presence (#138)             |                            |  |  |
| <ul> <li>Room operating mode (#14</li> </ul>                                      | 0),                        |  |  |
| <ul> <li>Status objects of the switch</li> </ul>                                  | ing and dimming channels,  |  |  |
| Transmission: ETS                                                                 |                            |  |  |
| Parameter page: Common                                                            |                            |  |  |
| Parameter                                                                         | Settings                   |  |  |
| Time display                                                                      | 24 h                       |  |  |
| Time display                                                                      | 12 h                       |  |  |
| Specification of the time display format.                                         |                            |  |  |
| With the <b>12 h</b> format the indicator <b>am</b> (morning) or <b>pm</b>        |                            |  |  |
| (afternoon) is added to the time display.                                         |                            |  |  |
| Transmission: ETS                                                                 |                            |  |  |
| Parameter page: Common                                                            |                            |  |  |

| Parameter                              | Settings |  |
|----------------------------------------|----------|--|
| Date display                           | TT.MM.JJ |  |
|                                        | MM/DD/YY |  |
| Definition of the date display format. |          |  |
| Transmission: ETS                      |          |  |
| Parameter page: Common                 |          |  |

Update: http://www.siemens.com/gamma

© Siemens AG 2012 Subject to change without further notice

#### Application program description

July 2012

# 0705 Contouch Room Controller 970003

| Parameter                     | Settings                    |
|-------------------------------|-----------------------------|
| Temperature unit              | °C                          |
|                               | °F                          |
| Definition of the unit system | for the temperature display |
| Transmission: ETS             |                             |
|                               |                             |

Parameter page: Common

| Parameter                | Settings        |
|--------------------------|-----------------|
| Send state objects after | No              |
| restart                  | delayed by 10 s |
|                          | delayed by 15 s |
|                          | delayed by 18 s |

Settings defining whether and with which the delay time the following status objects are sent when the power is restored.

- #113: Brightness, actual value
- #117: Temperature, actual value of internal sensor,
- #119: Temperature, actual indoor value, weighted,
- #121: Setpoint value shifting,
- #122: Temperature, setpoint value,
- #123 to #127: Status objects of the mode (only the objects of the active mode are sent here)
- #142: Controller status (Eberle)
- #143: Controller status (RHCC)
- #154: Fan mode

Transmission: ETS

Parameter page: Common

## 5.1.2 Parameter objects for display and operation

| Obj.                                                                                                    | Object name   | Function | Туре          | Flags |  |
|----------------------------------------------------------------------------------------------------|---------------|----------|---------------|-------|--|
| 111                                                                                                    | Time / day of | Receive  | 3 Byte        | CWTU  |  |
|                                                                                                    | week          |          | DPT_TimeOfDay |       |  |
| This communication object can be used to receive time<br>and weekday data from an external sensor via the KNX<br>bus.<br>The communication object sends a read request when<br>power is restored. |               |          |               |       |  |
| 112DateReceive3 ByteCWTUDPT_Date                                                                                                    |               |          |               |       |  |
| This communication object can be used to receive the date from an external sensor via the KNX bus.<br>The communication object sends a read request when                                          |               |          |               |       |  |

power is restored.

Technical Manual

July 2012

0705 Contouch Room Controller 970003

#### 5.1.3 General alarm parameters

| 🕢 Room Controller Contouc                                                                                                   | h UP 204/11                                                                                     |                               |           |
|----------------------------------------------------------------------------------------------------|-------------------------------------------------------------------------------------------------|-------------------------------|-----------|
| Timport HExport Langua Languages Channels Parameters                                                                        | ge German 🔹 📝 Show warnings Extras Generate                                                     |                               |           |
| Common<br>Alarms, common<br>Room temperature control common<br>Fan<br>Temperatures, current value<br>Operation mode 'panel' | Mute alarm sound after Repeat alarm after acknowledge after Repeat alarm sound after mute after | 1 min ▼<br>1 min ▼<br>5 min ▼ |           |
|                                                                                                    |                                                                                                 |                               | OK Cancel |

Figure. 55. Parameter view: General alarms

| Parameter                                               | Settings                   |  |
|---------------------------------------------------------|----------------------------|--|
| Mute alarm sound after                                  | 10 s / 30 s /              |  |
|                                                         | 1 min /                    |  |
|                                                         | 2 min / 3 min / 4 min /    |  |
|                                                         | 5 min / 6 min / 10 min /   |  |
|                                                         | 15 min / 20 min / 25 min / |  |
|                                                         | 30 min                     |  |
| Setting the length of the acoustic signal tone when the |                            |  |

alarm is not acknowledged. Transmission: sdCard

Parameter page: Alarms, common

| Parameter                                                    | Settings                   |  |
|--------------------------------------------------------------|----------------------------|--|
| Repeat alarm after                                           | Never /                    |  |
| acknowledgement after                                        | 1 min /                    |  |
|                                                              | 2 min / 3 min / 4 min /    |  |
|                                                              | 5 min / 6 min / 10 min /   |  |
|                                                              | 15 min / 20 min / 25 min / |  |
|                                                              | 30 min / 60 min / 120 min  |  |
| Setting the time period after which an alarm is displayed    |                            |  |
| again after acknowledgement, if it is still set to active by |                            |  |
| the alarm input communication object.                        |                            |  |
| Transmission: sdCard                                         |                            |  |
| Parameter page: Alarms, common                               |                            |  |

| Parameter                                                                                                    | Settings                                              |  |
|----------------------------------------------------------------------------------------------------|-------------------------------------------------------|--|
| Repeat alarm sound after<br>mute after                                                                                                    | 10 s / 30 s / 1 min 2 min /<br>3 min / 4 min /        |  |
|                                                                                                    | 5 min /                                               |  |
|                                                                                                    | 6 min / 10 min / 15 min /<br>20 min / 25 min / 30 min |  |
| 20 min / 25 min / 30 min<br>Setting the time period after which the acoustic signal<br>sounds again after it was switched off automatically. The<br>alarm tone is only repeated if the alarm has not been<br>acknowledged.<br>The alarm repetition only works for alarms, for which the<br>channel-specific parameter <b>Behavior when an alarm</b><br>occurs is set to Alarm tone repeats permanently. |                                                       |  |
| Transmission: sdCard                                                                                                    |                                                       |  |
| Parameter page: Alarms, common                                                                                                    |                                                       |  |
|                                                                                                    |                                                       |  |

© Siemens AG 2012 Subject to change without further notice

## Application program description

July 2012

# 0705 Contouch Room Controller 970003

## 5.1.4 General room temperature control parameters

| 🛿 Room Controller Contou                                                                                                    | ch UP 204/11                                                                                                    |                                                                                                    |       |
|----------------------------------------------------------------------------------------------------|----------------------------------------------------------------------------------------------------|----------------------------------------------------------------------------------------------------|-------|
| Timport Export Langu Languages Channels Parameters                                                                                                    | age German  German  Ge |                                                                                                    |       |
| Common<br>Alarms, common<br>Room temperature control common<br>Fan<br>Temperatures, current value<br>Operation mode 'controller'<br>Heating, PI control | Pevice function   Penable object 'Presence'   Penable object 'Permanent protection mode'   Penable manual room operation mode change   Penable manual setpoint shift   Penable ability objects for 'room operation mode'   Penable 8-bit objects for 'room operation mode'   Penable 8-bit controller state object (Eberle)   Penable 16-bit controller state object (RHCC)   Penable 16-bit controller state object (RHCC)   Penable 16-bit controller state object (RHCC)   Penable 16-bit controller state object (RHCC)   Penable 16-bit controller state object (RHCC)   Penable 16-bit controller state object (RHCC)   Penable 16-bit controller state object (RHCC)   Penable 17   Penable 18-bit controller state object (RHCC)   Penable 19   Penable 19   Penable 10   Penable 10   Penable 10   Penable 11   Penable 11   Penable 11   Penable 11   Penable 11   Penable 11   Penable 11   Penable 11   Penable 11   Penable 11   Penable 11   Penable 11   Penable 11   Penable 12   Penable 13   Penable 14   Penable 14   Penable 15   Penable 16   Penable 16   Penable 16   Penable 17   Penable 17   Penable 18   Penable 19   Penable 19   Penable 10   Penable 10  <                                                                                                    | controller + panel •   yes •   yes •   yes •   yes •   yes •   yes •   yes •   21 •   30 s •   no •   no •   no •   bus telegrams •   yes •   temperature •   +/-3,0 K • |       |
|                                                                                                    |                                                                                                    | ок                                                                                                    | ancel |

Figure. 56. Parameter view: General room temperature controller

| Parameter                                                                                                    | Settings                                                             |  |
|----------------------------------------------------------------------------------------------------|----------------------------------------------------------------------|--|
| Device function                                                                                                    | Controller + control<br>panel                                        |  |
|                                                                                                    | Control panel                                                        |  |
| Setting the device function.<br>The setting controls the visibility of the parameter pages<br><b>mode controller + control panel</b> and <b>control panel</b><br><b>mode</b> and also that of the specific parameter pages for<br>heating and cooling. |                                                                      |  |
| mode controller + contr<br>mode and also that of the<br>heating and cooling.                                                                                                    | ol panel and control panel<br>e specific parameter pages for         |  |
| mode controller + contr<br>mode and also that of the<br>heating and cooling.<br>Transmission: ETS and sd                                                                                                    | ol panel and control panel<br>e specific parameter pages for<br>Card |  |

| Parameter                                                                                                    | Settings |  |
|----------------------------------------------------------------------------------------------------|----------|--|
| Enable Object 'Presence'                                                                                                    | No       |  |
|                                                                                                    | Yes      |  |
| Specification of whether the <b>presence</b> communication<br>object should be modified. Messages sent via this<br>communication object are evaluated for the activation of<br><b>Comfort mode</b> . |          |  |
| Transmission: ETS und sdCard                                                                                                    |          |  |
| Parameter page: Room temperature control common                                                                                                    |          |  |

July 2012

0705 Contouch Room Controller 970003

|                                                          | _                             |  |  |
|----------------------------------------------------------|-------------------------------|--|--|
| Parameter                                                | Settings                      |  |  |
| Enable object                                            | No                            |  |  |
| 'permanent protection                                    | Yes                           |  |  |
| mode'                                                    |                               |  |  |
| Specification of whether the <b>permanent protection</b> |                               |  |  |
| mode communication obje                                  | ect should be modified.       |  |  |
| The <b>Yes</b> setting permanent                         | ly switches the controller to |  |  |
| the room operating mode                                  | protection mode via the       |  |  |
| communication object.                                    |                               |  |  |
| Transmission: ETS and sdCa                               | ard                           |  |  |
| Parameter page: Room terr                                | perature control common       |  |  |
|                                                          |                               |  |  |
| Parameter                                                | Settings                      |  |  |
| Enable manual room                                       | No                            |  |  |
| operation mode change                                    | Yes                           |  |  |
| Defines whether the user can change the room             |                               |  |  |
| temperature controller mode (in manual mode).            |                               |  |  |
| Transmission: ETS                                        |                               |  |  |
| Parameter page: Room temperature control common          |                               |  |  |
|                                                          |                               |  |  |
| Parameter                                                | Settings                      |  |  |
| Enable manual setpoint                                   | No                            |  |  |

| chable manual serpoint     | NO                           |  |
|----------------------------|------------------------------|--|
| shift                      | Yes                          |  |
| Defines whether the user o | an change the setpoint value |  |
| Transmission: ETS          |                              |  |
| Parameter page: Room ten   | nperature control common     |  |

| Parameter                                                                                       | Settings                  |  |
|-------------------------------------------------------------------------------------------------|---------------------------|--|
| Room operation mode                                                                             | as before voltage failure |  |
| after restart                                                                                   | Comfort mode              |  |
|                                                                                                 | Pre-comfort mode          |  |
|                                                                                                 | Energy-saving mode        |  |
|                                                                                                 | Protection mode           |  |
|                                                                                                 | Automatic mode            |  |
| Specification of the room operating mode to be automatically activated after power is restored. |                           |  |
| The controller is switched in manual mode for comfort                                           |                           |  |
| mode, pre-comfort mode, energy-saving mode and                                                  |                           |  |
| protection mode.                                                                                |                           |  |
| Transmission: ETS                                                                               |                           |  |

Parameter page: Room temperature control common

| Parameter                                       | Settings                        |  |
|-------------------------------------------------|---------------------------------|--|
| Enable 8-Bit objects for                        | No                              |  |
| 'room operation mode'                           | Yes                             |  |
| Specification of whether the                    | r <b>oom operating mode</b> and |  |
| room operating mode statu                       | <b>s</b> communication objects  |  |
| should be modified.                             |                                 |  |
| The values transmitted with t                   | hese objects are used to set    |  |
| the room operating mode or                      | to report the current room      |  |
|                                                 |                                 |  |
| Transmission: ETS and sdCard                    |                                 |  |
| Parameter page: Room tempe                      | erature control common          |  |
| Parameter                                       | Settings                        |  |
| Enable 8-Bit controller                         | No                              |  |
| state object (Eberle)                           | Yes                             |  |
| Specification of whether the                    | controller state (Eberle)       |  |
| communication object should                     | be modified.                    |  |
| This object is used to send the                 | e controller status and the     |  |
| room operating mode status.                     | This object can also be         |  |
| used to query the status.                       |                                 |  |
| – Bit 0: 1 = comfort mode On                    | l l                             |  |
| – Bit 1: 1 = pre-comfort mode                   | e On                            |  |
| – Bit 2: 1 = energy-saving mode On              |                                 |  |
| – Bit 3: 1 = protection mode On                 |                                 |  |
| – Bit 4: 1 = dew point alarm On                 |                                 |  |
| – Bit 5: 1 = heating mode                       |                                 |  |
| – Bit 5: 0 = cooling mode                       |                                 |  |
| – Bit 6: 1 = controller Off                     |                                 |  |
| – Bit 6: 0 = controller On                      |                                 |  |
| – Bit 7: 1 = frost alarm / heating alarm        |                                 |  |
| Transmission: ETS and sdCard                    |                                 |  |
| Parameter page: Room temperature control common |                                 |  |

July 2012

# 0705 Contouch Room Controller 970003

| Paramotor                                                    | Sottings                      | Par  |
|--------------------------------------------------------------|-------------------------------|------|
| Enable 16-bit controller                                     | No                            | Tar  |
| state object (RHCC)                                          | Yes                           |      |
| Specification to define wheth                                | Sot                           |      |
| object Controller state (BHCC) should be modified            |                               |      |
| This object is used to send the controller status and the    |                               |      |
| room operating mode status. This object can also be          |                               |      |
| used to query the status.                                    | Dar                           |      |
| - Bit 7: 1 = heating mode deactivated                        |                               |      |
| - Bit 8: 0 = cooling mode                                    |                               |      |
| - Bit 8: 1 = heating mode,                                   | Rea                           |      |
| - Bit 11: 1 = cooling mode deactivated                       |                               |      |
| - Bit 12: $1 = \text{frost alarm On}$                        |                               |      |
| - Bit 14: $1 = heat alarm On$                                |                               |      |
| The bits: 0, 1, 2, 3, 4, 5, 6, 9, 10                         | and 15 are permanently set to | Set  |
| Value = 1.                                                   |                               | the  |
| Note:                                                        |                               | The  |
| Behavior as described in the l                               | KNX-Manual, DPI 22.101        | tem  |
| Transmission: ETS and sdCard                                 | 1                             | eith |
| Parameter page: Room tempe                                   | erature control common        | pro  |
| Parameter                                                    | Settings                      | pro  |
| Maximum duration of                                          | Inactive / 15 min / 30 min /  | me   |
| comfort extension                                            | 45 min / 60 min / 90 min /    | disp |
|                                                              | 120 min / 180 min /           | Set  |
|                                                              | 210 min / 240 min             | inte |
| Definition of the maximum ti                                 | me period of the comfort -    | ope  |
| extension which can be set by                                | y the user on the device      | Tra  |
| (value range).                                               |                               | Para |
| - Inactive: Comfort extensio                                 | n is not possible. The        |      |
| function is not available on                                 | the device                    | Par  |
| – <b>15240 minutes</b> : The fund                            | ction is available on the     | Inv  |
| device The length of the co                                  | mfort extension can be set    |      |
| value range                                                  | e intervais within the set    | Spe  |
| Transmission, ETS and edCard                                 | 1                             | inve |
| Iransmission: ETS and sdCard                                 |                               |      |
| Parameter page: Room temperature control common              |                               |      |
| The parameter is only visible when:                          |                               |      |
|                                                              |                               | Par  |
| Parameter                                                    | Settings                      | Par  |
| Enable object 'State                                         | No                            | Inv  |
|                                                              | Yes                           |      |
| Specification of whether the <b>comfort extension status</b> |                               | Spe  |
|                                                              |                               | inve |
| Transmission: ETS and sdCard                                 |                               |      |
| Parameter page: Room temperature control common              |                               |      |
| The parameter is only visible when:                          |                               |      |
| resence object visible = NO and                              |                               |      |
| maximum time of comfort extension $\neq$ inactive            |                               |      |

| Parameter                                                                                                    | Settings               |  |
|----------------------------------------------------------------------------------------------------|------------------------|--|
| Target temperature [°C]                                                                                                    | 16 26                  |  |
| · · · · · · · · · · · · · · · · · · ·                                                                                                    | Default value: 21      |  |
| Setting the basic setpoint value for comfort mode. The value set here can be changed using the <b>basic setpoint value</b> communication object.                                                                                                    |                        |  |
|                                                                                                    |                        |  |
| Parameter page: Room tempe                                                                                                    | erature control common |  |
| Parameter                                                                                                    | Settings               |  |
| Reaction on open windows                                                                                                    | Immediately            |  |
|                                                                                                    | 15 s                   |  |
|                                                                                                    | 30 s                   |  |
|                                                                                                    | 60 s                   |  |
| Setting the time delay for a reaction after evaluation of<br>the window state.<br>The <b>window open</b> status causes the target room<br>temperature value, depending on the setting, to switch<br>either immediately or after the set time delay to the frost                                                                                                 |                        |  |
| protection value in heating mode or to the heat<br>protection value in cooling mode and also causes the<br>protection mode to become internally activated (no<br>message to the bus or switching of the mode on the<br>display).<br>Setting a delay time prevents immediately switching to<br>internal protection mode every time a window is briefly<br>opened |                        |  |
| Transmission: ETS                                                                                                    |                        |  |
| Parameter page: Room tempe                                                                                                    | erature control common |  |
| Deverseter                                                                                                    | Catting and            |  |
| Parameter                                                                                                    | Settings               |  |
| invert window contact i                                                                                                    | NO<br>Yes              |  |
| Specifies whether the signal from window contact #1 is inverted.<br>- <b>No</b> : 0 = closed, 1 = open                                                                                                    |                        |  |
| - <b>Yes</b> : 1 = closed, 0 = open                                                                                                    |                        |  |
| Transmission: ETS                                                                                                    |                        |  |
| Parameter page: Room tempe                                                                                                    | erature control common |  |
| Paramotor Cattings                                                                                                    |                        |  |
| Invert window contact ?                                                                                                    | No                     |  |
|                                                                                                    | Yes                    |  |
| Specifies whether the signal from window contact #2 is<br>inverted.<br>- No: 0 = closed, 1 = open<br>- Yes: 1 = closed, 0 = open                                                                                                    |                        |  |
| Transmission: ETS                                                                                                    |                        |  |
| Parameter nage: Room temperature control common                                                                                                    |                        |  |
| Parameter page: Room temperature control common                                                                                                    |                        |  |

0705 Contouch Room Controller 970003

| Parameter                                                                                                    | Settings                                                                                                    |  |
|----------------------------------------------------------------------------------------------------|----------------------------------------------------------------------------------------------------|--|
| Invert window contact 3                                                                                                    | No                                                                                                    |  |
|                                                                                                    | Yes                                                                                                    |  |
| Specifies whether the signal from window contact #3 is                                                                                                    |                                                                                                    |  |
| - No: 0 = closed 1 = open                                                                                                    |                                                                                                    |  |
| - <b>No</b> : 0 = closed, 1 = open<br>- <b>Yes</b> : 1 = closed, 0 = open                                                                                                    |                                                                                                    |  |
| Transmission · FTS                                                                                                    |                                                                                                    |  |
| Parameter nage: Room temp                                                                                                    | perature control common                                                                                               |  |
| ralameter page. Noom temp                                                                                                    |                                                                                                    |  |
| Parameter                                                                                                    | Settings                                                                                                    |  |
| Invert window contact 4                                                                                                    | No                                                                                                    |  |
|                                                                                                    | Yes                                                                                                    |  |
| Specifies whether the signal from window contact #4 is<br>inverted.<br>- No: 0 = closed, 1 = open<br>- Yes: 1 = closed, 0 = open                                                                                                    |                                                                                                    |  |
| <ul> <li>No: 0 = closed, 1 = open</li> <li>Yes: 1 = closed, 0 = open</li> </ul>                                                                                                    |                                                                                                    |  |
| Inverted.<br>– <b>No</b> : 0 = closed, 1 = open<br>– <b>Yes</b> : 1 = closed, 0 = open<br>Transmission: ETS                                                                                                    |                                                                                                    |  |
| Inverted.<br>– <b>No</b> : 0 = closed, 1 = open<br>– <b>Yes</b> : 1 = closed, 0 = open<br>Transmission: ETS<br>Parameter page: Room temp                                                                                                    | perature control common                                                                                               |  |
| Inverted.<br>- <b>No</b> : 0 = closed, 1 = open<br>- <b>Yes</b> : 1 = closed, 0 = open<br>Transmission: ETS<br>Parameter page: Room temp                                                                                                    | perature control common                                                                                               |  |
| Inverted.<br>- No: 0 = closed, 1 = open<br>- Yes: 1 = closed, 0 = open<br>Transmission: ETS<br>Parameter page: Room temp<br>Parameter                                                                                                    | erature control common                                                                                                |  |
| Inverted.<br>– <b>No</b> : 0 = closed, 1 = open<br>– <b>Yes</b> : 1 = closed, 0 = open<br>Transmission: ETS<br>Parameter page: Room temp<br>Parameter<br>Automatic mode via                                                                                                    | erature control common<br>Settings<br>internal time program                                                           |  |
| Inverted.<br>– No: 0 = closed, 1 = open<br>– Yes: 1 = closed, 0 = open<br>Transmission: ETS<br>Parameter page: Room temp<br>Parameter<br>Automatic mode via                                                                                                    | Settings<br>internal time program<br>bus telegram                                                                     |  |
| Inverted.<br>- No: 0 = closed, 1 = open<br>- Yes: 1 = closed, 0 = open<br>Transmission: ETS<br>Parameter page: Room temp<br>Parameter<br>Automatic mode via<br>Specification of the control f                                                                                              | Settings<br>internal time program<br>bus telegram<br>for switching the room                                           |  |
| Inverted.<br>- No: 0 = closed, 1 = open<br>- Yes: 1 = closed, 0 = open<br>Transmission: ETS<br>Parameter page: Room temp<br>Parameter<br>Automatic mode via<br>Specification of the control f<br>operating modes in automat                                                                | Settings<br>internal time program<br>bus telegram<br>for switching the room<br>tic mode.                              |  |
| Inverted.<br>- No: 0 = closed, 1 = open<br>- Yes: 1 = closed, 0 = open<br>Transmission: ETS<br>Parameter page: Room temp<br>Parameter<br>Automatic mode via<br>Specification of the control f<br>operating modes in automat<br>The switching commands fro<br>ignored.                      | Settings<br>internal time program<br>bus telegram<br>for switching the room<br>tic mode.<br>om each other control are |  |
| Inverted.<br>– No: 0 = closed, 1 = open<br>– Yes: 1 = closed, 0 = open<br>Transmission: ETS<br>Parameter page: Room temp<br>Parameter<br>Automatic mode via<br>Specification of the control f<br>operating modes in automat<br>The switching commands fro<br>ignored.<br>Transmission: ETS | Settings<br>internal time program<br>bus telegram<br>for switching the room<br>tic mode.<br>om each other control are |  |

| Parameter                                                   | Settings                      |  |
|-------------------------------------------------------------|-------------------------------|--|
| Enable object 'Base                                         | No                            |  |
| setpoint'                                                   | Yes                           |  |
| Specification of whether the l                              | base setpoint                 |  |
| communication object should be visible.                     |                               |  |
| Transmission: ETS and sdCard                                |                               |  |
| Parameter page: Room tempe                                  | erature control common        |  |
| Parameter                                                   | Settings                      |  |
| Display of setpoint shift                                   | Temperature                   |  |
|                                                             | Setpoint value offset         |  |
| Definition of how the setpoin                               | t value adjustment should     |  |
| be displayed.                                               |                               |  |
| <ul> <li>Temperature: Display of th<br/>°C or °F</li> </ul> | ie setpoint temperature in    |  |
| <ul> <li>Offset: Display of the setpo</li> </ul>            | oint value offset in <b>K</b> |  |
| Transmission: ETS                                           |                               |  |
| Parameter page: Room tempe                                  | erature control common        |  |
| The parameter is only visible when:                         |                               |  |
| release setpoint value adjustment = Yes                     |                               |  |
|                                                             |                               |  |
| Parameter                                                   | Settings                      |  |
| Shifting range of setpoint                                  | ± 2.0 K                       |  |
|                                                             | ± 3.0 K                       |  |
|                                                             | ± 4.0 K                       |  |
|                                                             | ± 5.0 K                       |  |
| Setting of the value range (in                              | Kelvin) for the offset of the |  |
| basic setpoint value to a higher or lower temperature.      |                               |  |
| Transmission: ETS                                           |                               |  |
|                                                             |                               |  |

Parameter page: Room temperature control common The parameter is only visible when: release setpoint value adjustment = Yes

# Application program description

July 2012

# 0705 Contouch Room Controller 970003

# 5.1.5 Ventilation parameters

| 🖸 Room Controller Contouc                                                                                                    | h UP 204/11                                                                                                    |                                                                                                    |
|----------------------------------------------------------------------------------------------------|----------------------------------------------------------------------------------------------------|----------------------------------------------------------------------------------------------------|
| Import HExport Langua     Languages Channels Parameters                                                                                                 | ige German 🔹 🔽 Show warnings Extras 🏻 🍓<br>Scheduler Skins Menu Structure Generation errors                                                                                                    | Generate                                                                                            |
| Common<br>Alarms, common<br>Room temperature control common<br>Fan<br>Temperatures, current value<br>Operation mode 'controller'<br>Heating, PI control | <ul> <li>Fan available</li> <li>Number of fan levels</li> <li>Fan speed for level 1 [%]</li> <li>Fan speed for level 2 [%]</li> <li>Fan speed for level 3 [%]</li> <li>Enable manual fan control</li> <li>If fan off, start at level</li> <li>Calculate fan level display by revolution speed</li> <li>Invert fan operation mode value</li> <li>Holding time for fan level</li> </ul> | yes         33         67         100         yes         1         yes         no         inactive |
|                                                                                                    |                                                                                                    | OK Cancel                                                                                           |

Figure. 57. Parameter view: Ventilation

| Parameter                                                                                                | Settings                              |  |
|----------------------------------------------------------------------------------------------------|---------------------------------------|--|
| Fan available                                                                                            | No                                    |  |
|                                                                                                    | Yes                                   |  |
| Specifies whether a fan is con                                                                           | Specifies whether a fan is connected. |  |
| Transmission: ETS and sdCard                                                                             |                                       |  |
| Parameter page: Fan                                                                                      |                                       |  |
|                                                                                                    |                                       |  |
| Parameter                                                                                                | Settings                              |  |
| Number of fan levels                                                                                     | 1                                     |  |
|                                                                                                    | 2                                     |  |
| 3                                                                                                    |                                       |  |
| Sets the number of adjustable fan speeds.                                                                |                                       |  |
| The <b>fan speed in levels</b> parameter window is displayed in accordance with the number defined here. |                                       |  |
| Transmission: ETS and sdCard                                                                             |                                       |  |
| Parameter page: Fan                                                                                      |                                       |  |
| The parameter is only visible when:                                                                      |                                       |  |
| Fan available = Yes                                                                                      |                                       |  |

| Parameter                                                                                                    | Settings                                                                                               |  |
|----------------------------------------------------------------------------------------------------|----------------------------------------------------------------------------------------------------|--|
| Fan speed for level 1 [%]                                                                                                    | 1100 %                                                                                                 |  |
|                                                                                                    | Default value: 33                                                                                      |  |
| Fan speed setting (relative to the maximum speed)                                                                                                    |                                                                                                    |  |
| At a setting of 100%, the value 255 is sent via the bus.                                                                                                    |                                                                                                    |  |
| Transmission: ETS                                                                                                    |                                                                                                    |  |
| Parameter page: Fan                                                                                                    |                                                                                                    |  |
| The parameter is only visible when:                                                                                                    |                                                                                                    |  |
| Fan available = Yes                                                                                                    |                                                                                                    |  |
|                                                                                                    |                                                                                                    |  |
|                                                                                                    | a                                                                                                    |  |
| Parameter                                                                                                    | Settings                                                                                               |  |
| Parameter<br>Fan speed for level 2 [%]                                                                                                    | <b>Settings</b><br>1100 %                                                                              |  |
| Parameter<br>Fan speed for level 2 [%]                                                                                                    | Settings<br>1100 %<br>Default value: 67                                                                |  |
| Parameter<br>Fan speed for level 2 [%]<br>Fan speed setting (relative to                                                                                                    | Settings<br>1100 %<br>Default value: 67<br>the maximum speed)                                          |  |
| Parameter<br>Fan speed for level 2 [%]<br>Fan speed setting (relative to<br>At a setting of 100%, the valu                                                                                                    | Settings<br>1100 %<br>Default value: 67<br>the maximum speed)<br>the 255 is sent via the bus.          |  |
| Parameter<br>Fan speed for level 2 [%]<br>Fan speed setting (relative to<br>At a setting of 100%, the valu<br>Transmission: ETS                                                                                                    | Settings<br>1100 %<br>Default value: 67<br>the maximum speed)<br>the 255 is sent via the bus.          |  |
| Parameter<br>Fan speed for level 2 [%]<br>Fan speed setting (relative to<br>At a setting of 100%, the valu<br>Transmission: ETS<br>Parameter page: Fan                                                                                        | Settings<br>1100 %<br>Default value: 67<br>the maximum speed)<br>the 255 is sent via the bus.          |  |
| Parameter         Fan speed for level 2 [%]         Fan speed setting (relative to At a setting of 100%, the value Transmission: ETS         Parameter page: Fan The parameter is only visible                                                | Settings<br>1100 %<br>Default value: 67<br>the maximum speed)<br>the 255 is sent via the bus.<br>when: |  |
| Parameter         Fan speed for level 2 [%]         Fan speed setting (relative to At a setting of 100%, the valu         Transmission: ETS         Parameter page: Fan         The parameter is only visible         Fan available = Yes and | Settings<br>1100 %<br>Default value: 67<br>the maximum speed)<br>the 255 is sent via the bus.<br>when: |  |

July 2012

# 0705 Contouch Room Controller 970003

| Parameter                                                                                                    | Settings                                                                                                    |  |
|----------------------------------------------------------------------------------------------------|----------------------------------------------------------------------------------------------------|--|
| Fan speed for level 3 [%]                                                                                                    | 1100 %                                                                                                    |  |
|                                                                                                    | Default value: 100                                                                                                    |  |
| Fan speed setting (relative to the maximum speed)                                                                                                    |                                                                                                    |  |
| At a setting of 100%, the value 255 is sent via the bus.                                                                                                    |                                                                                                    |  |
| Transmission: ETS                                                                                                    |                                                                                                    |  |
| Parameter page: Fan                                                                                                    |                                                                                                    |  |
| The parameter is only visible when:                                                                                                    |                                                                                                    |  |
| Fan available = Yes and                                                                                                    |                                                                                                    |  |
| Number of fan speeds = 3                                                                                                    |                                                                                                    |  |
| Paramotor                                                                                                    | Settings                                                                                                    |  |
| Enable manual fan control                                                                                                    | No                                                                                                    |  |
|                                                                                                    | Yes                                                                                                    |  |
| manually to <b>automatic, OFF, 1, 2</b> or <b>3</b> on the operating<br>and display system.<br>Transmission: ETS                                                                                                    |                                                                                                    |  |
| Transmission: ETS                                                                                                    |                                                                                                    |  |
| Transmission: ETS<br>Parameter page: Fan                                                                                                    |                                                                                                    |  |
| Transmission: ETS<br>Parameter page: Fan<br>The parameter is only visible v                                                                                                    | when:                                                                                                    |  |
| Transmission: ETS<br>Parameter page: Fan<br>The parameter is only visible v<br>Fan available = Yes                                                                                                    | when:                                                                                                    |  |
| Transmission: ETS<br>Parameter page: Fan<br>The parameter is only visible<br>Fan available = Yes<br>Parameter                                                                                                    | when:                                                                                                    |  |
| Transmission: ETS<br>Parameter page: Fan<br>The parameter is only visible<br>Fan available = Yes<br>Parameter<br>If fan off, start at level                                                                                                    | when:<br>Settings                                                                                                    |  |
| Transmission: ETS<br>Parameter page: Fan<br>The parameter is only visible<br>Fan available = Yes<br>Parameter<br>If fan off, start at level                                                                                                    | when:<br>Settings<br>1<br>2                                                                                                    |  |
| Transmission: ETS<br>Parameter page: Fan<br>The parameter is only visible<br>Fan available = Yes<br>Parameter<br>If fan off, start at level                                                                                                    | when:<br>Settings 1 2 3                                                                                                    |  |
| Transmission: ETS Parameter page: Fan The parameter is only visible Fan available = Yes Parameter If fan off, start at level Setting the fan speed at whic fan should briefly (for 2 s) sta securely when switched on at always maintained when swit to another.                                                                                                    | when:<br>Settings<br>1<br>2<br>3<br>h a previously deactivated<br>rt up so than it starts up<br>clevel 1. A delay of 0.5 s is<br>cching from one fan speed                            |  |
| Transmission: ETS Parameter page: Fan The parameter is only visible Fan available = Yes Parameter If fan off, start at level Setting the fan speed at whic fan should briefly (for 2 s) sta securely when switched on at always maintained when swit to another. Transmission: ETS                                                                                                    | when:<br>Settings<br>1<br>2<br>3<br>h a previously deactivated<br>rt up so than it starts up<br>c level 1. A delay of 0.5 s is<br>sching from one fan speed                           |  |
| Transmission: ETS<br>Parameter page: Fan<br>The parameter is only visible v<br>Fan available = Yes<br>Parameter<br>If fan off, start at level<br>Setting the fan speed at whic<br>fan should briefly (for 2 s) sta<br>securely when switched on at<br>always maintained when swit<br>to another.<br>Transmission: ETS<br>Parameter page: Fan                                                       | when:<br>Settings<br>1<br>2<br>3<br>h a previously deactivated<br>rt up so than it starts up<br>c level 1. A delay of 0.5 s is<br>sching from one fan speed                           |  |
| Transmission: ETS Parameter page: Fan The parameter is only visible Fan available = Yes Parameter If fan off, start at level Setting the fan speed at whic fan should briefly (for 2 s) sta securely when switched on at always maintained when swit to another. Transmission: ETS Parameter page: Fan The parameter is only visible v                                                             | when:<br>Settings<br>1<br>2<br>3<br>h a previously deactivated<br>rt up so than it starts up<br>c level 1. A delay of 0.5 s is<br>sching from one fan speed<br>when:                  |  |
| Transmission: ETS Parameter page: Fan The parameter is only visible Fan available = Yes Parameter If fan off, start at level Setting the fan speed at whic fan should briefly (for 2 s) sta securely when switched on at always maintained when swit to another. Transmission: ETS Parameter page: Fan The parameter is only visible Fan available = Yes                                           | when:<br>Settings<br>1<br>2<br>3<br>h a previously deactivated<br>rt up so than it starts up<br>clevel 1. A delay of 0.5 s is<br>is<br>icching from one fan speed<br>when:            |  |
| Transmission: ETS Parameter page: Fan The parameter is only visible v Fan available = Yes Parameter If fan off, start at level Setting the fan speed at whic fan should briefly (for 2 s) sta securely when switched on at always maintained when swit to another. Transmission: ETS Parameter page: Fan The parameter is only visible v Fan available = Yes Parameter                             | when:<br>Settings<br>1<br>2<br>3<br>h a previously deactivated<br>rt up so than it starts up<br>clevel 1. A delay of 0.5 s is<br>sching from one fan speed<br>when:<br>Settings       |  |
| Transmission: ETS Parameter page: Fan The parameter is only visible v Fan available = Yes Parameter If fan off, start at level Setting the fan speed at whic fan should briefly (for 2 s) sta securely when switched on at always maintained when swit to another. Transmission: ETS Parameter page: Fan The parameter is only visible v Fan available = Yes Parameter Calculate fan level display | when:<br>Settings<br>1<br>2<br>3<br>h a previously deactivated<br>rt up so than it starts up<br>clevel 1. A delay of 0.5 s is<br>sching from one fan speed<br>when:<br>Settings<br>No |  |
| Transmission: ETS Parameter page: Fan The parameter is only visible v Fan available = Yes Parameter If fan off, start at level Setting the fan speed at whic fan should briefly (for 2 s) sta securely when switched on at always maintained when swit to another. Transmission: ETS Parameter page: Fan The parameter is only visible v Fan available = Yes Parameter Calculate fan level display | when:<br>Settings<br>1<br>2<br>3<br>h a previously deactivated<br>rt up so than it starts up<br>level 1. A delay of 0.5 s is<br>sching from one fan speed<br>when:<br>Settings<br>No  |  |

| Parameter                                                    | Settings |  |
|--------------------------------------------------------------|----------|--|
| nvert fan operation mode                                     | Νο       |  |
| /alue                                                        | Yes      |  |
| pecifies whether the <b>fan mode</b> value is to be inverted |          |  |
| when sent or received.                                       |          |  |
| - No: 1 = automatic mode, 0 = manual mode                    |          |  |
| - Yes: 1 = manual mode, 0 = automatic mode                   |          |  |
| Fransmission: ETS                                            |          |  |
| Parameter page: Fan                                          |          |  |
| The parameter is only visible when:                          |          |  |
| Fan available = Yes                                          |          |  |
|                                                              |          |  |
| Parameter                                                    | Settings |  |
| lolding time for fan level                                   | Inactive |  |
|                                                              | 1 min    |  |
|                                                              | 2 min    |  |
|                                                              | 5 min    |  |
| atting the minimum residence time at the set fee level       |          |  |

Setting the minimum residence time at the set fan level in the case of automatic switching by the controller by means of the valve setting.

The holding time prevents valve setting changes within the areas around the fan level switching thresholds from constantly changing the fan speed.

Transmission: ETS

Parameter page: Fan The parameter is only visible when: **Fan available = Yes** 

Siemens AG Infrastructure & Cities Sector, Building Technologies Control Products and Systems P. O. Box 10 09 53, D-93009 Regensburg

The parameter is only visible when:

3].

Transmission: ETS Parameter page: Fan

Fan available = Yes

values received via the **fan speed status** object. **No**: Direct display of the fan level status objects 1 [2,

July 2012

# 0705 Contouch Room Controller 970003

## 5.1.6 Parameter: Temperatures, actual value

| 🖬 Room Controller Contoud                                                                                              | h UP 204/11                                                                                                    |                                                                                                    |           |
|----------------------------------------------------------------------------------------------------|----------------------------------------------------------------------------------------------------|----------------------------------------------------------------------------------------------------|-----------|
| Common     Alarms, common     Room temperatures, current value     Operation mode 'controller'     Heating, PI control | th UP 204/11         ge       German       Show warnings       Extras       Generate         Scheduler       Skins       Menu Structure       Generation errors         Internal indoor temperature sensor, offset to value       Image: Send temperature value sensor, available       Image: Send temperature value at change by       Image: Send temperature value at change by       Image: Send temperature value at change by       Image: Send temperature value       Image: Send temperature value       Image: | no offset  yes  inactive  inactive |           |
|                                                                                                    |                                                                                                    |                                                                                                    | OK Cancel |

Figure. 58. Parameter view: Temperatures, actual value

| Parameter                                                                                        | Settings     |  |
|--------------------------------------------------------------------------------------------------|--------------|--|
| Internal indoor                                                                                  | + 10 K+0.1 K |  |
| temperature sensor, offset                                                                       | no offset    |  |
| to value                                                                                         | –0.1 K–10 K  |  |
| Specification of the correction value for the temperature value measured by the internal sensor. |              |  |
| Transmission: ETS                                                                                |              |  |
| Parameter page: Temperatures, current value                                                      |              |  |

| Parameter                                                                                                    | Settings          |  |
|----------------------------------------------------------------------------------------------------|-------------------|--|
| External indoor                                                                                                    | No                |  |
| temperature sensor,                                                                                                    | Yes               |  |
| available                                                                                                    |                   |  |
| Setting to define whether the room temperature should be additionally measured at another location in the room.                                                             |                   |  |
| <ul> <li>No: No additional indoor temperature sensors<br/>connected.</li> </ul>                                                                                             |                   |  |
| <ul> <li>Yes: The communication objects Temperature, actual<br/>value of indoor external sensor and Temperature,<br/>actual indoor value, weighted are modified.</li> </ul> |                   |  |
| Transmission: ETS and sdCard                                                                                                    |                   |  |
| Parameter page: Temperature                                                                                                    | es, current value |  |

Update: http://www.siemens.com/gamma

970003, page 56 / 93

July 2012

0705 Contouch Room Controller 970003

| Parameter                                             | Settings           |  |
|-------------------------------------------------------|--------------------|--|
| Send temperature value at                             | 0.1 K5.0 K         |  |
| change by                                             | inactive           |  |
| Defines the value by which the actual value must have |                    |  |
| changed to be resent automatically.                   |                    |  |
| The object is internally updated every 10 s           |                    |  |
| Transmission: ETS                                     |                    |  |
| Parameter page: Temperatures, current value           |                    |  |
|                                                       |                    |  |
| Parameter                                             | Settings           |  |
| Cycle time to send                                    | 5 min10 min120 min |  |
| temperature value                                     | inactive           |  |
| Sets the time interval for resending of the actual    |                    |  |

temperature value (in addition to automatic sending when changes occur). Transmission: ETS

Parameter page: Temperatures, current value

| Parameter                  | Settings |
|----------------------------|----------|
| Hysteresis for temperature | ± 0.1 K  |
| value                      | ± 0.3 K  |
|                            | ± 0.5 K  |
|                            | ± 0.7 K  |

Determination of the value range of the hysteresis for the actual temperature value.

Hysteresis prevents minor temperature fluctuations from constantly sending new actual values.

Transmission: ETS

Parameter page: Temperatures, current value

| Parameter                        | Settings                  |
|----------------------------------|---------------------------|
| External indoor temperature      | 5 min120 min              |
| sensor, read cycle time          | inactive                  |
| Sets the time interval for a nev | v query of the additional |
| indoor temperature measurem      | ient.                     |
| Transmission: ETS                |                           |
| Parameter page: Temperatures     | s, current value          |
| The parameter is only visible w  | /hen:                     |
| External indoor temperature      | sensor = Yes              |

| Parameter                                                                                                    | Settings                                                       |
|----------------------------------------------------------------------------------------------------|----------------------------------------------------------------|
| External indoor                                                                                                    | + 10 K+0.1 K                                                   |
| temperature sensor, offset                                                                                                    | no offset                                                      |
| to value                                                                                                    | –0.1 K–10 K                                                    |
| Specification of the correctior<br>value measured by the extern                                                                                                 | n value for the temperature<br>al sensor.                      |
| Transmission: ETS                                                                                                    |                                                                |
| Parameter page: Temperature<br>The parameter is only visible v                                                                                                  | es, current value<br>when:                                     |
| External indoor temperature                                                                                                    | e sensor = Yes                                                 |
| Parameter                                                                                                    | Settings                                                       |
| Weighting indoor                                                                                                    | external sensor only                                           |
| temperature sensors,                                                                                                    | 90 % / 10 %                                                    |
| external / built-in                                                                                                    | 80 % / 20 %                                                    |
|                                                                                                    | 70 % / 30 %                                                    |
|                                                                                                    | 60 % / 40 %                                                    |
|                                                                                                    | 50 % / 50 %                                                    |
|                                                                                                    | 40 % / 60 %                                                    |
|                                                                                                    | 30 % / 70 %                                                    |
|                                                                                                    | 20 % / 80 %                                                    |
|                                                                                                    | 10 % / 90 %                                                    |
|                                                                                                    | internal sensor only                                           |
| Defines at which ratio (weigh<br>of the external and internal se<br>compute the current actual va<br>– Value 1: external sensor,<br>– Value 2: internal sensor. | ting) the measured values<br>ensors should be used to<br>alue. |
| Transmission: ETS                                                                                                    |                                                                |
|                                                                                                    |                                                                |

Parameter page: Temperatures, current value The parameter is only visible when:

External indoor temperature sensor = Yes

# Application program description

July 2012

# 0705 Contouch Room Controller 970003

| Parameter                       | Settings                    |
|---------------------------------|-----------------------------|
| External indoor                 | 040                         |
| temperature sensor,             | Default value: 18           |
| default value [°C]              |                             |
| Specification of the default va | lue of the externally       |
| measured indoor temperature     | e to be used if no value is |
| received by the corresponding   | g communication object.     |
| Transmission: ETS               |                             |
| Parameter page: Temperature     | es, current value           |
| The parameter is only visible v | when:                       |
| External indoor temperature     | e sensor = Yes              |
|                                 | -                           |
| Parameter                       | Settings                    |
| Outdoor temperature, read       | 5 min10 min120 min          |
| cycle time                      | inactive                    |
| Setting of the time interval fo | r querying the outside      |
| temperature sensor.             |                             |
| Transmission: ETS               |                             |
| Parameter page: Temperature     | es, current value           |

| Parameter                                                                                      | Settings                                                    |
|------------------------------------------------------------------------------------------------|-------------------------------------------------------------|
| Outdoor temperature                                                                            | + 10 K+0.1 K                                                |
| sensor, offset to value                                                                        | no offset                                                   |
|                                                                                                | –0.1 K–10 K                                                 |
| Specification of the correctior value measured by the outsid                                   | a value for the temperature e temperature sensor.           |
| Transmission: ETS                                                                              |                                                             |
| Parameter page: Temperature                                                                    | es, current value                                           |
|                                                                                                |                                                             |
| Parameter                                                                                      | Settings                                                    |
| Outside temperature                                                                            | 040                                                         |
| sensor, default value [°C]                                                                     | Default value: 18                                           |
| Specification of the default va<br>temperature to be used if nov<br>corresponding communicatio | lue of the outside<br>value is received by the<br>n object. |
| Transmission: ETS                                                                              |                                                             |
| Parameter page: Temperature                                                                    | es, current value                                           |

Technical Manual

## 0705 Contouch Room Controller 970003

## 5.1.7 Parameter Controller/Control Panel mode

Note:

The prerequisite for this parameter page to be visible is:

- Device function parameter = Controller + Control panel (see Section 5.1.4, on page 50).

| anguages       Channels       Parameters       Scheduler       Skins       Menu Structure       Generation errors         common<br>komm common<br>toom temperature control common<br>an<br>emperatures, current value       Dead band between heating and cooling       +/-0,75 K •         Parameters       Cooling, increase temperature for pre-comfort mode       Comfort-/pre-comfort-/energy saving-/protection •         Peration mode       Cooling, increase temperature for pre-comfort mode       2 K •         Parameters       Cooling, increase temperature for energy saving mode       4 K •         Peration, decrease temperature for energy saving mode       4 K •         Peration, decrease temperature for energy saving mode       4 K •         Perating, decrease temperature for energy saving mode       4 K •         Perating, decrease temperature for energy saving mode       4 K •         Perating, adjust target temperature depending on outdoor temperature for energy saving mode       4 K •         Perating Setpoint for heat protection       35 °C •         Perating       Setpoint for for sending       10 min •         Perating Heat alarm, cycle time for sending       10 min •                                                                                                    |                                                                                         | Expor                                                                   | t Langu                                | age Germ                                                     | an 🔻                                                                                                    | 🛛 🕼 Show warning                                                                                                    | is Extras                                                                    | Genera                                                       | ate                                                                                                    |
|----------------------------------------------------------------------------------------------------|-----------------------------------------------------------------------------------------|-------------------------------------------------------------------------|----------------------------------------|--------------------------------------------------------------|----------------------------------------------------------------------------------------------------|----------------------------------------------------------------------------------------------------|------------------------------------------------------------------------------|--------------------------------------------------------------|----------------------------------------------------------------------------------------------------|
| Common       Alarms, common         Room temperature control common       Dead band between heating and cooling       +/-0,75 K ▼         Fine preatures, current value       Dead band between heating and cooling       +/-0,75 K ▼         Deparation mode 'controller'       Room operation modes       comfort./pre-comfort./energy saving-/protection ▼         Heating and cooling, PI control       Room operation modes       comfort./pre-comfort./energy saving-/protection ▼         Meating and cooling, PI control       Room operation modes       comfort./pre-comfort./energy saving-/protection ▼         Meating and cooling, PI control       Room operation modes       comfort./pre-comfort./energy saving-/protection ▼         Meating and cooling, PI control       Room operation modes       comfort./pre-comfort./energy saving-/protection ▼         Meating and cooling, PI control       Room operature for pre-comfort mode       2 K ▼         Meating, decrease temperature for energy saving mode       4 K ▼         Meating, decrease temperature depending on outdoor temperature/yes ▼       Room coling, adjust target temperature depending on outdoor temperature/yes ▼         Room Stopin for frost protection       7 °C        Room Stop of the heat protection       35 °C          Room Stopin for heat protection       5,0 °C        Root alarm, threshold       40 °C        Root alarm, threshold       Roo        Root | anguages                                                                                | Channels                                                                | Parameters                             | Scheduler                                                    | Skins                                                                                                    | Menu Structure                                                                                                    | Generation                                                                   | errors                                                       |                                                                                                    |
|                                                                                                    | Common<br>Alarms, com<br>Room tempe<br>Fan<br>Temperature<br>Operation m<br>Heating and | imon<br>erature contr<br>es, current v<br>ode 'control<br>cooling, PI v | rol common<br>value<br>ler'<br>control | Cool<br>Cool<br>Cool<br>Cool<br>Cool<br>Cool<br>Cool<br>Cool | ration moo<br>d band be<br>m operatic<br>ing, increa<br>ting, decre<br>ting, decre<br>ting, decre<br>ting, decre<br>ting, adjus<br>ing, adjus<br>toint for fre<br>toint for fre<br>toint for he<br>t alarm, th<br>t alarm, cy | de<br>tween heating and<br>on modes<br>ase temperature for<br>case temperature for<br>case temperature for<br>ase temperature for<br>t target temperatur<br>ost protection<br>ast protection<br>meshold<br>ycle time for sendin<br>wels time for sendin | cooling<br>r pre-comfo<br>or pre-comfo<br>or energy sav<br>re dependin<br>ig | rt mode<br>ort mode<br>ving mode<br>ing mode<br>g on outdoor | heating & cooling: PI control ▼   +/-0,75 K ▼   comfort-/pre-comfort-/energy saving-/protection ▼   2 K ▼   2 K ▼   4 K ▼   4 K ▼   7 °C ▼   35 °C ▼   5,0 °C ▼   10 min ▼   40 °C ▼ |

Figure. 59. Parameter view: Controller operating mode

## Application program description

July 2012

# 0705 Contouch Room Controller 970003

| Operation<br>Mode | Heating: two-point control<br><b>Heating &amp; cooling: PI-Control</b><br>Heating, sequence control<br>Cooling: two-point control |
|-------------------|----------------------------------------------------------------------------------------------------|
| Mode              | <b>Heating &amp; cooling: PI-Control</b><br>Heating, sequence control<br>Cooling: two-point control                               |
|                   | Heating, sequence control<br>Cooling: two-point control                                                                           |
| 1                 | Cooling: two-point control                                                                                                    |
| 1                 |                                                                                                    |
|                   | Cooling: PI control                                                                                                    |
|                   | Cooling: sequence control                                                                                                    |
|                   | Heating & cooling: two-point control                                                                                              |
|                   | Heating & cooling: PI control                                                                                                    |
|                   | Heating & cooling: sequence control                                                                                               |
|                   | Heating: Two-point control,<br>Cooling: Pl control                                                                                |
|                   | Heating: PI-control<br>Cooling: Two-point control                                                                                 |
|                   | Heating: PI-control<br>Cooling: Sequence control                                                                                  |
|                   | Heating: Sequence control                                                                                                    |
| 1                 | Cooling: PI-Control                                                                                                    |
|                   | Heating: Two-point control<br>Cooling: Sequence control                                                                           |
|                   | Heating: Sequence control<br>Cooling: Two-point control                                                                           |
|                   |                                                                                                    |
| Determining the   | modes                                                                                                    |
| Transmission: ET  | S and sdCard                                                                                                    |
| Parameter page:   | Operation mode "controller"                                                                                                    |
| The parameter is  | only visible when:                                                                                                    |
| Device function   | - Controller + Control nanel                                                                                                    |

| rafameter                                                                                                    |                                                                                                    | Settings                                                                                                    |
|----------------------------------------------------------------------------------------------------|----------------------------------------------------------------------------------------------------|----------------------------------------------------------------------------------------------------|
| Dead band be                                                                                                    | tween                                                                                                    | ± 0.25 K                                                                                                    |
| heating and co                                                                                                    | ooling                                                                                                    | ± 0.5 K                                                                                                    |
|                                                                                                    |                                                                                                    | ± 0.75 K                                                                                                    |
|                                                                                                    |                                                                                                    | ± 1.0 K                                                                                                    |
|                                                                                                    |                                                                                                    | ± 1.5 K                                                                                                    |
|                                                                                                    |                                                                                                    | ± 2.0 K                                                                                                    |
|                                                                                                    |                                                                                                    | ± 2.5 K                                                                                                    |
|                                                                                                    |                                                                                                    | ± 3.0 K                                                                                                    |
| Sets the dead z                                                                                                    | one between                                                                                                    | heating and cooling                                                                                                    |
| The dead zone                                                                                                    | is only effectiv                                                                                                    | ve in comfort mode.                                                                                                    |
| Transmission · F                                                                                                    | TS                                                                                                    |                                                                                                    |
| Parameter page                                                                                                    | - Operation n                                                                                                    | ada "controllar"                                                                                                    |
| The parameter                                                                                                    | is only visible                                                                                                    | when:                                                                                                    |
| Mede best                                                                                                    | ting and cooli                                                                                                    | men.                                                                                                    |
|                                                                                                    | Ling and cool                                                                                                    | ng                                                                                                    |
| The parameter                                                                                                    | is only visible                                                                                                    | when:                                                                                                    |
| Execute set                                                                                                    | is only visible                                                                                                    | when:                                                                                                    |
| - Execute setp                                                                                                    | onit value col                                                                                                    | iipulation = Tes                                                                                                    |
|                                                                                                    |                                                                                                    |                                                                                                    |
| Parameter                                                                                                    | Settings                                                                                                    |                                                                                                    |
| Room                                                                                                    | Comfort/pro                                                                                                    | tection mode                                                                                                    |
| operation                                                                                                    | Comfort/end                                                                                                    | ergy-saving/ protection                                                                                                    |
| modes                                                                                                    | mode                                                                                                    | 57 - 51                                                                                                    |
|                                                                                                    |                                                                                                    |                                                                                                    |
|                                                                                                    | Comfort/pr                                                                                                    | e-comfort /energy-saving/<br>mode                                                                                                    |
|                                                                                                    | protection                                                                                                    | mode                                                                                                    |
| Setting the roo                                                                                                    |                                                                                                    | nodes for room temperatur                                                                                                    |
| Setting the 100                                                                                                    | m operating n                                                                                                    | ioues for foorm temperatur                                                                                                    |
| control                                                                                                    | m operating n                                                                                                    | iodes for foort temperatur                                                                                                    |
| control<br>Transmission: E                                                                                                    | TS and sdCard                                                                                                    |                                                                                                    |
| control<br>Transmission: E<br>Parameter page                                                                                                    | TS and sdCard<br>e: Operation n                                                                                                    | node "controller"                                                                                                    |
| control<br>Transmission: I<br>Parameter page<br>Parameter page                                                                                                    | TS and sdCard<br>CTS and sdCard<br>e: Operation n<br>e: Operation n                                                                                                    | node "controller"<br>node "panel"                                                                                                    |
| control<br>Transmission: I<br>Parameter page<br>Parameter page                                                                                                    | TS and sdCard<br>CTS and sdCard<br>Coperation n<br>Coperation n                                                                                                    | d<br>node "controller"<br>node "panel"                                                                                                    |
| control<br>Transmission: I<br>Parameter page<br>Parameter page<br>Parameter                                                                                                    | TS and sdCard<br>CTS and sdCard<br>Coperation n<br>Coperation n                                                                                                    | d<br>node "controller"<br>node "panel"<br>Settings                                                                                                    |
| control<br>Transmission: I<br>Parameter page<br>Parameter page<br>Parameter<br>Cooling, incre                                                                                                    | TS and sdCard<br>ETS and sdCard<br>e: Operation n<br>e: Operation n                                                                                                    | node "controller"<br>node "panel"<br>Settings                                                                                                    |
| control<br>Transmission: I<br>Parameter page<br>Parameter page<br>Parameter<br>Cooling, increatemperature f                                                                                                    | TS and sdCard<br>e: Operation n<br>e: Operation n<br>ase<br>or pre-                                                                                                    | node "controller"<br>node "panel"<br>Settings<br>1 K<br>2 K                                                                                                    |
| control<br>Transmission: I<br>Parameter page<br>Parameter page<br>Parameter<br>Cooling, increated<br>temperature f<br>comfort mode                                                                                                    | ase<br>or pre-                                                                                                    | node "controller"<br>node "panel"<br>Settings<br>1 K<br>2 K<br>3 K                                                                                                    |
| control<br>Transmission: I<br>Parameter page<br>Parameter page<br>Parameter<br>Cooling, increated<br>temperature f<br>comfort mode                                                                                                    | m operating n<br>ETS and sdCard<br>e: Operation n<br>e: Operation n<br>ase<br>or pre-                                                                                                    | d<br>node "controller"<br>node "panel"<br>Settings<br>1 K<br>2 K<br>3 K<br>4 K                                                                                                    |
| control<br>Transmission: I<br>Parameter page<br>Parameter page<br>Parameter<br>Cooling, increa<br>temperature f<br>comfort mode                                                                                                    | m operating n<br>ETS and sdCard<br>e: Operation n<br>e: Operation n<br>ase<br>or pre-                                                                                                    | d<br>node "controller"<br>node "panel"<br>Settings<br>1 K<br>2 K<br>3 K<br>4 K<br>5 K                                                                                                    |
| control<br>Transmission: I<br>Parameter page<br>Parameter page<br>Parameter<br>Cooling, increatemperature f<br>comfort mode<br>Setting the terr                                                                                                    | TS and sdCard<br>e: Operation n<br>e: Operation n<br>ase<br>or pre-                                                                                                    | settings<br>Settings<br>1 K<br>2 K<br>3 K<br>4 K<br>5 K<br>e by which the setpoint                                                                                                    |
| control<br>Transmission: I<br>Parameter page<br>Parameter page<br>Parameter<br>Cooling, increated<br>temperature f<br>comfort mode<br>Setting the terr<br>value of the roo                                                                                                    | TS and sdCard<br>e: Operation n<br>e: Operation n<br>ase<br>or pre-                                                                                                    | Settings<br>1 K<br>2 K<br>3 K<br>4 K<br>5 K<br>e by which the setpoint<br>re should be raised when                                                                                                    |
| control<br>Transmission: I<br>Parameter page<br>Parameter page<br>Parameter<br>Cooling, increatemperature f<br>comfort mode<br>Setting the tem<br>value of the roo<br>comfort mode                                                                                                    | TS and sdCard<br>e: Operation n<br>e: Operation n<br>ase<br>or pre-                                                                                                    | Settings<br>1 K<br>2 K<br>3 K<br>4 K<br>5 K<br>e by which the setpoint<br>re should be raised when<br>pre-comfort mode in                                                                                                    |
| Control<br>Transmission: I<br>Parameter page<br>Parameter page<br>Parameter<br>Cooling, increatemperature f<br>comfort mode<br>Setting the terr<br>value of the roo<br>comfort mode.                                                                                                    | moperating n<br>ETS and sdCard<br>e: Operation n<br>e: Operation n<br>ase<br>or pre-                                                                                                    | Image: solution temperature         image: solution temperature         image: solution temperature |
| Control<br>Transmission: I<br>Parameter page<br>Parameter page<br>Parameter<br>Cooling, increatemperature f<br>comfort mode<br>Setting the terr<br>value of the roo<br>comfort mode<br>cooling mode.<br>Transmission: I                                                                                                    | TS and sdCard<br>e: Operation n<br>e: Operation n<br>ase<br>or pre-                                                                                                    | Index for room temperature         node "controller"         node "panel"         Settings         1 K         2 K         3 K         4 K         5 K         e by which the setpoint         re should be raised when         pre-comfort mode in                                                                                                    |
| control<br>Transmission: I<br>Parameter page<br>Parameter page<br>Parameter<br>Cooling, increa<br>temperature f<br>comfort mode<br>Setting the tem<br>value of the roo<br>comfort mode<br>cooling mode.<br>Transmission: I<br>Parameter page                                                                                                    | TS and sdCard<br>e: Operation n<br>e: Operation n<br>ase<br>or pre-                                                                                                    | Index for room temperature         Index "controller"         Settings         1 K         2 K         3 K         4 K         5 K         e by which the setpoint         re should be raised when         pre-comfort mode in                                                                                                    |
| control<br>Transmission: I<br>Parameter page<br>Parameter page<br>Parameter<br>Cooling, increa<br>temperature f<br>comfort mode<br>Setting the tem<br>value of the roo<br>comfort mode<br>cooling mode.<br>Transmission: I<br>Parameter page<br>The parameter                                                                                                    | TS and sdCard<br>e: Operation n<br>e: Operation n<br>e: Operation n<br>ase<br>or pre-<br>or pre-<br>or pre-<br>toperature valu<br>om temperatu<br>is switched to<br>e: Operation n<br>is only visible                                                   | Index for room temperature         Index "controller"         Index "panel"         Settings         1 K         2 K         3 K         4 K         5 K         e by which the setpoint re should be raised when pre-comfort mode in         node "controller"         when:                                                                                                    |
| control<br>Transmission: F<br>Parameter page<br>Parameter page<br>Parameter page<br>Parameter page<br>Cooling, incre-<br>temperature f<br>comfort mode<br>comfort mode<br>cooling mode.<br>Transmission: F<br>Parameter page<br>The parameter<br>– Mode = cool                                                                                                    | TS and sdCard<br>e: Operation n<br>e: Operation n<br>e: Operation n<br>ase<br>or pre-<br>perature valu<br>om temperatu<br>is switched to<br>ETS<br>e: Operation n<br>is only visible<br>ing or mode                                                     | Indes for foorm temperature         Inde "controller"         Inde "panel"         Settings         1 K         2 K         3 K         4 K         5 K         e by which the setpoint re should be raised when pre-comfort mode in         node "controller"         when:         = heating and cooling and                                                                                                    |
| control<br>Transmission: F<br>Parameter page<br>Parameter page<br>Parameter page<br>Parameter page<br>Parameter<br>Cooling, increated<br>temperature f<br>comfort mode<br>cooling the tem<br>value of the roo<br>comfort mode<br>cooling mode.<br>Transmission: F<br>Parameter page<br>The parameter<br>– Mode = cool<br>– Room opera                                                                                                    | TS and sdCard<br>e: Operation n<br>e: Operation n<br>e: Operation n<br>ase<br>or pre-<br>operature valu<br>om temperatu<br>is switched to<br>e: Operation n<br>is only visible<br>ing or mode<br>ting modes =                                           | Index for foorm temperature         Inde "controller"         Inde "panel"         Settings         1 K         2 K         3 K         4 K         5 K         e by which the setpoint re should be raised when pre-comfort mode in         mode "controller"         when:         = heating and cooling and cooling and comfort/pre-comfort                                                                                                    |
| control<br>Transmission: F<br>Parameter page<br>Parameter page<br>Parameter page<br>Parameter page<br>Cooling, increated<br>temperature f<br>comfort mode<br>cooling the tem<br>value of the roo<br>confort mode<br>cooling mode.<br>Transmission: F<br>Parameter page<br>The parameter<br>– Mode = cool<br>– Room opera<br>/energy-savi                                                                                                    | TS and sdCard<br>e: Operation n<br>e: Operation n<br>e: Operation n<br>ase<br>or pre-<br>perature valu<br>om temperatu<br>is switched to<br>ETS<br>e: Operation n<br>is only visible<br>ing or mode<br>ting modes =<br>ng/ protectio                    | Index for room temperature         Index "controller"         Index "panel"         Settings         1 K         2 K         3 K         4 K         5 K         e by which the setpoint re should be raised when pre-comfort mode in         mode "controller"         when:         = heating and cooling and cooling and comfort/pre-comfort n mode                                                                                                    |
| Control<br>Transmission: I<br>Parameter page<br>Parameter page<br>Parameter page<br>Parameter page<br>Parameter<br>Cooling, increated<br>temperature f<br>comfort mode<br>Cooling the tem<br>value of the root<br>cooling mode.<br>Transmission: I<br>Parameter page<br>The parameter<br>– Mode = cool<br>– Room operator<br>Jenergy-savi<br>Parameter page                                                                                                    | TS and sdCard<br>e: Operation n<br>e: Operation n<br>e: Operation n<br>ase<br>or pre-<br>perature valu<br>om temperatu<br>is switched to<br>ETS<br>e: Operation n<br>is only visible<br>ing or mode<br>ting modes =<br>ng/ protection<br>e: Operation n | Index for room temperature         Index "controller"         Index "panel"         Settings         1 K         2 K         3 K         4 K         5 K         e by which the setpoint re should be raised when pre-comfort mode in         mode "controller"         when:         = heating and cooling and cooling and comfort/pre-comfort n mode         mode "panel"                                                                                                    |
| Control<br>Transmission: I<br>Parameter page<br>Parameter page<br>Parameter page<br>Parameter page<br>Parameter<br>Cooling, increated<br>temperature for<br>comfort mode<br>comfort mode<br>cooling mode.<br>Transmission: I<br>Parameter page<br>The parameter page<br>Parameter page<br>Para | TS and sdCard<br>e: Operation n<br>e: Operation n<br>e: Operation n<br>ase<br>or pre-<br>or pre-<br>or pre-<br>or pre-<br>ting reperation n<br>is only visible<br>ing or mode<br>ting modes =<br>ng/ protection<br>e: Operation n<br>is only visible    | Index for foorm temperature         Index "controller"         Index "panel"         Settings         1 K         2 K         3 K         4 K         5 K         e by which the setpoint         re should be raised when         pre-comfort mode in         mode "controller"         when:         = heating and cooling and cooling and cooling and cooling and code "panel"         when:                                                                                                    |

970003, page 60 / 93

- Execute setpoint value computation = Yes

July 2012

## 0705 Contouch Room Controller 970003

| Parameter            | Settings |  |
|----------------------|----------|--|
| Heating, decrease    | 1 K      |  |
| temperature for pre- | 2 К      |  |
| comfort mode         | 3 К      |  |
|                      | 4 K      |  |
|                      | 5 K      |  |

Setting the temperature value by which the setpoint value of the room temperature should be lowered when comfort mode is switched to pre-comfort mode in heating mode.

6 K

Transmission: ETS

Parameter page: Operation mode "controller" The parameter is only visible when:

- Mode = heating or mode = heating and cooling and

 Room operating modes = Comfort-/Pre-Comfort-/Energy-saving-/Protection mode or Room operating modes = Comfort-/Energy-saving-/Protection mode
 Parameter page: Operation mode "panel"

The parameter is only visible when:

- Execute setpoint value computation = Yes

| Parameter              | Settings |
|------------------------|----------|
| Heating, decrease      | 1 K      |
| temperature for energy | 2 K      |
| saving mode            | 3 K      |
|                        | 4 K      |
|                        | 5 K      |

Setting the temperature value by which the setpoint value of the room temperature should be lowered when comfort mode is switched to energy saving mode in heating mode.

Transmission: ETS

Parameter page: Operation mode "controller" The parameter is only visible when:

Mode = heating or mode = heating and cooling and
 Room operating modes = comfort/pre-comfort

/energy-saving/ protection mode

Parameter page: Operation mode "panel" The parameter is only visible when:

- Execute setpoint value computation = Yes

| Parameter                                                                                                    | Settings                                                                                                    |
|----------------------------------------------------------------------------------------------------|----------------------------------------------------------------------------------------------------|
| Cooling, increase                                                                                                    | 1 K                                                                                                    |
| temperature for energy                                                                                                    | 2 K                                                                                                    |
| saving mode                                                                                                    | 3 K                                                                                                    |
|                                                                                                    | 4 K                                                                                                    |
|                                                                                                    | 5 K                                                                                                    |
|                                                                                                    | 6 K                                                                                                    |
| Setting of the temperature value of the room temperature                                                                                                    | lue by which the setpoint                                                                                                    |
| opposed to comfort mode wh                                                                                                    | en the mode is switched i                                                                                                    |
| energy-saving mode.                                                                                                    | en the mode is switched                                                                                                    |
| Transmission: ETS                                                                                                    |                                                                                                    |
| Parameter page: Operation m                                                                                                    | ode "controller"                                                                                                    |
| The parameter is only visible v                                                                                                    | when:                                                                                                    |
| - Mode = cooling or mode =                                                                                                    | • heating and cooling an                                                                                                    |
| – Room operating modes = 0                                                                                                    | Comfort/Pre-                                                                                                    |
| comfort/Energy-saving/Pro                                                                                                    | otection mode or Room                                                                                                    |
| operating modes = Comfo                                                                                                    | rt/Energy-                                                                                                    |
| saving/Protection mode                                                                                                    |                                                                                                    |
| Parameter page: Operation m                                                                                                    | ode "panel"                                                                                                    |
| The parameter is only visible v                                                                                                    | when:                                                                                                    |
|                                                                                                    |                                                                                                    |
| - Execute setpoint value con                                                                                                    | putation = Yes                                                                                                    |
| - Execute setpoint value con<br>Parameter                                                                                                    | putation = Yes<br>Settings                                                                                                    |
| - Execute setpoint value con<br>Parameter<br>Cooling, adjust target                                                                                                    | <b>Settings</b>                                                                                                    |
| - Execute setpoint value con<br>Parameter<br>Cooling, adjust target<br>temperature depending on                                                                                                    | No<br>Yes                                                                                                    |
| - Execute setpoint value con<br>Parameter<br>Cooling, adjust target<br>temperature depending on<br>outdoor temperature                                                                                                    | No<br>Yes                                                                                                    |
| - Execute setpoint value con<br>Parameter<br>Cooling, adjust target<br>temperature depending on<br>outdoor temperature<br>Setting to define whether the                                                                                                    | Settings<br>No<br>Yes<br>setpoint temperature                                                                                                    |
| - Execute setpoint value con<br>Parameter<br>Cooling, adjust target<br>temperature depending on<br>outdoor temperature<br>Setting to define whether the<br>should track the outside temp                                                                                                    | Settings         No         Yes         setpoint temperature         erature in cooling mode.                                                                                                    |
| - Execute setpoint value con<br>Parameter<br>Cooling, adjust target<br>temperature depending on<br>outdoor temperature<br>Setting to define whether the<br>should track the outside temp<br>If Yes is selected:<br>The setpoint temperature value                                                                                                    | Settings<br>No<br>Yes<br>setpoint temperature<br>erature in cooling mode.                                                                                                    |
| - Execute setpoint value con<br>Parameter<br>Cooling, adjust target<br>temperature depending on<br>outdoor temperature<br>Setting to define whether the<br>should track the outside temp<br>If Yes is selected:<br>The setpoint temperature value<br>with the outside temperature                                                                                                    | Settings<br>No<br>Yes<br>setpoint temperature<br>erature in cooling mode.                                                                                                    |
| - Execute setpoint value con<br>Parameter<br>Cooling, adjust target<br>temperature depending on<br>outdoor temperature<br>Setting to define whether the<br>should track the outside temp<br>If Yes is selected:<br>The setpoint temperature valu<br>with the outside temperature<br>is above 26 °C and 6 K above 1                                                                                                    | Settings<br>No<br>Yes<br>setpoint temperature<br>erature in cooling mode.<br>ue updated in accordance<br>if the outside temperatur<br>the currently set target                                                                                                    |
| - Execute setpoint value con<br>Parameter<br>Cooling, adjust target<br>temperature depending on<br>outdoor temperature<br>Setting to define whether the<br>should track the outside temp<br>If Yes is selected:<br>The setpoint temperature value<br>with the outside temperature<br>is above 26 °C and 6 K above to<br>temperature. The setpoint temperature                                                                                                    | Settings<br>No<br>Yes<br>setpoint temperature<br>erature in cooling mode.<br>ue updated in accordance<br>if the outside temperature<br>the currently set target<br>nperature in this case is 6                                                                                                    |
| - Execute setpoint value con<br>Parameter<br>Cooling, adjust target<br>temperature depending on<br>outdoor temperature<br>Setting to define whether the<br>should track the outside temp<br>If Yes is selected:<br>The setpoint temperature value<br>with the outside temperature<br>is above 26 °C and 6 K above 1<br>temperature. The setpoint temperature<br>below the outside temperature                                                                                                    | Settings<br>No<br>Yes<br>setpoint temperature<br>erature in cooling mode.<br>ue updated in accordance<br>if the outside temperature<br>the currently set target<br>nperature in this case is 6<br>e.                                                                                                    |
| - Execute setpoint value con Parameter Cooling, adjust target temperature depending on outdoor temperature Setting to define whether the should track the outside temp If Yes is selected: The setpoint temperature valu with the outside temperature is above 26 °C and 6 K above 1 temperature. The setpoint tem below the outside temperature – The setpoint temperature for                                                                                                    | Settings         No         Yes         setpoint temperature         erature in cooling mode.         ue updated in accordance         if the outside temperature         the currently set target         nperature in this case is 6         re.         or cooling is set to the                                                                                                    |
| <ul> <li>Execute setpoint value con</li> <li>Parameter</li> <li>Cooling, adjust target</li> <li>temperature depending on</li> <li>outdoor temperature</li> <li>Setting to define whether the</li> <li>should track the outside temp</li> <li>If Yes is selected:</li> <li>The setpoint temperature value</li> <li>with the outside temperature</li> <li>is above 26 °C and 6 K above to</li> <li>temperature. The setpoint temperature</li> <li>below the outside temperature</li> <li>The setpoint temperature for</li> <li>value of the heat protection</li> </ul>                                                                                                    | Settings         No         Yes         setpoint temperature         erature in cooling mode.         ue updated in accordance         if the outside temperature         the currently set target         nperature in this case is 6         e.         or cooling is set to the         n cooling setpoint                                                                                                    |
| <ul> <li>Execute setpoint value con</li> <li>Parameter</li> <li>Cooling, adjust target</li> <li>temperature depending on</li> <li>outdoor temperature</li> <li>Setting to define whether the</li> <li>should track the outside temp</li> <li>If Yes is selected:</li> <li>The setpoint temperature value</li> <li>with the outside temperature</li> <li>is above 26 °C and 6 K above temperature. The setpoint temperature</li> <li>The setpoint temperature for</li> <li>value of the heat protectio</li> <li>parameter if the updated set</li> </ul>                                                                                                    | Settings         No         Yes         setpoint temperature         erature in cooling mode.         ue updated in accordance         if the outside temperature         the currently set target         nperature in this case is 6         e.         or cooling is set to the         n cooling setpoint         ttpoint temperature > the                                                                                                    |
| <ul> <li>Execute setpoint value con</li> <li>Parameter</li> <li>Cooling, adjust target</li> <li>temperature depending on</li> <li>outdoor temperature</li> <li>Setting to define whether the</li> <li>should track the outside temp</li> <li>If Yes is selected:</li> <li>The setpoint temperature value</li> <li>with the outside temperature</li> <li>is above 26 °C and 6 K above to</li> <li>temperature. The setpoint temperature</li> <li>below the outside temperature</li> <li>The setpoint temperature for</li> <li>value of the heat protectio</li> <li>parameter if the updated set</li> </ul>                                                                                                    | Settings<br>No<br>Yes<br>setpoint temperature<br>erature in cooling mode.<br>ue updated in accordance<br>if the outside temperature<br>the currently set target<br>nperature in this case is 6<br>e.<br>or cooling is set to the<br>n cooling setpoint<br>topoint temperature > the<br>n cooling setpoint                                                                                                    |
| <ul> <li>Execute setpoint value con</li> <li>Parameter</li> <li>Cooling, adjust target</li> <li>temperature depending on</li> <li>outdoor temperature</li> <li>Setting to define whether the</li> <li>should track the outside temp</li> <li>If Yes is selected:</li> <li>The setpoint temperature value</li> <li>with the outside temperature</li> <li>is above 26 °C and 6 K above to</li> <li>temperature. The setpoint temperature</li> <li>below the outside temperature</li> <li>The setpoint temperature for</li> <li>value of the heat protection</li> <li>parameter if the updated set</li> <li>value of the heat protection</li> <li>parameter.</li> <li>The setpoint value closes con</li> </ul>                                                                                                    | Settings<br>No<br>Yes<br>setpoint temperature<br>erature in cooling mode.<br>ue updated in accordance<br>if the outside temperature<br>the currently set target<br>nperature in this case is 6<br>re.<br>or cooling is set to the<br>n cooling setpoint<br>topoint temperature > the<br>n cooling setpoint                                                                                                    |
| <ul> <li>Execute setpoint value con</li> <li>Parameter</li> <li>Cooling, adjust target</li> <li>temperature depending on</li> <li>outdoor temperature</li> <li>Setting to define whether the</li> <li>should track the outside temp</li> <li>If Yes is selected:</li> <li>The setpoint temperature value</li> <li>with the outside temperature</li> <li>is above 26 °C and 6 K above 1</li> <li>temperature. The setpoint temperature</li> <li>below the outside temperature for</li> <li>value of the heat protectio</li> <li>parameter if the updated set</li> <li>value of the heat protectio</li> <li>parameter.</li> </ul>                                                                                                    | Settings<br>No<br>Yes<br>setpoint temperature<br>erature in cooling mode.<br>We updated in accordance<br>if the outside temperature<br>the currently set target<br>inperature in this case is 6<br>re.<br>For cooling is set to the<br>n cooling setpoint<br>tepoint temperature > the<br>n cooling setpoint<br>mpletely when the dew                                                                                                    |
| <ul> <li>Execute setpoint value con</li> <li>Parameter</li> <li>Cooling, adjust target</li> <li>temperature depending on</li> <li>outdoor temperature</li> <li>Setting to define whether the</li> <li>should track the outside temp</li> <li>If Yes is selected:</li> <li>The setpoint temperature valu</li> <li>with the outside temperature</li> <li>is above 26 °C and 6 K above 1</li> <li>temperature. The setpoint temperature</li> <li>below the outside temperature</li> <li>The setpoint temperature for</li> <li>value of the heat protectio</li> <li>parameter if the updated set</li> <li>value of the heat protectio</li> <li>parameter.</li> <li>The cooling valve closes cor</li> <li>point alarm parameter = ad</li> </ul>                                                                                                    | Settings         No         Yes         setpoint temperature         erature in cooling mode.         ue updated in accordance         if the outside temperature         nperature in this case is 6         e.         or cooling is set to the         n cooling setpoint         etpoint temperature > the         n cooling setpoint         etpoint temperature > the         n cooling setpoint         etpoint temperature > the         n pletely when the dew         ctive. |
| <ul> <li>Execute setpoint value con</li> <li>Parameter</li> <li>Cooling, adjust target</li> <li>temperature depending on</li> <li>outdoor temperature</li> <li>Setting to define whether the</li> <li>should track the outside temp</li> <li>If Yes is selected:</li> <li>The setpoint temperature value</li> <li>with the outside temperature</li> <li>is above 26 °C and 6 K above to</li> <li>temperature. The setpoint temperature</li> <li>for the neat protection</li> <li>parameter if the updated set</li> <li>value of the heat protection</li> <li>parameter.</li> <li>The cooling valve closes cor</li> <li>point alarm parameter = ac</li> <li>Transmission: ETS</li> </ul>                                                                                                    | Settings<br>No<br>Yes<br>setpoint temperature<br>erature in cooling mode.<br>ue updated in accordance<br>if the outside temperature<br>the currently set target<br>nperature in this case is 6<br>e.<br>or cooling is set to the<br>n cooling setpoint<br>topoint temperature > the<br>n cooling setpoint<br>mpletely when the dew<br>ctive.                                                                                                    |
| <ul> <li>Execute setpoint value con</li> <li>Parameter</li> <li>Cooling, adjust target</li> <li>temperature depending on</li> <li>outdoor temperature</li> <li>Setting to define whether the</li> <li>should track the outside temp</li> <li>If Yes is selected:</li> <li>The setpoint temperature value</li> <li>with the outside temperature</li> <li>is above 26 °C and 6 K above to</li> <li>temperature. The setpoint temperature</li> <li>below the outside temperature for</li> <li>value of the heat protection</li> <li>parameter if the updated set</li> <li>value of the heat protection</li> <li>parameter.</li> <li>The cooling valve closes cor</li> <li>point alarm parameter = ac</li> <li>Transmission: ETS</li> <li>Parameter page: Operation m</li> </ul>                                                                                | Settings<br>No<br>Yes<br>setpoint temperature<br>erature in cooling mode.<br>ue updated in accordance<br>if the outside temperature<br>the currently set target<br>nperature in this case is 6<br>re.<br>or cooling is set to the<br>n cooling setpoint<br>topoint temperature > the<br>n cooling setpoint<br>mpletely when the dew<br>ctive.<br>ode "controller"<br>when:                                                                                                    |
| <ul> <li>Execute setpoint value con</li> <li>Parameter</li> <li>Cooling, adjust target</li> <li>temperature depending on</li> <li>outdoor temperature</li> <li>Setting to define whether the</li> <li>should track the outside temp</li> <li>If Yes is selected:</li> <li>The setpoint temperature value</li> <li>with the outside temperature</li> <li>is above 26 °C and 6 K above to</li> <li>temperature. The setpoint temperature</li> <li>below the outside temperature</li> <li>The setpoint temperature for</li> <li>value of the heat protection</li> <li>parameter if the updated set</li> <li>value of the heat protection</li> <li>parameter.</li> <li>The cooling valve closes cor</li> <li>point alarm parameter = ad</li> <li>Transmission: ETS</li> <li>Parameter page: Operation m</li> <li>The parameter is only visible value</li> </ul> | Settings No Yes Setpoint temperature erature in cooling mode. Use updated in accordance if the outside temperature the currently set target nperature in this case is 6 re. or cooling is set to the n cooling setpoint tpoint temperature > the n cooling setpoint the controller mpletely when the dew ctive.                                                                                                    |

# Application program description

July 2012

# 0705 Contouch Room Controller 970003

| Parameter                                                                                                    | 9                                                                                                  | Settings                                                                                                    |
|----------------------------------------------------------------------------------------------------|----------------------------------------------------------------------------------------------------|----------------------------------------------------------------------------------------------------|
| Setpoint for frost                                                                                                    | [                                                                                                  | 5 °C10 °C                                                                                                    |
| protection                                                                                                    | I                                                                                                  | Default value: 7 °C                                                                                                    |
| Specification of the setpoin                                                                                                    | t va                                                                                               | alue for the <b>frost</b>                                                                                                    |
| protection mode.                                                                                                    |                                                                                                    |                                                                                                    |
| The frost protection mode (                                                                                                    | inte                                                                                               | ernal only) is activated, for                                                                                                    |
| example, if the <b>window op</b>                                                                                                    | en                                                                                                 | status is received and the                                                                                                    |
| controller is in heating mod                                                                                                    | e.                                                                                                 |                                                                                                    |
| Transmission: ETS                                                                                                    |                                                                                                    |                                                                                                    |
| Parameter page: Operation                                                                                                    | mc                                                                                                 | ode "controller"                                                                                                    |
| The parameter is only visible                                                                                                    | e w                                                                                                | /hen:                                                                                                    |
| – Mode = heating or mode                                                                                                    | e =                                                                                                | heating and cooling                                                                                                    |
| Parameter page: Operation                                                                                                    | mc                                                                                                 | ode "panel"                                                                                                    |
| The parameter is only visible                                                                                                    | e w                                                                                                | /hen:                                                                                                    |
| - Execute setpoint value co                                                                                                    | om                                                                                                 | putation = Yes                                                                                                    |
| Deverseter                                                                                                    |                                                                                                    | C attin na                                                                                                    |
| Parameter<br>Cotrolint for boot musto stir                                                                                                    |                                                                                                    | Settings                                                                                                    |
| Setpoint for heat protection                                                                                                    | n                                                                                                  |                                                                                                    |
|                                                                                                    |                                                                                                    | Default value: 35 °C                                                                                                    |
|                                                                                                    |                                                                                                    |                                                                                                    |
| Specification of the setpoin                                                                                                    | t va                                                                                               | lue for the <b>Heat</b>                                                                                                    |
| Specification of the setpoint <b>protection</b> mode.                                                                                                    | t va                                                                                               | alue for the <b>Heat</b>                                                                                                    |
| Specification of the setpoin<br>protection mode.<br>The frost protection mode (                                                                                                    | t va<br>inte                                                                                       | alue for the <b>Heat</b><br>ernal only) is activated, for                                                                                                    |
| Specification of the setpoin<br><b>protection</b> mode.<br>The frost protection mode (<br>example, if the <b>window op</b><br>controller is in cooling mod                                                                                                    | t va<br>inte<br>en                                                                                 | alue for the <b>Heat</b><br>ernal only) is activated, for<br>status is received and the                                                                                                    |
| Specification of the setpoint<br><b>protection</b> mode.<br>The frost protection mode (<br>example, if the <b>window op</b><br>controller is in cooling mode<br>Transmission: ETS                                                                                                    | t va<br>inte<br><b>en</b><br>e.                                                                    | alue for the <b>Heat</b><br>ernal only) is activated, for<br>status is received and the                                                                                                    |
| Specification of the setpoint<br><b>protection</b> mode.<br>The frost protection mode (<br>example, if the <b>window op</b><br>controller is in cooling mode<br>Transmission: ETS<br>Parameter page: Operation                                                                                                    | t va<br>inte<br>en<br>e.                                                                           | alue for the <b>Heat</b><br>ernal only) is activated, for<br>status is received and the                                                                                                    |
| Specification of the setpoint<br><b>protection</b> mode.<br>The frost protection mode (<br>example, if the <b>window op</b><br>controller is in cooling mode<br>Transmission: ETS<br>Parameter page: Operation<br>The parameter is only visible                                                                                                    | t va<br>inte<br>e.<br>mc                                                                           | alue for the <b>Heat</b><br>ernal only) is activated, for<br>status is received and the<br>ode "controller"                                                                                                    |
| Specification of the setpoint<br><b>protection</b> mode.<br>The frost protection mode (<br>example, if the <b>window op</b><br>controller is in cooling mode<br>Transmission: ETS<br>Parameter page: Operation<br>The parameter is only visible<br><b>– Mode = cooling</b> or <b>mode</b>                                                                                                    | t va<br>inte<br>en<br>e.<br>mc<br>e w                                                              | alue for the <b>Heat</b><br>ernal only) is activated, for<br>status is received and the<br>ode "controller"<br>then:<br><b>beating and cooling</b>                                                                                                    |
| Specification of the setpoint<br><b>protection</b> mode.<br>The frost protection mode (<br>example, if the <b>window op</b><br>controller is in cooling mode<br>Transmission: ETS<br>Parameter page: Operation<br>The parameter is only visible<br>– <b>Mode = cooling</b> or <b>mode</b><br>Parameter page: Operation                                                                                                    | t va<br>inte<br>en<br>e.<br>mc<br>e w<br>e =                                                       | alue for the <b>Heat</b><br>ernal only) is activated, for<br>status is received and the<br>ode "controller"<br><i>h</i> en:<br><b>heating and cooling</b><br>ode "panel"                                                                                                    |
| Specification of the setpoint<br><b>protection</b> mode.<br>The frost protection mode (<br>example, if the <b>window op</b><br>controller is in cooling mode<br>Transmission: ETS<br>Parameter page: Operation<br>The parameter is only visible<br>– <b>Mode = cooling</b> or <b>mode</b><br>Parameter page: Operation<br>The parameter is only visible                                                                                                    | t va<br>inte<br>en<br>e.<br>mc<br>e w<br>e =<br>mc                                                 | alue for the <b>Heat</b><br>ernal only) is activated, for<br>status is received and the<br>ode "controller"<br>/hen:<br><b>heating and cooling</b><br>ode "panel"<br>/hen:                                                                                                    |
| Specification of the setpoint<br><b>protection</b> mode.<br>The frost protection mode (<br>example, if the <b>window op</b><br>controller is in cooling mode<br>Transmission: ETS<br>Parameter page: Operation<br>The parameter is only visible<br>– <b>Mode = cooling</b> or <b>mode</b><br>Parameter page: Operation<br>The parameter is only visible<br><b>- Execute setpoint value co</b>                                                                                                    | t va<br>inte<br>en<br>e.<br>mc<br>e w<br>e =<br>mc<br>e w                                          | alue for the <b>Heat</b><br>ernal only) is activated, for<br>status is received and the<br>ode "controller"<br>/hen:<br>heating and cooling<br>ode "panel"<br>/hen:<br>putation = Yes                                                                                                  |
| Specification of the setpoint<br><b>protection</b> mode.<br>The frost protection mode (<br>example, if the <b>window op</b><br>controller is in cooling mode<br>Transmission: ETS<br>Parameter page: Operation<br>The parameter is only visible<br>– <b>Mode = cooling</b> or <b>mode</b><br>Parameter page: Operation<br>The parameter is only visible<br><b>- Execute setpoint value co</b>                                                                                                    | t va<br>inte<br>en<br>e.<br>mo<br>e w<br>e w<br>e w<br>om                                          | alue for the <b>Heat</b><br>ernal only) is activated, for<br>status is received and the<br>ode "controller"<br>/hen:<br>heating and cooling<br>ode "panel"<br>/hen:<br>putation = Yes                                                                                                  |
| Specification of the setpoint<br><b>protection</b> mode.<br>The frost protection mode (<br>example, if the <b>window op</b><br>controller is in cooling mode<br>Transmission: ETS<br>Parameter page: Operation<br>The parameter is only visible<br>– <b>Mode = cooling</b> or <b>mode</b><br>Parameter page: Operation<br>The parameter is only visible<br><b>- Execute setpoint value co</b><br><b>Parameter</b>                                                                                                    | t va<br>inte<br>en<br>e.<br>mc<br>e w<br>e =<br>mc<br>e w<br>om                                    | alue for the <b>Heat</b><br>ernal only) is activated, for<br>status is received and the<br>ode "controller"<br>/hen:<br>heating and cooling<br>ode "panel"<br>/hen:<br>putation = Yes                                                                                                  |
| Specification of the setpoint<br><b>protection</b> mode.<br>The frost protection mode (<br>example, if the <b>window op</b><br>controller is in cooling mode<br>Transmission: ETS<br>Parameter page: Operation<br>The parameter is only visible<br>– <b>Mode = cooling</b> or <b>mode</b><br>Parameter page: Operation<br>The parameter is only visible<br><b>- Execute setpoint value co</b><br><b>Parameter</b><br><b>Frost alarm, threshold</b>                                                                                                    | t va<br>inte<br>en<br>e.<br>mc<br>e w<br>e w<br>e w<br>om                                          | alue for the <b>Heat</b><br>ernal only) is activated, for<br>status is received and the<br>ode "controller"<br>/hen:<br>heating and cooling<br>ode "panel"<br>/hen:<br>putation = Yes<br>Settings                                                                                      |
| Specification of the setpoint<br><b>protection</b> mode.<br>The frost protection mode (<br>example, if the <b>window op</b><br>controller is in cooling mode<br>Transmission: ETS<br>Parameter page: Operation<br>The parameter is only visible<br>– <b>Mode = cooling</b> or <b>mode</b><br>Parameter page: Operation<br>The parameter is only visible<br><b>- Execute setpoint value co</b><br><b>Parameter</b><br><b>Frost alarm, threshold</b>                                                                                                    | t va<br>inte<br>en<br>e.<br>mc<br>e w<br>e w<br>om                                                 | alue for the <b>Heat</b><br>ernal only) is activated, for<br>status is received and the<br>ode "controller"<br>/hen:<br>heating and cooling<br>ode "panel"<br>/hen:<br>putation = Yes<br>Settings<br>non<br>D °C5,0 °C                                                                 |
| Specification of the setpoint<br><b>protection</b> mode.<br>The frost protection mode (<br>example, if the <b>window op</b><br>controller is in cooling mode<br>Transmission: ETS<br>Parameter page: Operation<br>The parameter is only visible<br>– <b>Mode = cooling</b> or <b>mode</b><br>Parameter page: Operation<br>The parameter is only visible<br><b>- Execute setpoint value co</b><br><b>Parameter</b><br><b>Frost alarm, threshold</b>                                                                                                    | t va<br>inte<br>en<br>e.<br>mo<br>e w<br>e w<br>om                                                 | alue for the <b>Heat</b><br>ernal only) is activated, for<br>status is received and the<br>ode "controller"<br>/hen:<br>heating and cooling<br>ode "panel"<br>/hen:<br>putation = Yes<br>Settings<br>non<br>0 °C5,0 °C<br>Default value: 5,0 °C                                        |
| Specification of the setpoint<br><b>protection</b> mode.<br>The frost protection mode (<br>example, if the <b>window op</b><br>controller is in cooling mode<br>Transmission: ETS<br>Parameter page: Operation<br>The parameter is only visible<br>– <b>Mode = cooling</b> or <b>mode</b><br>Parameter page: Operation<br>The parameter is only visible<br><b>- Execute setpoint value co</b><br><b>Parameter</b><br><b>Frost alarm, threshold</b><br>Specification of the temperation                                                                                              | t va<br>inte<br>en<br>e.<br>mc<br>e w<br>e w<br>e mc<br>e w<br>om                                  | alue for the Heat<br>ernal only) is activated, for<br>status is received and the<br>ode "controller"<br>/hen:<br>heating and cooling<br>ode "panel"<br>/hen:<br>putation = Yes<br>Settings<br>non<br>D°C5,0 °C<br>Default value: 5,0 °C<br>re value limit, after which                 |
| Specification of the setpoint<br><b>protection</b> mode.<br>The frost protection mode (<br>example, if the <b>window op</b><br>controller is in cooling mode<br>Transmission: ETS<br>Parameter page: Operation<br>The parameter is only visible<br>– <b>Mode = cooling</b> or <b>mode</b><br>Parameter page: Operation<br>The parameter is only visible<br><b>- Execute setpoint value co</b><br><b>Parameter</b><br><b>Frost alarm, threshold</b><br>Specification of the temperation<br>the controller reports a frost                                                            | t va<br>inte<br>en<br>e.<br>mc<br>e w<br>e w<br>e w<br>om<br>r<br>(<br>I<br>I<br>atu               | alue for the <b>Heat</b><br>ernal only) is activated, for<br>status is received and the<br>ode "controller"<br>/hen:<br>heating and cooling<br>ode "panel"<br>/hen:<br>putation = Yes<br>Settings<br>non<br>D °C5,0 °C<br>Default value: 5,0 °C<br>re value limit, after which<br>arm. |
| Specification of the setpoint<br><b>protection</b> mode.<br>The frost protection mode (<br>example, if the <b>window op</b><br>controller is in cooling mode<br>Transmission: ETS<br>Parameter page: Operation<br>The parameter is only visible<br>– <b>Mode = cooling</b> or <b>mode</b><br>Parameter page: Operation<br>The parameter is only visible<br><b>- Barameter</b> is only visible<br><b>- Execute setpoint value co</b><br><b>Parameter</b><br><b>Frost alarm, threshold</b><br>Specification of the temperative<br>the controller reports a frost<br>Transmission: ETS | t va<br>inte<br>en<br>e.<br>mc<br>e w<br>e w<br>e w<br>om<br>r<br>(<br>I<br>u<br>t al              | alue for the <b>Heat</b><br>ernal only) is activated, for<br>status is received and the<br>ode "controller"<br>/hen:<br>heating and cooling<br>ode "panel"<br>/hen:<br>putation = Yes<br>Settings<br>non<br>D °C5,0 °C<br>Default value: 5,0 °C<br>re value limit, after which<br>arm. |
| Specification of the setpoint<br><b>protection</b> mode.<br>The frost protection mode (<br>example, if the <b>window op</b><br>controller is in cooling mode<br>Transmission: ETS<br>Parameter page: Operation<br>The parameter is only visible<br>– <b>Mode = cooling</b> or <b>mode</b><br>Parameter page: Operation<br>The parameter is only visible<br><b>- Execute setpoint value co</b><br><b>Parameter</b><br><b>Frost alarm, threshold</b><br>Specification of the temperative<br>the controller reports a frost<br>Transmission: ETS<br>Parameter page: Operation          | t va<br>inte<br>en<br>e.<br>mc<br>e w<br>e w<br>e w<br>om<br>fr<br>(<br>(<br>I<br>u<br>atu<br>t al | alue for the <b>Heat</b><br>ernal only) is activated, for<br>status is received and the<br>ode "controller"<br>/hen:<br>heating and cooling<br>ode "panel"<br>/hen:<br>putation = Yes<br>Settings<br>non<br>D °C5,0 °C<br>Default value: 5,0 °C<br>re value limit, after which<br>arm. |

| Parameter                                                                                                    | Sottings                     |  |
|----------------------------------------------------------------------------------------------------|------------------------------|--|
| Frost alarm syste time for                                                                                                    | E min 120 min                |  |
| conding                                                                                                    |                              |  |
| sending                                                                                                    | Defeult values 10 min        |  |
|                                                                                                    | Default value: 10 min        |  |
| Setting the time interval for r                                                                                                    | esending of the frost alarm  |  |
| (in addition to automatic sen                                                                                                    | ding when changes occur).    |  |
| Cyclical sending only occurs v                                                                                                    | when an alarm condition is   |  |
| present.                                                                                                    |                              |  |
| Transmission: ETS                                                                                                    |                              |  |
| Parameter page: Operation m                                                                                                    | iode "controller"            |  |
| Parameter page: Operation m                                                                                                    | iode "panel"                 |  |
| Deverseter                                                                                                    | Cattings                     |  |
|                                                                                                    | settings                     |  |
| Heat alarm threshold                                                                                                    |                              |  |
|                                                                                                    | Default value: 40 °C         |  |
| Current and the state of the state of the st |                              |  |
| specification of the temperat                                                                                                    | ure value limit, after which |  |
|                                                                                                    | 11d1111.                     |  |
| Iransmission: EIS                                                                                                    |                              |  |
| Parameter page: Operation m                                                                                                    | iode "controller"            |  |
| Parameter page: Operation m                                                                                                    | iode "panel"                 |  |
| Deverseter                                                                                                    | Cattings                     |  |
| Parameter                                                                                                    | Settings                     |  |
| Heat alarm, cycle time for                                                                                                    | 5 min 120 min                |  |
| senang                                                                                                    |                              |  |
| Default value: 10 min                                                                                                    |                              |  |
| Setting the time interval for r                                                                                                    | esending of the heat alarm   |  |
| (In addition to automatic send                                                                                                    | aing when changes occur).    |  |
| Cyclical sending only occurs v                                                                                                    | vnen an alarm condition is   |  |
|                                                                                                    |                              |  |
| Transmission: ETS                                                                                                    |                              |  |
| Parameter page: Operation m                                                                                                    | iode "controller"            |  |
| Parameter page: Operation m                                                                                                    | iode "panel"                 |  |
| Paramotor                                                                                                    | Sottings                     |  |
| Calculate setpoint                                                                                                    | No                           |  |
| calculate setpoliti                                                                                                    | Yos                          |  |
| Specification as to whether the room temperature                                                                                                    |                              |  |
| Specification as to whether the room temperature                                                                                                    |                              |  |
| controller should execute its own setpoint value                                                                                                    |                              |  |
| No: The ream temperature controller is operated as a                                                                                                    |                              |  |
| <ul> <li>– NO: The room temperature controller is operated as a<br/>nure operating station</li> </ul>                                                                                                    |                              |  |
| – Ves: The room temperature controller is operated as a                                                                                                    |                              |  |
| <ul> <li>res. me room temperature controller is operated as a<br/>control panel, but executes its own setpoint value.</li> </ul>                                                                                                    |                              |  |
| computation. Corresponding objects and parameters                                                                                                    |                              |  |
| are blended in.                                                                                                    |                              |  |
| Transmission: ETS and sdCard                                                                                                    |                              |  |
|                                                                                                    |                              |  |
| Parameter page: Operation mode "panel"                                                                                                    |                              |  |
|                                                                                                    |                              |  |
| Device function = control panel                                                                                                    |                              |  |

July 2012

0705 Contouch Room Controller 970003

## 5.1.8 Heating parameter, two-point control

Note:

- The prerequisites for this parameter page to be visible are:
- Device function parameter = controller + control panel (see Section 5.1.4, on page 50).
- Parameter **Mode = Heating: Two-point control** (see Section 5.1.7, on page 59).

| 📴 Import 🛛 🔚 Export 🛛 Langua                                                                                                    | ge German 🔹 📝 Show warnings Extras 🍖 Generate                            |      |
|----------------------------------------------------------------------------------------------------|--------------------------------------------------------------------------|------|
| Languages Channels Parameters                                                                                                    | Scheduler Skins Menu Structure Generation errors                         |      |
| Alarms, common<br>Room temperature control common<br>Fan<br>Temperatures, current value<br>Operation mode 'controller'<br>Heating, on-off control | Preating, hysteresis     (+/-0,5 K       (         )         (         ) |      |
|                                                                                                    |                                                                          | ок с |

Figure. 60. Parameter view: Heating, two-point control

| Parameter                                                                                                    | Settings               |                       | Parameter                                                                                                    | Settings                                                                                                    |
|----------------------------------------------------------------------------------------------------|------------------------|-----------------------|----------------------------------------------------------------------------------------------------|----------------------------------------------------------------------------------------------------|
| Heating hysteresis                                                                                                    | ± 0.1 K± 2.5 K         |                       | Direction of actuating                                                                                                    | normal                                                                                                    |
|                                                                                                    | Default value: ± 0.5 K |                       | variable                                                                                                    | inverted                                                                                                    |
| Setting the switching hysteresis of the two-point<br>controller for heating mode.<br>Although the precision of the room temperature setpoint<br>value increases as the hysteresis becomes smaller, the<br>switching frequency of the controller increases.<br>Transmission: ETS<br>Parameter page: Heating, two-point control |                        | -                     | Setting to define the form in<br>be output.<br>– Normal: Output of the vari<br>computed variable.<br>– Inverted: Output of the va<br>effect of the variable.<br>With this parameter, the setti<br>valve (whether opened or clo | which the variable should<br>able in accordance with the<br>riable reverses the desired<br>ng depends on the type of<br>used when there is no |
| Parameter                                                                                                    | Settings               |                       | current) or actuator used.                                                                                                    |                                                                                                    |
| Double hysteresis for                                                                                                    | No                     |                       | Iransmission: ETS                                                                                                    |                                                                                                    |
| energy saving and                                                                                                    | Yes                    |                       | Parameter page: Heating, two                                                                                                    | p-point control                                                                                                    |
| protection mode                                                                                                    |                        |                       | Parameter                                                                                                    | Settings                                                                                                    |
| Setting the double switching hysteresis in energy-saving or frost protection mode.                                                                                                    |                        |                       | Heating, cycle time for on-<br>off control                                                                                                    | 0.5 min15 min<br><b>Default value: 5 min</b>                                                                                                  |
| This allows room temperature fluctuations in energy-<br>saving or frost-protection mode to be twice as large,<br>thus reducing the switching frequency of the valves and<br>preserving them.<br>Transmission: ETS<br>Parameter page: Heating, two-point control                                                               |                        | -<br>-<br>-<br>-<br>- | Setting the time interval for r<br>controller.<br>The setting causes the two-po<br>occur only every 5 minutes. H<br>influence the degree to which<br>deviate from its setpoint valu                                            | eactivation of the two-point<br>oint control, for example, to<br>lysteresis and cycle time<br>h the room temperature car<br>e.                |
|                                                                                                    |                        |                       | Parameter nage: Heating two                                                                                                    | p-point control                                                                                                    |
|                                                                                                    |                        |                       | arameter page. neuting, two                                                                                                    |                                                                                                    |

July 2012

0705 Contouch Room Controller 970003

## 5.1.9 Heating parameter, PI control

Note:

The prerequisites for this parameter page to be visible are:

- Device function parameter = controller + control panel (see Section 5.1.4, on page 50).
- Parameter Mode = Heating: PI-Control (see Section 5.1.7, on page 59).

|                                                                                                    | ge German 🔹 📝 Show warnings Extras 👘 Ger                                                                                                    | herate                                                                               |  |
|----------------------------------------------------------------------------------------------------|----------------------------------------------------------------------------------------------------|--------------------------------------------------------------------------------------|--|
| anguages Channels Parameters                                                                                                    | Scheduler   Skins   Menu Structure   Generation errors                                                                                                    |                                                                                      |  |
| Common<br>Marms, common<br>Ioom temperature control common<br>ian<br>Iemperatures, current value<br>Operation mode 'controller'<br>Reating, PI control | <ul> <li>Heating, output type of actuating variable</li> <li>Heating, direction of actuating variable</li> <li>Heating, cycle duration at pulse width modulation</li> <li>Heating, always on from</li> <li>Heating, always off to</li> <li>Heating, reset time</li> <li>Heating, proportional range</li> </ul> | switching (1-bit) •<br>normal •<br>10 min •<br>90% •<br>10% •<br>30 min •<br>3,0 K • |  |

Figure. 61. Parameter view: Heating = PI control

| Parameter                                                                                                    |               | Settings               |
|----------------------------------------------------------------------------------------------------|---------------|------------------------|
| Heating, output ty                                                                                                    | pe of         | constant (8 bit)       |
| actuating variable                                                                                                    |               | switching (1 bit)      |
| Setting of the outpu                                                                                                    | ut type of th | ne variable            |
| <ul> <li>Constant: the output variable corresponds to the computed variable with a resolution of 8 bits.</li> </ul>                                                                              |               |                        |
| <ul> <li>Switching: The variable is output as a pulse width<br/>modulated switching command, whereby the duty<br/>factor between ON and OFF corresponds to the<br/>computed variable.</li> </ul> |               |                        |
| Transmission: ETS and sdCard                                                                                                    |               |                        |
| Parameter pages:                                                                                                    | Heating =     | PI control             |
|                                                                                                    | Heating ar    | nd cooling, PI control |
|                                                                                                    |               |                        |
|                                                                                                    |               |                        |

| Parameter                                                                                                   | Settings                   |  |
|----------------------------------------------------------------------------------------------------|----------------------------|--|
| Heating, direction of                                                                                       | normal                     |  |
| actuating variable                                                                                          | inverted                   |  |
| Setting to define the form in v                                                                             | which the variable should  |  |
| be output.                                                                                                  |                            |  |
| <ul> <li>Normal: Output of the varia<br/>computed variable.</li> </ul>                                      | ble in accordance with the |  |
| <ul> <li>Inverted: Output of the vari<br/>effect of the variable.</li> </ul>                                | able reverses the desired  |  |
| Transmission: ETS                                                                                           |                            |  |
| Parameter pages: Heating =                                                                                  | PI control                 |  |
| Heating a                                                                                                   | nd cooling, PI control     |  |
| The parameter is only visible when:                                                                         |                            |  |
| <ul> <li>Type of variable output for heating = switching<br/>(1 Bit)</li> </ul>                             |                            |  |
| <ul> <li>Type of variable output for heating and cooling =<br/>switching (1 Bit) to joint object</li> </ul> |                            |  |

Technical Manual

970003, page 64 / 93

© Siemens AG 2012 Subject to change without further notice

July 2012

0705 Contouch Room Controller 970003

| Parameter                                                             | Settings                       |  |
|-----------------------------------------------------------------------|--------------------------------|--|
| Heating, cycle duration a                                             | t 1 min30 min                  |  |
| pulse width modulation                                                | Default value: 10 min          |  |
| Setting the period length f                                           | or the pulse width modulation  |  |
| of the switching variable o                                           | utput in heating mode.         |  |
| The variable corresponds t                                            | o the duty factor (time ratio) |  |
| between "ON (1)" and "OFI                                             | F (0)" within one period.      |  |
| CAUTION: During thermo-                                               | drive, please note that the    |  |
| period length cannot be sh                                            | norter than the sum of the     |  |
| heating and cooling times                                             | of the thermo-drive.           |  |
| Transmission: ETS                                                     |                                |  |
| Parameter pages: Heating = PI control                                 |                                |  |
| Heating and cooling, PI control                                       |                                |  |
| The parameter is only visible when:                                   |                                |  |
| <ul> <li>Type of variable output for heating = switching</li> </ul>   |                                |  |
| (1 Bit)                                                               |                                |  |
| <ul> <li>Type of variable output for heating and cooling =</li> </ul> |                                |  |
| switching (1 Bit) to joint object                                     |                                |  |
|                                                                       |                                |  |
|                                                                       |                                |  |
|                                                                       |                                |  |
| Parameter                                                             | Settings                       |  |
| Heating always on from                                                | 40 %100 % of the variable      |  |
|                                                                       | Default value: 90 %            |  |

| Setting of the minimum percentage value of the variable                                                                                                    |                                                                                                    |  |
|----------------------------------------------------------------------------------------------------|----------------------------------------------------------------------------------------------------|--|
| The valve characteristics can be adapted through this to reduce the switching frequency.                                                                                                    |                                                                                                    |  |
| Transmission: ETS                                                                                                    |                                                                                                    |  |
| Parameter pages: Heatir                                                                                                    | Parameter pages: Heating = PI control                                                                                                    |  |
| Heatir                                                                                                    | ng and cooling, PI control                                                                                                    |  |
| The parameter is only visil                                                                                                    | ble when:                                                                                                    |  |
| <ul> <li>Type of variable output</li> </ul>                                                                                                    | t for heating = switching                                                                                                    |  |
| (1 Bit)                                                                                                    |                                                                                                    |  |
| <ul> <li>Type of variable outpu<br/>switching (1 Bit) to join</li> </ul>                                                                                                    | t for heating and cooling =<br>nt object                                                                                                    |  |
|                                                                                                    |                                                                                                    |  |
| Parameter                                                                                                    | Settings                                                                                                    |  |
|                                                                                                    |                                                                                                    |  |
| Heating always off to                                                                                                    | 1 %50 % of the variable                                                                                                    |  |
| Heating always off to                                                                                                    | 1 %50 % of the variable<br>Default value: 10 %                                                                                                    |  |
| Heating always off to<br>Setting of the maximum p<br>at which the variable is alv                                                                                                    | 1 %50 % of the variable<br>Default value: 10 %<br>percentage value of the variable<br>ways OFF.                                                                                                    |  |
| Heating always off to<br>Setting of the maximum p<br>at which the variable is alv<br>The valve characteristics c<br>reduce the switching freq                                                                                           | 1 %50 % of the variable<br>Default value: 10 %<br>percentage value of the variable<br>ways OFF.<br>an be adapted through this to<br>uency.                                                               |  |
| Heating always off to<br>Setting of the maximum p<br>at which the variable is alw<br>The valve characteristics c<br>reduce the switching freq<br>Transmission: ETS                                                                      | 1 %50 % of the variable<br><b>Default value: 10 %</b><br>percentage value of the variable<br>ways <b>OFF.</b><br>an be adapted through this to<br>uency.                                                 |  |
| Heating always off to<br>Setting of the maximum p<br>at which the variable is alw<br>The valve characteristics of<br>reduce the switching freq<br>Transmission: ETS<br>Parameter pages: Heatin                                          | 1 %50 % of the variable<br>Default value: 10 %<br>percentage value of the variable<br>ways OFF.<br>an be adapted through this to<br>uency.<br>ng = PI control                                            |  |
| Heating always off to<br>Setting of the maximum p<br>at which the variable is alw<br>The valve characteristics of<br>reduce the switching freq<br>Transmission: ETS<br>Parameter pages: Heatin<br>Heatin                                | 1 %50 % of the variable<br>Default value: 10 %<br>percentage value of the variable<br>ways OFF.<br>an be adapted through this to<br>uency.<br>ng = Pl control<br>ng and cooling, Pl control              |  |
| Heating always off to<br>Setting of the maximum p<br>at which the variable is alw<br>The valve characteristics of<br>reduce the switching freq<br>Transmission: ETS<br>Parameter pages: Heatin<br>Heatin<br>The parameter is only visil | 1 %50 % of the variable<br>Default value: 10 %<br>percentage value of the variable<br>ways OFF.<br>an be adapted through this to<br>uency.<br>ng = PI control<br>ng and cooling, PI control<br>ble when: |  |

 Type of variable output for heating and cooling = switching (1 Bit) to joint object

| Parameter                                                                                                  |                                  | Settings                     |  |
|----------------------------------------------------------------------------------------------------|----------------------------------|------------------------------|--|
| Heating, reset time                                                                                        |                                  | 5 min120 min                 |  |
|                                                                                                    |                                  | inactive                     |  |
|                                                                                                    |                                  | Default value: 30 min        |  |
| Setting the reset time of the PI controller for heating                                                    |                                  |                              |  |
| mode.                                                                                                    |                                  |                              |  |
| A reset time of 30 r                                                                                       | nin means                        | that within this time the I- |  |
| portion is equal to                                                                                        | the P-portion                    | on.                          |  |
| Transmission: ETS                                                                                          |                                  |                              |  |
| Parameter pages:                                                                                           | Heating =                        | Pl control                   |  |
|                                                                                                    | Heating a                        | nd cooling, Pi control       |  |
|                                                                                                    | Heating,                         | sequence control             |  |
| Parameter                                                                                                  |                                  | Settings                     |  |
| Heating, proportio                                                                                         | onal                             | 1.0 K5.0 K                   |  |
| range                                                                                                    |                                  | Default value: 3.0 K         |  |
| Setting the proport<br>heating mode.                                                                       | ional range                      | e of the PI controller for   |  |
| A proportional rang                                                                                        | ge of 3.0 K                      | means that a routine         |  |
| deviation of 3 K res                                                                                       | ults in a va                     | riable change of 100 %.      |  |
| Transmission: ETS                                                                                          |                                  |                              |  |
| Parameter pages:                                                                                           | Heating =                        | PI control                   |  |
| Heating and cooling, PI control                                                                            |                                  |                              |  |
| Heating, sequence control                                                                                  |                                  |                              |  |
| The parameter is only visible when:                                                                        |                                  |                              |  |
| <ul> <li>Type of variable</li> <li>(8 bit) or</li> </ul>                                                   | output fo                        | r heating = constant         |  |
| <ul> <li>Type of variable</li> </ul>                                                                       | output fo                        | r heating and cooling =      |  |
| constant (8 Bit)                                                                                           | constant (8 Bit) to joint object |                              |  |
|                                                                                                    |                                  |                              |  |
| Parameter                                                                                                  |                                  | Settings                     |  |
| Heating, maximur                                                                                           | n                                | 0 %100 %                     |  |
| actuating variable                                                                                         |                                  | Default value: 100 %         |  |
| Setting the upper threshold for the heating variable.                                                      |                                  |                              |  |
| If the internal variable is above the value defined here,                                                  |                                  |                              |  |
| then the value defined here will always be output.                                                         |                                  |                              |  |
| Transmission: ETS                                                                                          |                                  |                              |  |
| Parameter pages: Heating = PI control<br>Heating and cooling, PI control                                   |                                  |                              |  |
| The parameter is or                                                                                        | nly visible v                    | when:                        |  |
| <ul> <li>Type of variable output for heating = constant</li> <li>(8 bit) or</li> </ul>                     |                                  |                              |  |
| <ul> <li>Type of variable output for heating and cooling =<br/>constant (8 Bit) to joint object</li> </ul> |                                  |                              |  |

July 2012

# 0705 Contouch Room Controller 970003

| Paramotor                                                             | Sottings                     |  |
|-----------------------------------------------------------------------|------------------------------|--|
| Losting minimum                                                       | 0 % 100 %                    |  |
| nearing, minimum                                                      |                              |  |
|                                                                       |                              |  |
| Setting the lower threshold i                                         | for the heating variable.    |  |
| If the internal variable is belo                                      | ow the value defined here,   |  |
| then 0 % will always be outp                                          | u                            |  |
| Transmission: ETS                                                     |                              |  |
| Parameter pages: Heating                                              | = Pl control                 |  |
| Heating                                                               | and cooling, PI control      |  |
| The parameter is only visible                                         | when:                        |  |
| <ul> <li>Type of variable output f</li> </ul>                         | or heating = constant        |  |
| (8 bit) or                                                            |                              |  |
| <ul> <li>Type of variable output f</li> </ul>                         | or heating and cooling =     |  |
| constant (8 Bit) to joint o                                           | bject                        |  |
| Parameter                                                             | Settings                     |  |
| Heating, direction /                                                  | +1 %+100 % (normal)          |  |
| scaling of actuating                                                  | -1 %100 % (inverted)         |  |
| variable                                                              | Default value: +100 %        |  |
|                                                                       | (normal)                     |  |
| Setting to define the form in                                         | which the variable should    |  |
| be output.                                                            |                              |  |
| In the 100% (normal) setting                                          | g, the control assumes that  |  |
| the valve is open when the v                                          | variable is +100%. If in     |  |
| contrast, the valve, for exam                                         | ple, is closed at 100%, then |  |
| the desired effect of the vari                                        | able must be inverted.       |  |
| Scaling of the variable is ach                                        | ieved by reducing the        |  |
| percentage value.                                                     |                              |  |
| The setting depends on the type of valve or actuator                  |                              |  |
| used.                                                                 |                              |  |
| Transmission: ETS                                                     |                              |  |
| Parameter pages: Heating                                              | = PI control                 |  |
| Heating                                                               | and cooling, PI control      |  |
| The parameter is only visible                                         | when:                        |  |
| <ul> <li>Type of variable output f</li> </ul>                         | or heating = constant        |  |
| (8 bit) or                                                            |                              |  |
| <ul> <li>Type of variable output for heating and cooling =</li> </ul> |                              |  |
| constant (8 Bit) to joint object                                      |                              |  |

| Parameter                                                                                                  |                                 | Settings                   |
|----------------------------------------------------------------------------------------------------|---------------------------------|----------------------------|
| Heating, send act                                                                                          | uating                          | 1 %100 %                   |
| variable at change by                                                                                      |                                 | Default value: 5 %         |
| Setting to define the minimu                                                                               |                                 | Im change required for the |
| heating variable to be automatically sent.                                                                 |                                 | natically sent.            |
| Transmission: ETS                                                                                          |                                 |                            |
| Parameter pages:                                                                                           | Heating = PI control            |                            |
|                                                                                                    | Heating and cooling, PI control |                            |
| The parameter is only visible when:                                                                        |                                 |                            |
| <ul> <li>Type of variable output for heating = constant<br/>(8 bit) or</li> </ul>                          |                                 |                            |
| <ul> <li>Type of variable output for heating and cooling =<br/>constant (8 Bit) to joint object</li> </ul> |                                 |                            |

| Parameter                                                                                                  | Settings              |  |
|----------------------------------------------------------------------------------------------------|-----------------------|--|
| Heating, cycle time to                                                                                     | non                   |  |
| send actuating variable                                                                                    | 5 min120 min          |  |
|                                                                                                    | Default value: 10 min |  |
| Setting to define the minimum time interval in which the heating variable should be automatically sent.    |                       |  |
| Transmission: ETS                                                                                          |                       |  |
| arameter pages: Heating = PI control                                                                       |                       |  |
| Heating and cooling, Pl control                                                                            |                       |  |
| Heating, sequence control                                                                                  |                       |  |
| The parameter is only visible when:                                                                        |                       |  |
| <ul> <li>Type of variable output for heating = constant<br/>(8 bit) or</li> </ul>                          |                       |  |
| <ul> <li>Type of variable output for heating and cooling =<br/>constant (8 Bit) to joint object</li> </ul> |                       |  |

Update: http://www.siemens.com/gamma

970003, page 66 / 93

July 2012

## 0705 Contouch Room Controller 970003

## 5.1.10 Heating parameter, sequence control

## Note:

- The prerequisites for this parameter page to be visible are:
- Device function parameter = controller + control panel (see Section 5.1.4, on page 50).
- Parameter Mode = Heating: Sequence control (see Section 5.1.7, on page 59).

| nguages Channels Parameters                                                                                                    | Scheduler Skins Menu Structure Generation errors                                                                                                    |  |
|----------------------------------------------------------------------------------------------------|----------------------------------------------------------------------------------------------------|--|
| ommon<br>arms, common<br>bom temperature control common<br>an<br>emperatures, current value<br>peration mode 'controller'<br>eating, sequence control | Heating, sequence 2 starts at [%]       50         Heating, sequence 1, send actuating variable at change by 5%       •         Heating, sequence 2, send actuating variable at change by 5%       •         Heating, proportional range       3,0 K         Heating, reset time       30 min         Heating, cycle time to send actuating variable       15 min |  |

Figure. 62. Parameter view: Heating, sequence control

| 595<br>Pro-sot value: 50                                                                                           |  |  |  |
|----------------------------------------------------------------------------------------------------|--|--|--|
| variable of the controller<br>equence 2 should begin.                                                              |  |  |  |
| Transmission: ETS                                                                                                  |  |  |  |
| equence control                                                                                                    |  |  |  |
|                                                                                                    |  |  |  |
| Settings                                                                                                    |  |  |  |
| 1 %25 %                                                                                                    |  |  |  |
| Pre-set value: 5 %                                                                                                 |  |  |  |
| Setting to define the minimum change required for the <b>heating sequence 1</b> variable to be automatically sent. |  |  |  |
| Transmission: ETS                                                                                                  |  |  |  |
| Parameter pages: Heating, sequence control                                                                         |  |  |  |
|                                                                                                    |  |  |  |

| Parameter                                                                                                    | Settings                      |  |
|----------------------------------------------------------------------------------------------------|-------------------------------|--|
| Heating, sequence 2, send                                                                                                    | 1 %25 %<br>Pre-set value: 5 % |  |
| change by                                                                                                    |                               |  |
| Specification to define the minimum change for which the variable of <b>Heating, Sequence 2</b> should be automatically sent |                               |  |
| Transmission: ETS                                                                                                    |                               |  |
| Parameter pages: Heating, sequence control                                                                                   |                               |  |

# Application program description

July 2012

# 0705 Contouch Room Controller 970003

| Parameter                                                                                                    | Settings                                          |  |  |
|----------------------------------------------------------------------------------------------------|---------------------------------------------------|--|--|
| Heating, proportional                                                                                                    | 1.0 K5.0 K                                        |  |  |
| range                                                                                                    | Default value: 3.0 K                              |  |  |
| Setting the proportional range of the PI controller for heating mode.                                                                                               |                                                   |  |  |
| A proportional range of 3.0 K means that a routine deviation of 3 K results in a variable change of 100 %.                                                          |                                                   |  |  |
| Transmission: ETS                                                                                                    |                                                   |  |  |
| Parameter pages: Heating = PI control<br>Heating and cooling, PI control<br>Heating, sequence control                                                               |                                                   |  |  |
| Parameter                                                                                                    | Settings                                          |  |  |
| Heating, reset time                                                                                                    | 5 min240 min<br>inactive<br>Default value: 30 min |  |  |
| Setting the reset time of the PI controller for heating<br>mode.<br>A reset time of 30 min means that within this time the I-<br>portion is equal to the P-portion. |                                                   |  |  |
| Transmission: ETS                                                                                                    |                                                   |  |  |
| arameter pages: Heating = Pl control<br>Heating and cooling, Pl control<br>Heating, sequence control                                                                |                                                   |  |  |

| Parameter                                                                                               |                                                                                      | Settings              |  |
|----------------------------------------------------------------------------------------------------|--------------------------------------------------------------------------------------|-----------------------|--|
| Heating, cycle time to<br>send actuating variable                                                       |                                                                                      | omitted               |  |
|                                                                                                    |                                                                                      | 5 min120 min          |  |
|                                                                                                    |                                                                                      | Default value: 15 min |  |
| Setting to define the minimum time interval in which the heating variable should be automatically sent. |                                                                                      |                       |  |
| Transmission: ETS                                                                                       |                                                                                      |                       |  |
| Parameter pages:                                                                                        | Heating = PI control<br>Heating and cooling, PI control<br>Heating, sequence control |                       |  |

Technical Manual

Update: http://www.siemens.com/gamma

970003, page 68 / 93

July 2012

## 0705 Contouch Room Controller 970003

## 5.1.11 Cooling parameter, two-point control

## Note:

The prerequisites for this parameter page to be visible are:

- Device function parameter = controller + control panel (see Section 5.1.4, on page 50).
- Parameter **Mode = Cooling: Two-point control** (see Section 5.1.7, on page 59).

| Room Controller Contouc                                                                                                    | h UP 204/11                                                                                                    |        |
|----------------------------------------------------------------------------------------------------|----------------------------------------------------------------------------------------------------|--------|
| anguages Channels Parameters                                                                                                    | Scheduler Skins Menu Structure Generation errors                                                                                                    | 4      |
| Common<br>Alarms, common<br>Room temperature control common<br>Fan<br>Temperatures, current value<br>Operation mode 'controller'<br>Cooling, on-off control | Image: Cooling, hysteresis       +/-0,5 K ▼         Image: Double hysteresis for energy saving and protection mode       no         Image: Cooling, direction of actuating variable       normal ▼         Image: Cooling, cycle time for on-off control       5 min ▼ |        |
|                                                                                                    | Ot                                                                                                    | Cancel |

Figure. 63. Parameter view: Cooling, two-point control

| Settings                                                                                                    |  |  |
|----------------------------------------------------------------------------------------------------|--|--|
| ± 0.1 K± 2.5 K                                                                                                    |  |  |
| Default value: ± 0.5 K                                                                                                    |  |  |
| Setting the switching hysteresis of the two-point<br>controller for cooling mode.<br>Although the precision of the room temperature setpoint<br>value increases as the hysteresis becomes smaller, the<br>switching frequency of the controller increases |  |  |
| Transmission: ETS                                                                                                    |  |  |
| Parameter page: Cooling, two-point control                                                                                                    |  |  |
|                                                                                                    |  |  |

| Parameter                                                                                                    | Settings         |  |
|----------------------------------------------------------------------------------------------------|------------------|--|
| Double hysteresis for<br>energy saving and<br>protection mode                                                                                | <b>No</b><br>Yes |  |
| Setting the double switching hysteresis in energy-saving<br>or heat protection mode.<br>This allows room temperature fluctuations in energy- |                  |  |
| order to save energy.                                                                                                    |                  |  |
| Transmission: ETS                                                                                                    |                  |  |
| Parameter page: Cooling, two-point control                                                                                                   |                  |  |
|                                                                                                    |                  |  |

# Application program description

July 2012

# 0705 Contouch Room Controller 970003

| Parameter Settings                                                                                                    |                                                                                                    |  |
|----------------------------------------------------------------------------------------------------|----------------------------------------------------------------------------------------------------|--|
| Cooling, direction of                                                                                                    | normal                                                                                                    |  |
| actuating variable                                                                                                    | inverted                                                                                                    |  |
| Defines the form in which the variable should be output.                                                                                                    |                                                                                                    |  |
| <ul> <li>Normal: Output of the variable in accordance with the<br/>computed variable.</li> </ul>                                                                                                    |                                                                                                    |  |
| <ul> <li>Inverted: Output of the variable reverses the desired<br/>effect of the variable.</li> </ul>                                                                                                    |                                                                                                    |  |
| With this parameter, the setting depends on the type of valve (whether opened or closed when there is no current) or actuator used.                                                                                                    |                                                                                                    |  |
| Transmission: ETS                                                                                                    |                                                                                                    |  |
| Parameter page: Cooling, two-point control                                                                                                    |                                                                                                    |  |
|                                                                                                    |                                                                                                    |  |
|                                                                                                    |                                                                                                    |  |
| Parameter                                                                                                    | Settings                                                                                                    |  |
| Parameter<br>Cooling, cycle time for on-<br>off control                                                                                                    | Settings<br>0.5 min15 min<br>Default value: 5 min                                                                                                    |  |
| Parameter<br>Cooling, cycle time for on-<br>off control<br>Setting the time interval for r<br>controller.<br>The setting causes the two-po<br>occur only every 5 minutes. F<br>influence the degree to which<br>deviate from its setpoint valu                      | Settings<br>0.5 min15 min<br>Default value: 5 min<br>eactivation of the two-point<br>bint control, for example, to<br>dysteresis and cycle time<br>in the room temperature can<br>e. |  |
| Parameter<br>Cooling, cycle time for on-<br>off control<br>Setting the time interval for r<br>controller.<br>The setting causes the two-pe<br>occur only every 5 minutes. F<br>influence the degree to which<br>deviate from its setpoint valu<br>Transmission: ETS | Settings<br>0.5 min15 min<br>Default value: 5 min<br>eactivation of the two-point<br>pint control, for example, to<br>dysteresis and cycle time<br>in the room temperature can<br>e. |  |

Update: http://www.siemens.com/gamma

970003, page 70 / 93

July 2012

0705 Contouch Room Controller 970003

## 5.1.12 Cooling parameter, PI control

Note:

The prerequisites for this parameter page to be visible are:

- Device function parameter = controller + control panel (see Section 5.1.4, on page 50).
- Parameter Mode = Cooling: PI-Control (see Section 5.1.7, on page 59).

|                                                                                                    | age German 🔹 📝 Show warnings Extras 🛛 🍓 Gen                                                                                                    | herate                                                                 |  |
|----------------------------------------------------------------------------------------------------|----------------------------------------------------------------------------------------------------|------------------------------------------------------------------------|--|
| nguages Channels Parameters                                                                                                    | Scheduler Skins Menu Structure Generation errors                                                                                                    |                                                                        |  |
| iommon<br>larms, common<br>.com temperature control common<br>an<br>iemperatures, current value<br>)peration mode 'controller'<br>iooling, PI control | <ul> <li>Cooling, output type of actuating variable</li> <li>Cooling, direction of actuating variable</li> <li>Cooling, cycle duration for pulse width modulation</li> <li>Cooling, always on from</li> <li>Cooling, always off to</li> <li>Cooling, reset time</li> <li>Cooling, proportional range</li> </ul> | switching (1-bit)<br>normal<br>10 min<br>90%<br>10%<br>30 min<br>3,0 K |  |

Figure. 64. Parameter view: Cooling, PI control

| Parameter                                                                                                    | Settings                            |  |  |
|----------------------------------------------------------------------------------------------------|-------------------------------------|--|--|
| Cooling, output type of                                                                                                    | constant (8 bit)                    |  |  |
| actuating variable                                                                                                    | switching (1 bit)                   |  |  |
| Setting of the output type of the variable                                                                                                    |                                     |  |  |
| <ul> <li>Constant: the output variable corresponds to the computed variable with a resolution of 8 bit.</li> </ul>                                                                               |                                     |  |  |
| <ul> <li>Switching: The variable is output as a pulse width<br/>modulated switching command, whereby the duty<br/>factor between ON and OFF corresponds to the<br/>computed variable.</li> </ul> |                                     |  |  |
| Transmission: ETS and sdCard                                                                                                    |                                     |  |  |
| Parameter pages: Cooling, P<br>Heating ar                                                                                                    | l control<br>nd cooling, PI control |  |  |

| Parameter                                                                                                    |                                                                                     | Settings             |
|----------------------------------------------------------------------------------------------------|-------------------------------------------------------------------------------------|----------------------|
| Cooling, proportional                                                                                                    |                                                                                     | 1.0 K5.0 K           |
| range                                                                                                    |                                                                                     | Default value: 3.0 K |
| Setting the proportional range of the PI controller for<br>cooling mode.<br>A proportional range of 3.0 K means that a routine<br>deviation of 3 K results in a variable change of 100 %. |                                                                                     |                      |
| Transmission: ETS                                                                                                    |                                                                                     |                      |
| Parameter pages:                                                                                                    | Cooling, Pl control<br>Heating and cooling, Pl control<br>Cooling, sequence control |                      |

July 2012

0705 Contouch Room Controller 970003

| Parameter                                                                                                    |                                                                                                    | Settings                                                                                                    |  |
|----------------------------------------------------------------------------------------------------|----------------------------------------------------------------------------------------------------|----------------------------------------------------------------------------------------------------|--|
| Cooling, cycle durati                                                                                                    | ion for                                                                                                    | non                                                                                                    |  |
| pulse width modula                                                                                                    | tion                                                                                                    | 5 min120 min                                                                                                    |  |
| -                                                                                                    |                                                                                                    | Default value: 10 min                                                                                                    |  |
| Setting to define the                                                                                                    | minimur                                                                                                    | n time interval in which the                                                                                                    |  |
| cooling variable shou                                                                                                    | ld be aut                                                                                                    | tomatically sent.                                                                                                    |  |
| Transmission: ETS                                                                                                    |                                                                                                    |                                                                                                    |  |
| Parameter pages: C                                                                                                    | ooling, I                                                                                                    | 9 control                                                                                                    |  |
| Heating and cooling, PI control                                                                                                    |                                                                                                    |                                                                                                    |  |
| C                                                                                                    | ooling, s                                                                                                    | sequence control                                                                                                    |  |
| The parameter is only                                                                                                    | visible v                                                                                                    | when:                                                                                                    |  |
| <ul> <li>Type of variable of</li> </ul>                                                                                                    | utput fo                                                                                                    | r cooling = constant                                                                                                    |  |
| <b>(8 Bit)</b> or                                                                                                    |                                                                                                    |                                                                                                    |  |
| <ul> <li>Type of variable of</li> </ul>                                                                                                    | utput fo                                                                                                    | r heating & cooling =                                                                                                    |  |
| constant (8 Bit) to                                                                                                    | joint ob                                                                                                    | ject                                                                                                    |  |
| Parameter                                                                                                    |                                                                                                    | Settings                                                                                                    |  |
| Cooling, reset time                                                                                                    |                                                                                                    | 5 min240 min                                                                                                    |  |
|                                                                                                    |                                                                                                    | Default values 20 min                                                                                                    |  |
|                                                                                                    |                                                                                                    | Default value. 50 mm                                                                                                    |  |
| C ++' ++'                                                                                                    |                                                                                                    |                                                                                                    |  |
| Setting the reset time                                                                                                    | e of the P                                                                                                    | l controller for cooling                                                                                                    |  |
| Setting the reset time<br>mode.                                                                                                    | e of the P                                                                                                    | l controller for cooling                                                                                                    |  |
| Setting the reset time<br>mode.<br>A reset time of 30 min<br>portion is equal to the                                                                                                    | e of the F<br>n means<br>e P-portio                                                                                                    | that within this time the I-                                                                                                    |  |
| Setting the reset time<br>mode.<br>A reset time of 30 min<br>portion is equal to the<br>Transmission: ETS                                                                                                    | e of the F<br>n means<br>e P-portio                                                                                                    | that within this time the I-<br>on.                                                                                                    |  |
| Setting the reset time<br>mode.<br>A reset time of 30 min<br>portion is equal to the<br>Transmission: ETS<br>Parameter pages: C                                                                                                    | e of the F<br>n means<br>e P-portio                                                                                                    | that within this time the l-<br>on.                                                                                                    |  |
| Setting the reset time<br>mode.<br>A reset time of 30 min<br>portion is equal to the<br>Transmission: ETS<br>Parameter pages: C                                                                                                    | e of the F<br>n means<br>e P-portio<br>Cooling, F<br>leating a                                                                                                    | that within this time the I-<br>on.<br>Pl control<br>nd cooling, Pl control                                                                                                    |  |
| Setting the reset time<br>mode.<br>A reset time of 30 mir<br>portion is equal to the<br>Transmission: ETS<br>Parameter pages: C<br>H                                                                                                    | e of the F<br>n means<br>e P-portio<br>Cooling, F<br>leating a                                                                                                    | that within this time the l-<br>on.<br>Pl control<br>nd cooling, Pl control<br>sequence control                                                                                                    |  |
| Setting the reset time<br>mode.<br>A reset time of 30 min<br>portion is equal to the<br>Transmission: ETS<br>Parameter pages: C<br>H<br>C                                                                                                    | e of the P<br>n means<br>e P-portio<br>cooling, F<br>leating a<br>cooling, s                                                                                                    | PI controller for cooling<br>that within this time the I-<br>on.<br>PI control<br>nd cooling, PI control<br>sequence control                                                                                                    |  |
| Setting the reset time<br>mode.<br>A reset time of 30 min<br>portion is equal to the<br>Transmission: ETS<br>Parameter pages: C<br>H<br>C<br>Parameter                                                                                                    | e of the F<br>n means<br>e P-portio<br>Cooling, F<br>leating a<br>Cooling, s                                                                                                    | PI controller for cooling<br>that within this time the I-<br>on.<br>PI control<br>nd cooling, PI control<br>sequence control<br>Settings                                                                                                    |  |
| Setting the reset time<br>mode.<br>A reset time of 30 min<br>portion is equal to the<br>Transmission: ETS<br>Parameter pages: C<br>H<br>Cooling, maximum                                                                                                    | e of the F<br>n means<br>e P-portio<br>Cooling, F<br>leating a<br>Cooling, s                                                                                                    | PI controller for cooling<br>that within this time the l-<br>on.<br>PI control<br>nd cooling, PI control<br>sequence control<br><b>Settings</b><br>0 %100 %                                                                                                    |  |
| Setting the reset time<br>mode.<br>A reset time of 30 min<br>portion is equal to the<br>Transmission: ETS<br>Parameter pages: C<br>H<br>C<br>Parameter<br>Cooling, maximum<br>actuating variable                                                                                                    | e of the F<br>n means<br>e P-portio<br>cooling, F<br>leating a<br>cooling, s                                                                                                    | that within this time the l-<br>on.<br>Pl control<br>nd cooling, Pl control<br>sequence control<br><b>Settings</b><br>0 %100 %<br><b>Default value: 100 %</b>                                                                                                    |  |
| Setting the reset time<br>mode.<br>A reset time of 30 min<br>portion is equal to the<br>Transmission: ETS<br>Parameter pages: C<br>H<br>Cooling, maximum<br>actuating variable<br>Setting the upper thre                                                                                                    | e of the F<br>n means<br>e P-portio<br>cooling, F<br>leating a<br>cooling, s                                                                                                    | PI controller for cooling<br>that within this time the I-<br>on.<br>PI control<br>nd cooling, PI control<br>sequence control<br>Settings<br>0 %100 %<br>Default value: 100 %<br>or the cooling variable.                                                                                                    |  |
| Setting the reset time<br>mode.<br>A reset time of 30 min<br>portion is equal to the<br>Transmission: ETS<br>Parameter pages: C<br>Parameter Description<br>Cooling, maximum<br>actuating variable<br>Setting the upper three<br>If the internal variable                                                                                                    | e of the F<br>n means<br>e P-portio<br>cooling, F<br>leating a<br>cooling, s<br>eshold fo                                                                                           | PI controller for cooling<br>that within this time the l-<br>on.<br>PI control<br>nd cooling, PI control<br>sequence control<br><b>Settings</b><br>0 %100 %<br><b>Default value: 100 %</b><br>or the cooling variable.<br>e the value defined here,                                                                                                    |  |
| Setting the reset time<br>mode.<br>A reset time of 30 min<br>portion is equal to the<br>Transmission: ETS<br>Parameter pages: C<br>H<br>Coling, maximum<br>actuating variable<br>Setting the upper through the<br>then the value define                                                                                                    | e of the F<br>n means<br>e P-portio<br>Cooling, F<br>leating a<br>cooling, s<br>eshold fo<br>e is abov<br>d here w                                                                  | PI controller for cooling<br>that within this time the l-<br>on.<br>PI control<br>nd cooling, PI control<br>sequence control<br><b>Settings</b><br>0 %100 %<br><b>Default value: 100 %</b><br>or the cooling variable.<br>e the value defined here,<br><i>v</i> ill always be output.                                                                                           |  |
| Setting the reset time<br>mode.<br>A reset time of 30 min<br>portion is equal to the<br>Transmission: ETS<br>Parameter pages: C<br>Parameter pages: C<br>Parameter<br>Cooling, maximum<br>actuating variable<br>Setting the upper thre<br>If the internal variable<br>then the value define<br>Transmission: ETS                                                                                                    | e of the F<br>n means<br>e P-portio<br>cooling, F<br>leating a<br>cooling, s<br>eshold fo<br>e is abov<br>d here w                                                                  | PI controller for cooling<br>that within this time the l-<br>on.<br>PI control<br>nd cooling, PI control<br>sequence control<br><b>Settings</b><br>0 %100 %<br><b>Default value: 100 %</b><br>or the cooling variable.<br>e the value defined here,<br>vill always be output.                                                                                                   |  |
| Setting the reset time<br>mode.<br>A reset time of 30 min<br>portion is equal to the<br>Transmission: ETS<br>Parameter pages: C<br>Parameter pages: C<br>Parameter<br>Cooling, maximum<br>actuating variable<br>Setting the upper thre<br>If the internal variable<br>then the value define<br>Transmission: ETS<br>Parameter pages: C                                                                                                    | e of the F<br>n means<br>e P-portio<br>cooling, F<br>leating a<br>cooling, s<br>eshold for<br>e is abov<br>d here w                                                                 | PI controller for cooling<br>that within this time the I-<br>on.<br>PI control<br>nd cooling, PI control<br>sequence control<br><b>Settings</b><br>0 %100 %<br><b>Default value: 100 %</b><br>or the cooling variable.<br>e the value defined here,<br><i>i</i> II always be output.                                                                                            |  |
| Setting the reset time<br>mode.<br>A reset time of 30 min<br>portion is equal to the<br>Transmission: ETS<br>Parameter pages: C<br>Parameter pages: C<br>Parameter<br>Cooling, maximum<br>actuating variable<br>Setting the upper thre<br>If the internal variable<br>then the value define<br>Transmission: ETS<br>Parameter pages: C<br>H                                                                                                    | e of the F<br>n means<br>e P-portio<br>cooling, F<br>leating a<br>cooling, s<br>eshold for<br>e is abov<br>d here w<br>cooling, F<br>leating a                                      | PI controller for cooling<br>that within this time the I-<br>on.<br>PI control<br>nd cooling, PI control<br>sequence control<br><b>Settings</b><br>0 %100 %<br><b>Default value: 100 %</b><br>or the cooling variable.<br>e the value defined here,<br>vill always be output.<br>PI control<br>nd cooling, PI control                                                           |  |
| Setting the reset time<br>mode.<br>A reset time of 30 min<br>portion is equal to the<br>Transmission: ETS<br>Parameter pages: C<br>H<br>Cooling, maximum<br>actuating variable<br>Setting the upper thre<br>If the internal variable<br>Setting the upper thre<br>If the internal variable<br>Transmission: ETS<br>Parameter pages: C<br>H<br>The parameter is only                                                                                              | e of the F<br>n means<br>e P-portio<br>cooling, F<br>leating a<br>cooling, s<br>eshold for<br>e is abov<br>d here w<br>cooling, F<br>leating a<br>v visible v                       | PI controller for cooling<br>that within this time the l-<br>on.<br>PI control<br>nd cooling, PI control<br>sequence control<br><b>Settings</b><br>0 %100 %<br><b>Default value: 100 %</b><br>or the cooling variable.<br>e the value defined here,<br><i>v</i> ill always be output.<br>PI control<br>nd cooling, PI control<br>when:                                          |  |
| Setting the reset time<br>mode.<br>A reset time of 30 min<br>portion is equal to the<br>Transmission: ETS<br>Parameter pages: C<br>Parameter pages: C<br>Parameter<br>Cooling, maximum<br>actuating variable<br>Setting the upper thre<br>If the internal variable<br>Setting the upper thre<br>If the internal variable<br>Transmission: ETS<br>Parameter pages: C<br>H<br>The parameter is only<br>– Type of variable o<br>(8 Bit) or                          | e of the F<br>n means<br>e P-portio<br>cooling, F<br>leating a<br>cooling, s<br>eshold for<br>e is abov<br>d here w<br>cooling, F<br>leating a<br>v visible v<br>utput fo           | PI controller for cooling<br>that within this time the I-<br>on.<br>PI control<br>nd cooling, PI control<br>sequence control<br><b>Settings</b><br>0 %100 %<br><b>Default value: 100 %</b><br>or the cooling variable.<br>e the value defined here,<br><i>v</i> ill always be output.<br>PI control<br>nd cooling, PI control<br>when:<br><b>r cooling = constant</b>           |  |
| Setting the reset time<br>mode.<br>A reset time of 30 min<br>portion is equal to the<br>Transmission: ETS<br>Parameter pages: C<br>H<br>Cooling, maximum<br>actuating variable<br>Setting the upper thre<br>If the internal variable<br>Setting the upper thre<br>If the internal variable<br>Setting the upper thre<br>If the internal variable<br>Transmission: ETS<br>Parameter pages: C<br>H<br>The parameter is only<br>– Type of variable of<br>(8 Bit) or | e of the F<br>n means<br>e P-portio<br>cooling, F<br>leating a<br>cooling, s<br>eshold for<br>e is abov<br>d here w<br>cooling, F<br>leating a<br>visible v<br>utput fo<br>utput fo | PI controller for cooling<br>that within this time the I-<br>on.<br>PI control<br>nd cooling, PI control<br>sequence control<br><b>Settings</b><br>0 %100 %<br><b>Default value: 100 %</b><br>or the cooling variable.<br>e the value defined here,<br>vill always be output.<br>PI control<br>nd cooling, PI control<br>when:<br>r cooling = constant<br>r heating & cooling = |  |

| Parameter                                                                                                    | Settings              |  |  |  |
|----------------------------------------------------------------------------------------------------|-----------------------|--|--|--|
| Cooling, minimum                                                                                             | 0 %100 %              |  |  |  |
| actuating variable                                                                                           | Default value: 0 %    |  |  |  |
| Setting the lower threshold for the cooling variable.                                                        |                       |  |  |  |
| If the internal variable is below the value defined here.                                                    |                       |  |  |  |
| then $0$ % will always be output.                                                                            |                       |  |  |  |
| Transmission: ETS                                                                                            |                       |  |  |  |
| Parameter pages: Cooling, PI control                                                                         |                       |  |  |  |
| Heating and cooling, PI control                                                                              |                       |  |  |  |
| The parameter is only visible when:                                                                          |                       |  |  |  |
| <ul> <li>Type of variable output for cooling = constant<br/>(8 Bit) or</li> </ul>                            |                       |  |  |  |
| <ul> <li>Type of variable output for heating &amp; cooling =<br/>constant (8 Bit) to joint object</li> </ul> |                       |  |  |  |
| Parameter                                                                                                    | Settings              |  |  |  |
| Cooling, direction / scaling                                                                                 | +1 %+100 % (normal)   |  |  |  |
| of actuating variable                                                                                        | –1 %–100 % (inverted) |  |  |  |
|                                                                                                    | Default value: +100 % |  |  |  |
|                                                                                                    | (normal)              |  |  |  |
| Setting to define the form in which the variable should                                                      |                       |  |  |  |
| be output.                                                                                                   |                       |  |  |  |
| In the <b>100% (normal)</b> setting, the control assumes that                                                |                       |  |  |  |
| the valve is open when the variable is +100%. If in                                                          |                       |  |  |  |
| the desired effect of the variable must be inverted                                                          |                       |  |  |  |
| Scaling of the variable is achieved by reducing the                                                          |                       |  |  |  |
| percentage value.                                                                                            |                       |  |  |  |
| The setting depends on the type of valve or actuator                                                         |                       |  |  |  |
| used.                                                                                                    |                       |  |  |  |
| Transmission: ETS                                                                                            |                       |  |  |  |
| Parameter pages: Cooling, PI control                                                                         |                       |  |  |  |
| Heating and cooling, PI control                                                                              |                       |  |  |  |
| The parameter is only visible when:                                                                          |                       |  |  |  |
| – Type of variable for cooling = constant (8 Bit) or                                                         |                       |  |  |  |
| <ul> <li>Type of variable for heating &amp; cooling = constant (8)</li> </ul>                                |                       |  |  |  |
| Bit) to joint object                                                                                         |                       |  |  |  |
| Parameter                                                                                                    | Sattings              |  |  |  |
| Cooling conductuating                                                                                        |                       |  |  |  |
| variable at change by                                                                                        | Default value: 5 %    |  |  |  |
| Setting to define the minimum change required for the                                                        |                       |  |  |  |
| cooling variable to be automatically sent.                                                                   |                       |  |  |  |
| Transmission: ETS                                                                                            |                       |  |  |  |
| Parameter pages: Cooling PL control                                                                          |                       |  |  |  |
| Heating and cooling. PL control                                                                              |                       |  |  |  |
| The parameter is only visible when:                                                                          |                       |  |  |  |
| <ul> <li>Type of variable output for cooling = constant<br/>(8 Bit) or</li> </ul>                            |                       |  |  |  |
| <ul> <li>Type of variable output for heating &amp; cooling =</li> </ul>                                      |                       |  |  |  |

 Type of variable output for heating & cooling = constant (8 Bit) to joint object
July 2012

# 0705 Contouch Room Controller 970003

| Parameter                                                                                                    | Settings                                                                                                    |  |  |
|----------------------------------------------------------------------------------------------------|----------------------------------------------------------------------------------------------------|--|--|
| Cooling, direction of normal                                                                                                    |                                                                                                    |  |  |
| actuating variable inverted                                                                                                    |                                                                                                    |  |  |
| Setting to define the form in which the variable should                                                                                                    |                                                                                                    |  |  |
| be output.                                                                                                    |                                                                                                    |  |  |
| <ul> <li>Normal: Output of the varia</li> </ul>                                                                                                    | ble in accordance with the                                                                                                    |  |  |
| computed variable.                                                                                                    |                                                                                                    |  |  |
| <ul> <li>Inverted: Output of the variable reverses the desired</li> </ul>                                                                                                    |                                                                                                    |  |  |
| effect of the variable.                                                                                                    |                                                                                                    |  |  |
| Iransmission: ETS                                                                                                    |                                                                                                    |  |  |
| Parameter pages: Cooling, I                                                                                                    | Pl control                                                                                                    |  |  |
| Heating a                                                                                                    | ind cooling, PI control                                                                                                    |  |  |
| The parameter is only visible v                                                                                                    | when:                                                                                                    |  |  |
| <ul> <li>Type of variable for cooling</li> </ul>                                                                                                    | $\mathbf{g} = \mathbf{switching} (1 \mathbf{Bit})$                                                                                                    |  |  |
| <ul> <li>Type of variable output for<br/>switching (1 Bit) to joint o</li> </ul>                                                                                                    | heating and cooling =                                                                                                    |  |  |
| switching (1 bit) to joint o                                                                                                    | Бјест                                                                                                    |  |  |
| Parameter                                                                                                    | Settings                                                                                                    |  |  |
| Period length of pulse wide                                                                                                    | 1 min30 min                                                                                                    |  |  |
| modulated cooling                                                                                                    | Default value: 10 min                                                                                                    |  |  |
| Setting the period length for t                                                                                                    | the pulse width modulation                                                                                                    |  |  |
| of the switching variable outr                                                                                                    | out in cooling mode.                                                                                                    |  |  |
| of the stritering turiable outp                                                                                                    |                                                                                                    |  |  |
| The variable corresponds to the                                                                                                    | ne duty factor (time ratio)                                                                                                    |  |  |
| The variable corresponds to the between "ON (1)" and "OFF (C                                                                                                    | ne duty factor (time ratio)<br>))" within one period.                                                                                                    |  |  |
| The variable corresponds to the<br>between "ON (1)" and "OFF (C<br>CAUTION: During thermo-driv<br>period length cannot be short                                                                                                    | ne duty factor (time ratio)<br>)" within one period.<br>re, please note that the                                                                                                    |  |  |
| The variable corresponds to the<br>between "ON (1)" and "OFF (C<br>CAUTION: During thermo-driv<br>period length cannot be short<br>cooling and cooling times of t                                                                                                    | ne duty factor (time ratio)<br>))" within one period.<br>re, please note that the<br>ter than the sum of the re-<br>the thermo-drive.                                                                                                    |  |  |
| The variable corresponds to the<br>between "ON (1)" and "OFF (C<br>CAUTION: During thermo-driv<br>period length cannot be short<br>cooling and cooling times of t<br>Transmission: ETS                                                                                                    | the duty factor (time ratio)<br>)" within one period.<br>The, please note that the<br>ter than the sum of the re-<br>the thermo-drive.                                                                                                    |  |  |
| The variable corresponds to the<br>between "ON (1)" and "OFF (C<br>CAUTION: During thermo-driv<br>period length cannot be short<br>cooling and cooling times of t<br>Transmission: ETS<br>Parameter pages: Cooling, I                                                                                                    | ne duty factor (time ratio)<br>)" within one period.<br>re, please note that the<br>ter than the sum of the re-<br>the thermo-drive.                                                                                                    |  |  |
| The variable corresponds to the<br>between "ON (1)" and "OFF (C<br>CAUTION: During thermo-driv<br>period length cannot be short<br>cooling and cooling times of t<br>Transmission: ETS<br>Parameter pages: Cooling, I<br>Heating a                                                                                                    | he duty factor (time ratio)<br>))" within one period.<br>re, please note that the<br>ter than the sum of the re-<br>the thermo-drive.<br>Pl control<br>and cooling, Pl control                                                             |  |  |
| The variable corresponds to the<br>between "ON (1)" and "OFF (C<br>CAUTION: During thermo-driv<br>period length cannot be short<br>cooling and cooling times of t<br>Transmission: ETS<br>Parameter pages: Cooling, I<br>Heating a<br>The parameter is only visible v                                                                               | the duty factor (time ratio)<br>)" within one period.<br>The please note that the<br>ter than the sum of the re-<br>the thermo-drive.<br>Pl control<br>and cooling, Pl control<br>when:                                                    |  |  |
| The variable corresponds to the<br>between "ON (1)" and "OFF (C<br>CAUTION: During thermo-driv<br>period length cannot be short<br>cooling and cooling times of t<br>Transmission: ETS<br>Parameter pages: Cooling, I<br>Heating a<br>The parameter is only visible v<br>– Type of variable output fo                                               | The duty factor (time ratio)<br>)" within one period.<br>The please note that the<br>ter than the sum of the re-<br>the thermo-drive.<br>PI control<br>and cooling, PI control<br>when:<br>The cooling = switching                         |  |  |
| The variable corresponds to the<br>between "ON (1)" and "OFF (C<br>CAUTION: During thermo-driv<br>period length cannot be short<br>cooling and cooling times of to<br>Transmission: ETS<br>Parameter pages: Cooling, I<br>Heating a<br>The parameter is only visible v<br>- Type of variable output fo<br>(1 Bit) or                                | he duty factor (time ratio)<br>)" within one period.<br>re, please note that the<br>ter than the sum of the re-<br>the thermo-drive.<br>Pl control<br>and cooling, Pl control<br>when:<br>r cooling = switching                            |  |  |
| The variable corresponds to the<br>between "ON (1)" and "OFF (C<br>CAUTION: During thermo-driv<br>period length cannot be short<br>cooling and cooling times of t<br>Transmission: ETS<br>Parameter pages: Cooling, I<br>Heating a<br>The parameter is only visible v<br>- Type of variable output fo<br>(1 Bit) or<br>- Type of variable output fo | he duty factor (time ratio)<br>)" within one period.<br>re, please note that the<br>ter than the sum of the re-<br>the thermo-drive.<br>Pl control<br>and cooling, Pl control<br>when:<br>r cooling = switching<br>r heating and cooling = |  |  |

| <b>Cooling always on from</b><br>Setting of the minimum per<br>required for the variable to<br>The valve characteristics ca                                                                                                    | 40 %100 % of the variable<br>Default value: 90 %                                                                                                    |  |  |  |
|----------------------------------------------------------------------------------------------------|----------------------------------------------------------------------------------------------------|--|--|--|
| Setting of the minimum pe<br>required for the variable to<br>The valve characteristics ca                                                                                                    | Default value: 90 %                                                                                                    |  |  |  |
| Setting of the minimum pe<br>required for the variable to<br>The valve characteristics ca                                                                                                    |                                                                                                    |  |  |  |
| required for the variable to<br>The valve characteristics ca                                                                                                    | Setting of the minimum percentage value of the variable                                                                                                    |  |  |  |
| The valve characteristics ca                                                                                                    | required for the variable to always be <b>ON</b> .                                                                                                    |  |  |  |
|                                                                                                    | The valve characteristics can be adapted through this to                                                                                                    |  |  |  |
| reduce the switching frequ                                                                                                    | Jency.                                                                                                    |  |  |  |
| Transmission: ETS                                                                                                    |                                                                                                    |  |  |  |
| Parameter pages: Coolin                                                                                                    | ig, Pl control                                                                                                    |  |  |  |
| Heatir                                                                                                    | ig and cooling, PI control                                                                                                    |  |  |  |
| The parameter is only visib                                                                                                    | le when:                                                                                                    |  |  |  |
| <ul> <li>Type of variable output</li> </ul>                                                                                                    | t for cooling = switching                                                                                                    |  |  |  |
| <b>(1 Bit)</b> or                                                                                                    |                                                                                                    |  |  |  |
| <ul> <li>Type of variable output</li> </ul>                                                                                                    | t for heating and cooling =                                                                                                    |  |  |  |
| switching (1 Bit) to joir                                                                                                    | it object                                                                                                    |  |  |  |
| Parameter                                                                                                    | Settings                                                                                                    |  |  |  |
| Cooling always off to                                                                                                    | 1 %50 % of the variable                                                                                                    |  |  |  |
| 5 5                                                                                                    | Default value: 10 %                                                                                                    |  |  |  |
|                                                                                                    |                                                                                                    |  |  |  |
| Setting of the maximum p                                                                                                    | ercentage value of the variable                                                                                                    |  |  |  |
| Setting of the maximum p<br>at which the variable is alv                                                                                                    | ercentage value of the variable<br>vays <b>OFF.</b>                                                                                                    |  |  |  |
| Setting of the maximum p<br>at which the variable is alv<br>The valve characteristics ca                                                                                                    | ercentage value of the variable<br>vays <b>OFF.</b><br>an be adapted through this to                                                                                                    |  |  |  |
| Setting of the maximum p<br>at which the variable is alv<br>The valve characteristics ca<br>reduce the switching frequ                                                                                                    | ercentage value of the variable<br>vays <b>OFF.</b><br>an be adapted through this to<br>Jency.                                                                                                 |  |  |  |
| Setting of the maximum p<br>at which the variable is alv<br>The valve characteristics ca<br>reduce the switching frequ<br>Transmission: ETS                                                                                                    | ercentage value of the variable<br>vays <b>OFF.</b><br>an be adapted through this to<br>Jency.                                                                                                 |  |  |  |
| Setting of the maximum p<br>at which the variable is alv<br>The valve characteristics ca<br>reduce the switching frequ<br>Transmission: ETS<br>Parameter pages: Coolin                                                                             | ercentage value of the variable<br>vays <b>OFF.</b><br>an be adapted through this to<br>jency.<br>g, PI control                                                                                |  |  |  |
| Setting of the maximum p<br>at which the variable is alv<br>The valve characteristics ca<br>reduce the switching frequ<br>Transmission: ETS<br>Parameter pages: Coolin<br>Heatir                                                                   | ercentage value of the variable<br>vays <b>OFF.</b><br>an be adapted through this to<br>uency.<br>Ig, PI control<br>ig and cooling, PI control                                                 |  |  |  |
| Setting of the maximum p<br>at which the variable is alv<br>The valve characteristics ca<br>reduce the switching frequ<br>Transmission: ETS<br>Parameter pages: Coolin<br>Heatir<br>The parameter is only visib                                    | ercentage value of the variable<br>vays <b>OFF.</b><br>an be adapted through this to<br>uency.<br>                                                                                             |  |  |  |
| Setting of the maximum p<br>at which the variable is alv<br>The valve characteristics ca<br>reduce the switching frequ<br>Transmission: ETS<br>Parameter pages: Coolin<br>Heatir<br>The parameter is only visib<br>– <b>Type of variable outpu</b> | ercentage value of the variable<br>vays <b>OFF.</b><br>an be adapted through this to<br>uency.<br>g, PI control<br>ig and cooling, PI control<br>ble when:<br><b>t for cooling = switching</b> |  |  |  |
| 5 5                                                                                                    | Default value: 10 %                                                                                                    |  |  |  |

Type of variable output for heating and cooling = switching (1 Bit) to joint object

#### GAMMA instabus

#### Application program description

July 2012

0705 Contouch Room Controller 970003

#### 5.1.13 Cooling parameter, sequence control

#### Note:

- The prerequisites for this parameter page to be visible are:
- Device function parameter = controller + control panel (see Section 5.1.4, on page 50).
- Parameter **Mode = Cooling: Sequence control** (see Section 5.1.7, on page 59).

| nguages Channels Parameters<br>mmon<br>arms, common<br>som temperature control common | Scheduler     Skins     Menu Structure     Generation errors                                                                                                    |  |
|---------------------------------------------------------------------------------------|----------------------------------------------------------------------------------------------------|--|
| mmon<br>arms, common<br>kom temperature control common<br>n                           | Cooling, sequence 2 starts at [%]                                                                                                    |  |
| mperatures, current value<br>seration mode 'controller'<br>soling, sequence control   | Image: Cooling, sequence 1, send actuating variable at change by 5%         Image: Cooling, sequence 2, send actuating variable at change by 5%         Image: Cooling, proportional range         Image: Cooling, proportional range         Image: Cooling, reset time         Image: Cooling, cycle time to send actuating variable         Image: Cooling, cycle time to send actuating variable         Image: Cooling, cycle time to send actuating variable |  |

Figure. 65. Parameter view: Cooling, sequence control

| 595                                                                                                    |  |  |  |
|----------------------------------------------------------------------------------------------------|--|--|--|
| Pre-set value: 50                                                                                            |  |  |  |
| Specification of the minimum variable of the controller output for cooling at which sequence 2 should begin. |  |  |  |
| Transmission: ETS                                                                                            |  |  |  |
| equence control                                                                                              |  |  |  |
|                                                                                                    |  |  |  |
| Settings                                                                                                    |  |  |  |
| 1 %25 %                                                                                                    |  |  |  |
| Pre-set value: 5 %                                                                                           |  |  |  |
|                                                                                                    |  |  |  |
| Specification to define the minimal change of the                                                            |  |  |  |
| cooling variable for which Sequence 1 should be                                                              |  |  |  |
|                                                                                                    |  |  |  |
|                                                                                                    |  |  |  |
| equence control                                                                                              |  |  |  |
|                                                                                                    |  |  |  |

| Parameter                                                                                                    | Settings           |  |
|----------------------------------------------------------------------------------------------------|--------------------|--|
| Cooling, sequence 2, send                                                                                       | 1 %25 %            |  |
| actuating variable at                                                                                           | Pre-set value: 5 % |  |
| change by                                                                                                    |                    |  |
| Specification to define the minimal change of the <b>cooling</b> variable for which <b>Sequence 2</b> should be |                    |  |
| automatically sent                                                                                              |                    |  |
| Transmission: ETS                                                                                               |                    |  |
| Parameter pages: Cooling, s                                                                                     | sequence control   |  |

Technical Manual

Update: http://www.siemens.com/gamma

970003, page 74 / 93

July 2012

# 0705 Contouch Room Controller 970003

| Parameter                                                                                            |                                         | Settings                                         |  |  |
|----------------------------------------------------------------------------------------------------|-----------------------------------------|--------------------------------------------------|--|--|
| Cooling, proportio                                                                                   | nal                                     | 1.0 K5.0 K                                       |  |  |
| range                                                                                                |                                         | Default value: 3.0 K                             |  |  |
| Setting the proportional range of the PI controller for<br>heating mode.                             |                                         |                                                  |  |  |
| deviation of 3 K results in a variable change of 100 %.                                              |                                         |                                                  |  |  |
| Transmission: ETS                                                                                    |                                         |                                                  |  |  |
| Parameter pages: Cooling, Pl control<br>Heating and cooling, Pl control<br>Cooling, sequence control |                                         |                                                  |  |  |
| Parameter Settings                                                                                   |                                         |                                                  |  |  |
| Cooling, reset time                                                                                  |                                         | 5 min240 min<br>inactive                         |  |  |
| A reset time of 30 r<br>portion is equal to t                                                        | ne of the f<br>nin means<br>the P-porti | t that within this time the I-<br>on.            |  |  |
|                                                                                                    | Carlina                                 | DI                                               |  |  |
| Parameter pages: Cooling, PI control<br>Heating and cooling, PI control<br>Cooling, sequence control |                                         | and cooling, PI control<br>sequence control      |  |  |
| Parameter                                                                                            | 1                                       | Settings                                         |  |  |
| Cooling, cycle time to<br>send actuating variable                                                    |                                         | Omitted<br>5 min120 min<br>Default value: 15 min |  |  |
| Setting to define th<br>cooling variable sho                                                         | e minimu<br>ould be au                  | m time interval in which the tomatically sent.   |  |  |
| Transmission: ETS                                                                                    |                                         |                                                  |  |  |
| Parameter pages: Cooling, PI control                                                                 |                                         |                                                  |  |  |

Heating and cooling, PI control Cooling, sequence control

July 2012

0705 Contouch Room Controller 970003

#### 5.1.14 Heating and cooling parameter, PI control

Note:

The prerequisites for this parameter page to be visible are:

- Device function parameter = controller + control panel (see Section 5.1.4, on page 50).
- Parameter Mode = Heating & Cooling: PI-control (see Section 5.1.7, on page 59).

| Room Controller Contouc                                                                                                    | h UP 204/11                                                                                                    |           |
|----------------------------------------------------------------------------------------------------|----------------------------------------------------------------------------------------------------|-----------|
| Channels Parameters                                                                                                    | ge German    Show warnings Extras  Generate  Scheduler  Skins  Menu Structure  Generation errors                                                                                                    |           |
| Common<br>Alarms, common<br>Room temperature control common<br>Fan<br>Temperatures, current value<br>Operation mode 'controller'<br>Heating and cooling, PI control | Image: Near A cooling, output type of actuating variable       via separate objects ▼         Image: Near A cooling, output type of actuating variable       switching (1-bit) ▼         Image: Near A cooling, direction of actuating variable       normal ▼         Image: Near A cooling, direction of actuating variable       normal ▼         Image: Near A cooling, cycle duration at pulse width modulation       10 min ▼         Image: Near A cooling, always on from       90% ▼         Image: Near A cooling, always off to       10% ▼         Image: Near A cooling, output type of actuating variable       switching (1-bit) ▼         Image: Near A cooling, output type of actuating variable       switching (1-bit) ▼         Image: Near A cooling, output type of actuating variable       switching (1-bit) ▼         Image: Near A cooling, output type of actuating variable       normal ▼         Image: Near A cooling, direction of actuating variable       normal ▼         Image: Near A cooling, cycle duration for pulse width modulation       10 min ▼         Image: Near A cooling, always on from       90% ▼         Image: Near A cooling, always off to       10% ▼         Image: Near A cooling, reset time       30 min ▼         Image: Near A cooling, proportional range       3,0 K ▼ |           |
|                                                                                                    |                                                                                                    | DK Cancel |

Figure. 66. Parameter view: Heating and cooling, PI control

Update: http://www.siemens.com/gamma

970003, page 76 / 93

© Siemens AG 2012 Subject to change without further notice 0705 Contouch Room Controller 970003

| Parameter                                                                                                    | Settings                                                                                                    |
|----------------------------------------------------------------------------------------------------|----------------------------------------------------------------------------------------------------|
| Heating and cooling, output<br>type of actuating variable                                                                                                    | via separate objects<br>constant (8 bit) to a joint<br>object<br>switching (1 bit) to a joint<br>object                                                                                      |
| <ul> <li>Setting the variable output typ cooling mode.</li> <li>Via separate objects: the secooling are made separately parameter pages.</li> <li>Constant: the output variable computed variable with a rest or switching: the variable is our modulated switching command off correct computed variable.</li> </ul> | e for the heating and<br>ettings for heating and<br>on the respective<br>le corresponds to the<br>solution of 8 bit.<br>utput as a pulse width<br>and, whereby the duty<br>orresponds to the |
| Transmission: ETS and sdCard                                                                                                    |                                                                                                    |
| Parameter pages: Cooling, P<br>Heating ar                                                                                                    | l control<br>nd cooling. Pl control                                                                                                    |

Explanation of additional heating parameters: see Chapter 5.1.9, starting on page 64.

Explanation of additional cooling parameters: see Chapter 5.1.12, starting on page 71.

# 5.1.15 Communication objects for room temperature control

| 116     Outdoor<br>temperature -<br>sensor     Receive     2 Byte     C       DPT_<br>value_Temp       This communication object is used to receive the out<br>temperature from an external sensor.                                                                                                    | lags                                                     |  |  |  |  |  |
|----------------------------------------------------------------------------------------------------|----------------------------------------------------------|--|--|--|--|--|
| temperature -<br>sensor     DPT_<br>Value_Temp       This communication object is used to receive the out<br>temperature from an external sensor.                                                                                                    | WTU                                                      |  |  |  |  |  |
| sensor Value_Temp<br>This communication object is used to receive the ou<br>temperature from an external sensor.                                                                                                    |                                                          |  |  |  |  |  |
| This communication object is used to receive the ou<br>temperature from an external sensor.                                                                                                    |                                                          |  |  |  |  |  |
| temperature from an external sensor.                                                                                                    | This communication object is used to receive the outside |  |  |  |  |  |
|                                                                                                    | temperature from an external sensor.                     |  |  |  |  |  |
| This communication object sends a read request when                                                                                                    |                                                          |  |  |  |  |  |
| power is restored. If there is no answer, then a                                                                                                    | power is restored. If there is no answer, then a         |  |  |  |  |  |
| configurable default value is used.                                                                                                    |                                                          |  |  |  |  |  |
| Obj. Object name Function Type F                                                                                                    | lags                                                     |  |  |  |  |  |
| 117 Temperature, Send 2 Byte C                                                                                                    | RT                                                       |  |  |  |  |  |
| actual value of DPT_                                                                                                    |                                                          |  |  |  |  |  |
| internal sensor Value_Temp                                                                                                    |                                                          |  |  |  |  |  |
| This object is used to send the value (in $^\circ$ C) measure                                                                                                    | ed                                                       |  |  |  |  |  |
| and corrected by the installed indoor temperature                                                                                                    |                                                          |  |  |  |  |  |
| sensor. The value can also be sent automatically if the                                                                                                    | he                                                       |  |  |  |  |  |
| temperature changes by a configurable value. The                                                                                                    |                                                          |  |  |  |  |  |
| temperature can also be queried.                                                                                                    |                                                          |  |  |  |  |  |
| Obj. Object name Function Type F                                                                                                    | lags                                                     |  |  |  |  |  |
| 118 Temperature, Receive 2 Byte C                                                                                                    | WTU                                                      |  |  |  |  |  |
| Actual indoor DPT_                                                                                                    |                                                          |  |  |  |  |  |
| value of ext. Value_Temp                                                                                                    |                                                          |  |  |  |  |  |
| Sensor                                                                                                    |                                                          |  |  |  |  |  |
| This object receives the current actual temperature                                                                                                    | value                                                    |  |  |  |  |  |
| of the external indoor temperature sensor (in °C). The                                                                                                    | his                                                      |  |  |  |  |  |
| object can be used to cyclically send read telegrams                                                                                                    | s to                                                     |  |  |  |  |  |
| the external temperature sensor so that this sends in                                                                                                    | ts                                                       |  |  |  |  |  |
| current value back.                                                                                                    |                                                          |  |  |  |  |  |
| This communication object sends a read request when                                                                                                    |                                                          |  |  |  |  |  |
| This communication object sends a read request wh                                                                                                    |                                                          |  |  |  |  |  |
| This communication object sends a read request wh<br>power is restored. If there is no answer, then a                                                                                                    | configurable default value is used.                      |  |  |  |  |  |
| This communication object sends a read request wh<br>power is restored. If there is no answer, then a<br>configurable default value is used.                                                                                                    |                                                          |  |  |  |  |  |
| This communication object sends a read request wh<br>power is restored. If there is no answer, then a<br>configurable default value is used.<br>This object is only available if:                                                                                                    |                                                          |  |  |  |  |  |
| This communication object sends a read request wh<br>power is restored. If there is no answer, then a<br>configurable default value is used.<br>This object is only available if:<br>External indoor temperature sensor = Yes                                                                                                    |                                                          |  |  |  |  |  |
| This communication object sends a read request whpower is restored. If there is no answer, then aconfigurable default value is used.This object is only available if:External indoor temperature sensor = YesObj.Object nameFunctionTypeFunction                                                                                                    | lags                                                     |  |  |  |  |  |
| This communication object sends a read request whpower is restored. If there is no answer, then aconfigurable default value is used.This object is only available if:External indoor temperature sensor = YesObj. Object nameFunctionTypeF119Temperature,Send2ByteC                                                                                                    | lags<br>TRT                                              |  |  |  |  |  |
| This communication object sends a read request wh         power is restored. If there is no answer, then a         configurable default value is used.         This object is only available if:         External indoor temperature sensor = Yes         Obj. Object name       Function       Type       FI         119       Temperature, actual indoor       Send       2 Byte DPT_       C                                                                                                    | lags<br>RT                                               |  |  |  |  |  |
| This communication object sends a read request wh         power is restored. If there is no answer, then a         configurable default value is used.         This object is only available if:         External indoor temperature sensor = Yes         Obj.       Object name       Function       Type       FI         119       Temperature, actual indoor value, weighted       Send       2 Byte       C                                                                                         | l <b>ags</b><br>RT                                       |  |  |  |  |  |
| This communication object sends a read request wh         power is restored. If there is no answer, then a         configurable default value is used.         This object is only available if:         External indoor temperature sensor = Yes         Obj.       Object name       Function       Type       FI         119       Temperature, actual indoor value, weighted       Send       2 Byte       C         DPT_       Value_Temp       This object contains the current actual temperature | i <mark>lags</mark><br>RT                                |  |  |  |  |  |

July 2012

## 0705 Contouch Room Controller 970003

This value is computed taking the configured weighting into account, which is determined from the values measured by the corrected internal and the corrected external indoor temperature sensors. The value is send automatically when a configurable change occurs.

This object is only available if:

External indoor temperature sensor = Yes

| Obj. | Object name     | Function | Туре       | Flags |
|------|-----------------|----------|------------|-------|
| 120  | Basic set point | Receive  | 2 Byte     | CRWT  |
|      | value           |          | DPT_       | U     |
|      |                 |          | Value_Temp |       |

This object can be used to read the basic setpoint value (in °C) and to change it via the bus by telegram. This value corresponds to the setpoint value in comfort mode with a setpoint offset = 0. If values outside of the 16..26 °C range are received, the value is set to the

corresponding minimum or maximum value. This communication object sends a read request when power is restored. If there is no answer, then a configurable default value is used.

This object is only available if:

Basic setpoint value visible object = Yes

| Obj. | Object name              | Function | Туре                         | Flags |
|------|--------------------------|----------|------------------------------|-------|
| 121  | setpoint value<br>offset | Send     | 2 Byte<br>DPT_<br>Value_Temp | CRT   |

This object can be used to send every change in the setpoint value offset (in Kelvin).

| Obj. | Object name    | Function | Туре       | Flags |
|------|----------------|----------|------------|-------|
| 122  | Temperature,   | Send     | 2 Byte     | CRT   |
|      | setpoint value |          | DPT_       |       |
|      |                |          | Value_Temp |       |

This object contains the current setpoint value of the room temperature (In °C), which is computed under consideration of the basic setpoint value, mode and offset.

| Obj. | Object name    | Function      | Туре  | Flags |
|------|----------------|---------------|-------|-------|
| 123  | Automatic mode | Receive/send: | 1 bit | CRWT  |
|      |                | On/Off        |       | U     |

This object can be used to switch to automatic mode via the bus. Upon receipt, only "1" telegrams are evaluated; "0" telegrams are rejected.

This object is additionally used to send the status (0: manual mode, 1: automatic mode).

| Obj. | Object name  | Function      | Туре  | Flags |
|------|--------------|---------------|-------|-------|
| 124  | Comfort mode | Receive/Send: | 1 bit | CRWT  |
|      |              | On/Off        |       | U     |

| Wher<br>telec | n the Automatic marams, then comfo               | ode via para<br>rt mode car | ameter is set t                 | o <b>Bus</b><br>on via |  |  |
|---------------|--------------------------------------------------|-----------------------------|---------------------------------|------------------------|--|--|
| the h         | us Unon receint b                                | oth "1" and '               | "0" telearams                   | are                    |  |  |
| evali         | lated Upon receipt, b                            | of an "0" if                | no correspon                    | dina                   |  |  |
| comr          | mand arrives within                              | 3 seconds                   | the mode is                     | ang                    |  |  |
| swite         | hed to energy-savi                               | na mode or                  | to protection                   | mode                   |  |  |
| if ene        | erav-saving mode is                              | ng moue of<br>s not availab | le                              | moue,                  |  |  |
| More          | over this object is a                            | used to reno                | rt changes oc                   | urring                 |  |  |
| in the        | e comfort mode sta                               | tus (such as                | those caused                    | unng                   |  |  |
| mani          | ually or by an intern                            | al time proc                | inose causeu<br>iram)           |                        |  |  |
| Ohi           | Object name                                      | Eunction                    |                                 | Flags                  |  |  |
| 00j.          |                                                  | Function                    | 1 b't                           | Flays                  |  |  |
| 125           | Pre-comfort mode                                 | Receive/send:<br>On/Off     | IDIT                            | U                      |  |  |
| If the        | e parameter Autom                                | atic mode v                 | r <b>ia</b> is set to <b>Bu</b> | s-                     |  |  |
| Teleg         | grams, then the op                               | erating mod                 | le "pre-comfoi                  | t                      |  |  |
| mode          | e" (standby operation                            | on) can be s                | witch via this                  | object                 |  |  |
| by th         | e bus. Upon receipt                              | t of an "0", if             | no correspon                    | ding                   |  |  |
| comr          | mand arrives within                              | 3 seconds,                  | the mode is                     | -                      |  |  |
| swite         | ched to energy-savin                             | ng mode or                  | to protection                   | mode,                  |  |  |
| if ene        | ergy-saving mode is                              | s not availab               | le. Moreover                    | this                   |  |  |
| objed         | ct is used to report of                          | changes occ                 | urring in the o                 | omfort                 |  |  |
| mode          | e status (such as the                            | ose caused r                | nanually or by                  | / an                   |  |  |
| inter         | nal time program).                               |                             |                                 |                        |  |  |
| This (        | obiect is only availa                            | ble if:                     |                                 |                        |  |  |
| Cont          | roller 4 of the room                             | operating r                 | nodes can be                    |                        |  |  |
| activ         | ated                                             | operating                   | noues can be                    |                        |  |  |
| Ohi           | Object name                                      | Function                    | Type                            | Flags                  |  |  |
| 126           | Enorgy caving                                    | Possi n/Sand                | 1 bit                           |                        |  |  |
| 120           | mode                                             | On/Off                      |                                 | U                      |  |  |
| Whe           | n the Automatic m                                | <b>ode via</b> para         | ameter is set t                 | o Bus                  |  |  |
| teleg         | grams, then this ob                              | ject can be ι               | used to switch                  | the                    |  |  |
| mode          | e to energy-saving i                             | node (night                 | time operatio                   | n) via                 |  |  |
| the b         | ous.                                             |                             |                                 |                        |  |  |
| Upor          | n receipt of an "0", if                          | f no corresp                | onding comm                     | and                    |  |  |
| arrive        | arrives within 3 seconds, the energy-saving mode |                             |                                 |                        |  |  |
| rema          | ins active.                                      | . 57                        | 5                               |                        |  |  |
| More          | over this object is a                            | used to reno                | rt changes oc                   | urring                 |  |  |
| in the        | e energy-saving mo                               | de status (s                | uch as those c                  | aused                  |  |  |
| man           | ually or by an intern                            | al time proc                | uram)                           | uuscu                  |  |  |
| Thic          |                                                  | hla ifi                     |                                 |                        |  |  |
| inis (        | object is only availa                            |                             | • • • • • •                     |                        |  |  |
| Cont          | roller 3 or 4 of the r                           | oom operat                  | ing modes cai                   | n be                   |  |  |

Technical Manual

activated

July 2012

# 0705 Contouch Room Controller 970003

|            |                                      | <b>F</b>            | <b>T</b>                 | <b>E</b> 1   |                  |                        | <b>F</b>           | <b>T</b>                      | <b>E</b> 1 |
|------------|--------------------------------------|---------------------|--------------------------|--------------|------------------|------------------------|--------------------|-------------------------------|------------|
| Obj.       | Object name                          | Function            | Туре                     | Flags        | 06.              | Object name            | Function           | Туре                          | Flags      |
| 127        | Protection mode                      | receive/send:       | 1 bit                    | CRWI         | 131              | Frost alarm            | Send: On/Off       | 1 bit                         | CRI        |
|            |                                      | On/Off              |                          | U            | This             | object can be used     | to query the       | e "frost alarm"               | status     |
| Whe        | n the Automatic m                    | <b>ode via</b> para | ameter is set            | to Bus       | ("1"             | = alarm active, "0" =  | alarm inact        | tive). When th                | е          |
| teleg      | <b>Jrams</b> , then this ob          | ject can be i       | used to switch           | n the        | obje             | ct value changes, it   | is sent auto       | matically.                    |            |
| mod        | e to "protection mo                  | de" (frost/he       | eat protection           | ) via        | Obj.             | Object name            | Function           | Туре                          | Flags      |
| the b      | us. Upon receipt of                  | an "0", if no       | correspondi              | ng           | 132              | Heat alarm             | Send:On/Off        | 1 bit                         | CRT        |
| com        | nand arrives within                  | 3 seconds,          | the mode is              |              | This             | object can be used     | to query th        | ne "heat alarm                | n" status  |
| swite      | hed to energy-savi                   | ng mode (if         | available, oth           | erwise       | ("1"             | = alarm active, "(     | )" = alarm         | inactive). Wł                 | nen the    |
| prote      | ection mode is mair                  | itained).           |                          |              | obje             | ct value changes, it   | is sent auto       | matically.                    |            |
| More       | over this object is t                | ised to repo        | rt changes oc            | curring      | Obj.             | Object name            | Function           | Туре                          | Flags      |
| in th      | e protection mode s                  | status (such        | as those caus            | sea          | 133              | Dew point alarm        | Receive:           | 1 bit                         | CWU        |
| man        | any or by an interr                  | lai time prog       | gram).<br>I <del>-</del> | -            |                  |                        | On/Off             |                               |            |
| Obj.       | Object name                          | Function            | Туре                     | Flags        | This             | obiect can be used     | in cooling m       | node to receiv                | e a dew    |
| 128        | Permanent                            | Receive:            | 1 bit                    | CRWT         | poin             | t alarm sent by a de   | ew point mo        | nitor and to sl               | how it     |
|            | Protection mode                      | On/Off              |                          | U            | on t             | ne display. A receive  | ed dew poin        | t alarm causes                | s the      |
| The o      | controller can use th                | nis object to       | switch perma             | anently      | cont             | roller to switch to "  | dew point m        | node" and the                 | cooling    |
| to "p      | rotection mode" (fr                  | ost/heat pro        | tection) (e.g.           | during       | valve            | e to close until the o | lew point al       | arm is no long                | ger        |
| prolo      | nged absence or h                    | olidays). In t      | his case, no c           | other        | peno             | ling.                  |                    |                               |            |
| mod        | e objects can be use                 | ed by a time        | program, tim             | ier,         | This             | object is not evalua   | ted unless t       | he controller i               | is in      |
| prese      | ence detector or ma                  | inually to sv       | vitch to a diffe         | erent        | cool             | ing mode.              |                    |                               |            |
| moa        | 2.                                   |                     |                          |              | Obj.             | Object name            | Function           | Туре                          | Flags      |
| It "pe     | rmanent protection                   | n mode" is s        | witched off, t           | hen the      | 134              | Window 1               | Receive            | 1 bit                         | CWTU       |
| cont       | oller automatically                  | switches to         | :                        |              | This             | object is used to rea  | reive the sta      | tus of window                 | v 1 lf     |
| – °er      | lergy-saving mode                    | in manual i         | node if availa           | ble,         | the              | object value = "1" (v  | vindow oper        | n), the room                  | • • • • •  |
| oth        | ierwise to protectio                 | n mode              |                          |              | tem              | perature controller s  | switches inte      | ernally to "pro               | tection    |
| - the      | e currently active m                 | ode in auto         | matic mode (1            | rom          | mod              | e" and stays in this   | mode until t       | the object valu               | ue for     |
| bu         | s telegram or interr                 | hai time prog       | gram)                    |              | one              | of the window obje     | cts = "1".         |                               |            |
| This       | object is only availa                | ble if:             |                          |              | Para             | meters can be used     | to invert th       | e behavior.                   |            |
| Obje       | ct for permanent pr                  | otection mo         | ode visible = Y          | ′es          | This             | communication obj      | ect sends a        | read request v                | when       |
| Obj.       | Object name                          | Function            | Туре                     | Flags        | pow              | er is restored.        |                    | •                             |            |
| 129        | controller                           | Receive:            | 1 bit                    | CRWU         | Obj.             | Object name            | Function           | Туре                          | Flags      |
|            |                                      | On/Off              |                          |              | 135              | Window 2               | Receive            | 1 bit                         | CWTU       |
| This       | object can be used                   | to switch th        | e control on c           | or off. If   | This             | object is used to rea  | L<br>Ceive the sta | tus of window                 | v 2 lf     |
| the c      | ontrol is set to "hea                | iting and co        | oling", then b           | oth          | the              | object value = "1" (w  | vindow oper        | n) the room                   | v 2. II    |
| cont       | ols are switched or                  | n and off joir      | ntly.                    |              | tem              | perature controller    | switches inte      | ernally to "pro               | tection    |
| If the     | controller is switch                 | ned to OFF,         | then the varia           | ables for    | mod              | e" and stays in this   | mode until t       | the object valu               | ue for     |
| heati      | ng and cooling are                   | set to "0". T       | he value "0" is          | s sent       | one              | of the window obje     | cts = "1".         | ,                             |            |
| once       | after the controller                 | r is switched       | off.                     |              | Para             | meters can be used     | to invert th       | e behavior.                   |            |
|            |                                      |                     |                          |              | This             | communication obi      | iect sends a       | read request v                | when       |
|            |                                      |                     |                          |              | pow              | er is restored.        |                    |                               |            |
| This       | object is only availa                | ble if:             |                          |              | Obi.             | Obiect name            | Function           | Type                          | Flags      |
| Devi       | ce function = contro                 | oller + contr       | ol panel                 |              | 136              | Window 3               | Receive            | 1 bit                         | CWTU       |
| Obi.       | Object name                          | Function            | Туре                     | Flags        | Thic             | object is used to re-  | caive the sta      | tus of window                 |            |
| 130        | Heating/ cooling                     | 1=Heating/          | 1 bit                    | CRWT         | the              | object is used to re-  | vindow oper        | atus or window<br>a) the room | וו געי     |
| 1.20       |                                      | 0 = Cooling         |                          | U            | tom              | perature controller    | switches int       | ernally to "pro               | tection    |
| Thic       | abiact displays who                  | that the cor        | l<br>strollor is in h    | aating       | mod              | e" and stays in this   | mode until t       | the object valu               | le for     |
| mod        | object displays whe                  | ther the cor        | itroller is in n         | eating       | one              | of the window obie     | cts = "1"          | the object value              |            |
|            | e<br>aaaling mada Itis               | cont outom          | -+;ll                    | the          | Para             | meters can be used     | to invert th       | e hehavior                    |            |
| orin       | cooling mode. It is                  | sent autom          | aucany when              | the          | This             | communication obj      | iect sends a       | read requests                 | whon       |
| Statu      | S changes.                           |                     | h                        |              |                  | er is restored         | eet senus a        | redurequest                   | when       |
| with       | ∠-ime systems, this                  | a object can        | ue used to sw            | nich the     | Pow              |                        |                    |                               |            |
| cont       | or between heating                   | y anu cooilh        | y moue.                  |              | ]                |                        |                    |                               |            |
| <i>c</i> : | 10                                   |                     |                          | 0705-        |                  |                        |                    |                               |            |
| Sieme      | ns AG<br>ructure & Cities Sector - P | uilding Techno      | logies                   | 97000        | 03, page 79 / 93 | 5                      |                    | Techni                        | cal Manua  |
| Contro     | Products and Systems                 | and ing recitio     | .09105                   | © Sie        | emens AG 2012    |                        | Update: http:/     | /www.siemens.co               | om/gamm    |
| P. O. E    | ox 10 09 53, D-93009 Re              | egensburg           | Subje                    | ect to chang | ge without furt  | her notice             | •                  |                               | -          |

July 2012

#### 0705 Contouch Room Controller 970003

| Obj.                                                                                                    | Object name                                                                                                    | Function                                                                                                    | Туре                                                                                                    | Flags                                                                                                 |
|----------------------------------------------------------------------------------------------------|----------------------------------------------------------------------------------------------------|----------------------------------------------------------------------------------------------------|----------------------------------------------------------------------------------------------------|----------------------------------------------------------------------------------------------------|
| 137                                                                                                    | Window 4                                                                                                    | Receive                                                                                                    | 1 bit                                                                                                    | CWTU                                                                                                  |
| This                                                                                                    | obiect is used to rec                                                                                                    | eive the sta                                                                                                    | tus of window                                                                                                    | v 4. lf                                                                                               |
| the c                                                                                                    | bject value = "1" (w                                                                                                    | vindow oper                                                                                                    | n), the room                                                                                                    |                                                                                                    |
| temp                                                                                                    | erature controller s                                                                                                    | witches inte                                                                                                    | ernally to "pro                                                                                                    | tection                                                                                               |
| mod                                                                                                    | e" and stays in this r                                                                                                    | mode until t                                                                                                    | he object valu                                                                                                    | le for                                                                                                |
| one o                                                                                                    | of the window obje                                                                                                    | cts = "1".                                                                                                    |                                                                                                    |                                                                                                    |
| Parar                                                                                                    | neters can be used                                                                                                    | to invert the                                                                                                    | e behavior.                                                                                                    |                                                                                                    |
| This                                                                                                    | communication obj                                                                                                    | ect sends a                                                                                                    | read request v                                                                                                    | when                                                                                                  |
| powe                                                                                                    | er is restored.                                                                                                    |                                                                                                    |                                                                                                    |                                                                                                    |
| Obj.                                                                                                    | Object name                                                                                                    | Function                                                                                                    | Туре                                                                                                    | Flags                                                                                                 |
| 138                                                                                                    | Presence                                                                                                    | Receive:<br>On/Off                                                                                                    | 1 bit                                                                                                    | CWTU                                                                                                  |
| The o                                                                                                    | controller contains a                                                                                                    | n optional                                                                                                    | object for the                                                                                                    |                                                                                                    |
| "pres                                                                                                    | ence" state for usad                                                                                                    | ae in rooms                                                                                                    | with a presen                                                                                                    | ce                                                                                                    |
| dete                                                                                                    | ctor. Its telegrams a                                                                                                    | re evaluated                                                                                                    | d for switching                                                                                                    | g the                                                                                                 |
| room                                                                                                    | operating mode.                                                                                                    |                                                                                                    |                                                                                                    | -                                                                                                    |
| This                                                                                                    | communication obi                                                                                                    | ect sends a                                                                                                    | read request v                                                                                                    | when                                                                                                  |
| powe                                                                                                    | er is restored.                                                                                                    |                                                                                                    |                                                                                                    |                                                                                                    |
| This                                                                                                    | object is only availa                                                                                                    | ble if:                                                                                                    |                                                                                                    |                                                                                                    |
| Obie                                                                                                    | ct for presence visib                                                                                                    | ole = Yes                                                                                                    |                                                                                                    |                                                                                                    |
| Obi.                                                                                                    | Obiect name                                                                                                    | Function                                                                                                    | Type                                                                                                    | Flags                                                                                                 |
| 139                                                                                                    | Comfort                                                                                                    | Send:                                                                                                    | 1 bit                                                                                                    | CRT                                                                                                   |
|                                                                                                    | extension status                                                                                                    | On/Off                                                                                                    |                                                                                                    | enn                                                                                                   |
|                                                                                                    |                                                                                                    | 0.40.                                                                                                    |                                                                                                    |                                                                                                    |
| Tho                                                                                                    | ontroller uses this                                                                                                    | abject to rer                                                                                                    | ort that the "                                                                                                    | comfort                                                                                               |
| The o                                                                                                    | controller uses this o                                                                                                    | bject to rep                                                                                                    | port that the "o                                                                                                    | comfort                                                                                               |
| The o<br>exter                                                                                                    | controller uses this on the second second se | bject to rep<br>en switched                                                                                                    | oort that the "o<br>l on or off.                                                                                                    | comfort                                                                                               |
| The c<br>exter<br>This                                                                                                    | controller uses this on<br>nsion" mode has been<br>object is only availa                                                                                                    | object to rep<br>en switched<br>ble if:                                                                                                    | oort that the "o<br>l on or off.                                                                                                    | comfort                                                                                               |
| The o<br>exter<br>This<br>Obje                                                                                                    | controller uses this on<br>nsion" mode has be<br>object is only availa<br>ct for presence visib                                                                                                    | bject to rep<br>en switched<br>ble if:<br>ble = No and<br>s object - X                                                                                                    | oort that the "o<br>l on or off.<br>d                                                                                                    | comfort                                                                                               |
| The c<br>exter<br>This<br>Obje<br>Com                                                                                                    | controller uses this on<br>nsion" mode has be<br>object is only availa<br>ct for presence visib<br>fort extension statu                                                                                                    | bject to rep<br>en switched<br>ble if:<br>ble = No and<br>s object = Y                                                                                                    | d<br>bort that the "o<br>l on or off.<br>d<br>es                                                                                                    | comfort                                                                                               |
| The c<br>exter<br>This<br>Obje<br>Com<br><b>Obj.</b>                                                                                                    | controller uses this on<br>nsion" mode has be<br>object is only availa<br>ct for presence visib<br>fort extension statu<br><b>Object name</b>                                                                                                    | bject to rep<br>en switched<br>ble if:<br>ble = No and<br>s object = Y<br>Function                                                                                                    | d<br>Type                                                                                                    | Flags                                                                                                 |
| The c<br>exter<br>This<br>Obje<br>Com<br><b>Obj.</b><br>140                                                                                                    | controller uses this on<br>nsion" mode has be<br>object is only availa<br>ct for presence visib<br>fort extension statu<br><b>Object name</b><br>Room operating<br>mode                                                                                                    | bject to rep<br>en switched<br>ble if:<br>ble = No and<br>s object = Y<br>Function<br>Received:                                                                                                    | oort that the "o<br>l on or off.<br>d<br>es<br><b>Type</b><br>1 Byte                                                                                                    | Flags<br>CWTU                                                                                         |
| The c<br>exter<br>This<br>Obje<br>Com<br><b>Obj.</b><br>140                                                                                                    | controller uses this of<br>nsion" mode has been<br>object is only availa<br>ct for presence visib<br>fort extension statu<br><b>Object name</b><br>Room operating<br>mode                                                                                                    | bject to rep<br>en switched<br>ble if:<br>ble = No and<br>s object = Y<br>Function<br>Received:<br>04                                                                                                    | oort that the "o<br>l on or off.<br>d<br>es<br><b>Type</b><br>1 Byte                                                                                                    | Flags<br>CWTU                                                                                         |
| The c<br>exter<br>This<br>Obje<br>Com<br><b>Obj.</b><br><b>140</b>                                                                                                    | controller uses this of<br>nsion" mode has been<br>object is only availa<br>ct for presence visit<br>fort extension statu<br><b>Object name</b><br>Room operating<br>mode<br>object is used to sw                                                                                                    | bject to rep<br>en switched<br>ble if:<br>ble = No and<br>s object = Y<br>Function<br>Received:<br>04<br>itch the roo                                                                                                    | oort that the "o<br>l on or off.<br>d<br>es<br><b>Type</b><br>1 Byte<br>m operating n                                                                                                    | Flags<br>CWTU<br>node                                                                                 |
| The c<br>exter<br>This<br>Obje<br>Com<br><b>Obj.</b><br><b>140</b><br>This<br>depe                                                                                                    | controller uses this on<br>nsion" mode has been<br>object is only availa<br>ct for presence visit<br>fort extension statu<br><b>Object name</b><br>Room operating<br>mode<br>object is used to sw<br>nding on the value                                                                                                    | bject to rep<br>en switched<br>ble if:<br>ble = No and<br>s object = Y<br>Function<br>Received:<br>04<br>itch the roo<br>received. Th                                                                                                    | oort that the "o<br>l on or off.<br>d<br>es<br><b>Type</b><br>1 Byte<br>m operating n<br>ne following ru                                                                                                    | Flags<br>CWTU<br>node<br>ules                                                                         |
| The c<br>exter<br>This<br>Obje<br>Com<br><b>Obj.</b><br><b>140</b><br>This<br>depe<br>alloc                                                                                                    | controller uses this of<br>nsion" mode has been<br>object is only availa<br>ct for presence visits<br>fort extension statu<br><b>Object name</b><br>Room operating<br>mode<br>object is used to sw<br>nding on the value<br>ations apply:                                                                                                    | bbject to rep<br>en switched<br>ble if:<br>ble = No and<br>s object = Y<br>Function<br>Received:<br>04<br>itch the roo<br>received. Th                                                                                                    | bort that the "o<br>l on or off.<br>d<br>es<br><b>Type</b><br>1 Byte<br>m operating n<br>he following ru                                                                                                    | Flags<br>CWTU<br>node<br>ules                                                                         |
| The c<br>exter<br>This<br>Obje<br>Com<br><b>Obj.</b><br><b>140</b><br>This<br>depe<br>alloc                                                                                                    | controller uses this of<br>nsion" mode has been<br>object is only availa<br>ct for presence visik<br>fort extension statu<br><b>Object name</b><br>Room operating<br>mode<br>object is used to sw<br>nding on the value<br>ations apply:<br>Automatic mode                                                                                                    | bject to rep<br>en switched<br>ble if:<br>ble = No and<br>s object = Y<br>Function<br>Received:<br>04<br>itch the roo<br>received. Th                                                                                                    | oort that the "o<br>l on or off.<br>d<br>es<br><b>Type</b><br>1 Byte<br>m operating n<br>ne following ro                                                                                                    | Flags<br>CWTU<br>node<br>ules                                                                         |
| The c<br>exter<br>This<br>Obje<br>Com<br>Com<br><b>Obj.</b><br><b>140</b><br>This<br>depe<br>alloc<br>alloc<br>– 0 =<br>– 1 =                                                                                                    | controller uses this of<br>nsion" mode has been<br>object is only availa<br>ct for presence visib<br>fort extension statu<br><b>Object name</b><br>Room operating<br>mode<br>object is used to sw<br>nding on the value<br>ations apply:<br>= Automatic mode                                                                                                    | bject to rep<br>en switched<br>ble if:<br>ble = No and<br>s object = Y<br>Function<br>Received:<br>04<br>itch the roo<br>received. Th                                                                                                    | oort that the "o<br>l on or off.<br>d<br>es<br><b>Type</b><br>1 Byte<br>m operating n<br>ne following ro                                                                                                    | Flags<br>CWTU<br>node<br>ules                                                                         |
| The c<br>exter<br>This<br>Obje<br>Com<br><b>Obj.</b><br><b>140</b><br>This<br>depe<br>alloc<br>– 0 =<br>– 1 =<br>– 2 =                                                                                                    | controller uses this of<br>nsion" mode has been<br>object is only availa<br>ct for presence visib<br>fort extension statu<br><b>Object name</b><br>Room operating<br>mode<br>object is used to sw<br>nding on the value<br>ations apply:<br>Automatic mode<br>comfort mode<br>Pre-comfort mode                                                                                                    | bject to rep<br>en switched<br>ble if:<br>ble = No and<br>s object = Y<br>Function<br>Received:<br>04<br>itch the roo<br>received. Th                                                                                                    | bort that the "o<br>l on or off.<br>d<br>es<br><b>Type</b><br>1 Byte<br>m operating n<br>he following ru                                                                                                    | Flags<br>CWTU<br>node<br>ules                                                                         |
| The c<br>exter<br>This (<br>Obje<br>Com<br><b>Obj.</b><br><b>140</b><br>This (<br>depe<br>alloc<br>– 0 =<br>– 1 =<br>– 2 =<br>– 3 =                                                                                                    | controller uses this of<br>nsion" mode has be<br>object is only availa<br>ct for presence visib<br>fort extension statu<br><b>Object name</b><br>Room operating<br>mode<br>object is used to sw<br>nding on the value<br>ations apply:<br>Automatic mode<br>comfort mode<br>Pre-comfort mode<br>Energy-saving mode                                                                                                    | bbject to rep<br>en switched<br>ble if:<br>ble = No and<br>s object = Y<br>Function<br>Received:<br>04<br>itch the roo<br>received. Th                                                                                                    | oort that the "o<br>l on or off.<br>d<br>es<br><b>Type</b><br>1 Byte<br>m operating n<br>he following ru                                                                                                    | Flags<br>CWTU<br>node<br>ules                                                                         |
| The c<br>exter<br>This -<br>Obje<br>Com<br><b>Obj.</b><br><b>140</b><br>This -<br>depe<br>alloc<br>- 0 =<br>- 1 =<br>- 2 =<br>- 3 =<br>- 4 =                                                                                                    | controller uses this of<br>nsion" mode has be<br>object is only availa<br>ct for presence visit<br>fort extension statu<br><b>Object name</b><br>Room operating<br>mode<br>object is used to sw<br>nding on the value<br>ations apply:<br>Automatic mode<br>Comfort mode<br>Pre-comfort mode<br>Protection mode.                                                                                                    | bject to rep<br>en switched<br>ble if:<br>ble = No and<br>s object = Y<br>Function<br>Reœived:<br>04<br>itch the roo<br>received. Th                                                                                                    | oort that the "o<br>l on or off.<br>d<br>es<br><b>Type</b><br>1 Byte<br>m operating n<br>ne following ru                                                                                                    | Flags<br>CWTU<br>node<br>ules                                                                         |
| The c<br>exter<br>This o<br>Obje<br>Com<br><b>Obj.</b><br><b>140</b><br>This o<br>depe<br>alloc.<br>– 0 =<br>– 1 =<br>– 2 =<br>– 3 =<br>– 4 =<br>If a v                                                                                                    | controller uses this of<br>nsion" mode has be<br>object is only availa<br>ct for presence visit<br>fort extension statu<br><b>Object name</b><br>Room operating<br>mode<br>object is used to sw<br>nding on the value<br>ations apply:<br>Automatic mode<br>comfort mode<br>Pre-comfort mode<br>Energy-saving mode<br>Protection mode.<br>alue other than 0                                                                                                    | bject to rep<br>en switched<br>ble if:<br>ble = No and<br>s object = Y<br>Function<br>Reœived:<br>04<br>itch the roo<br>received. The<br>de                                                                                                    | oort that the "o<br>l on or off.<br>d<br>es<br><b>Type</b><br>1 Byte<br>m operating n<br>ne following ru                                                                                                    | Flags<br>CWTU<br>node<br>ules                                                                         |
| The c<br>exter<br>This c<br>Obje<br>Com<br><b>Obj.</b><br><b>140</b><br>This c<br>depe<br>alloc<br>– 0 =<br>– 1 =<br>– 2 =<br>– 3 =<br>– 4 =<br>If a v<br>mode                                                                                                    | controller uses this of<br>nsion" mode has be<br>object is only availa<br>ct for presence visit<br>fort extension statu<br><b>Object name</b><br>Room operating<br>mode<br>object is used to sw<br>nding on the value<br>ations apply:<br>Automatic mode<br>comfort mode<br>Pre-comfort mode<br>Energy-saving mode<br>Protection mode.<br>alue other than 0<br>e not available to the                                                                                                    | bject to rep<br>en switched<br>ble if:<br>ble = No and<br>s object = Y<br>Function<br>Reœived:<br>04<br>itch the roo<br>received. The<br>de<br>4 is received                                                                                                    | d<br>ort that the "o<br>on or off.<br><b>Type</b><br>1 Byte<br>moperating m<br>following ru<br>d or a value of<br>t, then the tele                                                                                                    | Flags<br>CWTU<br>node<br>ules                                                                         |
| The c<br>exter<br>This c<br>Obje<br>Com<br><b>Obj.</b><br><b>140</b><br>This c<br>depe<br>alloc<br>- 0 =<br>- 1 =<br>- 2 =<br>- 3 =<br>- 4 =<br>If a v<br>modulis rej                                                                                                    | controller uses this of<br>nsion" mode has be<br>object is only availa<br>ct for presence visit<br>fort extension statu<br><b>Object name</b><br>Room operating<br>mode<br>object is used to sw<br>nding on the value<br>ations apply:<br>Automatic mode<br>comfort mode<br>Pre-comfort mode<br>energy-saving mode<br>Protection mode.<br>alue other than 0<br>e not available to the<br>ected as erroneous.                                                                                                    | bject to rep<br>en switched<br>ble if:<br>ble = No and<br>s object = Y<br>Function<br>Reœived:<br>04<br>itch the roo<br>received. The<br>de<br>4 is received                                                                                                    | d<br>ort that the "o<br>on or off.<br><b>Type</b><br>1 Byte<br>moperating m<br>the following ro<br>d or a value of<br>t, then the tele                                                                                                    | Flags<br>CWTU<br>node<br>ules                                                                         |
| The c<br>exter<br>This o<br>Obje<br>Com<br><b>Obj.</b><br><b>140</b><br>This $-1$<br>depe<br>alloc<br>-0 = -1 = -1 = -1 = -1 = -1 = -1 = -1 =                                                                                                    | controller uses this of<br>asion" mode has been<br>object is only availa<br>ct for presence visite<br>fort extension statu<br><b>Object name</b><br>Room operating<br>mode<br>object is used to swo<br>nding on the value<br>ations apply:<br>• Automatic mode<br>• Pre-comfort mode<br>• Pre-comfort mode<br>• Pre-comfort mode<br>• Protection mode.<br>• alue other than 0<br>• alue other than 0<br>• attomatic mode                                                                                                    | bject to rep<br>en switched<br>ble if:<br>ble = No and<br>s object = Y<br>Function<br>Received:<br>04<br>itch the roo<br>received. The<br>de<br>4 is received<br>to controller<br>via parameter                                                                                                    | d<br>ort that the "o<br>on or off.<br><b>Type</b><br>1 Byte<br>moperating n<br>the following ro<br>d or a value of<br>t, then the tele                                                                                                    | Flags<br>CWTU<br>node<br>ules<br>a<br>egram<br>ternal                                                 |
| The c<br>exter<br>This of<br>Obje<br>Com<br><b>Obj.</b><br><b>140</b><br>This of<br>depe<br>alloc:<br>-0 = -1 = -2 = -3 = -4 = -3 = -4 = -4 = -4 = -4 = -4                                                                                                    | controller uses this of<br>asion" mode has been<br>object is only availa<br>ct for presence visite<br>fort extension statu<br><b>Object name</b><br>Room operating<br>mode<br>object is used to swo<br>nding on the value<br>ations apply:<br>• Automatic mode<br>• Pre-comfort mode<br>• Pre-comfort mode<br>• Pretection mode.<br>• alue other than 0<br>• alue other than 0<br>• not available to the<br>ected as erroneous.<br>• <b>Automatic mode</b>                                                                                                    | bject to rep<br>en switched<br>ble if:<br>ble = No and<br>s object = Y<br>Function<br>Received:<br>04<br>itch the roo<br>received. Th<br>de<br>4 is received<br>to controller<br>via paramet                                                                                                    | d<br>ort that the "o<br>on or off.<br>Type<br>1 Byte<br>m operating n<br>the following ro<br>d or a value of<br>t, then the tele<br>ter is set to int<br>0" is evaluated                                                                                                    | Flags<br>CWTU<br>node<br>ules<br>egram<br>ternal                                                      |
| The c<br>exter<br>This c<br>Obje<br>Obje<br><b>Obj.</b><br><b>140</b><br>This c<br>depe<br>alloc:<br>-0 = -1 = -2 = -3 = -4 = -12 = -3 = -12 = -12 | controller uses this of<br>asion" mode has been<br>object is only availa<br>ct for presence visite<br>fort extension statu<br><b>Object name</b><br>Room operating<br>mode<br>object is used to swe<br>nding on the value<br>ations apply:<br>• Automatic mode<br>• Pre-comfort mode<br>• Pre-comfort mode<br>• Pretection mode.<br>• Protection mode.<br>• alue other than 0<br>• alue other than 0<br>• not available to the<br>ected as erroneous.<br>• <b>Automatic mode</b><br>• program then only<br>r values are rejected                                                                                                    | bject to rep<br>en switched<br>ble if:<br>ble = No and<br>s object = Y<br>Function<br>Received:<br>04<br>itch the roo<br>received. Th<br>de<br>4 is received. Th<br>de<br>4 is received<br>received. Th<br>de<br>4 is received. Th<br>de<br>4 is received. Th<br>de<br>4 is received. Th                                                                                                    | d<br>ort that the "o<br>on or off.<br>Type<br>1 Byte<br>m operating n<br>the following ro<br>to r a value of<br>then the tele<br>ter is set to int<br>0" is evaluated<br>ceived when the                                                                                                    | Flags<br>CWTU<br>CWTU<br>node<br>ules<br>egram<br>ternal<br>d.<br>the                                 |
| The c<br>exter<br>This c<br>Obje<br>Com<br><b>Obj.</b><br><b>140</b><br>This c<br>depe<br>alloc:<br>-0 =<br>-1 =<br>-2 =<br>-3 =<br>-4 =<br>If a v<br>mode<br>is rej.<br>If the<br><b>time</b><br>Othe<br><b>Auto</b>                                                                                                    | controller uses this of<br>asion" mode has been<br>object is only availa<br>ct for presence visite<br>fort extension statu<br><b>Object name</b><br>Room operating<br>mode<br>object is used to swe<br>nding on the value<br>ations apply:<br>• Automatic mode<br>• Pre-comfort mode<br>• Pre-comfort mode<br>• Pretection mode.<br>• Protection mode.<br>• alue other than 0<br>• alue other than 0<br>• not available to the<br>tected as erroneous.<br>• Automatic mode of<br>program then only<br>r values are rejected<br>matic mode via pa                                                                                                    | bbject to rep<br>en switched<br>ble if:<br>ble = No and<br>s object = Y<br>Function<br>Received:<br>04<br>itch the roo<br>received. Th<br>de<br>4 is received. Th<br>de<br>4 is received<br>via paramet<br>/ the value "<br>d. If a 0 is re<br>rameter is s                                                                                                    | d or a value of<br>r, then the tele<br>ceived when t<br>ceived when t                                                                                                    | Flags<br>CWTU<br>CWTU<br>node<br>ules<br>egram<br>ternal<br>d.<br>the<br>grams,                       |
| The c<br>exter<br>This of<br>Obje<br>Com<br><b>Obj.</b><br><b>140</b><br>This of<br>depear<br>alloc:<br>-0 = -1 = -2 = -3 = -4 = -12 = -3 = -12 = -12 =  | controller uses this of<br>asion" mode has been<br>object is only availa<br>ct for presence visite<br>fort extension statu<br><b>Object name</b><br>Room operating<br>mode<br>object is used to swe<br>nding on the value<br>ations apply:<br>• Automatic mode<br>• Pre-comfort mode<br>• Pre-comfort mode<br>• Pre-comfort mode<br>• Protection mode.<br>• Protection mode.<br>• alue other than 0<br>• alue other than 0<br>• not available to the<br>ected as erroneous.<br>• <b>Automatic mode</b><br>• <b>program</b> then only<br>r values are rejected<br><b>matic mode via</b> para<br>oom operating mode                                                                                                    | bbject to rep<br>en switched<br>ble if:<br>ble = No and<br>s object = Y<br>Function<br>Received:<br>04<br>itch the roo<br>received. Th<br>de<br>4 is received. Th<br>de<br>4 is received. Th<br>via paramet<br>/ the value "<br>d. If a 0 is re<br>rameter is s<br>le will be se                                                                                                    | d or a value of<br>the following runne following runne following | Flags<br>CWTU<br>CWTU<br>node<br>ules<br>egram<br>ternal<br>d.<br>the<br>grams,<br>most               |
| The c<br>exter<br>This c<br>Obje<br>Com<br><b>D</b><br><b>D</b><br><b>D</b><br><b>D</b><br><b>D</b><br><b>D</b><br><b>D</b><br><b>D</b><br><b>D</b><br><b>D</b>                                                                                                    | controller uses this of<br>asion" mode has been<br>object is only availa<br>ct for presence visite<br>fort extension statu<br><b>Object name</b><br>Room operating<br>mode<br>object is used to sw<br>nding on the value<br>ations apply:<br>• Automatic mode<br>• Pre-comfort mode<br>• Pre-comfort mode<br>• Pre-comfort mode<br>• Pre-comfort mode<br>• Protection mode.<br>• Protection mode.<br>• alue other than 0<br>• not available to the<br>ected as erroneous.<br>• Automatic mode<br>• program then only<br>r values are rejected<br>matic mode via par<br>oom operating mode<br>ontly received via the                                                                                                    | biject to rep<br>en switched<br>ble if:<br>ble = No and<br>s object = Y<br>Function<br>Received:<br>04<br>itch the roo<br>received. Th<br>de<br>4 is received. Th<br>de<br>4 is received. Th<br>via paramet<br>v the value "<br>d. If a 0 is re<br>rameter is s<br>le will be se<br>a 1-byte or 1                                                                                                    | d or a value of<br>the following runne following runne following | Flags<br>CWTU<br>CWTU<br>node<br>ules<br>egram<br>ternal<br>d.<br>the<br>grams,<br>most               |
| The c<br>exter<br>This c<br>Obje<br>Com<br><b>Obj.</b><br><b>140</b><br>This c<br>depe<br>alloc<br>- 0 =<br>- 1 =<br>- 2 =<br>- 3 =<br>- 4 =<br>If a v<br>modu<br>is rej<br>If the<br><b>time</b><br>Othe<br><b>Auto</b><br>the r<br>recer<br>This c                                                                                                    | controller uses this of<br>nsion" mode has been<br>object is only availa<br>ct for presence visite<br>fort extension statu<br><b>Object name</b><br>Room operating<br>mode<br>object is used to sw<br>nding on the value<br>ations apply:<br>Automatic mode<br>Protection mode<br>Protection mode<br>Protection mode.<br>alue other than 0<br>Protection mode.<br>alue other than 0<br>e not available to the<br>ected as erroneous.<br><b>Automatic mode</b><br><b>Distribute the other than only</b><br>r values are rejected<br><b>matic mode via</b> par<br>oom operating mode<br>thy received via the<br>communication obj                                                                                                    | biject to rep<br>en switched<br>ble if:<br>ble = No and<br>s object = Y<br>Function<br>Received:<br>04<br>itch the roo<br>received. The<br>de<br>4 is received. The<br>ceived. The<br>received. The<br>de<br>4 is received. The<br>received. The<br>received. The<br>de<br>4 is received. The<br>de<br>4 is received. The<br>received. The<br>received. The<br>de<br>1 is received. The<br>ceived. The<br>received. The<br>de the value "<br>d. If a 0 is rep<br>rameter is so<br>the will be se<br>to 1-byte or 1<br>ect sends a | d or a value of<br>the to the the tele<br>to the the tele<br>to the the tele<br>ter is set to int<br>of is evaluated<br>to the mode<br>to the mode<br>bit objects.<br>read request w                                                                                                    | Flags<br>CWTU<br>CWTU<br>node<br>ules<br>egram<br>d.<br>ternal<br>d.<br>the<br>grams,<br>most<br>when |

This object is only available if:

8-bit objects for room operating mode / room operating mode status = Yes

| Obj. | Object name    | Function | Туре   | Flags |
|------|----------------|----------|--------|-------|
| 141  | Room operating | Send:    | 1 Byte | CRT   |
|      | mode status    | 04       |        |       |

This object is used to report the current mode after the room operating mode is switched.

For the case "controller + control panel" the following allocations apply for the transmitted values:

- 1 = Comfort mode
- 2 = Pre-comfort mode
- 3 = Energy-saving mode
- -4 = Protection mode.

0 (= automatic mode) never occurs in this case, since a mode different from "0" always results.

For the case "control panel" with internal time program, the following allocations apply for the transmitted values:

- 1 = Comfort mode
- 2 = Pre-comfort mode
- 3 = Energy-saving mode
- 4 = Protection mode.

For the case "control panel" with external time program, the following allocations apply for the transmitted values:

- -0 = Automatic mode (ext. time switch program)
- 1 = Comfort mode
- 2 = Pre-comfort mode
- 3 = Energy-saving mode
- -4 = Protection mode.

Value ≠ 0 here means: Manual mode

This object is only available if:

8-bit objects for room operating mode / room operating mode status = Yes

| Obj. | Object name       | Function | Туре   | Flags |
|------|-------------------|----------|--------|-------|
| 142  | Controller status | Send     | 1 Byte | CRT   |
|      | (Eberle)          |          |        |       |

This object contains the current controller status, which is automatically sent when the status changes.

Technical Manual

July 2012

## 0705 Contouch Room Controller 970003

| The i  | ndividual bits have    | the followir   | ng meaning:     |          | Obj.  | Object name                  | Function       | Туре                  | Flags    |
|--------|------------------------|----------------|-----------------|----------|-------|------------------------------|----------------|-----------------------|----------|
| – Bit  | 0: 1 = comfort mod     | de On          |                 |          | 145   | Heating/ cooling,            | Send:          | 1 Byte                | CRT      |
| – Bit  | 1:1 = pre-comfort      | mode On        |                 |          |       | variable constant            | 0100%          | DPT_Scaling           |          |
| – Bit  | 2:1 = energy-savin     | ng mode On     |                 |          | This  | object is used to se         | nd the varia   | ble as a perce        | ntile in |
| – Bit  | 3: 1 = protection m    | node On        |                 |          | both  | n heating and coolin         | g mode.        |                       |          |
| – Bit  | 4: 1 = dew point al    | arm            |                 |          | This  | object is only availa        | ble if:        |                       |          |
| – Bit  | 5: 1 = heating mod     | le, 0 = coolii | ng mode         |          | – De  | evice function = con         | troller + cor  | ntrol panel           |          |
| – Bit  | 6: 1 = controller Of   | ff, 0 = contro | oller On        |          | and   |                              |                |                       |          |
| – Bit  | 7: 1 = Frost/heat al   | arm (depen     | ding on the va  | alue of  | – He  | eating = PI control          |                |                       |          |
| bit    | : 5)                   |                |                 |          | and   |                              |                |                       |          |
| This   | object is only availa  | ble if:        |                 |          | – Co  | ooling = with PI cont        | trol           |                       |          |
| 8-Bit  | object controller st   | atus (Eberle   | ) = Yes         |          | and   |                              |                |                       |          |
| Obj.   | Object name            | Function       | Туре            | Flags    | – Ty  | pe of variable outpu         | ut for heatin  | g and cooling         | j =      |
| 143    | Controller status      | Send:          | 2 Byte          | CRT      | co    | onstant (8 bit) to a jo      | oint object    | -                     | _        |
|        | (RHCC)                 | 16-Bit Status  |                 |          | Obj.  | Object name                  | Function       | Туре                  | Flags    |
| This   | object contains the    | current con    | troller status, | which    | 146   | Heating, variable            | Send:          | 1 bit                 | CRT      |
| is au  | tomatically sent wh    | en the statu   | is changes.     |          |       | switching                    | On/Off         |                       |          |
| The    | following bits are su  | pported:       |                 |          | This  | object is used to se         | nd the varia   | ble as an On/0        | Off      |
| Fault  | t (Bit 0), HeatCoolM   | ode (Bit 8),   | DewPointStat    | us       | swit  | ching command in l           | heating mod    | le.                   |          |
| (Bit 1 | 12), FrostAlarm (Bit   | 13) und Ove    | erheatAlarm (   | Bit 14). | This  | object is only availa        | ıble if:       |                       |          |
| The    | other bits (17, 91     | 1 and 15) a    | re set to 0.    |          | – De  | evice function = con         | troller + cor  | ntrol panel an        | d        |
| This   | object is only availa  | ble if:        |                 |          | – He  | eating with two-poir         | nt control     |                       |          |
| 16-B   | it object controller s | status (RHCC   | C) = Yes        |          | or    |                              |                |                       |          |
| Obj.   | Object name            | Function       | Туре            | Flags    | – De  | evice function = con         | troller + cor  | ntrol panel an        | d        |
| 144    | Heating/ cooling,      | Send:          | 1 bit           | CRT      | – He  | eating = with PI cont        | trol and       |                       |          |
|        | variable switching     | On/Off         |                 |          | – Va  | ariable output type f        | or heating a   | ind cooling =         | via      |
| This   | object is used to ser  | nd the varial  | ble as an On/C  | Off      | se    | parated objects and          |                |                       |          |
| swite  | ching command in b     | ooth heating   | g and cooling   | mode.    | – ty  | pe of variable outpu         | it for heating | g = switching         | (1 Bit)  |
| This   | object is only availa  | ble if:        |                 |          | Obj.  | Object name                  | Function       | Туре                  | Flags    |
| – De   | vice function = con    | troller + con  | ntrol panel and | 1        | 147   | Heating, variable            | Send:          | 1 Byte                | CRT      |
| – He   | ating = with two-po    | oint control   | and cooling )   | with     |       | constant                     | 0100%          | DPT_Scaling           |          |
| tw     | o-point control        |                | -               |          | This  | object is used to se         | nd the varia   | ble as a perce        | ntile in |
| or     |                        |                |                 |          | heat  | ing mode with PI co          | ontrol and th  | ne "internal" v       | ariable  |
| – De   | vice function = con    | troller + con  | itrol panel and | ł        | of th | ne control with sequ         | ence contro    | l in PI control       | •        |
| – He   | ating = with PI cont   | trol and cool  | ling = with Pl  | control  | This  | object is only availa        | ble if:        |                       |          |
| an     | d                      |                |                 |          | – De  | evice function = con         | troller + cor  | ntrol panel an        | d        |
| – Ту   | pe of variable outpu   | it for heatin  | g and cooling   | =        | – He  | eating = with PI-con         | trol or        |                       |          |
| SM     | itching (1 bit) to a j | oint object    |                 |          | – He  | eating = with PI cont        | trol and seq   | uence control         | and      |
|        |                        |                |                 |          | – Va  | ariable output type f        | or heating a   | ind cooling =         | via      |
|        |                        |                |                 |          | se    | parated objects and          |                |                       |          |
|        |                        |                |                 |          | – ty  | pe of variable outpu         | it for heatin  | g = constant (        | 8 Bit)   |
|        |                        |                |                 |          | Obj.  | Object name                  | Function       | Туре                  | Flags    |
|        |                        |                |                 |          | 148   | Heating, variable sequence 1 | Send:<br>0100% | 1 Byte<br>DPT_Scaling | CRT      |
|        |                        |                |                 |          | This  | object is used in he         | ating mode     | with sequence         | e        |
|        |                        |                |                 |          | cont  | rol to send the varia        | able of the f  | irst sequence         | as a     |
|        |                        |                |                 |          | perc  |                              | L1 '4          |                       |          |
|        |                        |                |                 |          | This  | object is only availa        | idie IT:       |                       |          |
|        |                        |                |                 |          | – De  | evice function = con         | troller + cor  | itrol panel an        | a        |
|        |                        |                |                 |          | – He  | eating = with PI cont        | trol and seq   | uence control         |          |

July 2012

# 0705 Contouch Room Controller 970003

| Obj.   | Object name                                 | Function      | Туре                      | Flags                                       |
|--------|---------------------------------------------|---------------|---------------------------|---------------------------------------------|
| 149    | Heating, variable                           | Send:         | 1 Byte                    | CRT                                         |
|        | sequence 2                                  | 0100%         | DPT_Scaling               |                                             |
| This ( | object is used in hea                       | ating mode    | with sequence             | 9                                           |
| contr  | rol to send the varia                       | ble of the se | econd sequen              | ce as a                                     |
| perce  | entile.                                     |               |                           |                                             |
| This   | object is only availa                       | ble if:       |                           |                                             |
| – De   | vice function = con                         | troller + con | trol panel and            | 1                                           |
| – He   | ating = with PI cont                        | rol and sequ  | uence control             |                                             |
| Obj.   | Object name                                 | Function      | Туре                      | Flags                                       |
| 150    | Cooling, variable                           | Send:         | 1 bit                     | CRI                                         |
|        |                                             |               |                           | 0 1011                                      |
| Inis ( | object is then used t                       | to send the   | variable as an            | On/Off                                      |
| Thic   | object is only availa                       | bla if:       | с.                        |                                             |
|        | vice function – con                         |               | trol papel and            | 1                                           |
| - De   | olina = $two-point c$                       | noner + con   |                           | 1                                           |
| or     | omig – two-point c                          |               |                           |                                             |
| – De   | vice function $= con^2$                     | troller + con | trol panel and            | ł                                           |
| – Co   | oling = with Pl cont                        | rol and       |                           | •                                           |
| – Va   | riable output type f                        | or heating a  | nd coolina = v            | /ia                                         |
| sep    | parated objects and                         | or nouting a  | ing cooling               |                                             |
| – typ  | e of variable outpu                         | t for coolind | ı = switching (           | (1 Bit)                                     |
| Obj.   | Object name                                 | Function      | Туре                      | Flags                                       |
| 151    | Cooling, variable                           | Send:         | 1 Byte                    | CRT                                         |
|        | constant                                    | 0100%         | DPT_Scaling               |                                             |
| This ( | object is used to ser                       | nd the varial | ole as a percer           | ntile in                                    |
| cooli  | ng mode with PI co                          | ntrol and th  | e "internal" va           | riable                                      |
| of th  | e control with sequ                         | ence contro   | l in PI control.          |                                             |
| This ( | object is only availa                       | ble if:       |                           |                                             |
| – De   | vice function = con                         | troller + con | trol panel and            | 1                                           |
| – Co   | oling = with Pl cont                        | rol or        |                           | 1                                           |
| Co     | oling = with PI cont                        | rol and sequ  | ience control             | and                                         |
| – va   | nable output type in<br>parated objects and | or neating a  | na cooling = $\sqrt{100}$ | /ia                                         |
| _ tvr  | of variable output                          | t for cooling | u = constant (8           | R Bit)                                      |
| Ohi    |                                             | Function      |                           | Flags                                       |
| 152    | Cooling variable                            | Send.         | 1 Byte                    | CRT                                         |
|        | sequence 1                                  | 0100%         | DPT Scaling               | enti                                        |
| This   | chiect is used in cor                       | ling mode     | with sequence             | <u>ــــــــــــــــــــــــــــــــــــ</u> |
| contr  | rol to send the varia                       | ble of the fi | rst sequence a            | -<br>as a                                   |
| perce  | entile.                                     | 2.2 01 010 1  |                           |                                             |
| This ( | object is onlv availa                       | ble if:       |                           |                                             |
| – De   | vice function = con                         | troller + con | trol panel and            | 1                                           |
| – Co   | oling = with PI cont                        | rol and sequ  | ience control             |                                             |
|        |                                             |               |                           |                                             |

| Obi.                                                                                    | Obiect name                                                                                                    | Function                                                                                             | Type                                            | Flags            |  |  |  |
|-----------------------------------------------------------------------------------------|----------------------------------------------------------------------------------------------------|----------------------------------------------------------------------------------------------------|-------------------------------------------------|------------------|--|--|--|
| 153                                                                                     | Cooling, variable                                                                                                    | Send:                                                                                                | 1 Bvte                                          | CRT              |  |  |  |
|                                                                                         | sequence 2                                                                                                    | 0100%                                                                                                | DPT Scaling                                     |                  |  |  |  |
| Thic                                                                                    | object is used in co                                                                                                    | ling mode                                                                                            | with coquence                                   |                  |  |  |  |
| cont                                                                                    | rol to cond the varia                                                                                                    | blo of the c                                                                                         | with sequence                                   | ;                |  |  |  |
| perce                                                                                   | entile.                                                                                                    |                                                                                                    | econd sequen                                    | ce as a          |  |  |  |
| This object is only available if:                                                       |                                                                                                    |                                                                                                    |                                                 |                  |  |  |  |
| – De                                                                                    | vice function = con                                                                                                    | troller + con                                                                                        | trol panel and                                  | l                |  |  |  |
| – Co                                                                                    | oling = with PI cont                                                                                                    | rol and sequ                                                                                         | uence control                                   |                  |  |  |  |
| Obj.                                                                                    | Object name                                                                                                    | Function                                                                                             | Туре                                            | Flags            |  |  |  |
| 154                                                                                     | Fan mode                                                                                                    | Send:                                                                                                | 1 bit                                           | CRT              |  |  |  |
| This                                                                                    | object sends the s                                                                                                    | et fan mod                                                                                           | e. Depending                                    | on the           |  |  |  |
| settii                                                                                  | ng of the "invert va                                                                                                    | lue of fan n                                                                                         | node" parame                                    | ter, the         |  |  |  |
| follo                                                                                   | wing applies:                                                                                                    |                                                                                                    |                                                 |                  |  |  |  |
| – No                                                                                    | : Value "0" = Fan                                                                                                    | -manual mo                                                                                           | ode,                                            |                  |  |  |  |
|                                                                                         | Value "1" = Fan                                                                                                    | automatic                                                                                            | mode                                            |                  |  |  |  |
| – Ye                                                                                    | s: Value "1" = Fan                                                                                                    | -manual mo                                                                                           | ode,                                            |                  |  |  |  |
|                                                                                         | Value "0" = Fan                                                                                                    | automatic                                                                                            | mode                                            |                  |  |  |  |
| This                                                                                    | object is only availa                                                                                                    | ble if:                                                                                              |                                                 |                  |  |  |  |
| – Fa                                                                                    | n available = Yes                                                                                                    |                                                                                                    |                                                 |                  |  |  |  |
| Obj.                                                                                    | Object name                                                                                                    | Function                                                                                             | Туре                                            | Flags            |  |  |  |
| 155                                                                                     | Fan mode status                                                                                                    | Receive                                                                                              | 1 bit                                           | CWU              |  |  |  |
| This                                                                                    | object is used to red                                                                                                    | eive and div                                                                                         | splay the statu                                 | s of             |  |  |  |
| the f                                                                                   | an mode.                                                                                                    |                                                                                                    |                                                 |                  |  |  |  |
| Depe                                                                                    | ending on the settin                                                                                                    | a of the "inv                                                                                        | vert value of fa                                | an               |  |  |  |
| mod                                                                                     | e" parameter, the fo                                                                                                    | ollowing apr                                                                                         | olies:                                          |                  |  |  |  |
| – No                                                                                    | : Value "0" = Fan                                                                                                    | -manual mo                                                                                           | ode.                                            |                  |  |  |  |
| _                                                                                       | Value "1" = Fan                                                                                                    | automatic                                                                                            | mode                                            |                  |  |  |  |
| – Ye                                                                                    | s: Value "1" = Fan                                                                                                    | -manual mo                                                                                           | ode,                                            |                  |  |  |  |
|                                                                                         | Value "0" = Fan                                                                                                    | automatic                                                                                            | mode                                            |                  |  |  |  |
| This                                                                                    | obiect is only availa                                                                                                    | ble if:                                                                                              |                                                 |                  |  |  |  |
| – Fa                                                                                    | n available = Yes                                                                                                    |                                                                                                    |                                                 |                  |  |  |  |
| Obi.                                                                                    | Obiect name                                                                                                    | Function                                                                                             | Type                                            | Flags            |  |  |  |
| 156                                                                                     | Fan speed                                                                                                    | Send                                                                                                 | 1 Byte                                          | CRT              |  |  |  |
|                                                                                         | i un specu                                                                                                    | 0 100%                                                                                               | DPT Scaling                                     | CITI             |  |  |  |
| Aftor                                                                                   | I<br>s change in the far                                                                                                    | lovel this                                                                                           |                                                 | in hoth          |  |  |  |
| auto                                                                                    | matic and manual r                                                                                                    | node to sen                                                                                          | d the current f                                 | an               |  |  |  |
| snee                                                                                    | d This object can th                                                                                                    | noue to sent                                                                                         | used to start i                                 | in a fan         |  |  |  |
| with                                                                                    | an adjustable speed                                                                                                    | d in the rand                                                                                        | ased to start a                                 |                  |  |  |  |
| The allocation of a speed will the family of U 100%.                                    |                                                                                                    |                                                                                                    |                                                 |                  |  |  |  |
| [he a                                                                                   | allocation of a speed                                                                                                    | The allocation of a speed value to a fan level in the "fan"                                          |                                                 |                  |  |  |  |
| The a                                                                                   | allocation of a speed<br>meter window is us                                                                                                    | ed to deterr                                                                                         | nine which fai                                  | e ran<br>1 level |  |  |  |
| The a<br>para<br>symt                                                                   | allocation of a speed<br>meter window is us<br>ool is to be shown o                                                                                                    | ed to detern<br>n the displa                                                                         | nine which fai<br>y.                            | n level          |  |  |  |
| The a<br>para<br>symt<br>This                                                           | allocation of a speed<br>meter window is us<br>pol is to be shown o<br>object is only availa                                                                                                 | ed to detern<br>n the displa<br>ble if:                                                              | nine which fai<br>y.                            | n level          |  |  |  |
| The a<br>para<br>symt<br>This<br>– Fa                                                   | allocation of a speed<br>meter window is us<br>pol is to be shown o<br>object is only availa<br>n available = Yes                                                                            | ed to detern<br>n the displa<br>ble if:                                                              | nine which fai<br>y.                            | n level          |  |  |  |
| The a<br>para<br>symt<br>This<br>– Fa<br><b>Obj.</b>                                    | allocation of a speed<br>meter window is us<br>bol is to be shown o<br>object is only availa<br>n available = Yes<br>Object name                                                             | ed to detern<br>n the displa<br>ble if:<br>Function                                                  | nine which fai<br>y.                            | Flags            |  |  |  |
| The a<br>paran<br>symt<br>This<br>– Fan<br><b>Obj.</b><br>157                           | allocation of a speed<br>meter window is us<br>bol is to be shown o<br>object is only availa<br>n available = Yes<br>Object name<br>Fan speed status                                         | ed to detern<br>n the displa<br>ble if:<br>Function<br>Receive:                                      | nine which fai<br>y.<br><b>Type</b><br>1 Byte   | Flags            |  |  |  |
| The a<br>para<br>symb<br>This<br>– Fa<br><b>Obj.</b><br>157                             | allocation of a speed<br>meter window is us<br>bol is to be shown o<br>object is only availa<br>n available = Yes<br>Object name<br>Fan speed status                                         | ed to detern<br>n the displa<br>ble if:<br>Function<br>Receive:<br>0100%                             | Type<br>1 Byte<br>DPT_Scaling                   | Flags            |  |  |  |
| The a<br>paran<br>symb<br>This<br>– Fan<br><b>Obj.</b><br>157<br>This                   | allocation of a speed<br>meter window is us<br>bol is to be shown o<br>object is only availa<br>n available = Yes<br>Object name<br>Fan speed status<br>object is used to red                | ed to detern<br>n the displa<br>ble if:<br>Function<br>Receive:<br>0100%                             | Type<br>1 Byte<br>DPT_Scaling<br>rrent fan spee | Flags<br>CWU     |  |  |  |
| The a<br>parates<br>symbox<br>This<br>– Fa<br><b>Obj.</b><br><b>157</b><br>This<br>This | allocation of a speed<br>meter window is us<br>bol is to be shown o<br>object is only availa<br>n available = Yes<br><b>Object name</b><br>Fan speed status<br>object is used to reconstruct | ed to detern<br>n the displa<br>ble if:<br>Function<br>Receive:<br>0100%<br>reive the cur<br>ble if: | Type<br>1 Byte<br>DPT_Scaling<br>rrent fan spee | Flags<br>CWU     |  |  |  |

July 2012

#### 0705 Contouch Room Controller 970003

| Obj.          | Object name                                | Function        | Туре                | Flags      |  |  |  |  |  |
|---------------|--------------------------------------------|-----------------|---------------------|------------|--|--|--|--|--|
| 158           | Fan level 1                                | Send:           | 1 bit               | CRT        |  |  |  |  |  |
|               |                                            | On/Off          |                     |            |  |  |  |  |  |
| This          | obiect is used to se                       | nd the comr     | nand for swite      | ching      |  |  |  |  |  |
| fan l         | evel 1 on and off.                         |                 |                     | 5          |  |  |  |  |  |
| This          | obiect is only availa                      | ble if:         |                     |            |  |  |  |  |  |
| – Fa          | – Fan available = Yes                      |                 |                     |            |  |  |  |  |  |
| Obi.          | Obiect name                                | Function        | Type                | Flags      |  |  |  |  |  |
| 159           | Fan level 2                                | Send:           | 1 bit               | CRT        |  |  |  |  |  |
|               |                                            | On/Off          |                     |            |  |  |  |  |  |
| This          | object is used to se                       | nd the comr     | nand for swite      | hina       |  |  |  |  |  |
| fan le        | evel 2 on and off.                         |                 |                     | linig      |  |  |  |  |  |
| This          | object is only availa                      | hle if          |                     |            |  |  |  |  |  |
| – Fa          | n available – Yes an                       | id .            |                     |            |  |  |  |  |  |
| – Nu          | imber of fan sneeds                        | s = 2  or       |                     |            |  |  |  |  |  |
| nu            | mber of fan speeds                         | = 3             |                     |            |  |  |  |  |  |
| Obi.          | Object name                                | Function        | Type                | Flags      |  |  |  |  |  |
| 160           | Fan level 3                                | Send.           | 1 bit               | CRT        |  |  |  |  |  |
|               |                                            | On/Off          |                     | CITI       |  |  |  |  |  |
| Thic          | object is used to se                       | nd the comr     | l<br>nand for swite | hina       |  |  |  |  |  |
| fan l         | evel 3 on and off                          |                 |                     | ling       |  |  |  |  |  |
| Thic          | object is only availa                      | bla if.         |                     |            |  |  |  |  |  |
| низ<br>Га     | p available Voc an                         |                 |                     |            |  |  |  |  |  |
| — га<br>м.    | in available = res an                      | iu<br>o         |                     |            |  |  |  |  |  |
|               | Object name                                | Eunction        | Type                | Flage      |  |  |  |  |  |
| 161           | Conject name                               | Pareire         | 1 bit               | CMU        |  |  |  |  |  |
| 101           | Farriever i status                         | Receive:        |                     | CWU        |  |  |  |  |  |
| <b>TI</b> '   | 1                                          |                 |                     |            |  |  |  |  |  |
| This<br>fap l | object is used to rec                      | ceive and dis   | splay the statu     | is of      |  |  |  |  |  |
| Idii i        | ever i.                                    | ra than ana     | of objects 16       | 1 160      |  |  |  |  |  |
| thon          | the highest fan lev                        |                 | of objects to       | ۱۱۵۶,<br>۵ |  |  |  |  |  |
| Thic          |                                            | bla if.         | eu in each cas      | с.         |  |  |  |  |  |
| En            | object is only availa<br>n available – Voc | DIE II.         |                     |            |  |  |  |  |  |
|               |                                            | <b>Function</b> | Turne               | Lang       |  |  |  |  |  |
| <u>162</u>    | Object name                                | Function        | 1 bit               | Flags      |  |  |  |  |  |
| 162           | Fan level 2 status                         | Receive:        | I DIT               | CWU        |  |  |  |  |  |
|               | <br>                                       |                 |                     | L          |  |  |  |  |  |
| [his          | object is used to red                      | ceive and dis   | splay the statu     | is of      |  |  |  |  |  |
| tan l         | evel 2.                                    |                 | C 1                 |            |  |  |  |  |  |
| If the        | e status is set to mo                      | re than one     | of objects 16       | 1163,<br>- |  |  |  |  |  |
| then          | the highest fan lev                        | el is displaye  | ed in each cas      | e.         |  |  |  |  |  |
| This          | object is only availa                      | ble if:         |                     |            |  |  |  |  |  |
| – Fa          | n available = Yes an                       | ld              |                     |            |  |  |  |  |  |
| – Nu          | imber off an speeds                        | s = 2 or        |                     |            |  |  |  |  |  |
| nu            | number off an speeds = 3                   |                 |                     |            |  |  |  |  |  |

| Obj.                                                                  | Object name                                    | Function                      | Туре                              | Flags       |  |  |  |
|-----------------------------------------------------------------------|------------------------------------------------|-------------------------------|-----------------------------------|-------------|--|--|--|
| 163                                                                   | Fan level 3 status                             | Receive:                      | 1 bit                             | CWU         |  |  |  |
|                                                                       |                                                | On/Off                        |                                   |             |  |  |  |
| This object is used to receive and display the status of fan level 3. |                                                |                               |                                   |             |  |  |  |
| lf the<br>then                                                        | e status is set to mor<br>the highest fan leve | re than one<br>el is displaye | of objects 161<br>ed in each case | l163,<br>e. |  |  |  |
| This of Land                                                          | This object is only available if:              |                               |                                   |             |  |  |  |
| – Nu                                                                  | mber of fan levels =                           | - 3                           |                                   |             |  |  |  |

#### 5.2 Channels

#### 5.2.1 Parameter for channel type

| Parameter                               | Settings                  |
|-----------------------------------------|---------------------------|
| Channel type                            | unused                    |
|                                         | Switch                    |
|                                         | Dimmer                    |
|                                         | Shutter                   |
|                                         | Roller blinds,            |
|                                         | Send values               |
|                                         | Forced control            |
|                                         | Alarm / Message           |
|                                         | Scene control             |
| Specification of the channel t channel. | ype and activation of the |
| Transmission: ETS/sdCard                |                           |
| Parameter page: Channels                |                           |

#### 5.2.2 Switch parameter

| Parameter            | Settings                         |
|----------------------|----------------------------------|
| Switch type          | off                              |
|                      | on                               |
|                      | toggle                           |
|                      | bell: On at push, Off at release |
|                      | bell: Off at push, On at release |
| Setting the switch t | ypes.                            |
| Transmission: sdCar  | d                                |
| Parameter page:      | Channel                          |
|                      |                                  |

July 2012

0705 Contouch Room Controller 970003

| Parameter                                                                                               | Settings |  |  |
|----------------------------------------------------------------------------------------------------|----------|--|--|
| Status display                                                                                          | Yes      |  |  |
| visible                                                                                                 | No       |  |  |
| Specification as to whether the status display of the switching state should be visible on the display. |          |  |  |
| Transmission: sdCard                                                                                    |          |  |  |
| Parameter page:                                                                                         | Channel  |  |  |

#### 5.2.3 Switch communication objects

The following communication objects refer to channels 1 – 18.

| Obj.                                                      | Object name                | Function   | Туре   | Flags |
|-----------------------------------------------------------|----------------------------|------------|--------|-------|
| 0, 6, 12,                                                 | <channel no.=""></channel> | Send:      | 1 bit  | CWT   |
| 18, 24, 30,                                               | - Switch                   | On/Off     |        |       |
| 36, 42, 48                                                |                            |            |        |       |
| 54, 60, 66,                                               |                            |            |        |       |
| 72, 78, 84                                                |                            |            |        |       |
| 90, 96, 102                                               |                            |            |        |       |
| This object s                                             | ends a switching           | command wh | en a k | ey is |
| pressed.                                                  | -                          |            |        | -     |
| 1, 7, 13,                                                 | < Channel no.>             | Receive:   | 1 bit  | CWTU  |
| 19, 25, 31,                                               | - Switch status            | On/Off     |        |       |
| 37, 43, 49                                                |                            |            |        |       |
| 55, 61, 67,                                               |                            |            |        |       |
| 73, 79, 85                                                |                            |            |        |       |
| 91, 97, 103                                               |                            |            |        |       |
| This object is used to receive the status. The status can |                            |            |        |       |

This object is used to receive the status. The status can be shown on the display. The switch over function uses the status to synchronize the internal status.

This communication object sends a read request when power is restored.

#### 5.2.4 Communication objects for dimming

The following communication objects refer to channels 1 - 18.

| Obj.                                                | Object name    | Function | Туре  | Flags |
|-----------------------------------------------------|----------------|----------|-------|-------|
| 0, 6, 12,                                           | < Channel no.> | Send:    | 1 bit | CT    |
| 18, 24, 30,                                         | - Switch       | On/Off   |       |       |
| 36, 42, 48                                          |                |          |       |       |
| 54, 60, 66,                                         |                |          |       |       |
| 72, 78, 84                                          |                |          |       |       |
| 90, 96, 102                                         |                |          |       |       |
| This object sends a switching command when a key is |                |          |       |       |

pressed.

| Obj.                                                                                                    | Object name                                                                                                    | Function           | Туре                      | Flags   |  |  |
|----------------------------------------------------------------------------------------------------|----------------------------------------------------------------------------------------------------|--------------------|---------------------------|---------|--|--|
| 1, 7, 13,<br>19, 25, 31,<br>37, 43, 49<br>55, 61, 67,<br>73, 79, 85<br>91, 97, 103                                                                       | < Channel no.><br>- Switch status                                                                                                    | Receive:<br>On/Off | 1 bit                     | CWTU    |  |  |
| This object is<br>shown on th<br>This commu<br>power is res                                                                                              | This object is used to receive the status. The status is<br>shown on the display.<br>This communication object sends a read request when<br>power is restored. |                    |                           |         |  |  |
| Obj.                                                                                                    | Object name                                                                                                    | Function           | Туре                      | Flags   |  |  |
| 2, 8, 14,<br>20, 26, 32,<br>38, 44, 50<br>56, 62, 68,<br>74, 80, 86<br>92, 98, 104                                                                       | < Channel no.><br>- Dimming<br>value                                                                                                    | Send:<br>Value     | 1 Byte<br>DPT_<br>Scaling | СТ      |  |  |
| This object is<br>an 8-bit data                                                                                                    | s used to send th<br>i telegram.                                                                                                    | e dimming va       | lue in st                 | teps as |  |  |
| 3, 9, 15,<br>21, 27, 33,<br>39, 45, 51<br>57, 63, 69,<br>75, 81, 87<br>93, 99, 105                                                                       | < Channel no.><br>- Status of<br>dimming value                                                                                                    | Received:<br>Value | 1 Byte<br>DPT_<br>Scaling | CWTU    |  |  |
| This object is used to display received values by the<br>length of the bar.<br>This communication object sends a read request when<br>power is restored. |                                                                                                    |                    |                           |         |  |  |

#### 5.2.5 Shutters parameter

| Parameter                                                                                                    | Settings                                                                                   |
|----------------------------------------------------------------------------------------------------|--------------------------------------------------------------------------------------------|
| Reverse of rotation of slat                                                                                                    | Νο                                                                                         |
| setting                                                                                                    | Yes                                                                                        |
| Setting to define whether the<br>slat setting should be reverse<br>– No: Turning clockwise send<br>– Yes: Turning clockwise send | rotational direction of the<br>d.<br>s <b>Slats closed (1)</b><br>ds <b>Slats open (0)</b> |
| Transmission: sdCard                                                                                                    |                                                                                            |
| Parameter page: Channel                                                                                                    |                                                                                            |
|                                                                                                    |                                                                                            |

Technical Manual

July 2012

0705 Contouch Room Controller 970003

| Parameter                                               | Settings |  |  |
|---------------------------------------------------------|----------|--|--|
| Actuator status object                                  | Yes      |  |  |
| provided                                                | No       |  |  |
| Setting to define whether the actuator used provides an |          |  |  |
| 8-bit status object (shutter position).                 |          |  |  |
| The actuator status object must be connected to the     |          |  |  |
| channel status object.                                  |          |  |  |
| Transmission: ETS/sdCard                                |          |  |  |
| Parameter page: Channel                                 |          |  |  |

#### 5.2.6 Communication object for shutters

The following communication objects refer to channels 1 – 18.

| Obj.                                                                                                    | Object name                                                                                                | Function                                                                           | Туре                                              | Flags                                                |  |  |  |  |
|----------------------------------------------------------------------------------------------------|----------------------------------------------------------------------------------------------------|------------------------------------------------------------------------------------|---------------------------------------------------|------------------------------------------------------|--|--|--|--|
| 0, 6, 12,                                                                                                    | <channel no.=""></channel>                                                                                 | Send:                                                                              | 1 bit                                             | СТ                                                   |  |  |  |  |
| 18, 24, 30,                                                                                                    | Sun protection                                                                                             | Up/down                                                                            |                                                   |                                                      |  |  |  |  |
| 36, 42, 48                                                                                                    | -                                                                                                    |                                                                                    |                                                   |                                                      |  |  |  |  |
| 54, 60, 66,                                                                                                    |                                                                                                    |                                                                                    |                                                   |                                                      |  |  |  |  |
| 72, 78, 84                                                                                                    |                                                                                                    |                                                                                    |                                                   |                                                      |  |  |  |  |
| 90, 96, 102                                                                                                    |                                                                                                    |                                                                                    |                                                   |                                                      |  |  |  |  |
| This object s                                                                                                    | This object sends a switching command when a key is                                                        |                                                                                    |                                                   |                                                      |  |  |  |  |
| pressed.                                                                                                    |                                                                                                    |                                                                                    |                                                   |                                                      |  |  |  |  |
| Obj.                                                                                                    | Object name                                                                                                | Function                                                                           | Туре                                              | Flags                                                |  |  |  |  |
| 1, 7, 13,                                                                                                    | <channel no.=""></channel>                                                                                 | Send:                                                                              | 1 bit                                             | СТ                                                   |  |  |  |  |
| 19, 25, 31,                                                                                                    | Stop/                                                                                                    | Stop,                                                                              |                                                   |                                                      |  |  |  |  |
| 37, 43, 49                                                                                                    | slats                                                                                                    | Open/                                                                              |                                                   |                                                      |  |  |  |  |
| 55, 61, 67,                                                                                                    |                                                                                                    | Closed                                                                             |                                                   |                                                      |  |  |  |  |
| 73, 79, 85                                                                                                    |                                                                                                    |                                                                                    |                                                   |                                                      |  |  |  |  |
| 91, 97, 103                                                                                                    |                                                                                                    |                                                                                    |                                                   |                                                      |  |  |  |  |
| This object s                                                                                                    | ends a switching                                                                                           | command wh                                                                         | nen a ke                                          | ey is                                                |  |  |  |  |
| pressed.                                                                                                    |                                                                                                    |                                                                                    |                                                   |                                                      |  |  |  |  |
| The sun prot                                                                                                    | ection receives t                                                                                          | he stop comm                                                                       | and or                                            | The sun protection receives the stop command or open |  |  |  |  |
| or closed.                                                                                                    | or closed.                                                                                                 |                                                                                    |                                                   |                                                      |  |  |  |  |
|                                                                                                    |                                                                                                    |                                                                                    |                                                   | -1                                                   |  |  |  |  |
| Obj.                                                                                                    | Object name                                                                                                | Function                                                                           | Туре                                              | Flags                                                |  |  |  |  |
| Obj.<br>2, 8, 14,                                                                                                    | <b>Object name</b><br><channel no.=""></channel>                                                           | Function<br>Send:                                                                  | <b>Type</b><br>1 Byte                             | Flags<br>CT                                          |  |  |  |  |
| Obj.<br>2, 8, 14,<br>20, 26, 32,                                                                                                    | <b>Object name</b><br><channel no.=""><br/>Sun protection</channel>                                        | Function<br>Send:<br>Value                                                         | <b>Type</b><br>1 Byte                             | Flags<br>CT                                          |  |  |  |  |
| Obj.<br>2, 8, 14,<br>20, 26, 32,<br>38, 44, 50                                                                                                    | <b>Object name</b><br><channel no.=""><br/>Sun protection</channel>                                        | Function<br>Send:<br>Value                                                         | <b>Type</b><br>1 Byte                             | Flags<br>CT                                          |  |  |  |  |
| Obj.<br>2, 8, 14,<br>20, 26, 32,<br>38, 44, 50<br>56, 62, 68,                                                                                               | <b>Object name</b><br><channel no.=""><br/>Sun protection</channel>                                        | Function<br>Send:<br>Value                                                         | <b>Type</b><br>1 Byte                             | Flags<br>CT                                          |  |  |  |  |
| Obj.<br>2, 8, 14,<br>20, 26, 32,<br>38, 44, 50<br>56, 62, 68,<br>74, 80, 86                                                                                 | <b>Object name</b><br><channel no.=""><br/>Sun protection</channel>                                        | Function<br>Send:<br>Value                                                         | <b>Type</b><br>1 Byte                             | Flags<br>CT                                          |  |  |  |  |
| Obj.<br>2, 8, 14,<br>20, 26, 32,<br>38, 44, 50<br>56, 62, 68,<br>74, 80, 86<br>92, 98, 104                                                                  | <b>Object name</b><br><channel no.=""><br/>Sun protection</channel>                                        | Function<br>Send:<br>Value                                                         | Type<br>1 Byte                                    | Flags<br>CT                                          |  |  |  |  |
| Obj.<br>2, 8, 14,<br>20, 26, 32,<br>38, 44, 50<br>56, 62, 68,<br>74, 80, 86<br>92, 98, 104<br>This object is                                                | Object name<br><channel no.=""><br/>Sun protection</channel>                                               | Function<br>Send:<br>Value<br>set the positio                                      | <b>Type</b><br>1 Byte<br>on of th                 | Flags<br>CT<br>e sun                                 |  |  |  |  |
| Obj.<br>2, 8, 14,<br>20, 26, 32,<br>38, 44, 50<br>56, 62, 68,<br>74, 80, 86<br>92, 98, 104<br>This object is<br>protection.                                 | Object name<br><channel no.=""><br/>Sun protection<br/>s used to directly<br/>he value 0 is ser</channel>  | Function<br>Send:<br>Value<br>set the position<br>to complete                      | Type<br>1 Byte<br>on of th<br>ly open             | Flags<br>CT<br>e sun<br>the                          |  |  |  |  |
| Obj.<br>2, 8, 14,<br>20, 26, 32,<br>38, 44, 50<br>56, 62, 68,<br>74, 80, 86<br>92, 98, 104<br>This object is<br>protection. T<br>shutter.                   | Object name<br><channel no.=""><br/>Sun protection<br/>s used to directly<br/>he value 0 is ser</channel>  | Function<br>Send:<br>Value<br>set the position<br>to complete                      | Type<br>1 Byte<br>on of th<br>ly open             | Flags<br>CT<br>e sun<br>the                          |  |  |  |  |
| Obj.<br>2, 8, 14,<br>20, 26, 32,<br>38, 44, 50<br>56, 62, 68,<br>74, 80, 86<br>92, 98, 104<br>This object is<br>protection. T<br>shutter.<br>This object is | Object name<br><channel no.=""><br/>Sun protection<br/>s used to directly<br/>The value 0 is ser</channel> | Function<br>Send:<br>Value<br>set the position<br>at to complete<br>ernal scene co | Type<br>1 Byte<br>on of th<br>ly open<br>ntroller | Flags<br>CT<br>e sun<br>the<br>to                    |  |  |  |  |

| UDJ.                                                                                                    | Object name                                                                                                    | Function                                         | туре                           | Flags              |  |  |  |
|----------------------------------------------------------------------------------------------------|----------------------------------------------------------------------------------------------------|--------------------------------------------------|--------------------------------|--------------------|--|--|--|
| 3, 9, 15,<br>21, 27, 33,<br>39, 45, 51<br>57, 63, 69,<br>75, 81, 87<br>93, 99, 105                                                                                                    | <channel no.=""><br/>Status<br/>Sun protection<br/>setting</channel>                                                                                                    | Receive:<br>Value                                | 1 Byte                         | CWTU               |  |  |  |
| Received val<br>response syr<br>position, val<br>In the case o                                                                                                    | Received values are used via this object to display the<br>response symbol. The value 0 indicates undefined<br>position, value 1 means the shutter is completely open.<br>In the case of undefined position, an "?" is displayed. |                                                  |                                |                    |  |  |  |
| Obj.                                                                                                    | Object name                                                                                                    | Function                                         | Туре                           | Flags              |  |  |  |
| 4, 10, 16,<br>22, 28, 34,<br>40, 46, 52<br>58, 64, 70,<br>76, 82, 88<br>94, 100,<br>106                                                                                                    | <channel no.=""><br/>Slat setting</channel>                                                                                                    | Send:<br>Value                                   | 1 Byte                         | СТ                 |  |  |  |
| This object is<br>The value 0 i<br>This object is<br>the shutter s                                                                                                    | s used to directly<br>is sent to comple<br>s used by the inte<br>etting.                                                                                                    | set the position the position the ernal scene co | on of th<br>slats.<br>ntroller | e slats.<br>to set |  |  |  |
| Obi.                                                                                                    | Object name                                                                                                    | Function                                         | Type                           | Flags              |  |  |  |
| Object name         Function         Type         Flags           5, 11, 17, <channel no.="">         Receive:         1 Byte         CWTU           23, 29, 35,         Status         Value         1 Byte         CWTU           41, 47, 53         of slat setting         59, 65, 71,         77, 83, 89         95, 101,         107         107</channel> |                                                                                                    |                                                  |                                |                    |  |  |  |
| Received values are used via this object to display the<br>response symbol. The value 0 indicates undefined<br>position, value 1 means the slats are completely open. In<br>the case of undefined position, an "?" is displayed.                                                                                                    |                                                                                                    |                                                  |                                |                    |  |  |  |

## 5.2.7 Parameter for roller blinds

| Parameter                                                                                                    | Settings |
|----------------------------------------------------------------------------------------------------|----------|
| Actuator status object                                                                                                    | Yes      |
| provided                                                                                                    | No       |
| Setting to define whether the actuator used provides an<br>1-byte status object (roller blind position).<br>The actuator status object must be connected to the<br>channel status object. |          |
| Transmission: ETS/sdCard                                                                                                    |          |
| Parameter page: Channel                                                                                                    |          |

Update: http://www.siemens.com/gamma

© Siemens AG 2012 Subject to change without further notice

July 2012

## 0705 Contouch Room Controller 970003

#### 5.2.8 Communication objects for shutters

The following communication objects refer to channels 1 - 18.

| Obj.                                                                                                    | Object name                                                                                                    | Function                                                                                         | Туре                                                       | Flags                                              |  |
|----------------------------------------------------------------------------------------------------|----------------------------------------------------------------------------------------------------|--------------------------------------------------------------------------------------------------|------------------------------------------------------------|----------------------------------------------------|--|
| 0, 6, 12,<br>18, 24, 30,<br>36, 42, 48<br>54, 60, 66,<br>72, 78, 84<br>90, 96, 102                                                                                             | <channel no.=""><br/>Roller blinds,</channel>                                                                                                    | Send:<br>Up/down                                                                                 | 1 bit                                                      | СТ                                                 |  |
| This object sends a switching command when a key is pressed.                                                                                                    |                                                                                                    |                                                                                                  |                                                            |                                                    |  |
| Obj.                                                                                                    | Object name                                                                                                    | Function                                                                                         | Туре                                                       | Flags                                              |  |
| 1, 7, 13,<br>19, 25, 31,<br>37, 43, 49<br>55, 61, 67,<br>73, 79, 85<br>91, 97, 103                                                                                             | <channel no.=""><br/>Stop</channel>                                                                                                    | Send                                                                                             | 1 bit                                                      | СТ                                                 |  |
| This object s                                                                                                    | ends a switching                                                                                                    | command wh                                                                                       | nen a ke                                                   | ey is                                              |  |
| pressed. The                                                                                                    | roller blinds rece                                                                                                    | eive the stop o                                                                                  | commai                                                     | nd.                                                |  |
| Obj.                                                                                                    | Object name                                                                                                    | Function                                                                                         | Туре                                                       | Flags                                              |  |
| 2, 8, 14,<br>20, 26, 32,<br>38, 44, 50<br>56, 62, 68,<br>74, 80, 86                                                                                                    | <channel no.=""><br/>Roller blind<br/>setting</channel>                                                                                                    | Send:<br>Value                                                                                   | 1 Byte                                                     | CI                                                 |  |
| 92, 98, 104                                                                                                    |                                                                                                    |                                                                                                  |                                                            |                                                    |  |
| 92, 98, 104<br>This object is<br>blind. The va<br>This object is<br>start up the                                                                                               | s used to directly<br>Ilue 0 is sent to c<br>s used by the inte<br>roller blind settin                                                                                      | set the position<br>ompletely opernal scene co<br>g.                                             | on of th<br>en roller<br>ntroller                          | e roller<br>r blind.<br>to                         |  |
| 92, 98, 104<br>This object is<br>blind. The va<br>This object is<br>start up the<br>Obj.                                                                                       | s used to directly<br>alue 0 is sent to c<br>s used by the inte<br>roller blind settin<br><b>Object name</b>                                                                | set the position<br>ompletely opernal scene co<br>g.<br><b>Function</b>                          | on of th<br>en roller<br>ntroller<br><b>Type</b>           | e roller<br>r blind.<br>to<br>Flags                |  |
| 92, 98, 104<br>This object is<br>blind. The va<br>This object is<br>start up the<br>Obj.<br>3, 9, 15,<br>21, 27, 33,<br>39, 45, 51<br>57, 63, 69,<br>75, 81, 87<br>93, 99, 105 | s used to directly<br>alue 0 is sent to c<br>s used by the inte<br>roller blind settin<br>Object name<br><channel no.=""><br/>Status<br/>roller blind<br/>setting</channel> | set the position<br>ompletely operation<br>ernal scene co<br>g.<br>Function<br>Receive:<br>Value | on of th<br>en roller<br>ntroller<br><b>Type</b><br>1 Byte | e roller<br>r blind.<br>to<br><b>Flags</b><br>CWTU |  |

response symbol. The value 0 indicates undefined position, value 1 means the roller blind is completely open. In the case of undefined position, an "?" is displayed.

#### 5.2.9 Send value parameter

| Parameter                                             |                     | Settings                   |
|-------------------------------------------------------|---------------------|----------------------------|
| Data type                                             |                     | 1-byte in %                |
| 51                                                    |                     | 1-byte unsigned integer    |
|                                                       |                     | 1-byte signed integer      |
|                                                       |                     | 2-byte unsigned integer    |
|                                                       |                     | 2-byte signed integer      |
| Setting of which c                                    | lata type is t      | o be sent                  |
| Transmission: ETS                                     | /sdCard             |                            |
| Parameter page: 0                                     | Channel             |                            |
| Parameter Settings                                    |                     |                            |
| Variable value                                        |                     | Yes                        |
| <b>Tu</b>                                             |                     | No                         |
| Specification as to whether the value to be sent is a |                     |                            |
| constant value or                                     | a variable (c       | can be set on the device). |
| Transmission: ETS                                     | /sdCard             |                            |
| Parameter page: 0                                     | Channel             |                            |
| Parameter                                             | Settings            |                            |
| Value                                                 | Value in the        | e value range of the       |
|                                                       | specified data type |                            |
|                                                       | Pre-set val         | ue: 0                      |
| Setting of the valu values.                           | le to be sen        | t when sending constant    |
| Transmission: sdC                                     | ard                 |                            |
| Parameter page: 0                                     | Channel             |                            |
| The parameter is o                                    | only visible v      | when:                      |
| – Variable value                                      | = No                |                            |
|                                                       |                     |                            |
| Parameter                                             | Settings            |                            |
| Maximum                                               | Value in the        | e value range of the       |
|                                                       | specified da        | ata type                   |
|                                                       | Pre-set val         | ue: largest value in the   |
|                                                       |                     | 5                          |

Setting of the largest allowed input value for inputting variable values. Transmission: sdCard Parameter page: Channel The parameter is only visible when:

– Variable value = yes

© Siemens AG 2012 Subject to change without further notice

Technical Manual

0705 Contouch Room Controller 970003

| Parameter | Settings                             |
|-----------|--------------------------------------|
| Minimum   | Value in the value range of the      |
|           | specified data type                  |
|           | Pre-set value: smallest value in the |
|           | value range                          |

Setting of the smallest allowed input value for inputting variable values.

This value is displayed the first time the operating page is called up if no value has yet been received via the value object.

The last sent/received value is displayed with each additional call-up of the operating page.

Transmission: sdCard

Parameter page: Channel

The parameter is only visible when:

Variable value = yes

| Parameter                                | Settings                     |
|------------------------------------------|------------------------------|
| Unit                                     |                              |
| Specification of the universe value.     | t of the displayed numerical |
| Maximum length: 14 cł                    | naracters.                   |
| Transmission: sdCard                     |                              |
| Parameter page: Chann                    | el                           |
| The parameter is only v                  | isible when:                 |
| <ul> <li>Variable value = yes</li> </ul> |                              |

## 5.2.10 Send value communication object

The following communication objects refer to channels 1 - 18.

| Obj.        | Object name                | Function | Туре   | Flags |
|-------------|----------------------------|----------|--------|-------|
| 3, 9, 15,   | <channel no.=""></channel> | Send     | 1 Byte | CWTU  |
| 21, 27, 33, | Value (data                |          | 2 Byte |       |
| 39, 45, 51  | type)                      |          | -      |       |
| 57, 63, 69, |                            |          |        |       |
| 75, 81, 87  |                            |          |        |       |
| 93, 99, 105 |                            |          |        |       |

Received values are used via this object to display the response symbol. The value 0 indicates undefined position, value 1 means the roller blind is completely open. In the case of undefined position, an "?" is displayed.

## 5.2.11 Communication object for forced control

The following communication objects refer to channels 1 - 18.

| Obj.           | Object name                | Function       | Туре     | Flags |
|----------------|----------------------------|----------------|----------|-------|
| 0, 6, 12,      | <channel no.=""></channel> | Send           | 2 bit    | CTU   |
| 18, 24, 30,    | - Forced control           |                |          |       |
| 36, 42, 48     |                            |                |          |       |
| 54, 60, 66,    |                            |                |          |       |
| 72, 78, 84     |                            |                |          |       |
| 90, 96, 102    |                            |                |          |       |
| This object is | s used to send th          | e forced-conti | rol cont | rol   |
| telegram for   | the respective c           | hannel.        |          |       |

#### 5.2.12 Channel-specific parameter for alarms and messages

| Parameter                                                                                                    | Settings                                                                                                    |  |
|----------------------------------------------------------------------------------------------------|----------------------------------------------------------------------------------------------------|--|
| Function                                                                                                    | Message                                                                                                    |  |
|                                                                                                    | Alarm                                                                                                    |  |
| Specification of whether or no<br>an alarm message. If a bus tel<br>value triggering an alarm, the<br>automatically shown on the d<br>An additional object is created<br>format to trigger the alarm. | ot the message should be<br>egram is received with a<br>in this message is<br>isplay.<br>d in the corresponding |  |
| Transmission: ETS/sdCard                                                                                                    |                                                                                                    |  |
| Parameter page: Channel                                                                                                    |                                                                                                    |  |

| Parameter                                                   | Settings                                          |
|-------------------------------------------------------------|---------------------------------------------------|
| Condition for the alarm                                     | 0                                                 |
| activation (1 bit)                                          | 1                                                 |
| Specification define the value object for which an alarm sl | ue of the alarm triggering<br>nould be activated. |
| Transmission: sdCard                                        |                                                   |
| Parameter page: Channel                                     |                                                   |
| The parameter is only visible                               | e when:                                           |
| – Function = Alarm                                          |                                                   |

July 2012

# 0705 Contouch Room Controller 970003

| Parameter                                                                                             |                     | Settings                                                                  |
|----------------------------------------------------------------------------------------------------|---------------------|---------------------------------------------------------------------------|
| Triggering only occurs                                                                                |                     | for the first alarm                                                       |
| inggening only occurs                                                                                 |                     | for every alarm                                                           |
| Specification define when<br>activated when the alarm                                                 | the<br>the          | r a new alarm should be<br>ggering object is updated.                     |
| alarm,                                                                                                | . 01                | ie-time triggering of the                                                 |
| <ul> <li>for every alarm: the ala<br/>value identical to the c<br/>received by the trigger</li> </ul> | irm<br>onf<br>ing   | is triggered every time a<br>igured threshold value is<br>object.         |
| Transmission: sdCard                                                                                  |                     |                                                                           |
| Parameter page: Channel                                                                               |                     |                                                                           |
| The parameter is only vis<br>– <b>Function = Alarm</b>                                                | ible                | e when:                                                                   |
|                                                                                                    |                     |                                                                           |
| Parameter                                                                                             |                     | Settings                                                                  |
| Object value for<br>acknowledging the alar                                                            | m                   | 1<br>0                                                                    |
| Specification to define w<br>used to acknowledge the<br>acknowledgement input)                        | hicł<br>ala<br>) an | n value in the object can be<br>arm (Alarm<br>d which value in the object |
| should be sent after ackn<br>acknowledgement outpu                                                    | ow<br>it).          | ledgement (Alarm-                                                         |
| Transmission: sdCard                                                                                  |                     |                                                                           |
| Parameter page: Channel                                                                               | 1                   |                                                                           |
| The parameter is only vis                                                                             | ible                | when:                                                                     |
| – Function = Alarm                                                                                    |                     |                                                                           |
| Parameter S                                                                                           | ett                 | inas                                                                      |
| Display lighting in N<br>case of alarm S                                                              | lo c<br>wit         | hange in status<br>: <b>ch on</b>                                         |
| Specification of the beha<br>when an alarm is triggere                                                | vioi<br>ed.         | r of the display lighting                                                 |
| Transmission: sdCard                                                                                  |                     |                                                                           |
| Parameter page: Channel                                                                               |                     |                                                                           |
| The parameter is only vis                                                                             | ible                | when:                                                                     |
| – Function = Alarm                                                                                    |                     |                                                                           |
| Parameter                                                                                             |                     | Settings                                                                  |
| Alarm text                                                                                            |                     |                                                                           |
| Specification of the text t<br>when the alarm condition                                               | :o b<br>n is        | e shown on the display<br>fulfilled.                                      |
| The maximum text lengtl                                                                               | h is                | 64 characters.                                                            |
| Transmission: sdCard                                                                                  |                     |                                                                           |
| Parameter page: Channel                                                                               | l                   |                                                                           |
| The parameter is only vis                                                                             | ible                | when:                                                                     |
| – Function = Alarm                                                                                    |                     |                                                                           |

| Parameter                                                                                                    | Setti                                                                                     | ngs                                                                                                    |
|----------------------------------------------------------------------------------------------------|-------------------------------------------------------------------------------------------|----------------------------------------------------------------------------------------------------|
| Alarm symbol                                                                                                    |                                                                                           |                                                                                                    |
| Specification of th                                                                                                    | ie syn                                                                                    | nbol to be shown on the display                                                                                                    |
| when the alarm co                                                                                                    | onditi                                                                                    | on is fulfilled.                                                                                                    |
| Transmission: sdC                                                                                                    | ard                                                                                       |                                                                                                    |
| Parameter page: (                                                                                                    | Chann                                                                                     | el                                                                                                    |
| The parameter is o                                                                                                    | only v                                                                                    | isible when:                                                                                                    |
| – Function = Alar                                                                                                    | rm                                                                                        |                                                                                                    |
|                                                                                                    |                                                                                           |                                                                                                    |
| Parameter                                                                                                    |                                                                                           | Settings                                                                                                    |
| LED behavior in o                                                                                                    | ase                                                                                       | off                                                                                                    |
| of alarm                                                                                                    |                                                                                           | continuous red                                                                                                    |
|                                                                                                    |                                                                                           | red blinking                                                                                                    |
| Specification of th                                                                                                    | e beł                                                                                     | navior of the orientation LED                                                                                                    |
| when an alarm is                                                                                                    | trigge                                                                                    | ered.                                                                                                    |
| Transmission: sdC                                                                                                    | ard                                                                                       |                                                                                                    |
| Parameter page: (                                                                                                    | hann                                                                                      | el                                                                                                    |
| The parameter is o                                                                                                    | only v                                                                                    | isible when:                                                                                                    |
| – Function = Alar                                                                                                    | m                                                                                         |                                                                                                    |
| Parameter                                                                                                    |                                                                                           | Settings                                                                                                    |
| Behavior when a                                                                                                    | n                                                                                         | without alarm tone                                                                                                    |
| alarm occurs                                                                                                    |                                                                                           | One-time alarm tone                                                                                                    |
|                                                                                                    |                                                                                           | Alarm tone repeats permanently                                                                                                    |
| Specification to de                                                                                                    | efine                                                                                     | whether and how the triggering                                                                                                    |
| of an alarm should                                                                                                    | d be a                                                                                    | coustically clarified.                                                                                                    |
|                                                                                                    |                                                                                           |                                                                                                    |
| <ul> <li>without alarm t</li> </ul>                                                                                                    | one:                                                                                      | The alarm is shown on the display                                                                                                    |
| <ul> <li>without alarm t</li> <li>without an acou</li> <li>One time alarm</li> </ul>                                                                                                    | one: <sup>-</sup><br>ustic s                                                              | Γhe alarm is shown on the display<br>ignal.                                                                                                    |
| <ul> <li>without alarm t</li> <li>without an acou</li> <li>One-time alarm</li> <li>for a specified t</li> </ul>                                                                                                    | one: <sup>-</sup><br>ustic s<br>tone                                                      | The alarm is shown on the display<br>ignal.<br>A one-time alarm tone is output                                                                                              |
| <ul> <li>without alarm t<br/>without an acou</li> <li>One-time alarm<br/>for a specified t</li> <li>Alarm tone reperior</li> </ul>                                                                                                    | one:<br>ustic s<br>tone<br>ime.                                                           | The alarm is shown on the display<br>ignal.<br>A one-time alarm tone is output<br>ermanently A one-time alarm                                                               |
| <ul> <li>without alarm t<br/>without an acou</li> <li>One-time alarm<br/>for a specified t</li> <li>Alarm tone repertone is output for</li> </ul>                                                                                                    | one:<br>ustic s<br>tone<br>ime.<br>eats p<br>or a s                                       | The alarm is shown on the display<br>ignal.<br>A one-time alarm tone is output<br>ermanently A one-time alarm<br>pecified time and at set intervals.                        |
| <ul> <li>without alarm t<br/>without an acou</li> <li>One-time alarm<br/>for a specified t</li> <li>Alarm tone repe<br/>tone is output f</li> <li>Transmission: sdC</li> </ul>                                                                                 | one:<br>ustic s<br>tone<br>ime.<br>eats p<br>or a s<br>ard                                | The alarm is shown on the display<br>ignal.<br>A one-time alarm tone is output<br>ermanently A one-time alarm<br>pecified time and at set intervals.                        |
| <ul> <li>without alarm t<br/>without an acou</li> <li>One-time alarm<br/>for a specified t</li> <li>Alarm tone repe<br/>tone is output f</li> <li>Transmission: sdC</li> <li>Parameter page: C</li> </ul>                                                      | one: <sup>-</sup><br>ustic s<br>tone<br>ime.<br>eats p<br>or a s<br>ard<br>Chann          | The alarm is shown on the display<br>ignal.<br>A one-time alarm tone is output<br>ermanently A one-time alarm<br>pecified time and at set intervals.                        |
| <ul> <li>without alarm t<br/>without an acou</li> <li>One-time alarm<br/>for a specified t</li> <li>Alarm tone repe<br/>tone is output f</li> <li>Transmission: sdC</li> <li>Parameter page: C</li> </ul>                                                      | one: <sup>-</sup><br>ustic s<br>tone<br>me.<br>eats p<br>or a s<br>ard<br>Chann<br>only v | The alarm is shown on the display<br>ignal.<br>A one-time alarm tone is output<br>ermanently A one-time alarm<br>pecified time and at set intervals.<br>rel<br>isible when: |
| <ul> <li>without alarm t<br/>without an acou</li> <li>One-time alarm<br/>for a specified t</li> <li>Alarm tone repe<br/>tone is output fi</li> <li>Transmission: sdC</li> <li>Parameter page: C</li> <li>The parameter is o</li> <li>Function = Ala</li> </ul> | one:<br>ustic s<br>tone<br>ime.<br>eats p<br>or a s<br>ard<br>Chann<br>only v<br>rm       | The alarm is shown on the display<br>ignal.<br>A one-time alarm tone is output<br>ermanently A one-time alarm<br>pecified time and at set intervals.<br>rel<br>isible when: |

Technical Manual

July 2012

#### 0705 Contouch Room Controller 970003

| Parameter                                                                               | Settings                            |  |
|-----------------------------------------------------------------------------------------|-------------------------------------|--|
| Priority                                                                                | 118                                 |  |
|                                                                                         | Pre-set value: 1                    |  |
| Specification of th                                                                     | e priority of an alarm.             |  |
| The alarms are so                                                                       | rted in an events list according to |  |
| priority and the ti                                                                     | me of their occurrence.             |  |
| – highest priority: 1,                                                                  |                                     |  |
| – lowest priority: 18.                                                                  |                                     |  |
| <ul> <li>in the case of equal priority: Most recent alarm<br/>message first.</li> </ul> |                                     |  |
| Transmission: sdC                                                                       | ard                                 |  |
| Parameter page: (                                                                       | Channel                             |  |
| The parameter is o                                                                      | only visible when:                  |  |
| <ul> <li>Function = Alar</li> </ul>                                                     | rm                                  |  |

| Parameter                                              | Settings                          |
|--------------------------------------------------------|-----------------------------------|
| Alarm text to be                                       | Preset value: Caution Alarm       |
| sent                                                   |                                   |
| Specification of th                                    | e text to be sent through the     |
| communication o                                        | bject when an alarm is triggered. |
| The maximum length is 14 characters. Input of an empty |                                   |
| character string is                                    | not possible.                     |
| Transmission: sdC                                      | ard                               |
| Parameter page: C                                      | Channel                           |
| The parameter is only visible when:                    |                                   |

– Function = Alarm

| Parameter                                                                                                    | Settings                                                            |
|----------------------------------------------------------------------------------------------------|---------------------------------------------------------------------|
| Symbol for value = "1"                                                                                                    |                                                                     |
| Selection of a symbol for th<br>the display when the value                                                                                                    | e message. This is shown on contains "1".                           |
| Transmission: sdCard                                                                                                    |                                                                     |
| Parameter page: Channel                                                                                                    |                                                                     |
| The parameter is only visibl                                                                                                    | e when:                                                             |
| – Function = Message                                                                                                    |                                                                     |
|                                                                                                    |                                                                     |
|                                                                                                    |                                                                     |
| Parameter                                                                                                    | Settings                                                            |
| Parameter<br>Symbol for value = "0"                                                                                                    | Settings                                                            |
| Parameter<br>Symbol for value = "0"<br>Selection of a symbol for th<br>the display when the value                                                                                    | Settings<br>e message. This is shown on<br>contains "0".            |
| Parameter<br>Symbol for value = "0"<br>Selection of a symbol for th<br>the display when the value<br>Transmission: sdCard                                                            | Settings<br>e message. This is shown on<br>contains "0".            |
| Parameter<br>Symbol for value = "0"<br>Selection of a symbol for th<br>the display when the value<br>Transmission: sdCard<br>Parameter page: Channel                                 | Settings<br>e message. This is shown on<br>contains "0".            |
| Parameter<br>Symbol for value = "0"<br>Selection of a symbol for th<br>the display when the value<br>Transmission: sdCard<br>Parameter page: Channel<br>The parameter is only visibl | Settings<br>e message. This is shown on<br>contains "0".<br>e when: |

|                                                                                                    | *                                                       |
|----------------------------------------------------------------------------------------------------|---------------------------------------------------------|
| Parameter                                                                                                    | Settings                                                |
| Text display for value =<br>"1"                                                                                                    |                                                         |
| Entry of a message text This<br>when the value contains "1'<br>The maximum text length is                                                                                                    | ; is shown on the display<br>'.<br>5 64 characters.     |
| Transmission: sdCard                                                                                                    |                                                         |
| Parameter page: Channel                                                                                                    |                                                         |
| The parameter is only visible                                                                                                    | e when:                                                 |
| – Function = Message                                                                                                    |                                                         |
|                                                                                                    |                                                         |
|                                                                                                    |                                                         |
| Parameter                                                                                                    | Settings                                                |
| Parameter<br>Text display for value =<br>"0"                                                                                                    | Settings                                                |
| Parameter<br>Text display for value =<br>"0"<br>Entry of a message text This<br>when the value contains "0'<br>The maximum text length is                                                                                     | Settings<br>is shown on the display<br>5 64 characters. |
| Parameter<br>Text display for value =<br>"0"<br>Entry of a message text This<br>when the value contains "0'<br>The maximum text length is<br>Transmission: sdCard                                                             | Settings<br>is shown on the display<br>64 characters.   |
| Parameter<br>Text display for value =<br>"0"<br>Entry of a message text This<br>when the value contains "0'<br>The maximum text length is<br>Transmission: sdCard<br>Parameter page: Channel                                  | Settings<br>is shown on the display<br>64 characters.   |
| Parameter<br>Text display for value =<br>"0"<br>Entry of a message text This<br>when the value contains "0'<br>The maximum text length is<br>Transmission: sdCard<br>Parameter page: Channel<br>The parameter is only visible | Settings<br>is shown on the display<br>64 characters.   |

## 5.2.13 Alarm communication objects

The following communication objects refer to channels 1 – 18.

| Obj.                                                                                                    | Object name                                                                                                    | Function                                                        | Туре                                                                 | Flags                             |
|----------------------------------------------------------------------------------------------------|----------------------------------------------------------------------------------------------------|-----------------------------------------------------------------|----------------------------------------------------------------------|-----------------------------------|
| 4, 10, 16,                                                                                                    | <channel no.=""></channel>                                                                                                    | Receive                                                         | 1 bit                                                                | CW                                |
| 22, 28, 34,                                                                                                    | - Alarm input                                                                                                    |                                                                 |                                                                      |                                   |
| 40, 46, 52                                                                                                    |                                                                                                    |                                                                 |                                                                      |                                   |
| 58, 64, 70,                                                                                                    |                                                                                                    |                                                                 |                                                                      |                                   |
| 76, 82, 88                                                                                                    |                                                                                                    |                                                                 |                                                                      |                                   |
| 94, 100,                                                                                                    |                                                                                                    |                                                                 |                                                                      |                                   |
| 106                                                                                                    |                                                                                                    |                                                                 |                                                                      |                                   |
| The value c                                                                                                    | ontent of these                                                                                                    | objects is co                                                   | mpared wit                                                           | th a                              |
| triggering c                                                                                                    | ondition ( <b>0</b> or <b>1</b>                                                                                                    | ). An alarm                                                     | is triggered                                                         | or                                |
| deactivated                                                                                                    | accordingly.                                                                                                    |                                                                 |                                                                      |                                   |
| This object                                                                                                    | is only available                                                                                                    | if:                                                             |                                                                      |                                   |
| – Function = Alarm                                                                                                    |                                                                                                    |                                                                 |                                                                      |                                   |
| - Function                                                                                                    | = Alarm                                                                                                    |                                                                 |                                                                      |                                   |
| – Function<br>Obj.                                                                                                    | = Alarm<br>Object name                                                                                                    | Function                                                        | Туре                                                                 | Flags                             |
| – Function<br>Obj.<br>2, 8, 14,                                                                                                    | = Alarm<br>Object name<br><channel no.=""></channel>                                                                                   | Function<br>Send                                                | <b>Type</b><br>1 bit                                                 | <b>Flags</b><br>CT                |
| – Function<br>Obj.<br>2, 8, 14,<br>20, 26, 32,                                                                                                    | = Alarm<br>Object name<br><channel no.=""><br/>- Alarm output</channel>                                                                | Function<br>Send                                                | <b>Type</b><br>1 bit                                                 | Flags<br>CT                       |
| <ul> <li>Punction</li> <li>Obj.</li> <li>2, 8, 14,</li> <li>20, 26, 32,</li> <li>38, 44, 50</li> </ul>                                                                        | = Alarm<br>Object name<br><channel no.=""><br/>- Alarm output</channel>                                                                | Function<br>Send                                                | <b>Type</b><br>1 bit                                                 | Flags<br>CT                       |
| <ul> <li>Punction</li> <li>Obj.</li> <li>2, 8, 14,</li> <li>20, 26, 32,</li> <li>38, 44, 50</li> <li>56, 62, 68,</li> </ul>                                                   | = Alarm<br>Object name<br><channel no.=""><br/>- Alarm output</channel>                                                                | Function<br>Send                                                | <b>Type</b><br>1 bit                                                 | Flags<br>CT                       |
| <ul> <li>Function</li> <li>Obj.</li> <li>2, 8, 14,</li> <li>20, 26, 32,</li> <li>38, 44, 50</li> <li>56, 62, 68,</li> <li>74, 80, 86</li> </ul>                               | = Alarm<br>Object name<br><channel no.=""><br/>- Alarm output</channel>                                                                | Function<br>Send                                                | <b>Type</b><br>1 bit                                                 | Flags<br>CT                       |
| <ul> <li>Punction</li> <li>Obj.</li> <li>2, 8, 14,</li> <li>20, 26, 32,</li> <li>38, 44, 50</li> <li>56, 62, 68,</li> <li>74, 80, 86</li> <li>92, 98,</li> <li>104</li> </ul> | = Alarm<br>Object name<br><channel no.=""><br/>- Alarm output</channel>                                                                | Function<br>Send                                                | <b>Type</b><br>1 bit                                                 | Flags<br>CT                       |
| <ul> <li>Function</li> <li>Obj.</li> <li>2, 8, 14,</li> <li>20, 26, 32,</li> <li>38, 44, 50</li> <li>56, 62, 68,</li> <li>74, 80, 86</li> <li>92, 98,</li> <li>104</li> </ul> | = Alarm<br>Object name<br><channel no.=""><br/>- Alarm output</channel>                                                                | Function<br>Send                                                | <b>Type</b><br>1 bit                                                 | Flags<br>CT                       |
| - Function<br>Obj.<br>2, 8, 14,<br>20, 26, 32,<br>38, 44, 50<br>56, 62, 68,<br>74, 80, 86<br>92, 98,<br>104<br>When an ala                                                    | = Alarm<br>Object name<br><channel no.=""><br/>- Alarm output</channel>                                                                | Function<br>Send<br>(fulfillment                                | Type<br>1 bit<br>of the alarr                                        | Flags<br>CT<br>n                  |
| - Function<br>Obj.<br>2, 8, 14,<br>20, 26, 32,<br>38, 44, 50<br>56, 62, 68,<br>74, 80, 86<br>92, 98,<br>104<br>When an ala<br>condition) t                                    | = Alarm<br>Object name<br><channel no.=""><br/>- Alarm output<br/>arm is triggered<br/>he value of this</channel>                      | Function<br>Send<br>(fulfillment<br>object is se                | Type<br>1 bit<br>of the alarr<br>t to <b>1</b> and se                | Flags<br>CT<br>m<br>ent. A        |
| - Function<br>Obj.<br>2, 8, 14,<br>20, 26, 32,<br>38, 44, 50<br>56, 62, 68,<br>74, 80, 86<br>92, 98,<br>104<br>When an ala<br>condition) t<br>0 is sent if t                  | = Alarm<br>Object name<br><channel no.=""><br/>- Alarm output<br/>arm is triggered<br/>he value of this<br/>he alarm is deac</channel> | Function<br>Send<br>(fulfillment<br>object is se<br>tivated. No | Type<br>1 bit<br>of the alarr<br>t to <b>1</b> and se<br>action occu | Flags<br>CT<br>m<br>ent. A<br>ırs |

July 2012

# 0705 Contouch Room Controller 970003

| This object is only available if:                                                                                                    |                                                                                                 |                              |                                |              |
|----------------------------------------------------------------------------------------------------|-------------------------------------------------------------------------------------------------|------------------------------|--------------------------------|--------------|
| <ul> <li>Function</li> </ul>                                                                                                    | = Alarm                                                                                         |                              |                                | -            |
| Obj.                                                                                                    | Object name                                                                                     | Function                     | Туре                           | Flags        |
| 3, 9, 15,<br>21, 27, 33,<br>39, 45, 51<br>57, 63, 69,<br>75, 81, 87<br>93, 99,<br>105                                                                                                    | <channel no.=""><br/>- Alarm text</channel>                                                     | Send                         | 14 Byte<br>DPT_<br>String_ASCI | СТ           |
| lf the alarm<br>triggered, a<br>by this obje                                                                                                    | condition was r<br>configured alar<br>ct.                                                       | net and an a<br>m text is se | alarm was<br>nt though tl      | ne bus       |
| This object i                                                                                                    | is only available                                                                               | if:                          |                                |              |
| - Function                                                                                                    | = Alarm                                                                                         | -                            | -                              |              |
| Obj.                                                                                                    | Object name                                                                                     | Function                     | Туре                           | Flags        |
| 0, 6, 12,<br>18, 24, 30,<br>36, 42, 48<br>54, 60, 66,<br>72, 78, 84<br>90, 96,<br>102                                                                                                    | <channel no.=""><br/>- Alarm<br/>acknowledge<br/>ment output</channel>                          | Send                         | 1 bit                          | CT           |
| set to 1 or 0<br>by bus telec<br>This object                                                                                                    | and sent. If the<br>and sent. If the<br>grams, then no t<br>is only available<br>= <b>Alarm</b> | elegram is s                 | gement is r<br>sent about t    | nade<br>his. |
| Obi.                                                                                                    | Object name                                                                                     | Function                     | Type                           | Flags        |
| 1, 7, 13,<br>19, 25, 31,<br>37, 43, 49<br>55, 61, 67,<br>73, 79, 85<br>91, 97,<br>103                                                                                                    | <channel no.=""><br/>- Alarm<br/>acknowledge<br/>ment input</channel>                           | Receive                      | 1 bit                          | CW           |
| This object can be used to receive an alarm<br>acknowledgement through the bus. The alarm is<br>confirmed depending on the configured object value.<br>This object is only available if: |                                                                                                 |                              |                                |              |
| Obj.                                                                                                    | Object name                                                                                     | Function                     | Туре                           | Flags        |
| 196                                                                                                    | Acknowledge<br>all alarms                                                                       | Receive                      | 1 bit                          | CW           |
| This object can be used to receive an acknowledgement<br>of all alarms through the bus. The value 1 is always<br>expected for the acknowledgement. The value 0 is<br>ignored.            |                                                                                                 |                              |                                |              |

#### 5.2.14 Message communication object

The following communication object refers to channels 1 – 18.

| Obj.                                                          | Object name                          | Function                     | Туре                        | Flags |
|---------------------------------------------------------------|--------------------------------------|------------------------------|-----------------------------|-------|
| 4, 10, 16,                                                    | <channel no.=""></channel>           | Receive                      | 1 bit                       | CWTU  |
| 22, 28, 34,                                                   | - Message                            |                              |                             |       |
| 40, 46, 52                                                    |                                      |                              |                             |       |
| 58, 64, 70,                                                   |                                      |                              |                             |       |
| 76, 82, 88                                                    |                                      |                              |                             |       |
| 94, 100,                                                      |                                      |                              |                             |       |
| 106                                                           |                                      |                              |                             |       |
| A configure<br>object in ac                                   | d text and a sym<br>cordance with th | nbol are disp<br>ne received | played by th<br>value. This | is    |
| communication object sends a read request when power          |                                      |                              |                             |       |
| is restored. If the request of the object value fails, then a |                                      |                              |                             |       |
| ? is displayed as the message text (until a corresponding     |                                      |                              |                             |       |
| bus telegrar                                                  | n arrives).                          |                              |                             |       |

This object is only available if: – Function = Message

#### 5.2.15 Screen control parameter

| Parameter                                                | Settings         |  |
|----------------------------------------------------------|------------------|--|
| Scene number                                             | 164              |  |
|                                                          | Pre-set value: 1 |  |
| Specification of the number of scenes to be sent via the |                  |  |
| 1-byte scene control communication object.               |                  |  |
| The values 0 - 63 are sent via the bus.                  |                  |  |
| Transmission: sdCard                                     |                  |  |
| Parameter page: Chann                                    | el               |  |

# 5.2.16 Communication objects for the retrieval and storage of scenes

| Obj.                                                        | Object name                | Function | Туре  | Flags |
|-------------------------------------------------------------|----------------------------|----------|-------|-------|
| 0, 6, 12,                                                   | <channel no.=""></channel> | Send     | 1 bit | СТ    |
| 18, 24, 30,                                                 | - Retrieve scene           |          |       |       |
| 36, 42, 48,                                                 |                            |          |       |       |
| 54, 60, 66,                                                 |                            |          |       |       |
| 72, 78, 84,                                                 |                            |          |       |       |
| 90, 96, 102                                                 |                            |          |       |       |
| This object is used to send a 1-bit value for the retrieval |                            |          |       |       |
| of scenes.                                                  |                            |          |       |       |
| The value 1                                                 | is alwavs sent.            |          |       |       |

Technical Manual

July 2012

## 0705 Contouch Room Controller 970003

| Obj.                                               | Object name                | Function        | Туре    | Flags   |
|----------------------------------------------------|----------------------------|-----------------|---------|---------|
| 1, 7, 13,                                          | <channel no.=""></channel> | Send            | 1 bit   | СТ      |
| 19, 25, 31,                                        | - Store scene              |                 |         |         |
| 37, 43, 49,                                        |                            |                 |         |         |
| 55, 61, 67,                                        |                            |                 |         |         |
| 73, 79, 85,                                        |                            |                 |         |         |
| 91, 97, 103                                        |                            |                 |         |         |
| This object is                                     | s used to send a '         | 1-bit value for | the sto | rage of |
| scenes.                                            |                            |                 |         |         |
| The value 1                                        | is always sent.            |                 | 1       |         |
| Obj.                                               | Object name                | Function        | Туре    | Flags   |
| 2, 8, 14,                                          | <channel no.=""></channel> | Send:           | 1 Byte  | CT      |
| 20, 26, 32,                                        | -                          | Activate /      |         |         |
| 38, 44, 50,                                        | 8-bit scene                | store           |         |         |
| 56, 62, 68,                                        |                            |                 |         |         |
| 74, 80, 86,                                        |                            |                 |         |         |
| 92, 98, 104                                        |                            |                 |         |         |
| A value 06                                         | 3 is sent to active        | ate a scene 1.  | 64.     |         |
| A value 128192 is sent to store a scene 164 (scene |                            |                 |         |         |
| number + 12                                        | 27).                       |                 |         |         |

This object is used to receive a 1-bit command for the activation (1) or deactivation (0) of the internal time program for single channels. All channel switching programs become inactive when this is deactivated. The received value is persistently stored in memory and

The received value is persistently stored in memory and is thus available when power is restored.

#### 5.3 Time programs

#### 5.3.1 Communication objects for time programs

| Obj. | Object name                         | Function             | Туре  | Flags |
|------|-------------------------------------|----------------------|-------|-------|
| 187  | Time program,<br>single<br>channels | Receive:<br>Activate | 1 bit | CRWU  |

#### GAMMA instabus

#### Application program description

July 2012

# 0705 Contouch Room Controller 970003

# 6 Index

# Α

| Actual value specification  | 29 |
|-----------------------------|----|
| Alarm                       |    |
| acoustic behaviour          |    |
| Display lighting            | 20 |
| General                     | 25 |
| LED-behaviour               | 20 |
| Symbol                      | 20 |
| Text                        | 20 |
| Alarm communication objects |    |
| Alarm priority              |    |
| automatic mode              |    |

# С

| Channel type                                           | 12 |
|--------------------------------------------------------|----|
| Channel type Alarm / Message                           | 19 |
| Channel type priority control                          | 14 |
| Channel type roller blinds                             | 16 |
| Channel type Scene control                             | 18 |
| Channel type Send value                                | 16 |
| Channel type Shutter                                   | 15 |
| Channels                                               |    |
| activation                                             | 13 |
| designation                                            | 13 |
| Channel-specific parameter for alarms and messages.    | 87 |
| Cleaning mode                                          | 23 |
| Comfort extension                                      | 32 |
| Communication object for forced control                | 87 |
| Communication object for shutters                      | 85 |
| Communication objects for dimming                      | 84 |
| Communication objects for room temperature control     | 77 |
| Communication objects for shutters                     | 86 |
| Communication objects for the retrieval and storage of | of |
| scenes                                                 | 90 |
| Communication objects for time programs                | 91 |
| Configuration window for channels                      | 12 |
| Controller operating mode                              |    |
| sequence control                                       | 28 |
| two-point control                                      | 27 |
| Controller operating modes                             | 27 |
| Controller status (Eberle)                             | 34 |
| Controller status (RHCC)                               | 34 |
| Cooling parameter, PI control                          | 71 |
| Cooling parameter, sequence control                    | 74 |
| Cooling parameter, two-point control                   | 69 |
| Create function page                                   | 43 |
|                                                        |    |

# D

| Date display        | 25 |
|---------------------|----|
| Dead zone           |    |
| Delete time program | 39 |
| Designs             | 40 |
|                     |    |

| Dewpoint mode       | 33 |
|---------------------|----|
| Dimmer channel type | 13 |

# Ε

| Evaluation of the window conditions | .32 |
|-------------------------------------|-----|
| External indoor temperature sensor  | .29 |

# F

| Fan in automatic mode                | 35 |
|--------------------------------------|----|
| Fan in manual mode                   | 35 |
| Function pages                       | 41 |
| Function-specific message parameters | 21 |

# G

| General alarm parameters                    | 49 |
|---------------------------------------------|----|
| General room temperature control parameters | 50 |
| Generation errors                           | 45 |

## Н

| Heating and cooling parameter, PI control | 76 |
|-------------------------------------------|----|
| Heating parameter, PI control             | 64 |
| Heating parameter, sequence control       | 67 |
| Heating parameter, two-point control      | 63 |
| Home-page                                 | 40 |

#### I

| Internal tem | perature sensor. | <br>   |
|--------------|------------------|--------|
| internal tem | perature sensor. | <br>Z9 |

# L

| LED brightness        | 24 |
|-----------------------|----|
| LED orientation light | 24 |
| LED-Colour            | 24 |

#### М

| Manual mode                             | 31 |
|-----------------------------------------|----|
| Message communication object            | 90 |
| Mode controller parameter/control panel |    |

# 0

Operating pages ......41

# Ρ

| Page administration (main levels) | .42  |
|-----------------------------------|------|
| Parameter                         |      |
| Temperatures, actual value        | . 56 |
| Parameter display and operation   | .46  |
| Parameter for channel type        | .83  |
| Parameter for roller blinds       | .85  |
|                                   |      |

Technical Manual

970003, page 92 / 93

Update: http://www.siemens.com/gamma

© Siemens AG 2012 Subject to change without further notice Siemens AG Infrastructure & Cities Sector, Building Technologies Control Products and Systems P. O. Box 10 09 53, D-93009 Regensburg

July 2012

#### 0705 Contouch Room Controller 970003

| Parameter objects for display and operation |  |
|---------------------------------------------|--|
| Parameter pages                             |  |
| Presence detector                           |  |

# R

| Room operating mode                                 |      |
|-----------------------------------------------------|------|
| comfort mode                                        | .31  |
| energy-saving mode (nighttime reduction)            | . 31 |
| permanent Protection mode                           | .32  |
| Pre-comfort mode (standby)                          | . 31 |
| protection mode (frost protection / heat protection | 1)   |
|                                                     | . 31 |
| Room operating modes                                | . 30 |
| Room temperature control                            | . 25 |

# S

| Scene number (Scene ID)         | 18 |
|---------------------------------|----|
| Screen control parameter        | 90 |
| Send value communication object | 87 |
| Send value parameter            | 86 |

| Setpoint value specification         | 29 |
|--------------------------------------|----|
| Shutters parameter                   | 84 |
| Standby mode                         | 23 |
| Surface concept of the control panel | 40 |
| Switch channel type                  | 13 |
| Switch communication objects         | 84 |
| Switch parameter                     | 83 |

#### т

| Temperature display                  | 25 |
|--------------------------------------|----|
| Time and date                        | 25 |
| Time program for temperature control |    |
| Time program of channels             |    |
| Time programs                        |    |
| Transfer configuration data          | 45 |

# V

| Ventilation. |            | 35 |
|--------------|------------|----|
| Ventilation  | parameters | 54 |